AX6700S • AX6600S • AX6300S • AX3640S • AX3630S •

AX2400S

トラブルシューティングガイド

AX36S-T001-I0

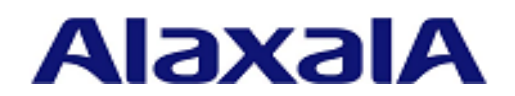

# ■対象製品

このマニュアルは AX6700S, AX6600S, AX6300S, AX3640S, AX3630S および AX2400S を対象に記載しています。

# ■輸出時の注意

本製品を輸出される場合には、外国為替及び外国貿易法の規制ならびに米国の輸出管理規則など外国の輸出関連 法規をご確認のうえ、必要な手続きをお取りください。なお、不明な場合は、弊社担当営業にお問い合わせくだ さい。

# ■商標一覧

Cisco は、米国 Cisco Systems, Inc. の米国および他の国々における登録商標です。 Ethernet は、富士ゼロックス株式会社の登録商標です。 Internet Explorer は、米国 Microsoft Corporation の米国及びその他の国における登録商標または商標です。 IPX は, Novell, Inc.の商標です。 Microsoft は、米国 Microsoft Corporation の米国およびその他の国における登録商標または商標です。 Octpower は、日本電気(株)の登録商標です。 OpenSSL は、米国およびその他の国における米国 OpenSSL Software Foundation の登録商標です。 RSA および RC4 は、米国およびその他の国における米国 EMC Corporation の登録商標です。 sFlowは、米国およびその他の国における米国 InMon Corp. の登録商標です。 ssh は, SSH Communications Security, Inc. の登録商標です。 UNIX は、The Open Group の米国ならびに他の国における登録商標です。 VitalQIP, VitalQIP Registration Manager は、アルカテル・ルーセントの商標です。 VLANaccessClient は,NEC ソリューションイノベータ株式会社の登録商標です。 VLANaccessController, VLANaccessAgent は, NEC の商標です。 Windows は、米国 Microsoft Corporation の米国およびその他の国における登録商標または商標です。 イーサネットは、富士ゼロックス株式会社の登録商標です。 そのほかの記載の会社名、製品名は、それぞれの会社の商標もしくは登録商標です。

# ■マニュアルはよく読み、保管してください。

製品を使用する前に,安全上の説明をよく読み,十分理解してください。 このマニュアルは,いつでも参照できるよう,手近な所に保管してください。

# ■ご注意

このマニュアルの内容については,改良のため,予告なく変更する場合があります。 また,出力表示例や図は,実際と異なる部分がある場合がありますのでご了承ください。

# ■発行

2019年 2月 (第18版) AX36S-T001-I0 (SOFT-AM-0006\_R18)

# ■著作権

All Rights Reserved, Copyright(C), 2005, 2019, ALAXALA Networks, Corp.

# 変更内容

【第18版】

# 表 変更履歴

| 章・節・項タイトル                        | 追加・変更内容     |
|----------------------------------|-------------|
| 2.3 SSHのトラブル                     | ・本節を追加しました。 |
| 5.2.4 SSL サーバ証明書と秘密鍵運用時のト<br>ラブル | ・本項を追加しました。 |

なお、単なる誤字・脱字などはお断りなく訂正しました。

# 【第17版】

AX3800S および AX3650S の記述を削除しました。

# 【第16版】

# 表 変更履歴

| 項目                                       | 追加・変更内容                                                                               |
|------------------------------------------|---------------------------------------------------------------------------------------|
| Ring Protocol 機能使用時の障害                   | ・スタック構成時の記述を追加しました。                                                                   |
| ポリシーベースルーティングで中継されない<br>場合の確認方法          | <ul> <li>・スタックでのサポートに伴って、ポリシーベース<br/>ルーティングの経路切り替え動作の確認と対応の記<br/>述を追加しました。</li> </ul> |
| show tech-support コマンドによる情報採取と<br>ファイル転送 | <ul> <li>remote command コマンドを使用しない運用コマンドの記述に変更しました。</li> </ul>                        |

# 【第14版】

#### 表 変更履歴

| 項目                            | 追加・変更内容                          |
|-------------------------------|----------------------------------|
| AX3800S/AX3600S/AX2400S の障害解析 | ・AX3830S-44X4QW の記述を追加しました。      |
| ループコネクタの配線仕様                  | ・40GBASE-SR4 用ループコネクタの記述を追加しました。 |

### 【第13版】

# 表 変更履歴

| 項目                                   | 追加・変更内容                                                                    |
|--------------------------------------|----------------------------------------------------------------------------|
| コンフィグレーションコマンドモードから装<br>置管理者モードに戻れない | ・本項を追加しました。                                                                |
| スタック構成のトラブル                          | ・本節を追加しました。                                                                |
| フィルタ/QoSの設定により生じる通信障害                | <ul> <li>・ポリシーベースルーティングおよびポリシーベース</li> <li>スイッチングの記述を追加しました。</li> </ul>    |
| ポリシーベースルーティングのトラブル                   | ・本節を追加しました。                                                                |
| ポリシーベーススイッチングのトラブル                   | ・本節を追加しました。                                                                |
| MAC アドレステーブルのリソース不足が発生<br>した場合の対処    | <ul> <li>「表 4-3 MAC アドレステーブルエントリの削除方法」にポリシーベーススイッチングの記述を追加しました。</li> </ul> |
| 障害情報取得方法                             | ・スタックの記述を追加しました。                                                           |

【第12版】

# 表 変更履歴

| 項目                                        | 追加・変更内容              |
|-------------------------------------------|----------------------|
| AX3800S/AX3600S/AX2400S の障害解析             | ・AX3800S の記述を追加しました。 |
| IPv4 PIM-DM ネットワークで通信ができない                | ・本項を追加しました。          |
| IPv4 PIM-DM ネットワークでマルチキャスト<br>データが二重中継される | ・本項を追加しました。          |

【第11版】

表 変更履歴

| 項目                           | 追加・変更内容                                               |
|------------------------------|-------------------------------------------------------|
| AX3600S/AX2400S の障害解析        | ・AX3650S の記述を追加しました。                                  |
| Ring Protocol 機能使用時の障害       | <ul> <li>・多重障害監視機能を適用する場合の記述を追加しました。</li> </ul>       |
| 通信できない、または切断されている            | <ul> <li>• AX3650S の VRF サポートに伴い記述を変更しました。</li> </ul> |
| 通信できない、または切断されている            | <ul> <li>• AX3650S の VRF サポートに伴い記述を変更しました。</li> </ul> |
| ループコネクタの作成方法                 | ・本項を追加しました。                                           |
| show tech-support コマンド表示内容詳細 | ・表示内容詳細にコマンドを追加しました。                                  |
|                              |                                                       |

# 【第10版】

# 表 変更履歴

| 項目                                 | 追加·変更内容                         |
|------------------------------------|---------------------------------|
| IPv4 ネットワークの通信障害                   | ・DHCP snooping 使用時の対処項目を追加しました。 |
| IPv6 DHCP リレーの通信トラブル               | ・本項を追加しました。                     |
| VRF での IPv6 マルチキャスト通信のトラブル         | ・本項を追加しました。                     |
| エクストラネットでの IPv6 マルチキャスト通<br>信のトラブル | ・本項を追加しました。                     |
| NIFの冗長化構成によるトラブル                   | ・本節を追加しました。                     |
| アクセスリストロギングのトラブル                   | ・本節を追加しました。                     |
| DHCP snooping のトラブル                | ・本節を追加しました。                     |
| show tech-support コマンド表示内容詳細       | ・表示内容詳細にコマンドを追加しました。            |

# 【第9版】

# 表 変更履歴

| 項目                                      | 追加・変更内容                                                                  |
|-----------------------------------------|--------------------------------------------------------------------------|
| リモート運用端末からログインできない                      | <ul> <li>・ログインができない場合の対処項目を追加しました。</li> </ul>                            |
| RADIUS/TACACS+を利用したログイン認証<br>ができない      | <ul> <li>・本装置へのログインができない場合の対処項目を追加しました。</li> </ul>                       |
| RADIUS/TACACS+/ローカルを利用したコ<br>マンド承認ができない | <ul> <li>・確認項目を追加しました。</li> <li>・コマンドがすべて制限された場合の対処項目を追加しました。</li> </ul> |
| 100BASE-FX/1000BASE-X のトラブル発生時の<br>対応   | ・100BASE-FX の対処項目を追加しました。                                                |
| エクストラネットでの IPv4 マルチキャスト通                | ・本項を追加し,エクストラネットでの IPv4 マルチ                                              |

| 項目                           | 追加・変更内容                                                     |
|------------------------------|-------------------------------------------------------------|
| 信のトラブル                       | キャスト通信に関する対処項目を記述しました。                                      |
| 通信できない、または切断されている            | <ul> <li>オプションライセンス OP-NPAR の確認項目を追加しました。</li> </ul>        |
| VRF で IPv6 経路情報が存在しない        | ・本項を追加し,オプションライセンス OP-NPAR の障<br>害解析方法を記述しました。              |
| アップリンク・リダンダント構成で通信がで<br>きない  | <ul> <li>・本項を追加し、アップリンク・リダンダント構成での障害解析方法を記述しました。</li> </ul> |
| show tech-support コマンド表示内容詳細 | ・表示内容詳細にコマンドを追加しました。                                        |

# 【第8版】

# 表 変更履歴

| 項目                     | 追加・変更内容                               |
|------------------------|---------------------------------------|
| シリーズの追加                | ・AX6600S シリーズ追加に伴う記述を追加しました。          |
| 装置障害の対応手順              | ・障害項目を追加しました。                         |
| MCのトラブル                | ・本節を追加しました。                           |
| BSU/PSP の通信障害          | ・PSP を追加しました。あわせて,解析項目を追加・<br>変更しました。 |
| PoE 使用時の障害対応           | ・本項を追加しました。                           |
| Ring Protocol 機能使用時の障害 | ・解析項目を追加ました。                          |
| GSRP の通信障害             | ・解析項目を追加ました。                          |
| 省電力機能のトラブル             | ・本節を追加しました。                           |

## 【第7版】

### 表 変更履歴

| 項目                               | 追加・変更内容                                                                      |
|----------------------------------|------------------------------------------------------------------------------|
| 通信できない、または切断されている                | <ul> <li>・オプションライセンス OP-NPAR の確認項目を追加し<br/>ました。</li> </ul>                   |
| RIP 経路情報が存在しない                   | <ul> <li>・オプションライセンス OP-NPAR の確認項目を追加し<br/>ました。</li> </ul>                   |
| OSPF 経路情報が存在しない                  | <ul> <li>オプションライセンス OP-NPAR の確認項目を追加し<br/>ました。</li> </ul>                    |
| BGP4 経路情報が存在しない                  | <ul> <li>・オプションライセンス OP-NPAR の確認項目を追加しました。</li> <li>・対応内容を修正しました。</li> </ul> |
| VRF で経路情報が存在しない                  | ・本項を追加しました。                                                                  |
| IPv4 マルチキャストルーティングの通信障害          | <ul> <li>・解析項目を追加しました。</li> <li>・オプションライセンス OP-NPAR の確認項目を追加しました。</li> </ul> |
| BGP4+経路情報が存在しない                  | ・対応内容を修正しました。                                                                |
| IPv6 マルチキャストルーティングの通信障害          | ・解析項目を追加しました。                                                                |
| Web 認証使用時の通信障害                   | ・解析項目を追加しました。<br>・対応内容を修正しました。                                               |
| MAC 認証使用時の通信障害                   | ・対応内容を修正しました。                                                                |
| IPv4 ネットワークの VRRP 構成で通信ができ<br>ない | <ul> <li>・グループ化機能のトラブル解析項目を追加しました。</li> </ul>                                |

| 項目                               | 追加・変更内容                                        |
|----------------------------------|------------------------------------------------|
| IPv6 ネットワークの VRRP 構成で通信ができ<br>ない | <ul> <li>・グループ化機能のトラブル解析項目を追加しました。</li> </ul>  |
| CPU で処理するパケットの輻輳が回復しない           | ・本節を追加しました。                                    |
| show tech-support コマンド表示内容詳細     | <ul> <li>・追加,変更されたコマンドの表示内容を追加しました。</li> </ul> |

# 【第6版】

# 表 変更履歴

| 項目                                             | 追加・変更内容                                                                      |
|------------------------------------------------|------------------------------------------------------------------------------|
| コンソールからの入力,表示がうまくできな<br>い                      | <ul> <li>・モデムとの接続トラブルで「回線切断後,再接続で<br/>きない」項目を追加しました。</li> </ul>              |
| イーサネットポートの接続ができない                              | ・ポート状態の確認項目に「inactive 時, L2 ループ検知<br>機能によるポート閉塞」が原因となる対応を追加し<br>ました。         |
| 10BASE-T/100BASE-TX/1000BASE-T のトラブ<br>ル発生時の対応 | <ul> <li>・ポートの設定状況に応じた、ピンマッピングの確認</li> <li>項目を追加しました。</li> </ul>             |
| スパニングツリー機能使用時の障害                               | ・Ring Protocol との共存時の対応方法を追加しました。                                            |
| IGMP snooping によるマルチキャスト中継がで<br>きない            | ・IPv4 マルチキャストを同時使用するときの設定確認<br>事項を追加しました。                                    |
| MLD snooping によるマルチキャスト中継がで<br>きない             | ・IPv6 マルチキャストを同時使用するときの設定確認<br>事項を追加しました。                                    |
| IPv4 PIM-SM ネットワークで通信ができない                     | <ul> <li>show igmp-snooping コマンドで確認する場合の対応を<br/>追加しました。</li> </ul>           |
| IPv4 PIM-SSM ネットワークで通信ができない                    | <ul> <li>show igmp-snooping コマンドで確認する場合の対応を<br/>追加しました。</li> </ul>           |
| IPv6 PIM-SM ネットワークで通信ができない                     | <ul> <li>show mld-snooping コマンドで確認する場合の対応を<br/>追加しました。</li> </ul>            |
| IPv6 PIM-SSM ネットワークで通信ができない                    | <ul> <li>show mld-snooping コマンドで確認する場合の対応を<br/>追加しました。</li> </ul>            |
| Web 認証使用時の通信障害                                 | <ul> <li>・運用ログメッセージが出力された場合の対応、および認証対象端末の認証がまったくできない場合の対応を追加しました。</li> </ul> |
| 保守情報のファイル転送                                    | <ul> <li>・コンフィグレーションファイル障害時の情報の転送<br/>方法を追加しました。</li> </ul>                  |
| show tech-support コマンド表示内容詳細                   | ・追加されたコマンドの表示内容を追加しました。                                                      |

# 【第5版】

# 表 変更履歴

| 項目       | 追加・変更内容  |  |  |
|----------|----------|--|--|
| MAC 認証機能 | ・追加しました。 |  |  |

# 【第4版】

# 表 変更履歴

| 項目               | 追加・変更内容  |  |  |
|------------------|----------|--|--|
| Ring Protocol 機能 | ・追加しました。 |  |  |

【第3版】

# 表 変更履歴

| 項目                  | 追加・変更内容              |
|---------------------|----------------------|
| モデルの追加              | ・モデルの追加に伴う記述を追加しました。 |
| Web 認証              | ・追加しました。             |
| sFlow 統計            | ・追加しました。             |
| IEEE802.3ah/UDLD 機能 | ・追加しました。             |

# 【第2版】

### 表 変更履歴

| 項目                           | 追加・変更内容              |
|------------------------------|----------------------|
| モデルの追加                       | ・モデルの追加に伴う記述を追加しました。 |
| 認証 VLAN                      | ・追加しました。             |
| SNMPv3                       | ・追加しました。             |
| show tech-support コマンド表示内容詳細 | ・追加しました。             |

# はじめに

# ■対象製品

このマニュアルは AX6700S, AX6600S, AX6300S, AX3640S, AX3630S および AX2400S を対象に記載しています。

操作を行う前にこのマニュアルをよく読み、書かれている指示や注意を十分に理解してください。また、このマ ニュアルは必要なときにすぐ参照できるよう使いやすい場所に保管してください。

# ■このマニュアルの訂正について

このマニュアルに記載の内容は、「マニュアル訂正資料」で訂正する場合があります。

# ■対象読者

本装置を利用したネットワークシステムを構築し、運用するシステム管理者の方を対象としています。 また、次に示す知識を理解していることを前提としています。 ・ネットワークシステム管理の基礎的な知識

■このマニュアルの URL

このマニュアルの内容は下記 URL に掲載しておりますので,あわせてご利用ください。 http://www.alaxala.com

# ■マニュアルの読書手順

本装置の導入,セットアップ,日常運用までの作業フローに従って,それぞれの場合に参照するマニュアルを次 に示します。

#### AX6700S, AX6600S および AX6300S の場合

#### ●装置の開梱から、初期導入時の基本的な設定を知りたい

| AX6700S      | AX6600S      | AX6300S      |
|--------------|--------------|--------------|
| クイックスタートガイド  | クイックスタートガイド  | クイックスタートガイド  |
| (AX67S=0001) | (AX66S-0001) | (AX63S-0001) |
| (AX073-QUUT) | (AX003-Q001) |              |

## ●ハードウェアの設備条件、取扱方法を調べる

| AX6700S      | AX6600S      | AX6300S      |
|--------------|--------------|--------------|
| ハードウェア取扱説明書  | ハードウェア取扱説明書  | ハードウェア取扱説明書  |
| (AX67S-H001) | (AX66S-H001) | (AX63S-H001) |

### ●ソフトウェアの機能、コンフィグレーションの設定、運用コマンドを知りたい ▽まず、ガイドで使用する機能や収容条件についてご確認ください。

| ・収容条件          | ・フィルタ, QoS    | ・IPv4, IPv6パケット中継 |
|----------------|---------------|-------------------|
| ・ログインなどの基本操作   | ・レイヤ2認証       | ・IPv4, IPv6ルーティング |
| ・VLAN,スパニングツリー | ・高信頼化機能       | プロトコル             |
| コンフィグレーションガイド  | コンフィグレーションガイド | コンフィグレーションガイド     |
| Vol.1          | Vol.2         | Vol.3             |
| (AX63S-S00T)   | (AX63S-SU02)  | (AX63S-S003)      |

#### ▽必要に応じて、レファレンスをご確認ください。 ・コマンドの入力シンタックス パラメータ詳細について

|                                                | <u>``</u> | ノノーン計画について                                     |                                                |
|------------------------------------------------|-----------|------------------------------------------------|------------------------------------------------|
| コンフィグレーション<br>コマンドレファレンス<br>Vol.1 (AX63S-S004) |           | コンフィグレーション<br>コマンドレファレンス<br>Vol.2 (AX63S-S010) | コンフィグレーション<br>コマンドレファレンス<br>Vol.3 (AX63S-S005) |
| 運用コマンドレファレンス                                   |           | 運用コマンドレファレンス                                   | 運用コマンドレファレンス                                   |

| 運用コマンドレファレンス | 運用コマンドレファレンス | 運用コマンドレファレンス |
|--------------|--------------|--------------|
| Vol.1        | Vol.2        | Vol.3        |
| (AX63S-S006) | (AX63S-S011) | (AX63S-S007  |

・メッセージとログについて

メッセージ・ログレファレンス (AX63S-S008)

・MIBについて

MIBレファレンス

(AX63S-S009)

●トラブル発生時の対処方法について知りたい

トラブルシューティングガイド (AX36S-T001)

## AX3640S および AX3630S の場合

●装置の開梱から、初期導入時の基本的な設定を知りたい

クイックスタートガイド (AX36S-Q001)

●ハードウェアの設備条件,取扱方法を調べる

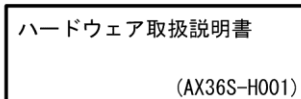

●ソフトウェアの機能, コンフィグレーションの設定, 運用コマンドについての確認を知りたい

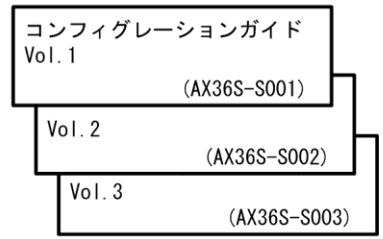

| • :            | コン 入力        | ノフィー<br>りシン<br>ついて | グレーションコマンドの<br>タックス, パラメータ討<br>知りたい | )<br><sup>主</sup> 細 |
|----------------|--------------|--------------------|-------------------------------------|---------------------|
|                | □<br>□<br>Vo | ンフィ<br>マンド<br>미.1  | グレーション<br>レファレンス<br>(AX36S-S004)    |                     |
|                |              | Vol.2              | (AX36S-S005)                        |                     |
| • <del>;</del> | 運用パラ         | 月コマ<br>ラメー         | ンドの入力シンタックス<br>タ詳細について知りたい          | 、,<br>\             |

| 運用コマンドレファレンス<br>Vol.1 |       |              |  |
|-----------------------|-------|--------------|--|
|                       |       | (AX36S-S006) |  |
|                       | Vol.2 | (17365 5007) |  |
| (AX36S-S007)          |       |              |  |

●メッセージとログについて調べる

| メッセージ・ログレファレンス |
|----------------|
| (AX36S-S008)   |

●MIBについて調べる

●トラブル発生時の対処方法について 知りたい

> トラブルシューティングガイド (AX36S-T001)

#### AX2400S の場合

●装置の開梱から、初期導入時の基本的な設定を知りたい

# クイックスタートガイド (AX36S-Q001)

●ハードウェアの設備条件,取扱方法を調べる

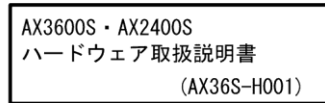

●ソフトウェアの機能, コンフィグレーションの設定, 運用コマンドについての確認を知りたい

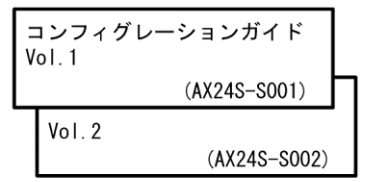

| ●コンフィグレーションコマンドの<br>入力シンタックス、パラメータ詳細<br>について知りたい |                                          |   |
|--------------------------------------------------|------------------------------------------|---|
|                                                  | コンフィグレーション<br>コマンドレファレンス<br>(AX24S-S003) |   |
| €j                                               | 重用コマンドの入力シンタックス<br>パラメータ詳細について知りたい       | , |
|                                                  | 運用コマンドレファレンス                             |   |
|                                                  | (AX24S-S004)                             |   |

●メッセージとログについて調べる

| メッセージ・ログレファレンス |  |
|----------------|--|
| (AX24S-S005)   |  |

## ●MIBについて調べる

| MIBレファレンス |              |
|-----------|--------------|
|           | (AX24S-S006) |

●トラブル発生時の対処方法について 知りたい

トラブルシューティングガイド (AX36S-T001)

# ■このマニュアルでの表記

| AC   | Alternating Current                   |
|------|---------------------------------------|
| ACK  | ACKnowledge                           |
| ADSL | Asymmetric Digital Subscriber Line    |
| AES  | Advanced Encryption Standard          |
| ALG  | Application Level Gateway             |
| ANSI | American National Standards Institute |
| ARP  | Address Resolution Protocol           |
| AS   | Autonomous System                     |
| AUX  | Auxiliary                             |
| BCU  | Basic Control Unit                    |
|      |                                       |

| BGP     | Border Gateway Protocol                                          |
|---------|------------------------------------------------------------------|
| BGP4    | Border Gateway Protocol - version 4                              |
| BGP4+   | Multiprotocol Extensions for Border Gateway Protocol - version 4 |
| bit/s   | bits per second *bps と表記する場合もあります。                               |
| BPDU    | Bridge Protocol Data Unit                                        |
| BRI     | Basic Rate Interface                                             |
| BSU     | Basic Switching Unit                                             |
| CA      | Certificate Authority                                            |
| CBC     | Cipher Block Chaining                                            |
| CC      | Continuity Check                                                 |
| CDP     | Cisco Discovery Protocol                                         |
| CFM     | Connectivity Fault Management                                    |
| CIDR    | Classless Inter-Domain Routing                                   |
| CIR     | Committed Information Rate                                       |
| CIST    | Common and Internal Spanning Tree                                |
| CLNP    | ConnectionLess Network Protocol                                  |
| CLNS    | ConnectionLess Network System                                    |
| CONS    | Connection Oriented Network System                               |
| CRC     | Cyclic Redundancy Check                                          |
| CSMA/CD | Carrier Sense Multiple Access with Collision Detection           |
| CSNP    | Complete Sequence Numbers PDU                                    |
| CST     | Common Spanning Tree                                             |
| CSU     | Control and Switching Unit                                       |
| DA      | Destination Address                                              |
| DC      | Direct Current                                                   |
| DCE     | Data Circuit terminating Equipment                               |
| DES     | Data Encryption Standard                                         |
| DHCP    | Dynamic Host Configuration Protocol                              |
| DIS     | Draft International Standard/Designated Intermediate System      |
| DNS     | Domain Name System                                               |
| DR      | Designated Router                                                |
| DSA     | Digital Signature Algorithm                                      |
| DSAP    | Destination Service Access Point                                 |
| DSCP    | Differentiated Services Code Point                               |
| DTE     | Data Terminal Equipment                                          |
| DVMRP   | Distance Vector Multicast Routing Protocol                       |
| E-Mail  | Electronic Mail                                                  |
| EAP     | Extensible Authentication Protocol                               |
| EAPOL   | EAP Over LAN                                                     |
| ECDHE   | Elliptic Curve Diffie-Hellman key exchange, Ephemeral            |
| EFM     | Ethernet in the First Mile                                       |
| ES      | End System                                                       |
| FAN     | Fan Unit                                                         |
| FCS     | Frame Check Sequence                                             |
| FDB     | Filtering DataBase                                               |
| FQDN    | Fully Qualified Domain Name                                      |
| FTTH    | Fiber To The Home                                                |
| GBIC    | GigaBit Interface Converter                                      |
| GCM     | Galois/Counter Mode                                              |

| GSRP     | Gigabit Switch Redundancy Protocol                      |
|----------|---------------------------------------------------------|
| HMAC     | Keyed-Hashing for Message Authentication                |
| HTTP     | Hypertext Transfer Protocol                             |
| HTTPS    | Hypertext Transfer Protocol Secure                      |
| IANA     | Internet Assigned Numbers Authority                     |
| ICMP     | Internet Control Message Protocol                       |
| ICMPv6   | Internet Control Message Protocol version 6             |
| ID       | Identifier                                              |
| IEC      | International Electrotechnical Commission               |
| IEEE     | Institute of Electrical and Electronics Engineers, Inc. |
| IETF     | the Internet Engineering Task Force                     |
| IGMP     | Internet Group Management Protocol                      |
| IP       | Internet Protocol                                       |
| IPCP     | IP Control Protocol                                     |
| IPv4     | Internet Protocol version 4                             |
| IPv6     | Internet Protocol version 6                             |
| IPV6CP   | IP Version 6 Control Protocol                           |
| IPX      | Internetwork Packet Exchange                            |
| ISO      | International Organization for Standardization          |
| ISP      | Internet Service Provider                               |
| IST      | Internal Spanning Tree                                  |
| L2LD     | Layer 2 Loop Detection                                  |
| LAN      | Local Area Network                                      |
| LCP      | Link Control Protocol                                   |
| LED      | Light Emitting Diode                                    |
| LLC      | Logical Link Control                                    |
| LLDP     | Link Layer Discovery Protocol                           |
| LLPQ     | Low Latency Priority Queueing                           |
| LLQ+3WFQ | Low Latency Queueing + 3 Weighted Fair Queueing         |
| LLRLQ    | Low Latency Rate Limited Queueing                       |
| LSP      | Label Switched Path                                     |
| LSP      | Link State PDU                                          |
| LSR      | Label Switched Router                                   |
| MA       | Maintenance Association                                 |
| MAC      | Media Access Control                                    |
| MC       | Memory Card                                             |
| MD5      | Message Digest 5                                        |
| MDI      | Medium Dependent Interface                              |
| MD I-X   | Medium Dependent Interface crossover                    |
| MEP      | Maintenance association End Point                       |
| MIB      | Management Information Base                             |
| MIP      | Maintenance domain Intermediate Point                   |
| MLD      | Multicast Listener Discovery                            |
| MRU      | Maximum Receive Unit                                    |
| MSTI     | Multiple Spanning Tree Instance                         |
| MSTP     | Multiple Spanning Tree Protocol                         |
| MSU      | Management and Switching Unit                           |
| MTU      | Maximum Transfer Unit                                   |
| NAK      | Not AcKnowledge                                         |

| NAS         | Network Access Server                                    |
|-------------|----------------------------------------------------------|
| NAT         | Network Address Translation                              |
| NCP         | Network Control Protocol                                 |
| NDP         | Neighbor Discovery Protocol                              |
| NET         | Network Entity Title                                     |
| NIF         | Network Interface                                        |
| NLA ID      | Next-Level Aggregation Identifier                        |
| NPDU        | Network Protocol Data Unit                               |
| NSAP        | Network Service Access Point                             |
| NSSA        | Not So Stubby Area                                       |
| NTP         | Network Time Protocol                                    |
| OADP        | Octpower Auto Discovery Protocol                         |
| OAM         | Operations, Administration, and Maintenance              |
| <b>OSPF</b> | Open Shortest Path First                                 |
| OUI         | Organizationally Unique Identifier                       |
| packet/s    | packets per second *pps と表記する場合もあります。                    |
| PAD         | PADding                                                  |
| PAE         | Port Access Entity                                       |
| PC          | Personal Computer                                        |
| PCI         | Protocol Control Information                             |
| PDU         | Protocol Data Unit                                       |
| PGP         | Pretty Good Privacy                                      |
| PICS        | Protocol Implementation Conformance Statement            |
| PID         | Protocol IDentifier                                      |
| PIM         | Protocol Independent Multicast                           |
| PIM-DM      | Protocol Independent Multicast-Dense Mode                |
| PIM-SM      | Protocol Independent Multicast-Sparse Mode               |
| PIM-SSM     | Protocol Independent Multicast-Source Specific Multicast |
| PoE         | Power over Ethernet                                      |
| PRI         | Primary Rate Interface                                   |
| PS          | Power Supply                                             |
| PSNP        | Partial Sequence Numbers PDU                             |
| PSP         | Packet Switching Processor                               |
| QoS         | Quality of Service                                       |
| RA          | Router Advertisement                                     |
| RADIUS      | Remote Authentication Dial In User Service               |
| RDI         | Remote Defect Indication                                 |
| REJ         | REJect                                                   |
| RFC         | Request For Comments                                     |
| RGQ         | Rate Guaranteed Queueing                                 |
| RIP         | Routing Information Protocol                             |
| RIPng       | Routing Information Protocol next generation             |
| RMON        | Remote Network Monitoring MIB                            |
| RPF         | Reverse Path Forwarding                                  |
| RQ          | ReQuest                                                  |
| RSA         | Rivest, Shamir, Adleman                                  |
| RSTP        | Rapid Spanning Tree Protocol                             |
| SA          | Source Address                                           |
| SD          | Secure Digital                                           |
|             |                                                          |

| SDH     | Synchronous Digital Hierarchy                                          |
|---------|------------------------------------------------------------------------|
| SDU     | Service Data Unit                                                      |
| SEL     | NSAP SELector                                                          |
| SFD     | Start Frame Delimiter                                                  |
| SFP     | Small Form factor Pluggable                                            |
| SHA     | Secure Hash Algorithm                                                  |
| SMTP    | Simple Mail Transfer Protocol                                          |
| SNAP    | Sub-Network Access Protocol                                            |
| SNMP    | Simple Network Management Protocol                                     |
| SNP     | Sequence Numbers PDU                                                   |
| SNPA    | Subnetwork Point of Attachment                                         |
| SOP     | System Operational Panel                                               |
| SPF     | Shortest Path First                                                    |
| SSAP    | Source Service Access Point                                            |
| SSH     | Secure Shell                                                           |
| SSL     | Secure Socket Layer                                                    |
| STP     | Spanning Tree Protocol                                                 |
| TA      | Terminal Adapter                                                       |
| TACACS+ | Terminal Access Controller Access Control System Plus                  |
| TCP/IP  | Transmission Control Protocol/Internet Protocol                        |
| TLA ID  | Top-Level Aggregation Identifier                                       |
| TLS     | Transport Layer Security                                               |
| TLV     | Type, Length, and Value                                                |
| TOS     | Type Of Service                                                        |
| TPID    | Tag Protocol Identifier                                                |
| TTL     | Time To Live                                                           |
| UDLD    | Uni-Directional Link Detection                                         |
| UDP     | User Datagram Protocol                                                 |
| UPC     | Usage Parameter Control                                                |
| UPC-RED | Usage Parameter Control - Random Early Detection                       |
| uRPF    | unicast Reverse Path Forwarding                                        |
| VAA     | VLAN Access Agent                                                      |
| VLAN    | Virtual LAN                                                            |
| VPN     | Virtual Private Network                                                |
| VRF     | Virtual Routing and Forwarding/Virtual Routing and Forwarding Instance |
| VRRP    | Virtual Router Redundancy Protocol                                     |
| WAN     | Wide Area Network                                                      |
| WDM     | Wavelength Division Multiplexing                                       |
| WFQ     | Weighted Fair Queueing                                                 |
| WGQ     | Weighted Guaranteed Queueing                                           |
| WRED    | Weighted Random Early Detection                                        |
| WS      | Work Station                                                           |
| WWW     | World-Wide Web                                                         |
| XFP     | 10 gigabit small Form factor Pluggable                                 |

# ■KB(キロバイト)などの単位表記について

1KB(キロバイト), 1MB(メガバイト), 1GB(ギガバイト), 1TB(テラバイト)はそれぞれ 1024 バイト, 1024<sup>2</sup>バイト, 1024<sup>3</sup>バイト, 1024<sup>4</sup>バイトです。

# 目次

| 1 装置障害のトラブルシュート                       | 21 |
|---------------------------------------|----|
| 1.1 装置の障害解析                           | 22 |
| 1.1.1 AX6700S/AX6600S/AX6300S の障害解析   | 22 |
| 1.1.2 AX3640S/AX3630S/AX2400S の障害解析   | 23 |
| 1.2 AX6700S/AX6600S/AX6300S のトラブルシュート | 27 |
| 1.2.1 装置障害の対応手順                       | 27 |
|                                       | 29 |
| 1.3 AX3640S/AX3630S/AX2400S のトラブルシュート | 30 |
| 1.3.1 装置障害の対応手順                       | 30 |
| 1.3.2 予備電源機構の障害切り分け                   | 31 |
|                                       | 32 |
| 運用管理のトラブルシュート                         | 33 |
| 2.1 ログインのトラブル                         | 34 |
| 2.1.1 ログインユーザのパスワードを忘れた               | 34 |
| 2.1.2 装置管理者モードのパスワードを忘れた              | 34 |
| 2.2 運用端末のトラブル                         | 35 |
| 2.2.1 コンソールからの入力,表示がうまくできない           | 35 |
| 2.2.2 リモート運用端末からログインできない              | 36 |
|                                       | 37 |
|                                       | 38 |
| 2.3 SSH のトラブル                         | 40 |
| 2.3.1 本装置に対して SSH で接続できない             | 40 |
| 2.3.2 本装置に対してリモートでコマンドを実行できない         | 41 |
| 2.3.3 本装置に対してセキュアコピーができない             | 42 |
|                                       | 42 |
| 2.3.5 接続時にホスト公開鍵変更の警告が表示される           | 43 |
| 2.3.6 系切替後に SSH で接続できない               | 44 |
| 2.4 コンフィグレーションのトラブル                   | 46 |
| 2.4.1 コンフィグレーションモードから装置管理者モードに戻れない    | 46 |
| 2.5 省電力機能のトラブル                        | 47 |
|                                       | 47 |
| 2.6 NTP の通信障害                         | 48 |
|                                       | 48 |
| 2.7 MC のトラブル                          | 49 |
|                                       | 49 |
| 2.7.2 MC へのアクセス時にエラーが発生する             | 49 |
| 2.8 冗長化構成のトラブル                        | 51 |
| 2.8.1 BCU/CSU/MSU 冗長化構成のトラブル          | 51 |
| 2.8.2 BSU 冗長化構成のトラブル                  | 51 |
|                                       | 53 |

|          | _2.9 SNMP の通信障害                                                                                                    | 54                                                                                                    |
|----------|----------------------------------------------------------------------------------------------------|----------------------------------------------------------------------------------------------------|
|          |                                                                                                    | 54                                                                                                    |
|          | 2.9.2 SNMP マネージャでトラップが受信できない                                                                                                    | 54                                                                                                    |
| 3        | ネットワークインタフェースのトラブルシュート                                                                                                    | 56                                                                                                    |
|          | 3.1 イーサネットの通信障害                                                                                                    | 57                                                                                                    |
|          | 3.1.1 イーサネットポートの接続ができない                                                                                                    | 57                                                                                                    |
|          | 3.1.2 BSU/PSP のトラブル                                                                                                    | 59                                                                                                    |
|          | 3.1.3 10BASE-T/100BASE-TX/1000BASE-Tのトラブル                                                                                                    | 60                                                                                                    |
|          | 3.1.4 100BASE-FX/1000BASE-X のトラブル                                                                                                    | 62                                                                                                    |
|          | 3.1.5 10GBASE-R のトラブル                                                                                                    | 64                                                                                                    |
|          | 3.1.6 PoE 使用時の障害対応                                                                                                    | 66                                                                                                    |
|          | 3.2 リンクアグリゲーション使用時の通信障害                                                                                                    | 67                                                                                                    |
| 4        | レイヤ2スイッチングのトラブルシュート                                                                                                    | 69                                                                                                    |
|          | _4.1 VLAN の通信障害                                                                                                    | 70                                                                                                    |
|          | 4.2 スパニングツリーの通信障害                                                                                                    | 74                                                                                                    |
|          | -<br>4.3 Ring Protocol の通信障害                                                                                                    | 76                                                                                                    |
|          | <br>4.4 ポリシーベーススイッチングの通信障害                                                                                                    | 79                                                                                                    |
|          | 4.4.1 ポリシーベーススイッチングで中継されない                                                                                                    | 79                                                                                                    |
|          | 4.5 IGMP snooping の通信障害                                                                                                    | 81                                                                                                    |
|          | 4.6 MLD snooping の通信障害                                                                                                    | 84                                                                                                    |
|          |                                                                                                    |                                                                                                    |
| 5        | レイヤ2認証のトラブルシュート                                                                                                    | 87                                                                                                    |
| 5        | レイ ヤ 2 認証の トラ フルシュート<br>5.1 IEEE802.1X 使用時の通信障害                                                                                                    | 87<br>88                                                                                                    |
| 5        | レイヤ2 認証のトフフルシュート<br><u>5.1 IEEE802.1X</u> 使用時の通信障害<br><u>5.1.1 IEEE802.1X</u> 使用時に認証ができない                                                                                                    | 87<br>88<br>88                                                                                                    |
| 5        | レイヤ2認証のトフフルシュート<br><u>5.1 IEEE802.1X 使用時の通信障害</u><br><u>5.1.1 IEEE802.1X 使用時に認証ができない</u><br><u>5.1.2 IEEE802.1X 使用時の通信障害</u>                                                                                                    | 87<br>88<br>88<br>90                                                                                                    |
| 5        | レイヤ2認証のトラブルシュート         5.1 IEEE802.1X 使用時の通信障害         5.1.1 IEEE802.1X 使用時に認証ができない         5.1.2 IEEE802.1X 使用時の通信障害         5.2 Web 認証使用時の通信障害                                                                                                    | 87<br>88<br>88<br>90<br>91                                                                                                    |
| 5        | レイヤ2認証のトラブルシュート         5.1 IEEE802.1X 使用時の通信障害         5.1.1 IEEE802.1X 使用時に認証ができない         5.1.2 IEEE802.1X 使用時の通信障害         5.2 Web 認証使用時の通信障害         5.2.1 Web 認証使用時の予ブル                                                                                                    | 87<br>88<br>88<br>90<br>91<br>91                                                                                                    |
| 5        | レイヤ2認証のトラブルシュート         5.1 IEEE802.1X 使用時の通信障害         5.1.1 IEEE802.1X 使用時の通信障害         5.1.2 IEEE802.1X 使用時の通信障害         5.2 Web 認証使用時の通信障害         5.2.1 Web 認証使用時のトラブル         5.2.2 Web 認証のコンフィグレーション確認                                                                                                    | 87<br>88<br>88<br>90<br>91<br>91<br>91<br>93                                                                                                    |
| 5        | レイヤ2 認証のトラブルシュート         5.1 IEEE802.1X 使用時の通信障害         5.1.1 IEEE802.1X 使用時の通信障害         5.1.2 IEEE802.1X 使用時の通信障害         5.2 Web 認証使用時の通信障害         5.2 Web 認証使用時の通信障害         5.2.1 Web 認証使用時の予ラブル         5.2.1 Web 認証使用時のトラブル         5.2.2 Web 認証のコンフィグレーション確認         5.2.3 Web 認証のアカウンティング確認                                                                                                    | 87<br>88<br>88<br>90<br>91<br>91<br>93<br>95                                                                                                    |
| 5        | レイヤ2認証のトラブルシュート         5.1 IEEE802.1X 使用時の通信障害         5.1.1 IEEE802.1X 使用時に認証ができない         5.1.2 IEEE802.1X 使用時の通信障害         5.2 Web 認証使用時の通信障害         5.2 Web 認証使用時の通信障害         5.2.1 Web 認証使用時のトラブル         5.2.2 Web 認証のコンフィグレーション確認         5.2.3 Web 認証のアカウンティング確認         5.2.4 SSL サーバ証明書と秘密鍵運用時のトラブル                                                                                                    | 87<br>88<br>88<br>90<br>91<br>91<br>91<br>93<br>95<br>95                                                                                                    |
| 5        | レイヤ2 認証のトフブルシュート         5.1 IEEE802.1X 使用時の通信障害         5.1.1 IEEE802.1X 使用時の通信障害         5.1.2 IEEE802.1X 使用時の通信障害         5.2 Web 認証使用時の通信障害         5.2 Web 認証使用時の予ラブル         5.2.1 Web 認証使用時のトラブル         5.2.1 Web 認証使用時のトラブル         5.2.1 Web 認証のコンフィグレーション確認         5.2.3 Web 認証のコンフィグレーション確認         5.2.3 Web 認証のアカウンティング確認         5.2.4 SSL サーバ証明書と秘密鍵運用時のトラブル         5.3 MAC 認証使用時の通信障害                                                                                                    | 87<br>88<br>90<br>91<br>91<br>93<br>93<br>95<br>95<br>95                                                                                                    |
| 5        | レイヤ2 認証のトフブルシュート         5.1 IEEE802.1X 使用時の通信障害         5.1.1 IEEE802.1X 使用時の通信障害         5.1.2 IEEE802.1X 使用時の通信障害         5.2 Web 認証使用時の通信障害         5.2 Web 認証使用時の通信障害         5.2.1 Web 認証使用時のトラブル         5.2.2 Web 認証のコンフィグレーション確認         5.2.3 Web 認証のフカウンティング確認         5.2.4 SSL サーバ証明書と秘密鍵運用時のトラブル         5.3 MAC 認証使用時の通信障害         5.3.1 MAC 認証使用時のトラブル                                                                                                    | 87<br>88<br>88<br>90<br>91<br>91<br>91<br>93<br>95<br>95<br>95<br>97<br>97                                                                                          |
| 5        | レイヤ2認証のトラブルシュート         5.1 IEEE802.1X 使用時の通信障害         5.1.1 IEEE802.1X 使用時の通信障害         5.1.2 IEEE802.1X 使用時の通信障害         5.2 Web 認証使用時の通信障害         5.2 Web 認証使用時のトラブル         5.2.1 Web 認証のコンフィグレーション確認         5.2.3 Web 認証のアカウンティング確認         5.2.4 SSL サーバ証明書と秘密鍵運用時のトラブル         5.3 MAC 認証使用時の通信障害         5.3.1 MAC 認証使用時のトラブル         5.3.2 MAC 認証のコンフィグレーション確認                                                                                                    | 87<br>88<br>88<br>90<br>91<br>91<br>91<br>93<br>95<br>95<br>95<br>95<br>97<br>97<br>97                                                                              |
| 5        | レイヤ2認証のトラブルシュート         5.1 IEEE802.1X 使用時の通信障害         5.1.1 IEEE802.1X 使用時の通信障害         5.1.2 IEEE802.1X 使用時の通信障害         5.2 Web 認証使用時の通信障害         5.2 Web 認証使用時のトラブル         5.2.1 Web 認証のコンフィグレーション確認         5.2.2 Web 認証のフカウンティング確認         5.2.3 Web 認証のアカウンティング確認         5.2.4 SSL サーバ証明書と秘密鍵運用時のトラブル         5.3 MAC 認証使用時の通信障害         5.3.1 MAC 認証使用時のトラブル         5.3.2 MAC 認証のコンフィグレーション確認         5.3.3 MAC 認証のアカウンティング確認                                                                                                    | 87<br>88<br>88<br>90<br>91<br>91<br>93<br>93<br>95<br>95<br>95<br>97<br>97<br>97<br>98<br>98                                                                        |
| 5        | レイヤ2 認証のトラブルシュート         5.1 IEEE802.1X 使用時の通信障害         5.1.1 IEEE802.1X 使用時に認証ができない         5.1.2 IEEE802.1X 使用時の通信障害         5.2 Web 認証使用時の通信障害         5.2 Web 認証使用時のトラブル         5.2.1 Web 認証のコンフィグレーション確認         5.2.3 Web 認証のアカウンティング確認         5.2.4 SSL サーバ証明書と秘密鍵運用時のトラブル         5.3 MAC 認証使用時の通信障害         5.3.1 MAC 認証使用時の通信障害         5.3.2 MAC 認証使用時のトラブル         5.3.3 MAC 認証のコンフィグレーション確認         5.3.4 認証 VLAN 使用時の通信障害                                                                                                    | 87<br>88<br>88<br>90<br>91<br>91<br>91<br>93<br>95<br>95<br>95<br>95<br>97<br>97<br>97<br>98<br>98<br>100                                                           |
| 5        | レイヤ2認証のトラブルシュート         5.1 IEEE802.1X 使用時の通信障害         5.1.1 IEEE802.1X 使用時の通信障害         5.1.2 IEEE802.1X 使用時の通信障害         5.2 Web 認証使用時の通信障害         5.2.1 Web 認証使用時の通信障害         5.2.1 Web 認証のコンフィグレーション確認         5.2.3 Web 認証のアカウンティング確認         5.2.4 SSL サーバ証明書と秘密鍵運用時のトラブル         5.3 MAC 認証使用時の通信障害         5.3.1 MAC 認証使用時の通信障害         5.3.3 MAC 認証のアカウンティング確認         5.4 認証 VLAN 使用時の通信障害         5.4.1 認証 VLAN 使用時の通信障害                                                                                                    | 87<br>88<br>88<br>90<br>91<br>91<br>91<br>93<br>93<br>95<br>95<br>95<br>95<br>95<br>97<br>97<br>97<br>97<br>98<br>98<br>100                                         |
| 5        | レイヤ2 認証のトラブルシュート         5.1 IEEE802.1X 使用時の通信障害         5.1.1 IEEE802.1X 使用時の通信障害         5.1.2 IEEE802.1X 使用時の通信障害         5.2 Web 認証使用時の通信障害         5.2 Web 認証のコンフィグレーション確認         5.2.1 Web 認証のアカウンティング確認         5.2.3 Web 認証のアカウンティング確認         5.2.4 SSL サーバ証明書と秘密鍵運用時のトラブル         5.3 MAC 認証使用時の通信障害         5.3.1 MAC 認証使用時の通信障害         5.3.1 MAC 認証のコンフィグレーション確認         5.3.3 MAC 認証のアカウンティング確認         5.4 認証 VLAN 使用時の通信障害         5.4 認証 VLAN 使用時の通信障害         5.4.1 認証 VLAN 使用時のトラブル         5.4.2 認証 VLAN のコンフィグレーション確認                                                                                                    | 87<br>88<br>88<br>90<br>91<br>91<br>91<br>93<br>95<br>95<br>95<br>95<br>97<br>97<br>97<br>98<br>98<br>98<br>100<br>100                                              |
| 5        | レイヤ2認証のトラブルシュート         5.1 IEEE802.1X 使用時の通信障害         5.1.1 IEEE802.1X 使用時の通信障害         5.1.2 IEEE802.1X 使用時の通信障害         5.2 Web 認証使用時の通信障害         5.2 Web 認証使用時のトラブル         5.2.1 Web 認証のコンフィグレーション確認         5.2.2 Web 認証のフカウンティング確認         5.2.3 Web 認証のアカウンティング確認         5.2.4 SSL サーバ証明書と秘密鍵運用時のトラブル         5.3 MAC 認証使用時の通信障害         5.3.1 MAC 認証使用時のトラブル         5.3.2 MAC 認証のコンフィグレーション確認         5.3.3 MAC 認証のアカウンティング確認         5.4 認証 VLAN 使用時の通信障害         5.4.1 認証 VLAN 使用時の通信障害         5.4.1 認証 VLAN 使用時の通信障害         5.4.1 認証 VLAN 使用時の通信障害         5.4.1 認証 VLAN 使用時のトラブル         5.4.2 認証 VLAN のコンフィグレーション確認         高信頼性機能のトラブルシュート                                                                                                    | 87<br>88<br>88<br>90<br>91<br>91<br>93<br>93<br>95<br>95<br>95<br>95<br>97<br>97<br>97<br>98<br>98<br>98<br>100<br>100<br>101                                       |
| <u>5</u> | レイヤ2認証のトラブルシュート         5.1 IEEE802.1X 使用時の通信障害         5.1.1 IEEE802.1X 使用時に認証ができない         5.1.2 IEEE802.1X 使用時の通信障害         5.2 Web 認証使用時の通信障害         5.2 Web 認証使用時の通信障害         5.2.1 Web 認証使用時のトラブル         5.2.2 Web 認証のコンフィグレーション確認         5.2.3 Web 認証のアカウンティング確認         5.2.4 SSL サーバ証明書と秘密鍵運用時のトラブル         5.3 MAC 認証使用時の通信障害         5.3.1 MAC 認証使用時の通信障害         5.3.1 MAC 認証使用時のトラブル         5.3.2 MAC 認証のフカウンティング確認         5.4 認証 VLAN 使用時の通信障害         5.4 認証 VLAN 使用時の通信障害         5.4.1 認証 VLAN 使用時の通信障害         5.4.1 認証 VLAN 使用時の通信障害         5.4.1 認証 VLAN 使用時の通信障害         5.4.2 認証 VLAN 使用時の通信障害         5.4.1 認証 VLAN 使用時の通信障害         5.4.1 認証 VLAN 使用時の通信障害         5.4.1 認証 VLAN 使用時の通信障害         5.4.1 認証 VLAN 使用時の手ブル         5.4.2 認証 VLAN のコンフィグレーション確認         高信頼性機能のトラブルシュート         6.1 GSRP の通信障害 | 87<br>88<br>88<br>90<br>91<br>91<br>91<br>93<br>93<br>95<br>95<br>95<br>95<br>95<br>95<br>95<br>97<br>97<br>97<br>97<br>97<br>97<br>100<br>100<br>101<br>103<br>104 |
| <u>5</u> | レイヤ2 認証のトラブルシュート         5.1 IEEE802.1X 使用時の通信障害         5.1.1 IEEE802.1X 使用時の通信障害         5.2 Web 認証使用時の通信障害         5.2 Web 認証使用時の通信障害         5.2.1 Web 認証使用時の予ブル         5.2.2 Web 認証のフカウンティング確認         5.2.3 Web 認証のアカウンティング確認         5.2.4 SSL サーバ証明書と秘密鍵運用時のトラブル         5.3 MAC 認証使用時の通信障害         5.3.1 MAC 認証使用時のトラブル         5.3.2 MAC 認証のアカウンティング確認         5.3.3 MAC 認証のアカウンティング確認         5.4 認証 VLAN 使用時の通信障害         5.4.1 認証 VLAN 使用時の通信障害         5.4.1 認証 VLAN 使用時のトラブル         5.4.2 認証 VLAN のコンフィグレーション確認         高信頼性機能のトラブルシュート         6.1 GSRP の通信障害         6.1 GSRP の通信障害                                                                                                    | 87<br>88<br>88<br>90<br>91<br>91<br>93<br>93<br>95<br>95<br>95<br>95<br>97<br>97<br>97<br>98<br>98<br>98<br>98<br>100<br>100<br>101<br>101<br>103<br>104            |
| 6        | レイヤ2 認証のトラブルシュート         5.1 IEEE802.1X 使用時の通信障害         5.1.1 IEEE802.1X 使用時の通信障害         5.2 Web 認証使用時の通信障害         5.2 Web 認証使用時の通信障害         5.2 Web 認証のコンフィグレーション確認         5.2.3 Web 認証のアカウンティング確認         5.2.4 SSL サーバ証明書と秘密鍵運用時のトラブル         5.2.4 SSL サーバ証明書と秘密鍵運用時のトラブル         5.3 MAC 認証使用時の通信障害         5.3.1 MAC 認証使用時の通信障害         5.3.1 MAC 認証のコンフィグレーション確認         5.3.3 MAC 認証のアカウンティング確認         5.4 認証 VLAN 使用時の通信障害         5.4.1 認証 VLAN 使用時の通信障害         5.4.1 認証 VLAN 使用時の通信障害         5.4.1 認証 VLAN 使用時の通信障害         5.4.1 認証 VLAN 使用時のトラブル         5.4.2 認証 VLAN のコンフィグレーション確認         高信頼性機能のトラブルシュート         6.1 GSRP の通信障害         6.2 VRRP の通信障害         6.2 VRRP の通信障害                                                                                                    | 87<br>88<br>88<br>90<br>91<br>91<br>93<br>93<br>95<br>95<br>95<br>95<br>97<br>97<br>97<br>97<br>97<br>98<br>98<br>100<br>101<br>101<br>103<br>104<br>106<br>106     |

| 6.3 アップリンク・リダンダントの通信障害                       | 112 |
|----------------------------------------------|-----|
| 6.3.1 アップリンク・リダンダント構成で通信ができない                | 112 |
| 7 IP およびルーティングのトラブルシュート                      | 113 |
| 7.1 IPv4 ネットワークの通信障害                         | 114 |
| 7.1.1 通信できない, または切断されている                     | 114 |
| 7.1.2 DHCP/BOOTP リレーエージェントで IP アドレスが割り当てられない | 117 |
| 7.1.3 DHCP サーバ機能の DynamicDNS 連携が動作しない        | 122 |
| 7.2 ポリシーベースルーティングの通信障害                       | 125 |
| 7.2.1 ポリシーベースルーティングで中継されない                   | 125 |
| 7.2.2 トラッキング機能のトラブル                          | 127 |
| 7.3 IPv4 ユニキャストルーティングの通信障害                   | 130 |
| 7.3.1 RIP 経路情報が存在しない                         | 130 |
| 7.3.2 OSPF 経路情報が存在しない                        | 130 |
| 7.3.3 BGP4 経路情報が存在しない                        | 131 |
| 7.3.4 VRF で IPv4 経路情報が存在しない                  | 131 |
| 7.4 IPv4 マルチキャストルーティングの通信障害                  | 133 |
| 7.4.1 IPv4 PIM-SM ネットワークで通信ができない             | 133 |
| 7.4.2 IPv4 PIM-SM ネットワークでマルチキャストデータが二重中継される  | 137 |
| 7.4.3 IPv4 PIM-SSM ネットワークで通信ができない            | 137 |
| 7.4.4 IPv4 PIM-SSM ネットワークでマルチキャストデータが二重中継される | 141 |
| 7.4.5 VRF での IPv4 マルチキャスト通信のトラブル             | 141 |
|                                              | 142 |
| 7.4.7 IPv4 PIM-DM ネットワークで通信ができない             | 143 |
| 7.4.8 IPv4 PIM-DM ネットワークでマルチキャストデータが二重中継される  | 146 |
| 7.5 IPv6 ネットワークの通信障害                         | 147 |
| 7.5.1 通信できない, または切断されている                     | 147 |
| 7.5.2 DHCPv6 リレーエージェントで IPv6 アドレスが割り当てられない   | 150 |
| 7.5.3 IPv6 DHCP サーバ機能のトラブル                   | 152 |
| 7.6 IPv6 ユニキャストルーティングの通信障害                   | 158 |
|                                              | 158 |
| 7.6.2 OSPFv3 経路情報が存在しない                      | 158 |
|                                              | 159 |
| 7.6.4 VRF で IPv6 経路情報が存在しない                  | 159 |
| 7.7 IPv6 マルチキャストルーティングの通信障害                  | 161 |
| 7.7.1 IPv6 PIM-SM ネットワークで通信ができない             | 161 |
| 7.7.2 IPv6 PIM-SM ネットワークでマルチキャストデータが二重中継される  | 165 |
| 7.7.3 IPv6 PIM-SSM ネットワークで通信ができない            | 165 |
| 7.7.4 IPv6 PIM-SSM ネットワークでマルチキャストデータが二重中継される | 169 |
| 7.7.5 VRF での IPv6 マルチキャスト通信のトラブル             | 169 |
| 7.7.6 エクストラネットでの IPv6 マルチキャスト通信のトラブル         | 170 |
| 8 機能ごとのトラブルシュート                              | 172 |
| 8.1 フィルタまたは QoS のトラブル                        | 173 |

| 8.1.1 アクセスリストログのトラブル                     | 173 |
|------------------------------------------|-----|
| 8.2 DHCP snooping のトラブル                  | 174 |
| 8.2.1 DHCP に関するトラブル                      | 174 |
| 8.2.2 バインディングデータベースの保存に関するトラブル           | 175 |
| 8.2.3 ARP に関するトラブル                       | 176 |
| 8.2.4 DHCP, ARP 以外の通信に関するトラブル            | 176 |
| 8.3 sFlow 統計のトラブル                        | 178 |
| 8.3.1 sFlow パケットがコレクタに届かない               | 178 |
| 8.3.2 フローサンプルがコレクタに届かない                  | 181 |
|                                          | 181 |
|                                          | 183 |
| 8.4.1 ポートが inactive 状態となる                | 183 |
| 8.5 隣接装置管理機能のトラブル                        | 184 |
| 8.5.1 LLDP 機能で隣接装置情報が取得できない              | 184 |
| 8.5.2 OADP 機能で隣接装置情報が取得できない              | 184 |
| 9 障害情報取得方法                               | 186 |
| 9.1 保守情報の採取                              | 187 |
| 9.1.1 保守情報                               | 187 |
|                                          | 188 |
| 9.2 保守情報のファイル転送                          | 194 |
| 9.2.1 ftp コマンドを使用したファイル転送                | 194 |
| 9.2.2 zmodem コマンドを使用したファイル転送             | 196 |
| 9.3 show tech-support コマンドによる情報採取とファイル転送 | 198 |
| 9.4 リモート運用端末の flp コマンドによる情報採取とファイル転送     | 201 |
| 9.5 MC への書き込み                            | 204 |
| 9.5.1 運用端末による MC へのファイル書き込み              | 204 |
| 10 通信障害の解析                               | 205 |
|                                          | 206 |
| 10.1.1 モジュール内部ループバックテスト                  | 206 |
| 10.1.2 ループコネクタループバックテスト                  | 207 |
| 10.1.3 ループコネクタの配線仕様                      | 207 |
| 10.2 パケット廃棄の確認                           | 209 |
| 10.2.1 フィルタによる廃棄を確認する                    | 209 |
|                                          | 209 |
| 10.3 CPU で処理するパケットの輻輳が回復しない              | 211 |
|                                          | 213 |
|                                          | 213 |
|                                          | 215 |
| 10.4.3 共有メモリのリソース不足                      | 216 |
| 11 装置の再起動                                | 218 |
| 11.1 装置を再起動する                            | 219 |
| 11.1.1 装置の再起動                            | 219 |

# 付録

| 付録 A sh | ow tech-support コマンド表示内容詳細       | 224 |
|---------|----------------------------------|-----|
| 付録 A.1  | AX6700S, AX6600S および AX6300S の場合 | 224 |
| 付録 A.2  | AX3640S または AX3630S の場合          | 232 |
| 付録 A.3  | AX2400S の場合                      | 240 |

# **1** 装置障害のトラブルシュート

この章では、装置障害が発生した場合の対処について説明します。

# 1.1 装置の障害解析

# 1.1.1 AX6700S/AX6600S/AX6300Sの障害解析

運用中に障害が発生し、装置を目視で直接確認できる場合には、「1.2 AX6700S/AX6600S/AX6300S のトラ ブルシュート」の対策内容に従ってトラブルシュートしてください。

装置の状態は, AX6700S の場合には基本制御機構 (BCU), AX6600S の場合には制御スイッチング機構 (CSU), AX6300S の場合には管理スイッチング機構 (MSU) に表示されます。BCU/CSU/MSU の LED 表示などを「表 1-1 LED 表示, スイッチ, コネクタ」に示します。また, 正面パネルのレイアウトの例を 「図 1-1 正面パネルのレイアウトの例」に示します。

なお, BCU/CSU/MSU 以外のオプション機構(BSU, NIF, 電源機構, ファンユニット)の LED などの情報や,「図 1-1 正面パネルのレイアウトの例」に示した以外の正面パネルのレイアウトについては,「ハードウェア取扱説明書」を参照してください。

また,装置を目視で直接確認できない場合でも、リモート運用端末から運用コマンドで装置の LED を確認 することにより,装置を目視できる場合と同様にトラブルシュートすることができます。

| 番<br>号 | 名称                           | 種類                  | 状態                              | 内容                                                                                                    |
|--------|------------------------------|---------------------|---------------------------------|----------------------------------------------------------------------------------------------------|
| 1      | STATUS                       | LED:緑/橙/赤           | BCU/CSU/MSU の動<br>作状態           | 緑点灯:動作可能<br>橙点灯:自己診断中<br>緑点滅:ソフトウェアローディング中<br>赤点灯:障害検出<br>消灯:電源 OFF (BCU/CSU/MSU の交換可<br>能) <sup>*1</sup> |
| 2      | SYSTEM<br>OPERATION<br>PANEL | 液晶ディスプレイ<br>および操作キー | システム操作パネ<br>ル                   | 装置情報の表示や動作指示,障害情報を表<br>示する(詳細は「コンフィグレーションガ<br>イド」参照)                                                      |
| 3      | ACC                          | LED:緑               | メモリカードの状<br>態                   | 緑点灯:メモリカードアクセス中(メモリ<br>カードの取り外し禁止)<br>消灯:メモリカードアイドル中(メモリ<br>カードの取り付け,取り外し可能)                              |
| 4      | SD CARD                      | コネクタ                | SD カードスロット                      | SD カードスロット                                                                                                |
| 5      | RESET                        | スイッチ<br>(ノンロック)     | 装置のマニュアル<br>リセットスイッチ            | 1 秒押下:装置に障害が発生した場合など<br>に行う <sup>*2*3</sup><br>5 秒押下:パスワードを忘れてしまった場<br>合に行う <sup>*2*4</sup>               |
| 6      | АСН                          | スイッチ<br>(ノンロック)     | BCU/CSU/MSU の系<br>切り替えスイッチ      | BCU/CSU/MSU を二重化している場合に,<br>運用系と待機系とを切り替える <sup>*2*5</sup>                                                |
| 7      | ACTIVE                       | LED : 緑             | BCU/CSU/MSU の運<br>用状態           | 緑点灯:運用系<br>消灯:待機系                                                                                         |
| 8      | SYSTEM1                      | LED:緑/橙/赤           | 装置の状態                           | 緑点灯:動作可能<br>橙点灯:装置の部分障害検出<br>赤点灯:装置の障害検出                                                                  |
| 9      | SYSTEM2                      | LED:緑/橙/赤           | 電力モードの状態 <sup>※</sup><br>6. **7 | 緑点灯:省電力モード<br>緑点滅:電力モード変更中<br>消灯:通常電力モード<br>橙点灯:未サポート                                                     |

表 1-1 LED 表示, スイッチ, コネクタ

| 番号 | 名称         | 種類      | 状態                            | 内容                                                                      |
|----|------------|---------|-------------------------------|-------------------------------------------------------------------------|
|    |            |         |                               | 赤点灯:未サポート                                                               |
| 10 | AUX        | コネクタ    | AUX ポート                       | 運用端末接続用 RS-232C ポート                                                     |
| 11 | CONSOLE    | コネクタ    | CONSOLE ポート                   | 運用端末接続用 RS-232C ポート                                                     |
| 12 | MANAGEMENT | コネクタ    | <b>MANAGEMENT</b><br>ポート      | 運用端末接続用 10BASE-T/100BASE-TX<br>イーサネットポート                                |
| 13 | LINK       | LED:緑/橙 | <b>MANAGEMENT</b><br>ポートの動作状態 | 緑点灯:リンク確立<br>橙点灯:障害検出<br>消灯:リンク障害 <sup>*8</sup> ,または運用停止中 <sup>*9</sup> |
| 14 | T/R        | LED : 緑 | <b>MANAGEMENT</b><br>ポートの動作状態 | 緑点灯:パケット送受信中<br>消灯:パケットを送受信していない                                        |

注※1 システム操作パネルからの Inactivate の操作,または運用端末からのコマンドの入力で BCU/CSU/MSU の電源を OFF にできます。

注※2 スイッチはパネル表面より奥にあります。先の細いドライバなどを使用して押してください。

注※3 押下時間が1秒以下の場合はリセットされないことがあります。

注※4 再起動後は、ログインパスワードおよび装置管理者モードのパスワードが不要となります。そのため、この方法で再起動する場合は注意が必要です。

注※5 運用系の BCU/CSU/MSU の ACH スイッチを押した場合だけ系切替が行われます。

注※6 MSU (AX6300S),およびソフトウェア Ver.11.1 より前のソフトウェアを使用している BCU (AX6700S)では,常に消灯となります。

注※7 運用系の BCU/CSU だけ、電力モードの状態を示します。

注※8 ケーブルが抜けている場合も含みます。

注※9 コマンドの入力で運用を停止させることができます。

#### 図 1-1 正面パネルのレイアウトの例

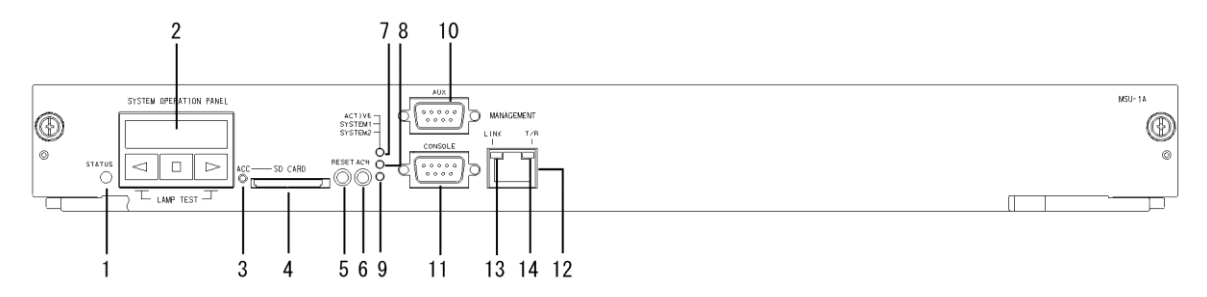

## 1.1.2 AX3640S/AX3630S/AX2400S の障害解析

運用中に障害が発生し、装置を目視で直接確認できる場合には、「1.3 AX3640S/AX3630S/AX2400Sのトラブルシュート」の対策内容に従ってトラブルシュートしてください。

装置の LED については,「図 1-2 正面パネルのレイアウトの例」および「表 1-2 LED の表示,スイッ チ,コネクタ」に例を示すので参考にしてください。

なお、装置を目視で確認できない場合でも、リモート運用端末から運用コマンドで装置のLEDを確認する ことにより、装置を目視できる場合と同様にトラブルシュートすることができます。

#### AC 電源モデル

AX3640S-24T, AX3630S-24T, AX3630S-24T2X, AX3630S-24P

AX2430S-24T, AX2430S-24T2X, AX2430S-48T, AX2430S-48T2X

#### DC 電源モデル

AX3630S-24TD, AX3630S-24T2XD

AX2430S-24TD, AX2430S-24T2XD, AX2430S-48TD

#### 電源冗長モデル

AX3640S-24TW, AX3640S-24T2XW, AX3640S-48TW, AX3640S-48T2XW, AX3640S-24SW, AX3640S-24S2XW, AX3630S-48TW, AX3630S-48T2XW, AX3630S-24S2XW

#### 図 1-2 正面パネルのレイアウトの例

#### ●AX3640S-24T2XW

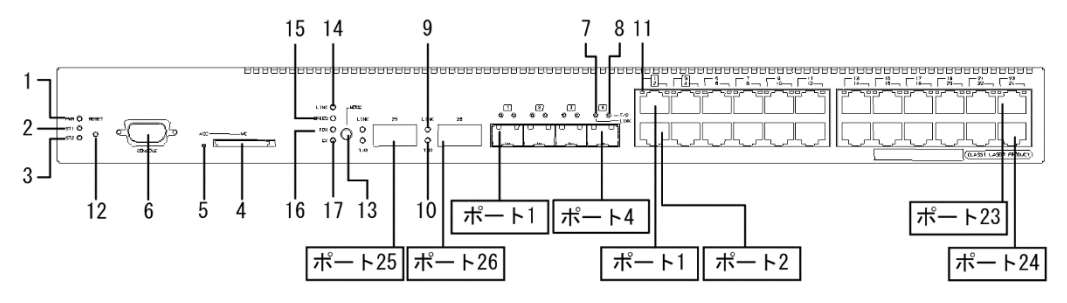

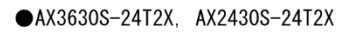

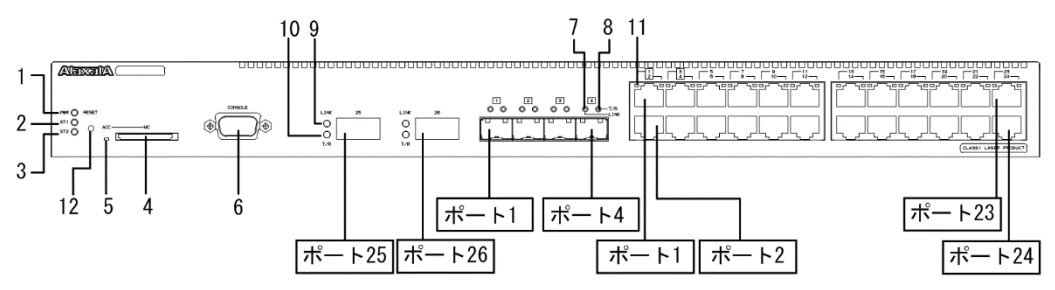

#### 表 1-2 LED の表示, スイッチ, コネクタ

| 番<br>号 | 名称  | 種類       | 状態      |           | LED<br>輝度 | 内容             |
|--------|-----|----------|---------|-----------|-----------|----------------|
| 1      | PWR | LED: 緑   | 電源の投入状態 | 緑点灯       | 通常        | 電源 ON          |
|        |     |          |         | 緑点滅<br>※1 | 通常        | スリープ中          |
|        |     |          |         | 消灯        | —         | 電源 OFF,または電源異常 |
| 2      | ST1 | LED: 緑/赤 | 装置の状態   | 緑点灯       | 通常        | 動作可能           |
|        |     |          |         |           | 低*2       |                |
|        |     |          |         | 緑点滅       | 通常        | 準備中(立上げ中)      |
|        |     |          |         | 緑点滅<br>※1 | 低         | 消灯モードの設定中      |
|        |     |          |         | 赤点滅       | 通常        | 装置の部分障害発生      |
|        |     |          |         |           | 低*3       |                |
|        |     |          |         | 赤点灯       | 通常        | 装置の致命的障害発生(継続使 |
|        |     |          |         |           | 低*3       | 用不可)           |
|        |     |          |         | 消灯        | _         | 電源 OFF,または電源異常 |
| 3      | ST2 | LED: 緑   | 未サポート   | _         | _         | _              |

| 番<br>号 | 名称       | 種類                  | 状態                    |            | LED<br>輝度              | 内容                                                                                              |
|--------|----------|---------------------|-----------------------|------------|------------------------|-------------------------------------------------------------------------------------------------|
| 4      | МС       | コネクタ                | メモリカードス<br>ロット        | —          | _                      | メモリカードスロット                                                                                      |
| 5      | ACC      | LED: 緑              | メモリカードの状<br>態         | 点灯         | 通常<br>低 <sup>**3</sup> | メモリカードアクセス中<br>(メモリカード取り外し禁止)                                                                   |
|        |          |                     |                       | 消灯         | _                      | メモリカードアイドル中<br>(メモリカード取り付け,取り<br>外し可能)                                                          |
| 6      | CONSOLE  | コネクタ                | CONSOLE ポート           | —          | -                      | コンソール端末接続用 RS-232C<br>ポート                                                                       |
| 7      | LINK     | LED: 緑/橙            | SFP スロットの<br>イーサネットポー | 緑点灯        | 通常<br>低 <sup>*2</sup>  | リンク確立/100Mbit/s <sup>*4</sup> /全二<br>重 <sup>*5</sup>                                            |
|        |          |                     | トの動作状態                | 緑点滅        | 通常                     | 1000Mbit/s <sup>%4</sup>                                                                        |
|        |          |                     |                       | 橙点灯        | 通常<br>低 <sup>*2</sup>  | 回線障害検出                                                                                          |
|        |          |                     |                       | 消灯         | _                      | ST1 LED が緑点灯の場合, リン<br>ク障害, または閉塞。 <sup>*6</sup> /<br>10Mbit/s <sup>*4</sup> /半二重 <sup>*5</sup> |
| 8      | T/R      | LED: 緑              |                       | 緑点滅        | 通常<br>低 <sup>*2</sup>  | フレーム送受信中                                                                                        |
|        |          |                     |                       | 消灯         | _                      | 未使用                                                                                             |
| 9 LINK | LED: 緑/橙 | XFP スロットの           | 緑点灯                   | 通常         | リンク確立/全二重**5           |                                                                                                 |
|        |          |                     | イーサネットボー<br>トの動作状態    |            | 低**2                   |                                                                                                 |
|        |          |                     |                       | 緑点滅        | 通常                     | 10Gbit/s <sup>%4</sup>                                                                          |
|        |          |                     |                       | 橙点灯        | 通常                     | 回線障害検出                                                                                          |
|        |          |                     |                       |            | 低**2                   |                                                                                                 |
|        |          |                     |                       | 消灯         | _                      | <b>ST1 LED</b> が緑点灯の場合,リン<br>ク障害,または閉塞。 <sup>*6</sup>                                           |
| 10     | T/R      | LED: 緑              |                       | 緑点滅        | 通常                     | フレーム送受信中                                                                                        |
|        |          |                     |                       |            | 怟**2                   | 上 <del>(</del> ) 円                                                                              |
|        | 1.04     |                     | 10/100/10000 4 05     | 消灯<br>9月上床 | <u>ੇਤ</u> ਮੁੱਖ         | ────────────────────────────────────                                                            |
| 11     | 1-24     | LED: 袜/愷            | Tイーサネット               | 称忌灯        | 坦吊<br>低※2              | リ <i>イク</i> 唯立/ 100Mbit/s <sup>***</sup> / 主<br>  重 <sup>※5</sup>                               |
|        |          |                     | ポートの動作状態              | 经上述        | 运营                     | リンカ破去れ上ボフレーム光亮                                                                                  |
|        |          |                     |                       | 形水局初外      | 通南<br>低 <sup>※2</sup>  | 「信中/1000Mbit/s <sup>※4</sup>                                                                    |
|        |          |                     |                       | 橙点灯        | 通常                     | 回線障害検出                                                                                          |
|        |          |                     |                       |            | 低**2                   |                                                                                                 |
|        |          |                     |                       | 消灯         | _                      | ST1 LED が緑点灯の場合,リン<br>ク障害,または閉塞。*6/<br>10Mbit/s <sup>*4</sup> /半二重 <sup>*5</sup>                |
| 12     | RESET    | スイッチ<br>(ノンロッ<br>ク) | 装置のマニュアル<br>リセットスイッチ  | _          | _                      | 装置の再起動                                                                                          |
| 13     | MODE     | ボタン                 | モードボタン                | _          | _                      | LED 表示モードの変更                                                                                    |

| 番<br>号 | 名称    | 種類          | 状態         |      | LED<br>輝度     | 内容          |              |
|--------|-------|-------------|------------|------|---------------|-------------|--------------|
|        |       | (ノンロッ<br>ク) |            |      |               |             |              |
| 14     | LINK  | LED: 緑      | LED 表示モードの | 緑点灯  | 通常            | LINK モードを選択 |              |
| 15     | SPEED | 選択状態        | 選択状態       | 選択状態 |               |             | SPEED モードを選択 |
| 16     | FDX   |             |            |      | DUPLEX モードを選択 |             |              |
| 17     | EX    |             |            |      |               | 拡張モードを選択    |              |

(凡例) -:該当なし

注※1 長い間隔の緑点滅(点灯 0.5 秒, 消灯 5 秒)

注※2 省電力輝度モードを設定している場合です。

注※3 省電力輝度モードまたは消灯モードを設定している場合です。

注※4 モードボタンで SPEED モードを設定している場合です。

注※5 モードボタンで DUPLEX モードを設定している場合です。

注※6 消灯モードを設定している場合は、リンク確立、フレーム送受信中または回線障害検出となっていることもあります。

# 1.2 AX6700S/AX6600S/AX6300S のトラブルシュート

# 1.2.1 装置障害の対応手順

装置に障害が発生した場合には、以下の手順で対応します。

## 表 1-3 装置障害のトラブルシュート

| 項<br>番 | 障害内容                                                                                       | 対策内容                                                                                                    |
|--------|--------------------------------------------------------------------------------------------|----------------------------------------------------------------------------------------------------|
| 1      | <ul> <li>・装置から発煙している</li> <li>・装置から異臭が発生している</li> <li>・装置から異常音が発生している</li> </ul>           | <ul> <li>直ちに次の手順を実行してください。</li> <li>1. 装置の電源を OFF にします。</li> <li>2. 抜け防止金具で電源ケーブルが固定されている場合には、<br/>抜け防止金具を電源ケーブルから外します。</li> <li>3. AC 電源の場合には装置の電源ケーブルを抜きます。</li> <li>4. DC 電源の場合には装置に接続している分電盤のブレーカを<br/>OFF にします。</li> <li>ト記の手順で運用を停止後、販売店に連絡してください。</li> </ul>                                                                                          |
| 2      | login プロンプトが表示されない                                                                         | <ol> <li>1. MC が挿入されている場合は、MC を抜いた上で装置の電源<br/>を OFF にし、再度 ON にして装置を再起動します。</li> <li>2. MC が挿入されていない場合は、装置の電源を OFF にし、<br/>再度 ON にして装置を再起動します。</li> <li>3. 装置を再起動させても問題が解決しない場合には、<br/>BCU/CSU/MSU を交換します。</li> </ol>                                                                                                    |
| 3      | BCU/CSU/MSU の LED がすべて消灯して<br>いる                                                           | <ol> <li>電源機構の LED を確認し、以下の手順を実施します。         <ol> <li>(1) ALARM LED が赤点灯している電源機構があれば、電源機構を交換します。                 <ul></ul></li></ol></li></ol>                                                                                                    |
| 4      | BCU/CSU/MSU の SYSTEM1 LED が赤点<br>灯または橙点灯している                                               | <ol> <li>システム操作パネルにエラーメッセージが出力されている<br/>場合には、「メッセージ・ログレファレンス」の、該当する<br/>エラーメッセージの対策内容に従って障害の対策を行いま<br/>す。</li> <li>エラーメッセージが出力されていない場合には、STATUS<br/>LED が赤点灯しているボード(BCU, BSU, CSU, MSU,<br/>NIF)を交換します。</li> </ol>                                                                                                    |
| 5      | システム操作パネルにエラーメッセージ<br>が出力されている                                                             | 「メッセージ・ログレファレンス」の該当するエラーメッセー<br>ジの対策内容に従って,障害の対策をしてください。                                                                                                    |
| 6      | BCU/CSU/MSU の STATUS LED が赤点灯<br>しているが, ほかの LED はすべて消灯し<br>ていて, システム操作パネルでもメッ<br>セージの出力がない | <ol> <li>BCU/CSU/MSUの一重化構成/冗長化構成を確認します。         <ol> <li>一重化構成の場合は以下の3.以降の手順を実施します。</li> <li>冗長化構成の場合は以下の2.以降の手順を実施します。</li> <li>冗長化構成の場合は以下の2.以降の手順を実施します。</li> </ol> </li> <li>BCU/CSU/MSUの運用系/待機系の状態を確認します。         <ol> <li>片方の系だけで障害が発生している場合は、該当<br/>BCU/CSU/MSUを交換します。この場合は以下の3.以降の手順は不要です。</li> <li>両方の系で障害が発生している場合は、以下の3.以降</li> </ol> </li> </ol> |

| 項<br>番 | 障害内容 | 対策内容                                                                                                    |
|--------|------|----------------------------------------------------------------------------------------------------|
|        |      | の手順を実施します。 3. 電源機構の LED を確認します。 (1) ALARM LED が赤点灯している電源機構がある場合 は,電源機構を交換します。 (2) POWER LED および ALARM LED の両方が消灯してい る電源機構がある場合は「表 1-4 電源障害の確認事項」を 実施します。問題が解決しない場合には,LED が消灯して いる電源機構を交換します。 (3) すべての電源機構が正常に動作している場合は,電源 機構をそのままの状態で保持します。 4. 装置に搭載された電源機構をすべてオフにします。 5. 2 秒以上経過後に,装置に搭載された電源機構をすべてオン にします。 (1) BCU/CSU/MSU に本障害が発生した場合,該当 BCU/CSU/MSU を交換します。 |

|        | 表 1-4 電源障害の確認事項                                                                                          |                                                                                                    |
|--------|----------------------------------------------------------------------------------------------------|----------------------------------------------------------------------------------------------------|
| 項<br>番 | 確認事項                                                                                                    | 対応内容                                                                                                    |
| 1      | 電源機構の電源スイッチが OFF になって<br>いる                                                                              | 電源スイッチを ON にしてください。                                                                                                    |
| 2      | <ul> <li>・電源ケーブルが抜けている</li> <li>・電源ケーブルがしっかりと取り付けられていない</li> <li>・電源ケーブルが抜け防止金具でしっかりと固定されていない</li> </ul> | <ul> <li>次の手順を実施してください。</li> <li>1. 電源スイッチを OFF にします。</li> <li>2. DC 電源の場合には装置に接続している分電盤のブレーカを OFF にします。</li> <li>3. 電源ケーブルを正しく取り付けます。</li> <li>4. 抜け防止金具で電源ケーブルが固定できる場合には、抜け 防止金具で電源ケーブルを固定します。</li> <li>5. DC 電源の場合には装置に接続している分電盤のブレーカを ON にします。</li> <li>6. 電源スイッチを ON にします。</li> </ul>                                                                                                    |
| 3      | 電源機構がしっかり取り付けられていなくて、がたついている                                                                             | <ul> <li>次の手順を実施してください。</li> <li>1. 電源スイッチを OFF にします。</li> <li>2. DC 電源の場合には装置に接続している分電盤のブレーカを<br/>OFF にします。</li> <li>3. 抜け防止金具で電源ケーブルが固定されている場合には、<br/>抜け防止金具を電源ケーブルから外します。</li> <li>4. 電源ケーブルを取り外します。</li> <li>5. 電源機構を取り外し、しっかりと挿入します。</li> <li>6. 電源ケーブルを取り付けます。</li> <li>7. 抜け防止金具で電源ケーブルが固定できる場合には、抜け<br/>防止金具で電源ケーブルを固定します。</li> <li>8. DC 電源の場合には装置に接続している分電盤のブレーカを<br/>ON にします。</li> <li>9. 電源スイッチを ON にします。</li> </ul> |
| 4      | 測定した入力電源が以下の範囲外である<br>AC100V の場合: AC90~132V<br>AC200V の場合: AC180~264V<br>DC-48V の場合: DC-40.5~-57V        | 設備担当者に連絡して入力電源の対策を依頼してください。                                                                                                    |

| 項<br>番 | 確認事項                         | 対応内容 |
|--------|------------------------------|------|
|        | 注 本件は入力電源の測定が可能な場合<br>だけ実施する |      |

# 1.2.2 装置およびオプション機構の交換方法

装置およびオプション機構の交換方法は、「ハードウェア取扱説明書」に記載されています。記載された手順に従って実施してください。

# 1.3 AX3640S/AX3630S/AX2400S のトラブルシュート

# 1.3.1 装置障害の対応手順

装置に障害が発生した場合には、以下の手順で対応します。

### 表 1-5 装置障害のトラブルシュート

| 項<br>番 | 障害内容                                                                                        | 対策内容                                                                                                    |
|--------|---------------------------------------------------------------------------------------------|----------------------------------------------------------------------------------------------------|
| 1      | <ul> <li>・装置から発煙している</li> <li>・装置から異臭が発生している</li> <li>・装置から異常音が発生している</li> </ul>            | 直ちに次の手順を実行してください。<br>1. 装置の電源を OFF にします。<br>2. 装置の電源ケーブルを抜きます。<br>上記の手順のあと,装置を交換してください。                                                                                                    |
| 2      | login プロンプトが表示されない                                                                          | <ol> <li>MCが挿入されている場合は、MCを抜いた上で装置の電源<br/>をOFFにし、再度ONにして装置を再起動します。</li> <li>MCが挿入されていない場合は、装置の電源をOFFにし、<br/>再度ONにして装置を再起動します。</li> <li>装置を再起動させても問題が解決しない場合には、装置を<br/>交換します。</li> </ol>                                                                                                    |
| 3      | 装置の PWR LED が消灯している                                                                         | <ul> <li>次の手順で対策を実施します。</li> <li>1. 「表 1-6 電源障害の切り分け」を実施します。</li> <li>2. 電源冗長モデルの場合には障害が発生している電源機構を<br/>交換します。障害が発生している電源機構は以下のどれかの<br/>状態になっています。 <ul> <li>(a) POWER LED が消灯している</li> <li>(b) ALM1 LED が赤点灯している</li> <li>(c) ALM2 LED が赤点灯している</li> </ul> </li> <li>3. 上記 1, 2に該当しない場合には,装置を再起動して環境に<br/>異常がないかを確認します。 <ul> <li>(1) 装置(電源冗長モデルの場合は電源機構)の電源ス<br/>イッチを OFF にし,再度 ON にして装置を再起動します。</li> <li>(2) 装置を再起動できた場合には,show logging コマンド<br/>を実行して障害情報を確認します。</li> <li>(3) 採取した障害情報に"高温注意"のメッセージが存在する場合には,動作環境が原因と考えられるため、システム管<br/>理者に環境の改善を依頼します。</li> <li>(4) 上記(1)の手順で装置を再起動できない場合,上記</li> <li>(3) の手順で障害情報が存在しないまたは"高温注意"の<br/>メッセージが存在しない場合には,装置に障害が発生してい<br/>るため,装置を交換してください。</li> </ul> </li> </ul> |
| 4      | 装置の ST1 LED が赤点灯している                                                                        | <ul> <li>装置に障害が発生したか、または長期間(1か月以上)通電しない状態から電源をONにしています。</li> <li>1. 長期間通電しない状態から電源をONにした場合、電源スイッチをOFFにし、再度ONにして装置を再起動してください。</li> <li>2. 上記1以外の場合には、装置に障害が発生しています。装置を交換してください。</li> </ul>                                                                                                    |
| 5      | <ul> <li>・装置の ST1 LED が赤点滅している</li> <li>・装置の各ポートの LINK LED<br/>(10GBASE-R ポートおよび</li> </ul> | 装置または回線に障害が発生しています。<br>1. 電源冗長モデルの場合には,電源機構およびファンユニッ<br>トの状態を確認し,障害が発生している場合には交換しま                                                                                                    |

| 項<br>番 | 障害内容                                                                    | 対策内容                                                                                                    |
|--------|-------------------------------------------------------------------------|----------------------------------------------------------------------------------------------------|
|        | 1000BASE-X ポート)および 1-48 LED<br>(10/100/1000BASE-T ポート)が橙点<br>灯または消灯している | す。<br>・ファンユニットの ALM LED が赤点灯の場合にはファンユ<br>ニットを交換します。<br>・電源機構の ALM1 LED または ALM2 LED が赤点灯してい<br>る場合には電源機構を交換します。<br>・電源機構の POWER LED が消灯している場合には「表 1-6<br>電源障害の切り分け」により電源障害の対策を実施します。<br>対策を実施しても POWER LED が消灯している場合には電<br>源機構を交換します。<br>2. 上記 1 以外の場合には、エラーメッセージを参照して障害<br>の対策を実施します。show logging コマンドを実行して障害<br>情報を確認し、対策を実施してください。<br>>show logging   grep FRR |
|        |                                                                         | なお、予備電源機構の障害の場合には、「1.3.2 予備電源機構の障害切り分け」を参照して障害を切り分けてください。                                                                                                    |
| 6      | 装置,予備電源機構の LED が正常なの<br>に,装置管理コマンドで"EPU:Disconnect"<br>と表示される           | <ul> <li>装置と EPU を接続しているケーブルを確認してください。</li> <li>ケーブルが外れていた場合には以下の手順で装置を再起動してください。</li> <li>1. 装置の電源を OFF にします。</li> <li>2. 外れていたケーブルを接続し直します。</li> <li>3. 装置の電源を ON にします。</li> </ul>                                                                                                    |

## 表 1-6 電源障害の切り分け

| 項<br>番 | 障害内容                                                                                                    | 対策内容                                                                                                    |
|--------|----------------------------------------------------------------------------------------------------|----------------------------------------------------------------------------------------------------|
| 1      | 装置(電源冗長モデルの場合は電源機<br>構)の電源スイッチが OFF になっている                                                                                                    | 電源スイッチを ON にしてください。                                                                                                    |
| 2      | 電源ケーブルに抜けやゆるみがある                                                                                                    | 次の手順を実施してください。<br>1. 電源スイッチを OFF にします。<br>2. 電源ケーブルを正しく挿入します。<br>3. 電源スイッチを ON にします。                                     |
| 3      | 電源冗長モデルの場合で,電源機構が<br>しっかり取り付けられていなくて,がた<br>ついている                                                                                                    | <ul> <li>次の手順を実施してください。</li> <li>1. 電源スイッチを OFF にします。</li> <li>2. 電源機構を正しく挿入します。</li> <li>3. 電源スイッチを ON にします。</li> </ul> |
| 4      | <ul> <li>測定した入力電源が以下の範囲外である</li> <li>AC100Vの場合: AC90~127V</li> <li>AC200Vの場合: AC180~254V</li> <li>DC-48Vの場合: DC-40.5~-57V</li> <li>注本件は入力電源の測定が可能な場合</li> <li>だけ実施する</li> </ul> | 設備担当者に連絡して入力電源の対策を依頼してください。                                                                                              |

# 1.3.2 予備電源機構の障害切り分け

予備電源機構で障害が発生した場合には、以下の手順で障害の切り分けを実施してください。

### 表 1-7 予備電源機構の障害の切り分け

| 項<br>番 | 障害内容                          | 対策内容                                                                                                    |
|--------|-------------------------------|----------------------------------------------------------------------------------------------------|
| 1      | 予備電源機構の POWERLED が緑点灯し<br>ている | <ul> <li>予備電源機構に搭載されている電源モジュールのLEDを確認し、正常動作していない電源モジュールを特定してください。なお、電源モジュールは正常動作している場合には以下の状態になります。</li> <li>・ EPU-A の場合</li> <li>DC-OK:緑点灯,DC-ALM:消灯</li> <li>・ EPU-B の場合</li> <li>DC-OK:緑点灯,DC-FAIL:消灯,AC-OK:緑点灯</li> <li>正常動作していない電源モジュールについて「表 1-9 電源モジュールの障害切り分け」を実施してください。</li> </ul> |
| 2      | 予備電源機構の POWERLED が消灯して<br>いる  | 「表 1-8 予備電源機構本体の障害切り分け」を実施してくだ<br>さい。                                                                                                    |

### 表 1-8 予備電源機構本体の障害切り分け

| 項<br>番 | 障害内容                                          | 対策内容                                                                                                    |
|--------|-----------------------------------------------|----------------------------------------------------------------------------------------------------|
| 1      | 予備電源機構の電源スイッチが OFF である                        | 電源スイッチを ON にしてください。                                                                                         |
| 2      | 予備電源機構の電源ケーブルが正しく装<br>置に接続されていない              | <ol> <li>1. 電源スイッチを OFF にしてください。</li> <li>2. 電源ケーブルを正しく接続してください。</li> <li>3. 電源スイッチを ON にしてください。</li> </ol> |
| 3      | 予備電源機構への入力電源が下記の範囲<br>外である<br>(AC 電源:90~132V) | 電源設備の障害(本装置の障害ではない)のため,システム管<br>理者に対策を依頼してください。                                                             |
| 4      | 上記 1~3 以外の場合                                  | 予備電源機構を交換してください。                                                                                            |

# 表 1-9 電源モジュールの障害切り分け

| 項<br>番 | 障害内容                              | 対策内容                                                                                                    |
|--------|-----------------------------------|----------------------------------------------------------------------------------------------------|
| 1      | 電源モジュールの電源スイッチが OFF で<br>ある       | 電源モジュールの電源スイッチを ON にしてください。                                                                                                 |
| 2      | 電源モジュールの電源ケーブルが正しく<br>装置に接続されていない | <ol> <li>1. 電源モジュールの電源スイッチを OFF にしてください。</li> <li>2. 電源ケーブルを正しく接続してください。</li> <li>3. 電源モジュールの電源スイッチを ON にしてください。</li> </ol> |
| 3      | 電源モジュールが予備電源機構へ正常に<br>搭載されていない    | <ol> <li>1. 電源スイッチを OFF にしてください。</li> <li>2. 電源モジュールを正しく搭載してください。</li> <li>3. 電源スイッチを ON にしてください。</li> </ol>                |
| 4      | 上記 1~3 以外の場合                      | 電源モジュールを交換してください。                                                                                                    |

# 1.3.3 装置およびオプション機構の交換方法

装置およびオプション機構の交換方法は、「ハードウェア取扱説明書」に記載されています。記載された手順に従って実施してください。

# 2 運用管理のトラブルシュート

この章では、運用管理でトラブルが発生した場合の対処について説明します。

# 2.1 ログインのトラブル

# 2.1.1 ログインユーザのパスワードを忘れた

ログインユーザのパスワードを忘れて本装置にログインできない場合は,次に示す方法で対応してください。

ログインできるユーザがほかにいる場合

ログインできるユーザが,装置管理者モードで password コマンドを実行しパスワードを忘れたログイ ンユーザのパスワードを再設定します。または, clear password コマンドでパスワードを削除します。 これらのコマンドは,装置管理者モードで実行します。したがって,ログインするユーザは入力モード を装置管理者モードに変更するための enable コマンドのパスワードを知っている必要があります。 パスワードを忘れた user1 のパスワードを管理者モードで再設定する例を次の図に示します。

図 2-1 user1 のパスワードを再設定する例

# password user1
Changing local password for user1.
New password:
Retype new password:
#

ログインできるユーザがいない場合
 ログインできるユーザがいない場合,またはログインできても enable コマンドのパスワードがわからない場合,本体のリセットスイッチを5秒以上押して,デフォルトリスタートをします。デフォルトリスタートによる起動のあと,パスワードを再設定してください。
 デフォルトリスタートで起動したあとは,パスワードによるログイン認証,装置管理者モードへの変更(enable コマンド)時の認証,およびコマンド承認をしないため,十分に注意してください。
 デフォルトリスタートについては,「コンフィグレーションガイド」を参照してください。

なお、再設定したパスワードは装置を再起動したあと、有効になります。

# 2.1.2 装置管理者モードのパスワードを忘れた

enable コマンドのパスワードを忘れて、入力モードを装置管理者モードに変更できない場合、本体のリ セットスイッチを5秒以上押して、デフォルトリスタートをします。デフォルトリスタートによる起動の あと、パスワードを再設定してください。

デフォルトリスタートで起動したあとは、パスワードによるログイン認証、装置管理者モードへの変更 (enable コマンド)時の認証、およびコマンド承認をしないため、十分に注意してください。

デフォルトリスタートについては、「コンフィグレーションガイド」を参照してください。

なお、再設定したパスワードは装置を再起動したあと、有効になります。

# 2.2 運用端末のトラブル

# 2.2.1 コンソールからの入力, 表示がうまくできない

コンソールとの接続トラブルが発生した場合は、「表 2-1 コンソールとの接続トラブルおよび対応」に 従って確認してください。

モデムとの接続トラブルが発生した場合には、「表 2-2 モデムとの接続トラブルおよび対応」に従って確認してください。また、モデムに付属している取扱説明書を参照してください。

表 2-1 コンソールとの接続トラブルおよび対応

| 項<br>番 | 障害内容                    | 確認内容                                                                                                    |
|--------|-------------------------|----------------------------------------------------------------------------------------------------|
| 1      | 画面に何も表示されない             | <ul> <li>次の手順で確認してください。</li> <li>1. 装置の正面パネルにある ST1 LED が緑点灯になっているかを確認してください。緑点灯していない場合は、「1.1 装置の障害解析」を参照してください。</li> <li>2. ケーブルの接続が正しいか確認してください。</li> <li>3. RS232C クロスケーブルを用いていることを確認してください。</li> <li>4. ポート番号,通信速度、データ長、パリティビット、ストップビット、フロー制御などの通信ソフトウェアの設定が以下のとおりになっているか確認してください。</li> </ul>                                                                   |
|        |                         | <ul> <li>通信速度:9600bit/s (変更している場合は設定値)</li> <li>データ長:8bit</li> <li>パリティビット:なし</li> <li>ストップビット:1bit</li> <li>フロー制御:なし</li> </ul>                                                                                                    |
| 2      | キー入力を受け付けない             | <ul> <li>次の手順で確認してください。</li> <li>1. XON/XOFFによるフロー制御でデータの送受信を中断している可能性があります。データ送受信の中断を解除してください([Ctrl] + [Q]をキー入力してください)。それでもキー入力ができない場合は2.以降の確認をしてください。</li> <li>2. 通信ソフトウェアの設定が正しいか確認してください。</li> <li>3. [Ctrl] + [S]によって画面が停止している可能性があります。何かキーを入力してください。</li> </ul>                                                                                               |
| 3      | 異常な文字が表示される             | <ul> <li>通信ソフトウェアとのネゴシエーションが正しくできていない可能性があります。通信ソフトウェアの通信速度を次の手順で確認してください。</li> <li>1. コンフィグレーションコマンド line console 0 で CONSOLE(RS232C)の通信速度を設定していない場合は、通信ソフトウェアの通信速度が9600bit/s に設定されているか確認してください。</li> <li>2. コンフィグレーションコマンド line console 0 で CONSOLE(RS232C)の通信速度を 1200, 2400, 4800, 9600, または 19200bit/s に設定している場合は、通信ソフトウェアの通信速度が正しく設定されているか確認してください。</li> </ul> |
| 4      | ユーザ名入力中に異常な文<br>字が表示された | CONSOLE(RS232C)の通信速度を変更された可能性があります。項番3を<br>参照してください。                                                                                                    |
| 5      | ログインできない                | <ol> <li>画面にログインプロンプトが出ているか確認してください。出ていなければ、装置を起動中のため、しばらくお待ちください。</li> <li>ローカル認証でログインする場合は、装置に存在しないアカウントでログインしようとしていないか確認してください。</li> <li>コンフィグレーションコマンド aaa authentication login console および aaa authentication login で、RADIUS/TACACS+認証が設定されていないか確</li> </ol>                                                                                                   |

| 項<br>番 | 障害内容                                                            | 確認内容                                                                                                    |
|--------|-----------------------------------------------------------------|----------------------------------------------------------------------------------------------------|
|        |                                                                 | 認してください(詳細は「2.2.3 RADIUS/TACACS+を利用したログイン<br>認証ができない」を参照してください)。                                                                                          |
| 6      | ログイン後に通信ソフト<br>ウェアの通信速度を変更し<br>たら異常な文字が表示さ<br>れ,コマンド入力ができな<br>い | ログイン後に通信ソフトウェアの通信速度を変更しても正常な表示はでき<br>ません。通信ソフトウェアの通信速度を元に戻してください。                                                                                         |
| 7      | Tera Term Pro を使用してロ<br>グインしたいがログイン時<br>に異常な文字が表示される            | 通信ソフトウェアとのネゴシエーションが正しくできていない可能性があ<br>ります。項番3を参照してください。 [Alt] + [B] でブレーク信号を発<br>行します。なお, Tera Term Proの通信速度によって,複数回ブレーク信号<br>を発行しないとログイン画面が表示されないことがあります。 |
| 8      | 項目名と内容がずれて表示<br>される                                             | 1行で表示可能な文字数を超える情報を表示している可能性があります。<br>通信ソフトウェアの設定で画面サイズを変更し,1行で表示可能な文字数<br>を多くしてください。                                                                      |

#### 表 2-2 モデムとの接続トラブルおよび対応

| 項<br>番 | 障害内容                         | 確認内容                                                                                                    |
|--------|------------------------------|----------------------------------------------------------------------------------------------------|
| 1      | モデムが自動着信しない                  | <ul> <li>次のことを確認してください。</li> <li>ケーブルの接続が正しいこと。</li> <li>モデムの電源が ON になっていること。</li> <li>電話番号が正しいこと。</li> <li>モデムの設定内容が正しいこと。</li> <li>2 台の端末にモデムを接続し、ダイアルすることで回線接続できること。</li> </ul> |
| 2      | ログイン時に異常な文字が<br>表示される        | 次の手順で確認してください。<br>1. モデムの通信速度を 9600bit/s に設定してください。<br>2. モデムが V.90, K56flex, x2 またはそれ以降の通信規格に対応している<br>場合は, V.34 通信方式以下で接続するように設定してください。                                          |
| 3      | 回線切断後,再ダイアルし<br>ても通話中でつながらない | 回線が切断されてから数秒間は着信しない場合があります。モデムのマ<br>ニュアルを参照してください。                                                                                                    |
| 4      | 回線障害後,再接続できな<br>い            | 障害によって回線が切断された場合,最大120秒間は再接続できないことがあります。すぐに接続したい場合は別手段でログインし,AUX にダイアルアップ IP 接続をしているユーザを killuser コマンドで強制ログアウトさせてください。                                                             |
| 5      | 回線切断後,再接続できな<br>い            | ダイアルアップ IP 接続が切断された場合,すぐに再接続できないことがあります。その場合,300 秒間程度の間隔を空けてから再接続してください。                                                                                                    |

# 2.2.2 リモート運用端末からログインできない

リモート運用端末との接続トラブルが発生した場合は、次の表に従って確認をしてください。

## 表 2-3 リモート運用端末との接続トラブルおよび対応

| 項<br>番 | 現象           | 対処方法、または参照個所                                                                                            |
|--------|--------------|----------------------------------------------------------------------------------------------------|
| 1      | リモート接続ができない。 | <ul> <li>次の手順で確認してください。</li> <li>1. PC や WS から ping コマンドを使用してリモート接続のための経路が確立されているかを確認してください。</li> </ul> |
## 2 運用管理のトラブルシュート

| 項<br>番 | 現象                           | 対処方法、または参照個所                                                                                                    |  |
|--------|------------------------------|----------------------------------------------------------------------------------------------------|--|
|        |                              | 2. コネクション確立のメッセージ表示後プロンプトが表示されるまで時間<br>がかかる場合は、DNSサーバとの通信ができなくなっている可能性があ<br>ります(DNSサーバとの通信ができない場合プロンプトが表示されるま<br>で約5分かかります。なお、この時間は目安でありネットワークの状態<br>によって変化します)。                                                               |  |
| 2      | ログインができない。                   | 次の手順で確認してください。                                                                                                    |  |
|        |                              | <ol> <li>コンフィグレーションコマンド line vty モードのアクセスリストで許可<br/>された IP または IPv6 アドレスを持つ端末を使用しているかを確認して<br/>ください。また、コンフィグレーションコマンドアクセスリストで設定<br/>した IP または IPv6 アドレスに deny を指定していないかを確認してくだ<br/>さい(詳細は「コンフィグレーションガイド」を参照してください)。</li> </ol> |  |
|        |                              | 2. ローズル 認証 Cロッイン する 物 ロは、 表面に行住 しない ア スワンド Cロ<br>グインしようとしていないか確認してください。                                                                                                    |  |
|        |                              | 3. ログインできる最大ユーザ数を超えていないか確認してください(詳細<br>は「コンフィグレーションガイド」を参照してください)。                                                                                                    |  |
|        |                              | なお,最大ユーザ数でログインしている状態でリモート運用端末から本<br>装置への到達性が失われ,その後復旧している場合,TCP プロトコルの<br>タイムアウト時間が経過しセッションが切断されるまで,リモート運用<br>端末からは新たにログインできません。TCP プロトコルのタイムアウト<br>時間はリモート運用端末の状態やネットワークの状態によって変化しま<br>すが,おおむね10分です。                          |  |
|        |                              | <ol> <li>コンフィグレーションコマンド line vty モードの transport input で、本装置へのアクセスを禁止しているプロトコルを使用していないか確認してください(詳細は「コンフィグレーションコマンドレファレンス」を参照してください)。</li> </ol>                                                                                 |  |
|        |                              | <ol> <li>コンフィグレーションコマンド aaa authentication login で、<br/>RADIUS/TACACS+認証が設定されていないか確認してください(詳細は<br/>「2.2.3 RADIUS/TACACS+を利用したログイン認証ができない」を参照<br/>してください)。</li> </ol>                                                           |  |
| 3      | キー入力を受け付けない。                 | 次の手順で確認してください。<br>1. XON/XOFF によるフロー制御でデータの送受信を中断している可能性<br>があります。データ送受信の中断を解除してください([Cttl] + [Q]<br>をキー入力してください)。それでもキー入力できない場合は、2.以降<br>の確認をしてください。                                                                          |  |
|        |                              | 2. 通信ソフトウェアの設定が正しいか確認してください。                                                                                                    |  |
|        |                              | <ol> <li>[Ctrl] + [S] によって画面が停止している可能性があります。何か<br/>キーを入力してください。</li> </ol>                                                                                                    |  |
| 4      | ログインしたままの状態に<br>なっているユーザがある。 | 自動ログアウトするのを待つか,再度ログインしてログインしたままの状態になっているユーザを killuser コマンドで削除します。また、コンフィグレーションを編集中の場合は、コンフィグレーションの保存がされていないなど編集中の状態になっているので、再度ログインしてコンフィグレーションモードになってから保存するなどしたのち、編集を終了してください。                                                 |  |

# 2.2.3 RADIUS/TACACS+を利用したログイン認証ができない

RADIUS/TACACS+を利用したログイン認証ができない場合,以下の確認を行ってください。

1. RADIUS/TACACS+サーバへの通信

ping コマンドで、本装置から RADIUS/TACACS+サーバに対して疎通ができているかを確認してください。疎通ができない場合は、「7.1.1 通信できない、または切断されている」を参照してください。 また、コンフィグレーションでローカルアドレスを設定している場合は、ローカルアドレスから ping コマンドで、本装置から RADIUS/TACACS+サーバに対して疎通ができているかを確認してください。

2. タイムアウト値およびリトライ回数設定

RADIUS 認証の場合, コンフィグレーションコマンド radius-server host, radius-server retransmit, radiusserver timeout の設定によって,本装置が RADIUS サーバとの通信が不能と判断する時間は最大で<設 定したタイムアウト値(秒)>×<設定したリトライ回数>×<設定した RADIUS サーバ数>となりま す。

TACACS+認証の場合、コンフィグレーションコマンド tacacs-server host, tacacs-server timeout の設定に よって、本装置が TACACS+サーバとの通信が不能と判断する時間は最大で<設定したタイムアウト値 (秒)>×<設定した TACACS+サーバ数>となります。この時間が極端に大きくなると、リモート運用端 末の telnet などのアプリケーションがタイムアウトによって終了する可能性があります。この場合、 RADIUS/TACACS+コンフィグレーションの設定かリモート運用端末で使用するアプリケーションの タイムアウトの設定を変更してください。また、運用ログに RADIUS/TACACS+認証が成功したメッ セージが出力されているにもかかわらず、telnet や ftp が失敗する場合は、コンフィグレーションで指 定した複数の RADIUS サーバの中で、稼働中の RADIUS/TACACS+サーバに接続するまでに、リモー ト運用端末側のアプリケーションがタイムアウトしていることが考えられるため、稼働中の RADIUS /TACACS+サーバを優先するように設定するか、<タイムアウト値(秒)>×<リトライ回数>の値を 小さくしてください。

3. 本装置にログインできない場合の対処方法

設定ミスなどで本装置にログインできない場合は、コンソールからログインして修正してください。 なお、コンフィグレーションコマンド aaa authentication login console によって、コンソールもログイン 認証の対象となっている場合は、デフォルトリスタート後、ログインして修正してください。

デフォルトリスタート

本体のリセットスイッチを5秒以上押します。

パスワードによるログイン認証,装置管理者モードへの変更(enable コマンド)時の認証,およ びコマンド承認をしないため,デフォルトリスタートで起動する場合は十分に注意してくださ い。なお,設定したパスワードは装置を再起動したあと,有効になります。

# 2.2.4 RADIUS/TACACS+/ローカルを利用したコマンド承認ができない

RADIUS/TACACS+/ローカル認証は成功して本装置にログインできたが,コマンド承認がうまくできない場合や,コマンドを実行しても承認エラーメッセージが表示されてコマンドが実行できない場合は,以下の確認を行ってください。

1. show whoami の確認

本装置の show whoami コマンドで,現在のユーザが許可・制限されている運用コマンドのリストを表示・確認できます。RADIUS/TACACS+サーバの設定どおりにコマンドリストが取得できていること を確認してください。また,ローカルコマンド承認を使用している場合は,コンフィグレーションど おりにコマンドリストが設定されていることを確認してください。

2. サーバ設定およびコンフィグレーションの確認

RADIUS/TACACS+サーバ側で、本装置のコマンド承認に関する設定が正しいことを確認してください。特に RADIUS の場合はベンダー固有属性の設定,TACACS+の場合は Service と属性名などに注意してください。また、ローカルコマンド承認を使用している場合は、コンフィグレーションの設定が正しいことを確認してください。RADIUS/TACACS+/ローカル(コンフィグレーション)の設定については、「コンフィグレーションガイド」を参照してください。

コマンドリスト記述時の注意

本装置のコマンド承認用のコマンドリストを記述する際には空白の扱いに注意してください。例 えば、許可コマンドリストに" show ip " (show ip の後にスペース)が設定してある場合は、 show ip interface コマンドは許可されますが, show ipv6 interface コマンドは制限されます。

3. コマンドがすべて制限された場合の対処方法

設定ミスなどでコマンドがすべて制限された場合は、コンソールからログインして修正してください。なお、コンフィグレーションコマンド aaa authorization commands console によって、コンソールも コマンド承認の対象となっている場合は、デフォルトリスタート後、ログインして修正してください。

デフォルトリスタート

本体のリセットスイッチを5秒以上押します。

パスワードによるログイン認証,装置管理者モードへの変更(enable コマンド)時の認証,およ びコマンド承認をしないため,デフォルトリスタートで起動する場合は十分に注意してくださ い。なお,設定したパスワードは装置を再起動したあと,有効になります。

# 2.3 SSH のトラブル

# 2.3.1 本装置に対して SSH で接続できない

他装置の SSH クライアントから本装置に対して SSH (ssh, scp, および sftp) で接続できない場合は,次 に示す手順で確認してください。

# (1) リモート接続経路の確立を確認する

本装置と運用端末間の通信経路が確立できていない可能性があります。ping コマンドを使用して,通信経路を確認してください。

## (2) SSH サーバのコンフィグレーションを確認する

SSH サーバに関するコンフィグレーションが未設定の場合は、本装置に対して SSH で接続できません。また、本装置の SSH サーバの設定と他装置の SSH クライアント側の設定で、認証方式などが一致しない場合は接続できません。

コンフィグレーションに,SSH サーバの情報が正しく設定されているか確認してください。リモートアク セス制御でアクセスリストを指定している場合は,許可されたアドレスの端末から接続しているかを確認 してください。

# (3) 本装置に登録したユーザ公開鍵が正しいか確認する

本装置に公開鍵認証でログインする場合は、本装置のコンフィグレーションに登録したユーザ公開鍵が正 しい鍵かどうか、もう一度確認してください。

図 2-2 本装置でユーザ公開鍵を確認する例 (config)# show ip ssh ip ssh ip ssh authkey staff1 key1 "xxxxxx" <-1 !

(config)#

1. 正しいユーザ名で、正しい公開鍵が登録されているかどうかを確認します。

## (4) ログインアカウントのパスワードが設定済みか確認する

SSHでは、認証時にパスワードを省略すると、ログインできません。アカウントにはパスワードを設定してください。

#### (5) ログインユーザ数を確認する

本装置にログインできる最大ユーザ数を超えてログインしようとして,次の図に示す運用ログが出力されていないかを, show logging コマンドで確認してください。

#### 図 2-3 本装置で最大ログイン数を超えている例

> show logging

EVT 04/13 18:03:54 E3 ACCESS 00000003 0207:0000000000 Login refused for too many users logged in.

### (6) 本装置に対して不正なアクセスがないか確認する

本装置の SSH サーバ機能では不正アクセスを防止するために、ログインユーザ数の制限のほかに、ログインするまでの認証途中の段階でのアクセス数や、ログイン完了までの時間(2分間)を制限しています。

したがって, show sessions コマンドで表示する本装置上のログインユーザ数が少ないのに SSH で接続でき ない場合は,接続していてもログインしていないセッションが残っていることが考えられます。次の点を 確認してください。

 本装置で show ssh logging コマンドを実行して、SSH サーバのトレースログを確認します。 SSH サーバへ接続中のセッションが多いために接続が拒否された例を次の図に示します。この例は、 接続していてもログインしていないセッションがある場合などに表示されます。

図 2-4 SSH サーバへ接続中のセッションが多いために接続が拒否された例

> show ssh logging
Date 20XX/04/14 19:00:00 UTC
20XX/04/14 18:50:04 sshd[662] fatal: Login refused for too many sessions.
20XX/04/14 18:49:50 sshd[638] fatal: Login refused for too many sessions.
20XX/04/14 18:49:00 sshd[670] fatal: Login refused for too many sessions.

 接続していてもログインしていない不正なセッションの接続元を調査して、リモートアクセスを制限 するなどの対応をしてください。 なお、接続していてもログインしていない不正なセッションは2分後には解放されて、再度 SSH でロ グインできるようになります。急ぎの場合は、clear tcp コマンドで強制的に TCP セッションを切断し て解放することもできます。

# 2.3.2 本装置に対してリモートでコマンドを実行できない

# (1) SSH クライアントの指定オプションを確認する

他装置の SSH クライアントから本装置に対して, SSH でログインしないで運用コマンドを実行(リモート でコマンドを実行)した場合に,コマンドの実行結果が表示されないでエラーが表示されることがありま す。本装置に対するリモートからのコマンドの実行に失敗する例を次の図に示します。

#### 図 2-5 本装置に対するリモートからのコマンドの実行に失敗する例

client-host> ssh operator@myhost show ip arp
operator@myhost's password: \*\*\*\*\*
Not tty allocation error.
client-host>

SSH でログインしないで本装置に対してリモートでコマンドを実行する場合は,-tパラメータで仮想端末 を割り当てる必要があります。本装置に対するリモートからのコマンドの実行に成功する例を次の図に示 します。

#### 図 2-6 本装置に対するリモートからのコマンドの実行に成功する例

client-host> ssh -t operator@myhost show ip arp operator@myhost's password: \*\*\*\*\*\* Date 20XX/04/17 16:59:12 UTC Total: 2 entries IP Address Linklayer Address Netif Expire Type 0000, 0000, 0001 192.168.0.1 VLAN0001 3h55m56s arpa 192.168.0.2 0000.0000.0002 VLAN0001 3h58m56s arpa Connection to myhost closed. client-host>

# (2) 実行するコマンドの入力モードを確認する

SSH でログインしないで本装置に対してリモートで実行できるコマンドは、一般ユーザモードのコマンドだけです。装置管理者モードのコマンドを実行すると、エラーになります。

#### 2 運用管理のトラブルシュート

装置管理者モードのコマンドは SSH で本装置にログインして,装置管理者モードに移行してから実行して ください。

## (3) y/n の入力が必要なコマンドか確認する

reload コマンドなどの確認メッセージに対して"(y/n)"の入力を促すコマンドは、本装置に対してリモートで 実行できません。このようなコマンドは、確認メッセージを出力しないで強制実行するパラメータがあれ ばそのパラメータを指定して実行するか、SSH で本装置にログインしてから実行してください。

# 2.3.3 本装置に対してセキュアコピーができない

一部の SSH クライアントでは、仮想端末を割り当てないで対話型のセッション (CLI) ヘログインし、ロ グイン後にファイルを転送するものがあります。本装置では、CLI へのログインはサポートしていませ ん。クライアント側のトレースログを確認して、本装置から次の図に示すメッセージが届いていないか確 認してください。このような SSH クライアントからは、本装置に対してセキュアコピーができません。

#### 図 2-7 本装置に対するセキュアコピーが失敗するクライアント側のトレースログ

Not tty allocation error.

なお, このような SSH クライアントでも, セキュア FTP をサポートしている場合はそれを使用するとファ イルを転送できます。

# 2.3.4 公開鍵認証時のパスフレーズを忘れた

本装置に対して SSH の公開鍵認証でログインするときに入力するパスフレーズを忘れた場合は、そのユー ザ鍵ペア (ユーザ公開鍵とユーザ秘密鍵) は使用できません。次に示す手順に従って対応してください。

# (1) 本装置の SSH コンフィグレーションからユーザ公開鍵を削除する

本装置のコンフィグレーションコマンド ip ssh authkey を使用して、パスフレーズを忘れたユーザのユーザ 公開鍵を削除してください。本装置の SSH コンフィグレーションからユーザ公開鍵を削除する例を次の図 に示します。

図 2-8 本装置の SSH コンフィグレーションからユーザ公開鍵を削除する例

```
(config)# show ip ssh
ip ssh
ip ssh version 2
ip ssh authentication publickey
ip ssh authkey staff1 key1 "xxxxxxxxx"
ip ssh authkey staff1 key2 "xxxxxxxxx"
!
(config)# no ip ssh authkey staff1 key1
(config)# show ip ssh
ip ssh
ip ssh version 2
ip ssh authentication publickey
ip ssh authkey staff1 key2 "xxxxxxxxx"
```

## (2) SSH クライアント側端末のユーザ鍵ペアを削除する

SSH クライアント側の端末で、パスフレーズを忘れたユーザのユーザ鍵ペア(ユーザ公開鍵とユーザ秘密

鍵)を削除して、登録も解除してください。再度、公開鍵認証を使用する場合は、使用する SSH クライアントでユーザ鍵ペアを再作成したあと、本装置の SSH コンフィグレーションで改めてユーザ公開鍵を登録してください。

# 2.3.5 接続時にホスト公開鍵変更の警告が表示される

他装置から本装置に対して SSH で接続したときに,「@ WARNING: REMOTE HOST IDENTIFICATION HAS CHANGED! @」のメッセージが表示される場合は,前回の接続時から本装置側のホスト公開鍵が変更され ていることを示しています。

このメッセージが表示されたときは、悪意のある第三者が本装置になりすましているおそれもあるため、 次の手順に従って十分に確認してから SSH で接続してください。

# (1) 本装置の装置管理者へ問い合わせる

次の内容について、装置管理者へ問い合わせて確認してください。

- set ssh hostkey コマンドを使用して、意図的にホスト鍵ペアを変更していないか
- 装置構成の変更などをしていないか

本装置で装置管理者がホスト鍵ペアを変更していない場合は、なりすまし攻撃にあっている危険性、また はほかのホストへ接続しているおそれがあるため、SSH 接続を中断し、ネットワーク管理者に連絡してく ださい。SSH での接続を中断する例を次の図に示します。

#### 図 2-9 SSH での接続を中断する例

```
client-host> ssh operator@myhost
```

```
        @
        WARNING:
        REMOTE
        HOST
        IDENTIFICATION
        HAS
        CHANGED!
        @

        @
        @
        @
        @
        @
        @
        @
        @
        @
        @
        @
        @
        @
        @
        @
        #
        #
        #
        #
        #
        #
        #
        #
        #
        #
        #
        #
        #
        #
        #
        #
        #
        #
        #
        #
        #
        #
        #
        #
        #
        #
        #
        #
        #
        #
        #
        #
        #
        #
        #
        #
        #
        #
        #
        #
        #
        #
        #
        #
        #
        #
        #
        #
        #
        #
        #
        #
        #
        #
        #
        #
        #
        #
        #
        #
        #
        #
        #
        #
        #
        #
        #
        #
        #
        #
        #
        #
        #
        #
        #
        #
        #
        #
        #
        #
        #
```

```
:
(中略)
:
```

Are you sure you want to continue connecting (yes/no)? <u>no</u> <-1 Host key verification failed. client-host>

1. ここで「no」を入力して、接続しません。

なりすましの危険性がなく,本装置のホスト公開鍵が変更されていた場合は,以降の手順に従って再接続 してください。

# (2) ホスト公開鍵が変更された場合に再接続する

SSH クライアントから SSHv2 プロトコルを使用して,ホスト鍵ペアが変更された本装置の SSH サーバに 接続します。より安全に接続するために,次の手順に従って,接続しようとしている本装置の SSH サーバ が正しい接続対象のホストであることを Fingerprint で確認します。

- Fingerprint の事前確認 あらかじめ本装置にログインして, show ssh hostkey コマンドで Fingerprint を確認します。コンソール 接続など,ネットワーク経由以外の安全な方法で確認すると,より安全です。
- Fingerprint をクライアントユーザへ通知 確認した Fingerprint を, SSH クライアントユーザに通知します。郵送や電話など、ネットワーク経由 以外の安全な方法で通知すると、より安全です。
- Fingerprint を確認して SSH 接続 クライアントでは、本装置の SSH サーバに対して SSH 接続したときに表示される Fingerprint が、手順

2.で通知されたものと同じであることを確認してから,接続します。 クライアントによっては, Fingerprint が HEX 形式で表示されるものと bubblebabble 形式で表示される ものがあります。また, SSHv1 では Fingerprint をサポートしていないものもあります。クライアント に合った形式で確認してください。

# (3) ユーザのホスト公開鍵データベースを登録または削除する

使用する SSH クライアントによっては、ユーザのホスト公開鍵データベースに登録された、本装置の SSH サーバのホスト公開鍵が自動で削除されないで、接続するたびに警告が表示される、または接続できない 場合があります。このような場合は、手動でファイルを編集または削除して、再接続してください。

# 2.3.6 系切替後に SSH で接続できない

この項目は, BCU/CSU/MSU を二重化構成で運用している場合だけの確認項目です。コンソールまたは telnet で本装置にログインして,次に示す内容を確認してください。

## (1) synchronize コマンドで確認する

系切替後の新運用系で synchronize コマンドを実行して、コンフィグレーションの情報が新待機系(旧運用系)と差分がないか確認してください。

#### 図 2-10 synchronize コマンドによる確認例

> enable

# synchronize diff

<Synchronize Status>

| (1) | configuration           | [OK] | <-1 |
|-----|-------------------------|------|-----|
| (2) | password file           | [OK] | <-2 |
| (3) | user accounts           | [OK] | <-3 |
| (4) | home directory files    | [OK] |     |
| (5) | IPv6 DHCP server DUID   | [OK] |     |
| (6) | license file            | [OK] |     |
| (7) | web-authentication file | [OK] |     |
| (8) | netconf file            | [OK] |     |
| (9) | SSH hostkey files       | [OK] |     |
|     |                         |      |     |

<sup>#</sup> 

- 1. コンフィグレーションファイル情報
- 2. ユーザパスワード情報
- 3. ユーザアカウント情報

# (2) SSH コンフィグレーションを確認する

系切替後の新運用系でコンフィグレーションコマンド show ip ssh を実行して, SSH 機能のコンフィグレー ションの内容を確認してください。

本装置のコンフィグレーションで SSH サーバに関する情報が未設定の場合は、本装置に対して SSH で接続 できません。また、本装置の SSH サーバの設定と他装置の SSH クライアント側の設定で、認証方式などが 一致しない場合は接続できません。

# (3) ユーザアカウントを確認する

系切替後の新運用系で、ログインしようとしているユーザアカウントが存在しない場合、SSH のローカル 認証で接続できません。 SSH でローカル認証を使用して本装置にログインできるアカウントは, /usr/home/と/home/配下にホーム ディレクトリが存在するユーザ(ただし remote\_user は除く)だけです。アカウントにはパスワードを設定 してください。SSH では,認証時にパスワードを省略するとログインできません。

# (4) SSH ホスト鍵の存在を確認する

次の条件をどちらも満たす場合,系切替後の新運用系にホスト鍵が存在しないため,SSHで接続できません。

- 系切替後の新運用系が、系切替前に旧運用系と同時に初期起動されなかった
- 旧運用系の synchronize コマンドで一度もホスト鍵を同期していない

新運用系で show ssh hostkey コマンドを実行して、ホスト鍵が存在するか確認してください。次の例のよう にエラーになった場合は、ホスト鍵が存在しません。この場合は、set ssh hostkey コマンドを実行して、ホ スト鍵を生成してください。

#### 図 2-11 本装置でのホスト鍵の存在確認例

# show ssh hostkey

Date 20XX/01/20 12:00:00 UTC

Can't execute (/config/ssh/ssh\_host\_key.pub: Couldn't read).

#

# 2.4 コンフィグレーションのトラブル

# 2.4.1 コンフィグレーションモードから装置管理者モードに戻れない

コンフィグレーションコマンドモードから装置管理者モードに戻れなくなった場合は,次に示す方法で対応してください。

# (1) コンソールとの接続時

次の手順で、該当するユーザを強制的にログアウトさせてください。

1. show sessions コマンドで,該当するユーザのログイン番号を確認します。

[実行例]

(config)# \$show sessions

operator console admin <u>1</u> Jan 6 14:16

下線部が該当するユーザのログイン番号です。

killuser コマンドで、該当するユーザを強制的にログアウトさせます。
 <login no.>パラメータには、手順1.で調べたログイン番号を指定してください。

[実行例]

(config)# \$killuser 1

# (2) リモート運用端末との接続時

いったんリモート運用端末を終了させたあと,再接続してください。 ログインしたままの状態になっているユーザがある場合は,「表 2-3 リモート運用端末との接続トラブル および対応」の項番4に従って対処してください。

# 2.5 省電力機能のトラブル

# 2.5.1 スケジュールが動作しない

スケジュールが動作しない場合は、以下に従って確認してください。

1. show power-control schedule コマンドを実行して,表示されるスケジュールに現在時刻が含まれている か確認し,次の表に従って原因の切り分けを行ってください。

表 2-4 スケジューリングを使用した省電力機能のトラブルおよび対応

| 項<br>番 | 表示結果           | 確認内容                                                                                                    | 原因                                                                              | 対応                                                                                                    |
|--------|----------------|----------------------------------------------------------------------------------------------------|---------------------------------------------------------------------------------|----------------------------------------------------------------------------------------------------|
| 1      | 現在時刻が<br>含まれない | コンフィグレーションコマン<br>ド schedule-power-control time-<br>range の設定を確認してくださ<br>い。                                                             | コンフィグレーショ<br>ンコマンド schedule-<br>power-control time-<br>range が正しく設定さ<br>れていません。 | <ul> <li>・現在時刻を含むエントリが指定<br/>されていない場合,現在時刻を<br/>含むエントリを指定してください。</li> <li>・現在時刻を含むエントリの<br/>action が disable 指定されている<br/>場合, disable 指定されているエ<br/>ントリを削除してください。</li> </ul> |
| 2      | 現在時刻が<br>含まれる  | コンフィグレーション<br>schedule-power-control で設定し<br>た機能と通常時間帯に設定し<br>た機能が一致していないか確<br>認してください。一致してい<br>る場合,原因と対応欄を参照<br>してください。               | すでにコンフィグ<br>レーション schedule-<br>power-control で設定<br>した機能で動作して<br>います。           | コンフィグレーション schedule-<br>power-control の設定を確認してく<br>ださい。                                                                                                    |
| 3      |                | show system コマンドで BSU<br>または PSP の状態を参照し<br>て, (changing suspended)と表示<br>されていないか確認してくだ<br>さい。表示された場合,原因<br>と対応欄を参照してくださ<br>い。         | 稼働している BSU ま<br>たは PSP の枚数が不<br>足しています。                                         | BSU または PSP の電力制御を行う<br>には,BSU または CSU を冗長構<br>成にする必要があります。冗長構<br>成は,「コンフィグレーションガ<br>イド」を参照してください。                                                                         |
| 4      |                | show logging コマンドでログを<br>参照して,スケジュールの開<br>始・終了時刻の 30 分前以降に<br>システム時刻を変更していな<br>いか確認してください。シス<br>テム時刻を変更していた場<br>合,原因と対応欄を参照して<br>ください。 | システム時刻の変更<br>によって,スケ<br>ジュール誤差が発生<br>しています。                                     | 30 分以内にスケジュールが自動的<br>に開始されますので,そのままお<br>待ちください。時刻変更に関する<br>注意は,「コンフィグレーション<br>ガイド」を参照してください。                                                                               |

# **2.6** NTP の通信障害

# 2.6.1 NTP による時刻同期ができない

NTP による時刻同期ができない場合は、次の表に示す障害解析方法に従って原因の切り分けを行ってください。

## 表 2-5 NTP の障害解析方法

| 項<br>番 | 確認内容・コマンド                                    | 対応                                                                                     |
|--------|----------------------------------------------|----------------------------------------------------------------------------------------|
| 1      | show clock コマンドでタイムゾーンの<br>設定があることを確認してください。 | コマンドの表示結果にタイムゾーンが設定されている場合は項番2へ。                                                       |
|        |                                              | コマンドの表示結果にタイムゾーンが設定されていない場合は<br>タイムゾーンの設定をしてください。                                      |
| 2      | 本装置と NTP サーバとの時刻差を確認<br>してください。              | 本装置と NTP サーバとの時刻差が 1000 秒以内の場合は項番 3 へ。                                                 |
|        |                                              | 本装置と NTP サーバとの時刻差が 1000 秒以上ある場合には,<br>set clock コマンドを使用して本装置の時刻を NTP サーバと合わ<br>せてください。 |
| 3      | NTP サーバとの IPv4 による通信を確認<br>してください。           | NTP サーバと本装置間で IPv4 の通信が可能か, ping コマンドで<br>確認してください。                                    |
|        |                                              | NTP サーバまたは本装置の設定で, UDP ポート番号 123 のパ<br>ケットを廃棄する設定がないことを確認してください。                       |

# 2.7 MCのトラブル

# 2.7.1 MC の状態が表示されない

show system コマンドまたは show mc コマンドで"MC: ------"と表示される場合は, 次の表に従って確認し てください。

| 表 | 2-6 | "MC : | لح " | と表示 | される | 5場合 | の対 | 応方法 |
|---|-----|-------|------|-----|-----|-----|----|-----|
|---|-----|-------|------|-----|-----|-----|----|-----|

| 項<br>番 | 確認内容・コマンド                  | 対応                                                                                                    |
|--------|----------------------------|----------------------------------------------------------------------------------------------------|
| 1      | ACC LED を確認してください。         | ACC LED が緑点灯の場合は,他プロセスが MC にアクセス中の<br>可能性があります。ACC LED が消灯後,再度コマンドを実行し<br>てください。<br>ACC LED が緑点灯でない場合は 項番2へ                                                                                                    |
| 2      | 一度 MC を抜いて,再度挿入してくだ<br>さい。 | MCの抜き差し後,再度コマンドを実行してください。<br>MCを挿入する際には,MCおよび装置のメモリカードスロット<br>にほこりが付着していないか確認してください。ほこりが付着<br>しているときは,乾いた布などでほこりを取ってからMCを挿<br>入してください。<br>MCの抜き差しを数回繰り返しても現象が改善しない場合は,項<br>番3へ。                                                   |
| 3      | MC を交換してください。              | <ul> <li>MC を交換後,再度コマンドを実行してください。</li> <li>MC を交換しても現象が改善しない場合は、メモリカードスロットが故障している可能性があります。</li> <li>AX6700S, AX6600S または AX6300S の場合<br/>BCU, CSU または MSU を交換してください。</li> <li>AX3600S または AX2400S の場合<br/>装置を交換してください。</li> </ul> |

# 2.7.2 MC へのアクセス時にエラーが発生する

MC ヘアクセスするコマンドの実行時に"MC not found."と表示される場合は、次の表に従って確認してください。

表 2-7 "MC not found."と表示される場合の対応方法

| 項<br>番 | 確認内容・コマンド                  | 対応                                                                                                    |
|--------|----------------------------|----------------------------------------------------------------------------------------------------|
| 1      | ACC LED を確認してください。         | ACC LED が緑点灯の場合は,他プロセスが MC にアクセス中の<br>可能性があります。ACC LED が消灯後,再度コマンドを実行し<br>てください。<br>ACC LED が緑点灯でない場合は,項番2へ。                                                                    |
| 2      | 一度 MC を抜いて,再度挿入してくだ<br>さい。 | MCの抜き差し後,再度コマンドを実行してください。<br>MCを挿入する際には,MCおよび装置のメモリカードスロット<br>にほこりが付着していないか確認してください。ほこりが付着<br>しているときは,乾いた布などでほこりを取ってからMCを挿<br>入してください。<br>MCの抜き差しを数回繰り返しても現象が改善しない場合は,項<br>番3へ。 |
| 3      | MC を交換してください。              | MC を交換後,再度コマンドを実行してください。<br>MC を交換しても現象が改善しない場合は,メモリカードスロッ<br>トが故障している可能性があります。                                                                                                 |

# 2 運用管理のトラブルシュート

| 項<br>番 | 確認内容・コマンド | 対応                                                                                                    |
|--------|-----------|----------------------------------------------------------------------------------------------------|
|        |           | <ul> <li>• AX6700S, AX6600S または AX6300S の場合<br/>BCU, CSU または MSU を交換してください。</li> <li>• AX3600S または AX2400S の場合<br/>装置を交換してください。</li> </ul> |

# 2.8 冗長化構成のトラブル

# 2.8.1 BCU/CSU/MSU 冗長化構成のトラブル

運用系システムと待機系システムの切替ができない場合は、次の表に従って確認してください。

## 表 2-8 運用系システムの切替時のトラブルおよび対応

| 項<br>番 | 切替不可要因                                                                                       |                                          | 確認内容                                                                                                    |
|--------|----------------------------------------------------------------------------------------------|------------------------------------------|----------------------------------------------------------------------------------------------------|
| 1      | 待機系システムが起動し<br>ていない。                                                                         | 赤点灯                                      | 待機系システムに障害が発生しています。待機系 BCU,待機<br>系 CSU または待機系 MSU のボードを交換してください。                                                                                                    |
|        | 待機系システムの<br><b>STATUS LED</b> を確認して<br>ください。<br>消灯ま<br>橙点灯                                   |                                          | ボードが起動していません。運用系システムから inactivate<br>standby/activate standby コマンドを実行し,待機系システムを<br>起動させてください。                                                                                                    |
|        |                                                                                              | 緑点滅                                      | 待機系システムの起動中です。緑点灯になるまでしばらく待っ<br>てください。                                                                                                    |
|        |                                                                                              | 緑点灯                                      | 待機系システムは起動しているので,別の切替不可要因が考え<br>られます。ほかの項番を参照してください。                                                                                                    |
| 2      | 待機系システムの切替準<br>備ができていない。<br>運用系システムにログイ<br>ンし, show system コマン<br>ドで待機系システムの状<br>態を確認してください。 | fault                                    | 以下のどれかになります。<br>・待機系システムの起動に失敗しています。<br>・運用系システムと待機系システムのボードが,禁止された組<br>み合わせで混載されています。障害要因を取り除き装置を再<br>起動してください。<br>・使用できないコンフィグレーションが設定されています。コ<br>ンフィグレーションの設定を見直してください。<br>上記に当てはまらない場合には項番1を参照してください。 |
|        |                                                                                              | inactive                                 | 待機系システムの起動が抑止されています。activate standby コ<br>マンドを実行し待機系システムを起動してください。                                                                                                    |
|        |                                                                                              | notconnect                               | 待機系システムが搭載されていません。待機系システムを搭載<br>した後, activate standby コマンドを実行し待機系システムを起<br>動してください。                                                                                                    |
|        |                                                                                              | initialize                               | 待機系システムの起動が完了していません。起動が完了するま<br>でしばらく待ってください。                                                                                                    |
|        |                                                                                              | active または<br>standby                    | 別の切替不可要因が考えられます。ほかの項番を参照してくだ<br>さい。                                                                                                    |
| 3      | コンフィグレーションの<br>操作をしている。<br>運用コマンドで系切替を<br>するとコマンドが失敗し<br>ます。                                 | コンフィグレー<br>運用系システム<br>グレーションを<br>よる系切替をし | -ションの操作中は運用コマンドによる系切替が抑止されます。<br>Aからコンフィグレーションコマンド status を実行し,コンフィ<br>を操作中のユーザをすべてログアウトさせた後,運用コマンドに<br>してください。                                                                                           |

# 2.8.2 BSU 冗長化構成のトラブル

BSU の冗長化構成時に切替ができない場合は、以下に従って確認してください。

- ログの確認
   ログは、「メッセージ・ログレファレンス」を参照してください。
- BSU の動作状態による原因の切り分け show system コマンドによって BSU の動作状態を確認し、次の表に従って原因の切り分けを行ってく ださい。

| 項悉       | BSUの動作状態                                                                 | 原因                                                                                                   | 対応                                                                                                    |
|----------|--------------------------------------------------------------------------|----------------------------------------------------------------------------------------------------|----------------------------------------------------------------------------------------------------|
| <u> </u> | active (standby hot,<br>standby cold, また<br>は standby cold2 と<br>なっていない) | コンフィグレーションコマンド<br>redundancy max-bsu で設定した枚数<br>が,運用系 BSU として動作させる<br>枚数と一致していません。                   | コンフィグレーションコマンド redundancy<br>max-bsu で,運用系 BSU として動作させる枚<br>数を設定してください。                                                                             |
|          |                                                                          | 待機系 BSU となる BSU ボードが搭<br>載されていません。                                                                   | BSU ボードを搭載してください。                                                                                                    |
| 2        | fault                                                                    | 使用できないコンフィグレーション<br>が設定されています。                                                                       | コンフィグレーションコマンド fldm prefer で<br>フィルタ,QoS 機能のフロー配分パターンを<br>正しく設定してください。                                                                              |
|          |                                                                          |                                                                                                    | コンフィグレーションコマンド fwdm prefer<br>で装置当たりの最大エントリ数の配分パター<br>ンを正しく設定してください。                                                                                |
|          |                                                                          | 該当 BSU が障害となっています。                                                                                   | show logging コマンドによって表示される該<br>当 BSU のログに関して,「メッセージ・ロ<br>グレファレンス」を参照し,該当個所に記載<br>されている [対応] に従って対応してくださ<br>い。                                       |
| 3        | inactive                                                                 | inactivate bsu コマンドが設定されて<br>います。                                                                    | activate bsu コマンドによって該当 BSU を<br>active, standby hot, standby cold, または<br>standby cold2 状態にしてください。                                                 |
|          |                                                                          | コンフィグレーションコマンド<br>redundancy bsu-load-balancing smac<br>または redundancy bsu-mode fixed が<br>設定されています。 | コンフィグレーションコマンド redundancy<br>bsu-load-balancing smac および redundancy bsu-<br>mode fixed を削除して,装置を再起動してく<br>ださい。詳細は「コンフィグレーションガイ<br>ド」を参照してください。      |
|          |                                                                          | 該当 BSU が半挿し状態です。                                                                                     | BSU ボードを正しく搭載してください。                                                                                                    |
|          |                                                                          | 異なる種類の BSU が混在して搭載<br>されています。                                                                        | BSU ボードの種別をすべて同じにしてくだ<br>さい。                                                                                                    |
|          |                                                                          | ソフトウェアバージョンでサポート<br>されていない BSU が搭載されてい<br>ます。                                                        | BSUボード種別とソフトウェアのバージョ<br>ンを確認し,BSUボードを交換するか,ソ<br>フトウェアをアップデートしてください。                                                                                 |
|          |                                                                          | 本装置でサポートされていない<br>BSUが搭載されています。                                                                      | BSU ボードを交換してください。                                                                                                    |
| 4        | notconnect                                                               | 該当 BSU が搭載されていません。                                                                                   | 運用系 BSU+待機系 BSU (待機系 BSU が不<br>要な場合は運用系 BSU だけ)の枚数分,<br>BSU ボードが搭載されているか確認してく<br>ださい。搭載されている場合は対応不要で<br>す。搭載されていない場合は,必要な枚数分<br>の BSU ボードを搭載してください。 |
| 5        | initialize                                                               | 該当 BSU が初期化中です。                                                                                      | 初期化が完了するまで待ってください。                                                                                                    |
| 6        | disable                                                                  | コンフィグレーションコマンドで<br>no power enable が設定されていま<br>す。                                                    | 使用する BSU ボードが搭載されていること<br>を確認の上, コンフィグレーションコマンド<br>power enable を設定して該当 BSU を active,<br>standby hot, standby cold, または standby<br>cold2 状態にしてください。 |

表 2-9 BSUの切替ができない場合の障害解析方法

# 2.8.3 NIF 冗長化構成のトラブル

# (1) 待機系 NIF が運用系にならない

NIF の冗長化構成時に運用系 NIF に障害が発生したにもかかわらず,待機系 NIF が運用系にならない場合は,次の表に従って原因の切り分けを行ってください。

# 表 2-10 待機系 NIF が運用系にならない場合の障害解析方法

| 項<br>番 | 確認内容                                | 原因                              | 対応                                                                                        |
|--------|-------------------------------------|---------------------------------|-------------------------------------------------------------------------------------------|
| 1      | show nif コマンドで NIF 状態<br>を確認してください。 | NIF 状態が inactive 状態に<br>なっています。 | activate nif コマンドで NIF を起動してくだ<br>さい。                                                     |
| 2      |                                     | NIF 状態が disable 状態に<br>なっています。  | コンフィグレーションコマンド power<br>enable,または no schedule-power-control<br>shutdown で NIF を起動してください。 |

# (2) 運用系 NIF が待機系にならない

NIF の冗長化構成時に優先度の高い運用系 NIF が障害から復旧したにもかかわらず,運用系 NIF が待機系 にならない場合は,次の表に従って原因の切り分けを行ってください。

表 2-11 運用系 NIF が待機系にならない場合の障害解析方法

| 項<br>番 | 確認内容                                                                               | 原因                                                                                          | 対応                                                                                               |
|--------|------------------------------------------------------------------------------------|---------------------------------------------------------------------------------------------|--------------------------------------------------------------------------------------------------|
| 1      | show interfaces コマンドで,<br>NIF 冗長グループに所属する<br>優先度の高い NIF 配下の<br>ポート状態を確認してくだ<br>さい。 | NIF 冗長グループに所属する<br>優先度の高い NIF 配下の<br>ポート状態が active up,また<br>は disable のどちらかの状態<br>になっていません。 | 通信に使用しないポートは, コンフィグ<br>レーションコマンド shutdown, または<br>schedule-power-control shutdown を設定して<br>ください。 |

# 2.9 SNMP の通信障害

# 2.9.1 SNMP マネージャから MIB の取得ができない

コンフィグレーションが正しく設定されていることを確認してください。

#### SNMPv1, または SNMPv2C を使用する場合

コンフィグレーションコマンド show access-list を実行し、コンフィグレーションのアクセスリストに SNMP マネージャの IP アドレスが設定されているかどうかを確認してください。その後、コンフィグ レーションコマンド show snmp-server を実行し、コミュニティ名とアクセスリストが正しく設定され ているかどうかを確認してください。

設定されていない場合は、コンフィグレーションコマンド snmp-server community を実行して、SNMP マネージャに関する情報を設定してください。

```
(config)# show access-list
access-list enable
access-list 1 permit ip 20.1.1.1 0.0.0.255
!
(config)# show snmp-server
snmp-server community "event-monitor" ro 1
!
(config)#
```

#### SNMPv3 を使用する場合

コンフィグレーションコマンド show snmp-server を実行し、本装置のコンフィグレーションに SNMP に関する情報が正しく設定されているかどうかを確認してください。正しく設定されていない場合は、以下のコンフィグレーションコマンドを実行して、SNMP に関する情報を設定してください。

- snmp-server engineID local
- snmp-server view
- snmp-server user

```
• snmp-server group
```

```
(config) # show snmp-server
snmp-server engineID local "engine-ID"
snmp-server group "v3group" v3 priv read "view1" write "view1"
snmp-server user "v3user" "v3group" v3 auth md5 "abc*_1234" priv des "xyz/+6789"
snmp-server view "view1" 1.3.6.1.2.1.1 included
!
(config) #
```

# 2.9.2 SNMP マネージャでトラップが受信できない

コンフィグレーションが正しく設定されていることを確認してください。

#### SNMPv1, または SNMPv2C を使用する場合

コンフィグレーションコマンド show snmp-server を実行し、本装置のコンフィグレーションに SNMP マネージャおよびトラップに関する情報が設定されているかどうかを確認してください。

設定されていない場合は、コンフィグレーションコマンド snmp-server host を実行して、SNMP マネー ジャおよびトラップに関する情報を設定してください。

(config) # show snmp-server

snmp-server host 20.1.1.1 traps "event-monitor" snmp

!

(config) #

#### SNMPv3 を使用する場合

コンフィグレーションコマンド show snmp-server を実行し、本装置のコンフィグレーションに SNMP に関する情報およびトラップに関する情報が正しく設定されているかどうかを確認してください。正 しく設定されていない場合は、以下のコンフィグレーションコマンドを実行して、SNMP に関する情 報およびトラップに関する情報を設定してください。

- snmp-server engineID local
- snmp-server view
- snmp-server user
- snmp-server group
- snmp-server host

```
(config) # show snmp-server
snmp-server engineID local "engine-ID"
snmp-server group "v3group" v3 priv notify "view1"
snmp-server host 20.1.1.1 traps "v3user" version 3 priv snmp
snmp-server user "v3user" "v3group" v3 auth md5 "abc*_1234" priv des "xyz/+6789"
snmp-server view "view1" 1.3.6.1 included
!
(config) #
```

ー部 SNMP マネージャシステムでは, SNMPv2C, SNMPv3 で発行された ospf, bgp のトラップを受信でき ない場合があります。その場合は,「MIB レファレンス」に記載されている各トラップのオブジェクト ID に合わせて, SNMP マネージャのトラップ受信設定を見直してください。

# **3** ネットワークインタフェースのトラ ブルシュート

この章では、ネットワークインタフェースで障害が発生した場合の対処について説明し ます。

# 3.1 イーサネットの通信障害

# 3.1.1 イーサネットポートの接続ができない

通信障害の原因がイーサネットポートにあると考えられる場合は、次に示す手順で確認してください。

- AX6700S, AX6600S または AX6300S の場合 NIF の状態,ポートの状態,ポートの統計情報の順に確認してください。
- AX3600S または AX2400S の場合 ポートの状態,ポートの統計情報の順に確認してください。

# (1) NIF の状態確認

- ログの確認
   ログは、「メッセージ・ログレファレンス」を参照してください。
- NIFの状態による原因の切り分け show interfaces コマンドによって NIF 状態を確認し、次の表に従って原因の切り分けを行ってください。

| 項<br>番 | NIF 状態     | 原因                                                | 対応                                                                                                    |
|--------|------------|---------------------------------------------------|----------------------------------------------------------------------------------------------------|
| 1      | active     | 該当 NIF は正常に動作中です。                                 | 「表 3-2 ポート状態の確認および対応」によってポー<br>トの状態を確認してください。                                                         |
| 2      | notconnect | 該当 NIF が搭載されていません。                                | NIF ボードを搭載してください。                                                                                     |
| 3      | inactive   | inactivate コマンドが設定されてい<br>ます。                     | activate コマンドで該当 NIF を active 状態にしてください。                                                              |
|        |            | 該当 NIF が半挿し状態です。                                  | NIF ボードを正しく搭載してください。                                                                                  |
|        |            | NIF が起動されていません。                                   | show system コマンドで BSU の動作状態を確認し,動作<br>状態を active にしてください。                                             |
|        |            |                                                   | show system コマンドで PSP の動作状態を確認し,動作<br>状態を active にしてください。                                             |
|        |            | ソフトウェアバージョンでサポー<br>トされていない NIF が搭載されて<br>います。     | NIF ボード種別とソフトウェアのバージョンを確認し,<br>NIF ボードを交換するか, ソフトウェアをアップデート<br>してください。                                |
|        |            | 本装置でサポートされていない<br>NIF が搭載されています。                  | NIF ボードを交換してください。                                                                                     |
| 4      | fault      | 該当 NIF が障害となっています。                                | show logging コマンドによって表示される該当 NIF のロ<br>グより,「メッセージ・ログレファレンス」の該当個<br>所を参照し,記載されている[対応]に従って対応し<br>てください。 |
| 5      | initialize | 該当 NIF が初期化中です。                                   | 初期化が完了するまで待ってください。                                                                                    |
| 6      | disable    | コンフィグレーションコマンドで<br>no power enable が設定されていま<br>す。 | 使用する NIF ボードが搭載されていることを確認の<br>上, コンフィグレーションコマンド power enable を設定<br>して該当 NIF を active 状態にしてください。      |

#### 表 3-1 NIF 状態の確認および対応

# (2) ポートの状態確認

1. ログの確認

ログは、「メッセージ・ログレファレンス」を参照してください。

2. ポートの状態による原因の切り分け

show interfaces コマンドによってポート状態を確認し,次の表に従って原因の切り分けを行ってください。

| 表 3-2 | ポー | ト状態の確認およ | び対応 |
|-------|----|----------|-----|
|-------|----|----------|-----|

| 項<br>番 | ポート状態       | 原因                                                                                                    | 対応                                                                                                    |
|--------|-------------|----------------------------------------------------------------------------------------------------|----------------------------------------------------------------------------------------------------|
| 1      | active up   | 該当ポートは正常に動作中です。                                                                                                    | なし                                                                                                    |
| 2      | active down | 該当ポートに回線障害が発生して<br>います。                                                                                                    | show logging コマンドによって表示される該当ポートの<br>ログより、「メッセージ・ログレファレンス」の該当<br>個所を参照し、記載されている[対応]に従って対応<br>してください。                                                                                                    |
| 3      | inactive    | <ul> <li>下記のどれかによって inactive 状態となっています。</li> <li>inactivate コマンド</li> <li>リンクアグリゲーションのスタンバイリンク機能</li> <li>スパニングツリーの BPDU ガード機能</li> <li>GSRP のポートリセット機能</li> <li>IEEE802.3ah/UDLD 機能での障害検出</li> <li>L2 ループ検知機能によってポートを inactive 状態にした</li> <li>ストームコントロール機能によってポートを inactive 状態にした</li> </ul> | <ul> <li>リンクアグリゲーションのスタンバイリンク機能に<br/>よって inactive 状態になっている場合は,正常な動作<br/>なので,activate コマンドで active 状態にしないでく<br/>ださい。スタンバイリンク機能は show channel-group<br/>コマンドで detail パラメータを指定し確認してください。</li> <li>スパニングツリーの BPDU ガード機能によって<br/>inactive 状態になっている場合は,対向装置の設定を<br/>見直し,本装置で BPDU を受信しない構成にし,<br/>activate コマンドで該当ポートを active 状態にしてく<br/>ださい。BPDU ガード機能は show spanning-tree コマ<br/>ンドで detail パラメータを指定し確認してください。</li> <li>GSRP のポートリセット機能によって inactive 状態に<br/>なっている場合は,自動的に active 状態に戻ります。<br/>正常な動作なので,activate コマンドで active 状態に<br/>しないでください。</li> <li>IEEE802.3ah/UDLD 機能で片方向リンク障害または<br/>L2 ループが検出されたことによって inactive 状態に<br/>なっている場合は,「8.4 IEEE802.3ah/UDLD 機能<br/>のトラブル」を参照してください。障害復旧後,<br/>activate コマンドで該当ポートを active 状態にしてく<br/>ださい。</li> <li>L2 ループが検知機能によって inactive 状態にしてく<br/>ださい。また,コンフィグレーションコマンドで<br/>loop-detection auto-restore-time が設定されている場合<br/>は,自動的に active 状態に戻ります。</li> <li>ストームコントロール機能によって inactive 状態にしてく<br/>ださい。</li> <li>エ記のどれでもない場合に,active 状態にしてく<br/>ださい。</li> <li>上記のどれでもない場合に,active 状態にしたいとき<br/>は,使用するポートにケーブルが接続されているこ<br/>とを確認の上,activate コマンドで該当ポートを<br/>active 状態にしてください。</li> </ul> |
| 4      | test        | test interfaces コマンドによって,<br>該当ポートは回線テスト中です。                                                                                                    | 通信を再開する場合は, no test interfaces コマンドで回<br>線テストを停止後, activate コマンドで該当ポートを<br>active 状態にしてください。                                                                                                    |
| 5      | fault       | 該当ポートのポート部分のハード<br>ウェアが障害となっています。                                                                                                    | show logging コマンドによって表示される該当ポートの<br>ログより、「メッセージ・ログレファレンス」の該当<br>個所を参照し、記載されている [対応] に従って対応                                                                                                    |

| 項<br>番 | ポート状態                  | 原因                                    | 対応                                                                                           |
|--------|------------------------|---------------------------------------|----------------------------------------------------------------------------------------------|
| _      |                        |                                       | してください。                                                                                      |
| 6      | initialize             | 該当ポートが初期化中です。                         | 初期化が完了するまで待ってください。                                                                           |
| 7      | disable また<br>は locked | コンフィグレーションコマンド<br>shutdown が設定されています。 | 使用するポートにケーブルが接続されていることを確<br>認の上,コンフィグレーションコマンドで no shutdown<br>を設定して該当ポートを active 状態にしてください。 |

# (3) 統計情報の確認

show port statistics コマンドを実行し、本装置に実装されている全ポートの送受信パケット数、送受信廃棄 パケット数を確認できます。

0

0

0

0

0

0

```
図 3-1 「ポートの動作状況確認」表示例
```

```
> show port statistics
20XX/03/23 12:00:00
Port Counts:48
Port Name
             Status T/R Unicast
                                   Multicast
                                                Broadcast
                                                             Discard
1/1 geth1/1 up
                     Тх
                                0
                                            0
                                                       0
                                0
                                            0
                                                       0
                     Rx
                                0
                                            0
                                                       0
1/2 geth1/2 down
                     Тх
                                0
                                            0
                                                       0
                     Rx
                                0
                                            0
                                                       0
1/3 geth1/3 down
                     Тх
                                0
                                                       0
                                            0
                     Rx
       :
```

>

なお、本コマンド実行時に表示項目"Discard"の表示が0より大きい場合は、パケットが廃棄される障害が 発生しています。show interfaces コマンドで該当ポートの詳細情報を取得してください。

# 3.1.2 BSU/PSP のトラブル

通信障害の原因が BSU/PSP にあると考えられる場合は、以下に従って確認してください。

# (1) BSU/PSP の動作状態確認

1. ログの確認 ログは、「メッセージ・ログレファレンス」を参照してください。

 BSU/PSP の動作状態による原因の切り分け show system コマンドによって BSU/PSP の動作状態を確認し、次の表に従って原因の切り分けを行っ てください。

| 項<br>番 | BSU/PSP<br>の動作状態 | 原因                                               | 対応                                      |
|--------|------------------|--------------------------------------------------|-----------------------------------------|
| 1      | active           | 該当 BSU/PSP は運用系として正常<br>に動作中です。                  | 「3.1.1 イーサネットポートの接続ができない」を参照してください。     |
| 2      | standby hot      | 該当 BSU/PSP は待機系として,<br>ホットスタンバイモードで正常に動<br>作中です。 | 「3.1.1 イーサネットポートの接続ができない」を参<br>照してください。 |
| 3      | standby cold     | 該当 BSU は待機系として、コール<br>ドスタンバイモードで正常に動作中           | 「3.1.1 イーサネットポートの接続ができない」を参照してください。     |

表 3-3 BSU/PSP 動作状態の確認および対応

| 項<br>番 | BSU/PSP<br>の動作状態 | 原因                                                 | 対応                                                                                                    |
|--------|------------------|----------------------------------------------------|----------------------------------------------------------------------------------------------------|
|        |                  | です。                                                |                                                                                                    |
| 4      | standby<br>cold2 | 該当 BSU/PSP は待機系として,<br>コールドスタンバイ2モードで正常<br>に動作中です。 | 「3.1.1 イーサネットポートの接続ができない」を参照してください。                                                                                                    |
| 5      | fault            | 使用できないコンフィグレーション<br>が設定されています。                     | コンフィグレーションコマンド fldm prefer でフィルタ<br>および QoS 機能のフロー配分パターンを正しく設定<br>してください。                                                                                                    |
| 6      |                  |                                                    | コンフィグレーションコマンド fwdm prefer で装置当<br>たりの最大エントリ数の配分パターンを正しく設定し<br>てください。                                                                                                    |
| 7      |                  | 該当 BSU/PSP が障害となっていま<br>す。                         | show logging コマンドによって表示される該当<br>BSU/PSP のログに関して, 「メッセージ・ログレ<br>ファレンス」を参照し, 該当個所に記載されている<br>[対応] に従って対応してください。                                                                                                    |
| 8      | inactive         | inactivate bsu コマンドが設定されて<br>います。                  | activate bsu コマンドにより該当 BSU を active,<br>standby hot, または standby cold 状態にしてくださ<br>い。standby hot または standby cold 状態にならない場<br>合は, 「2.8.2 BSU 冗長化構成のトラブル」を参照<br>してください。                                            |
| 9      |                  | 該当 BSU が半挿し状態です。                                   | BSU ボードを正しく搭載してください。                                                                                                    |
| 10     |                  | 異なる種類の BSU が混在して搭載<br>されています。                      | BSU ボードの種別をすべて同じにしてください。                                                                                                    |
| 11     |                  | ソフトウェアバージョンでサポート<br>されていない BSU が搭載されてい<br>ます。      | BSU ボード種別とソフトウェアのバージョンを確認<br>し,BSU ボードを交換するか,ソフトウェアをアッ<br>プデートしてください。                                                                                                    |
| 12     |                  | 本装置でサポートされていない<br>BSUが搭載されています。                    | BSU ボードを交換してください。                                                                                                    |
| 13     | notconnect       | 該当 BSU が搭載されていません。                                 | 運用系 BSU+待機系 BSU(待機系 BSUが不要な場合<br>は運用系 BSUだけ)の枚数分,BSUボードが搭載さ<br>れているか確認してください。搭載されている場合は<br>対応不要です。搭載されていない場合は,必要な枚数<br>分の BSUボードを搭載してください。                                                                       |
| 14     | initialize       | 該当 BSU/PSP が初期化中です。                                | 初期化が完了するまで待ってください。                                                                                                    |
| 15     | disable          | コンフィグレーションコマンドで<br>no power enable が設定されていま<br>す。  | 使用する BSU ボードが搭載されていることを確認の<br>上, コンフィグレーションコマンド power enable で該<br>当 BSU を active, standby hot, または standby cold 状<br>態にしてください。standby hot または standby cold 状<br>態にならない場合は, 「2.8.2 BSU 冗長化構成のト<br>ラブル」を参照してください。 |

# 3.1.3 10BASE-T/100BASE-TX/1000BASE-Tのトラブル

10BASE-T/100BASE-TX/1000BASE-Tでトラブルが発生した場合は、以下の順序で障害の切り分けを行って ください。

- ログの確認
   ログは、「メッセージ・ログレファレンス」を参照してください。
- 障害解析方法に従った原因の切り分け 次の表に示す障害解析方法に従って原因の切り分けを行ってください。

| 表 3-4 | 10BASE-T/100BASE-TX/1000BASE-T のトラブル発生時の障害解析方法 |
|-------|------------------------------------------------|
|-------|------------------------------------------------|

| 項<br>番 | 確認内容                                                                                                    | 原因                                                        | 対応                                                                                                    |
|--------|----------------------------------------------------------------------------------------------------|-----------------------------------------------------------|----------------------------------------------------------------------------------------------------|
| 1      | show interfaces コマンドの障害統計<br>情報によって該当ポートで以下の統<br>計情報がカウントされていないか確<br>認してください。カウントされてい<br>る場合,原因と対応欄を参照してく<br>ださい。<br>・Link down                        | 回<br>線<br>品<br>質<br>が<br>低<br>下<br>し<br>て<br>い<br>ま<br>す。 | <ul> <li>ケーブルの種別が正しいか確認してください。種別は「ハードウェア取扱説明書」を参照してください。</li> <li>本装置の設定が次の場合はピンマッピングが MDI-X であるか確認してください。</li> <li>・該当ポートの設定が固定接続となっている場合</li> <li>・該当ポートの設定がオートネゴシエーションかつ自動 MDI/MDIX 機能を無効にしている場合</li> <li>ケーブル長を確認してください。ケーブル長は「ハードウェア取扱説明書」を参照してください。</li> <li>ケーブルの接続が正しいか確認してください。</li> <li>本装置でサポートしている接続インタフェースに交換してください。本装置でサポートしている接続インタフェースについては、「コンフィグレーションガイド」を参照してください。</li> <li>本装置の回線テストを実行して受信側機能に問題ないか確認してください。no test interfaces (イーサネット) コマンドの実行結果を参照し、記載されている[対策]に従って対応してください。指定するテスト</li> <li>種別は「10.1 回線のテスト」を参照してください。</li> </ul> |
| 2      | show interfaces コマンドの受信系エ<br>ラー統計情報によって該当ポートで<br>以下の統計情報がカウントされてい<br>ないか確認してください。カウント<br>されている場合,原因と対応欄を参<br>照してください。<br>・CRC errors<br>・Symbol errors | 回線下しています。                                                 | <ul> <li>ケーブルの種別が正しいか確認してください。種別は「ハードウェア取扱説明書」を参照してください。</li> <li>本装置の設定が次の場合はピンマッピングが MDI-X であるか確認してください。</li> <li>・該当ポートの設定が固定接続となっている場合</li> <li>・該当ポートの設定がオートネゴシエーションかつ自動 MDI/MDIX 機能を無効にしている場合</li> <li>ケーブル長を確認してください。ケーブル長は「ハードウェア取扱説明書」を参照してください。</li> <li>ケーブルの接続が正しいか確認してください。</li> <li>本装置でサポートしている接続インタフェースに交換してください。本装置でサポートしている接続インタフェースに交換してください。</li> <li>本装置の回線テストを実行して受信側機能に問題ないか確認してください。no test interfaces コマンドの実行結果を参照し、記載されている[対策]に従って対応してください。指定するテスト種別は「10.1 回線のテスト」を参照してください。</li> </ul>                                         |
| 3      | show interfaces コマンドの障害統計<br>情報によって該当ポートで以下の統<br>計情報がカウントされていないか確<br>認してください。カウントされてい<br>る場合,原因と対応欄を参照してく<br>ださい。<br>・MDI cross over changed           | ケーブルの<br>ピンマッピ<br>ングが不正<br>です。                            | ピンマッピングを正しく直してください。ピンマッピ<br>ングについては, 「コンフィグレーションガイド」を<br>参照してください。                                                                                                    |
| 4      | show interfaces コマンドのポート<br>detail 情報によって該当ポートで回                                                                                                    | ケーブルが<br>適合してい                                            | ケーブルの種別が正しいか確認してください。種別は<br>「ハードウェア取扱説明書」を参照してください。                                                                                                    |

## 3 ネットワークインタフェースのトラブルシュート

| 項<br>番 | 確認内容                                                                                                    | 原因                                                                                                    | 対応                                                                                             |
|--------|----------------------------------------------------------------------------------------------------|----------------------------------------------------------------------------------------------------|------------------------------------------------------------------------------------------------|
|        | 線種別/回線速度を確認してくださ<br>い。不正な回線種別/回線速度の場<br>合,原因と対応欄を参照してくださ<br>い。                                                                    | ません。<br>コンフィグ<br>レーション<br>コマンド<br>speed と<br>duplex が相<br>手装置と不<br>一致です。                                                                                                    | コンフィグレーションコマンド speed と duplex を相手<br>装置と合わせてください。                                              |
|        |                                                                                                    | 上記以外の<br>場合。                                                                                                    | オートネゴシエーションで特定の速度を使用したい場<br>合は,オートネゴシエーションの回線速度を設定して<br>ください。詳細は,「コンフィグレーションガイド」<br>を参照してください。 |
| 5      | show interfaces コマンドの障害統計<br>情報によって該当ポートで以下の統<br>計情報がカウントされていないか確<br>認してください。カウントされてい<br>る場合,原因と対応欄を参照してく<br>ださい。<br>・Long frames | 受フレゼン (行って) 受信 (で ) しんかい (しんかい) (しんかい) (しんか | ジャンボフレームの設定を相手装置と合わせてくださ<br>い。                                                                 |
| 6      | show qos queueing コマンドで以下の<br>統計情報がカウントされていないか<br>確認してください。カウントされて<br>いる場合,原因と対応欄を参照して<br>ください。 <ul> <li>discard_pkt</li> </ul>   | パケットの<br>廃棄が発生<br>していま<br>す。                                                                                                    | 廃棄制御およびシェーパのシステム運用が適切である<br>かを見直してください。                                                        |

# 3.1.4 100BASE-FX/1000BASE-X のトラブル

100BASE-FX/1000BASE-X でトラブルが発生した場合は,以下の順序で障害の切り分けを行ってください。

1. ログの確認

ログについては、「メッセージ・ログレファレンス」を参照してください。

 障害解析方法に従った原因の切り分け 次の表に示す障害解析方法に従って原因の切り分けを行ってください。

## 表 3-5 100BASE-FX/1000BASE-Xのトラブル発生時の障害解析方法

| 項<br>番 | 確認内容                                                     | 原因             | 対応                                                                            |
|--------|----------------------------------------------------------|----------------|-------------------------------------------------------------------------------|
| 1      | show interfaces コマンドの障害統計<br>情報によって該当ポートで以下の統            | 受信側の回<br>線品質が低 | 光ファイバの種別を確認してください。種別は「ハー<br>ドウェア取扱説明書」を参照してください。                              |
|        | 計情報がカウントされていないか確<br>認してください。カウントされてい<br>る場合,原因と対応欄を参照してく | 下しています。        | 光アッテネータ(光減衰器)を使用している場合,減<br>衰値を確認してください。光レベルは「ハードウェア<br>取扱説明書」を参照してください。      |
|        | たさい。<br>・Link down<br>・Signal detect errors              |                | ケーブル長を確認してください。ケーブル長は「ハー<br>ドウェア取扱説明書」を参照してください。                              |
|        |                                                          |                | ケーブルの接続が正しいか確認してください。また,<br>ケーブルの端面が汚れていないか確認してください。<br>汚れている場合,汚れを拭き取ってください。 |
|        |                                                          |                | トランシーバの接続が正しいか確認してください。                                                       |

| 項<br>番 | 確認内容                                                                                                    | 原因                                                      | 対応                                                                                                    |
|--------|----------------------------------------------------------------------------------------------------|---------------------------------------------------------|----------------------------------------------------------------------------------------------------|
|        |                                                                                                    |                                                         | コンフィグレーションコマンド speed と duplex を相手<br>装置と合わせてください。                                                                                              |
|        |                                                                                                    |                                                         | 相手装置のセグメント規格と合わせてください。                                                                                                    |
|        |                                                                                                    |                                                         | 光レベルが正しいか確認してください。光レベルは<br>「ハードウェア取扱説明書」を参照してください。                                                                                             |
|        |                                                                                                    |                                                         | 本装置の回線テストを実行して受信側機能に問題ない<br>か確認してください。no test interfaces コマンドの実行<br>結果を参照し,記載されている [対策] に従って対応<br>してください。指定するテスト種別は「10.1 回線の<br>テスト」を参照してください。 |
| 2      | show interfaces コマンドの受信系エ<br>ラー統計情報によって該当ポートで                                                                                                    | 受信側の回<br>線品質が低                                          | 光ファイバの種別を確認してください。モードは<br>「ハードウェア取扱説明書」を参照してください。                                                                                              |
|        | 以下の統計情報がカウントされてい<br>ないか確認してください。カウント<br>されている場合,原因と対応欄を参                                                                                                    | 下していま<br>す。                                             | 光アッテネータ(光減衰器)を使用している場合,減<br>衰値を確認してください。光レベルは「ハードウェア<br>取扱説明書」を参照してください。                                                                       |
|        | • CRC errors • Sumbol arrors                                                                                                    |                                                         | ケーブル長を確認してください。ケーブル長は「ハー<br>ドウェア取扱説明書」を参照してください。                                                                                               |
|        | · Symbol errors                                                                                                    |                                                         | ケーブルの接続が正しいか確認してください。また,<br>ケーブルの端面が汚れていないか確認してください。<br>汚れている場合,汚れを拭き取ってください。                                                                  |
|        |                                                                                                    |                                                         | トランシーバの接続が正しいか確認してください。                                                                                                    |
|        |                                                                                                    |                                                         | コンフィグレーションコマンド speed と duplex を相手<br>装置と合わせてください。                                                                                              |
|        |                                                                                                    |                                                         | 相手装置のセグメント規格と合わせてください。                                                                                                    |
|        |                                                                                                    |                                                         | 光レベルが正しいか確認してください。光レベルは<br>「ハードウェア取扱説明書」を参照してください。                                                                                             |
|        |                                                                                                    |                                                         | 本装置の回線テストを実行して受信側機能に問題ない<br>か確認してください。no test interfaces コマンドの実行<br>結果を参照し,記載されている [対策] に従って対応<br>してください。指定するテスト種別は「10.1 回線の<br>テスト」を参照してください。 |
| 3      | AX3600S または AX2400S の場合,<br>show interfaces コマンドの障害統計<br>情報によって,該当ポートで以下の<br>統計情報がカウントされていないか<br>確認してください。カウントされて<br>いる場合,原因と対応欄を参照して<br>ください。<br>・TX fault | トランシー<br>バが故障し<br>ています。                                 | トランシーバを交換してください。                                                                                                    |
| 4      | 1000BASE-BX などの1芯の光ファ<br>イバを使用している場合,相手側の<br>トランシーバと組み合わせが合って<br>いるか確認してください。                                                                               | トランシー<br>バの組み合<br>わせが不正<br>です。                          | 1000BASE-BX を使用する場合,トランシーバは U タ<br>イプと D タイプを対向して使用する必要がありま<br>す。トランシーバの種別が正しいか確認してくださ<br>い。                                                   |
| 5      | 100BASE-FX を使用している場合,<br>show interfaces コマンドのポート<br>detail 情報によって該当ポートで回<br>線種別/回線速度を確認してくださ<br>い。不正な回線種別/回線速度の場<br>合,原因と対応欄を参照してくださ                       | コンフィグ<br>レーション<br>コマンド<br>speed と<br>duplex が相<br>手装置と不 | コンフィグレーションコマンド speed と duplex を相手<br>装置と合わせてください。                                                                                              |

| 項<br>番 | 確認内容                                                                                                    | 原因                                               | 対応                                      |
|--------|----------------------------------------------------------------------------------------------------|--------------------------------------------------|-----------------------------------------|
|        | ۷۰ <sub>0</sub>                                                                                                    | 一致です。                                            |                                         |
| 6      | show interfaces コマンドの障害統計<br>情報によって該当ポートで以下の統<br>計情報がカウントされていないか確<br>認してください。カウントされてい<br>る場合,原因と対応欄を参照してく<br>ださい。<br>・Long frames | 受 フレース をしん しん しん しん しん しん しん しん しん しん しん しん しん し | ジャンボフレームの設定を相手装置と合わせてください。              |
| 7      | show qos queueing コマンドで以下の<br>統計情報がカウントされていないか<br>確認してください。カウントされて<br>いる場合,原因と対応欄を参照して<br>ください。 <ul> <li>discard_pkt</li> </ul>   | パケットの<br>廃棄が発生<br>していま<br>す。                     | 廃棄制御およびシェーパのシステム運用が適切である<br>かを見直してください。 |

# 3.1.5 10GBASE-R のトラブル

10GBASE-Rでトラブルが発生した場合は、以下の順序で障害の切り分けを行ってください。

- ログの確認
   ログについては、「メッセージ・ログレファレンス」を参照してください。
- 障害解析方法に従った原因の切り分け 次の表に示す障害解析方法に従って原因の切り分けを行ってください。

| 表 3-6 10GBASE-R のトラブル発 | 発生時の障害解析方法 |
|------------------------|------------|
|------------------------|------------|

| 項<br>番              | 確認内容                                                                                                    | 原因                            | 対応                                                                                                    |
|---------------------|----------------------------------------------------------------------------------------------------|-------------------------------|----------------------------------------------------------------------------------------------------|
| 1                   | show interfaces コマンドの障害統計<br>情報によって該当ポートで以下の統                                                                                                    | 受信側の回<br>線品質が低<br>下していま<br>す。 | 光ファイバの種別を確認してください。種別は「ハー<br>ドウェア取扱説明書」を参照してください。                                                                                               |
|                     | 計情報がカウントされていないか確<br>認してください。カウントされてい<br>る場合,原因と対応欄を参照してく<br>ださい。<br>AX6700S,AX6600Sまたは<br>AX6300Sの場合<br>・Signal detect errors<br>・LOS of sync<br>・HL BER |                               | 光アッテネータ(光減衰器)を使用している場合,減<br>衰値を確認してください。光レベルは「ハードウェア<br>取扱説明書」を参照してください。                                                                       |
|                     |                                                                                                    |                               | ケーブル長を確認してください。ケーブル長は「ハー<br>ドウェア取扱説明書」を参照してください。                                                                                               |
| AX67<br>AX63<br>• S |                                                                                                    |                               | ケーブルの接続が正しいか確認してください。また,<br>ケーブルの端面が汚れていないか確認してください。<br>汚れている場合,汚れを拭き取ってください。                                                                  |
|                     |                                                                                                    |                               | トランシーバの接続が正しいか確認してください。                                                                                                    |
| • LF                | • LF                                                                                                    |                               | トランシーバを相手装置のセグメント規格と合わせて<br>ください。                                                                                                    |
|                     | AX3600S または AX2400S の場合<br>・Signal detect errors                                                                                                    |                               | 光レベルが正しいか確認してください。光レベルは<br>「ハードウェア取扱説明書」を参照してください。                                                                                             |
|                     |                                                                                                    |                               | 本装置の回線テストを実行して受信側機能に問題ない<br>か確認してください。no test interfaces コマンドの実行<br>結果を参照し,記載されている [対策] に従って対応<br>してください。指定するテスト種別は「10.1 回線の<br>テスト」を参照してください。 |
| 2                   | show interfaces コマンドの受信系エ<br>ラー統計情報によって該当ポートで                                                                                                    | 受信側の回<br>線品質が低                | 光ファイバの種別を確認してください。種別は「ハー<br>ドウェア取扱説明書」を参照してください。                                                                                               |

# 3 ネットワークインタフェースのトラブルシュート

| 項<br>番 | 確認内容                                                                                                    | 原因                                                                                                    | 対応                                                                                                    |
|--------|----------------------------------------------------------------------------------------------------|----------------------------------------------------------------------------------------------------|----------------------------------------------------------------------------------------------------|
|        | 以下の統計情報がカウントされてい<br>ないか確認してください。カウント<br>されている場合,原因と対応欄を参<br>照してください。<br>• CRC errors<br>• Symbol errors                                                          | 下しています。                                                                                                    | <ul> <li>光アッテネータ(光減衰器)を使用している場合,減<br/>衰値を確認してください。光レベルは「ハードウェア<br/>取扱説明書」を参照してください。</li> <li>ケーブル長を確認してください。ケーブル長は「ハー<br/>ドウェア取扱説明書」を参照してください。</li> <li>ケーブルの接続が正しいか確認してください。また、<br/>ケーブルの端面が汚れていないか確認してください。</li> <li>汚れている場合,汚れを拭き取ってください。</li> <li>トランシーバの接続が正しいか確認してください。</li> <li>トランシーバを相手装置のセグメント規格と合わせて<br/>ください。</li> <li>光レベルが正しいか確認してください。光レベルは<br/>「ハードウェア取扱説明書」を参照してください。</li> <li>本装置の回線テストを実行して受信側機能に問題ない<br/>か確認してください。no test interfaces コマンドの実行<br/>結果を参照し、記載されている[対策]に従って対応<br/>してください。指定するテスト種別は「10.1 回線の<br/>テスト」を参照してください。</li> </ul>                              |
| 3      | AX6700S, AX6600S または<br>AX6300S の場合, show interfaces コ<br>マンドの障害統計情報によって, 該<br>当ポートで以下の統計情報がカウン<br>トされていないか確認してくださ<br>い。カウントされている場合, 原因<br>と対応欄を参照してください。<br>・RF | 送信側の回<br>線品質が低<br>下していま<br>す。                                                                                                    | <ul> <li>光ファイバの種別を確認してください。種別は「ハードウェア取扱説明書」を参照してください。</li> <li>光アッテネータ(光減衰器)を使用している場合,減衰値を確認してください。光レベルは「ハードウェア取扱説明書」を参照してください。</li> <li>ケーブル長を確認してください。ケーブル長は「ハードウェア取扱説明書」を参照してください。</li> <li>ケーブルの接続が正しいか確認してください。また、ケーブルの端面が汚れていないか確認してください。</li> <li>トランシーバの接続が正しいか確認してください。</li> <li>トランシーバを相手装置のセグメント規格と合わせてください。</li> <li>光レベルが正しいか確認してください。光レベルは「ハードウェア取扱説明書」を参照してください。</li> <li>光レベルが正しいか確認してください。光レベルは「ハードウェア取扱説明書」を参照してください。</li> <li>本装置の回線テストを実行して送信側機能に問題ないか確認してください。no test interfaces コマンドの実行結果を参照し、記載されている[対策]に従って対応してください。指定するテスト種別は「10.1 回線のテスト」を参照してください。</li> </ul> |
| 4      | show interfaces コマンドの障害統計<br>情報によって該当ポートで以下の統<br>計情報がカウントされていないか確<br>認してください。カウントされてい<br>る場合,原因と対応欄を参照してく<br>ださい。 ・Long frames                                   | 受フレゼン<br>でームた<br>アレゼン<br>マレン<br>で<br>ー<br>え<br>た<br>を<br>い<br>し<br>て<br>い<br>で<br>っ<br>た<br>で<br>っ<br>に<br>っ<br>た<br>の<br>っ<br>に<br>う<br>で<br>の<br>っ<br>た<br>の<br>っ<br>に<br>う<br>し<br>た<br>っ<br>た<br>い<br>し<br>て<br>っ<br>た<br>ろ<br>い<br>ろ<br>っ<br>し<br>う<br>で<br>の<br>う<br>の<br>う<br>の<br>う<br>の<br>う<br>の<br>う<br>の<br>う<br>の<br>う<br>の<br>う<br>の<br>の<br>う<br>の<br>う<br>の<br>う<br>の<br>う<br>の<br>う<br>の<br>う<br>の<br>う<br>の<br>う<br>の<br>う<br>の<br>う<br>の<br>う<br>の<br>う<br>の<br>う<br>の<br>う<br>の<br>う<br>の<br>ろ<br>の<br>う<br>の<br>う | ジャンボフレームの設定を相手装置と合わせてくださ<br>い。                                                                                                    |
| 5      | show qos queueing コマンドで以下の<br>統計情報がカウントされていないか<br>確認してください。カウントされて<br>いる場合,原因と対応欄を参照して                                                                           | パケットの<br>廃棄が発生<br>していま<br>す。                                                                                                    | 廃棄制御およびシェーパのシステム運用が適切である<br>かを見直してください。                                                                                                    |

| 項<br>番 | 確認内容                  | 原因 | 対応 |
|--------|-----------------------|----|----|
|        | ください。<br>・discard_pkt |    |    |

# 3.1.6 PoE 使用時の障害対応

PoE 使用時に電力供給ができないなどの問題が発生した場合は、次の表に示す障害解析方法に従って原因の切り分けを行ってください。

| 表 3-7 PoE 使用時の通信の障害解析た | 与法 |
|------------------------|----|
|------------------------|----|

| 項<br>番 | 確認内容・コマンド                                                          | 対応                                                                                                    |
|--------|--------------------------------------------------------------------|----------------------------------------------------------------------------------------------------|
| 1      | show power inline コマンドで該当ポート<br>の PoEStatus 表示を確認してください。           | <ul> <li>PoEStatus 表示が off の場合<br/>電力を供給していません。項番 2 へ。</li> <li>PoEStatus 表示が denied の場合<br/>装置全体の電力供給不足が発生しています。項番 3 へ。</li> <li>PoEStatus 表示が faulty の場合<br/>接続された装置に電力を供給できない状態になっています。<br/>項番 4 へ。</li> </ul>                                                                                                    |
| 2      | 該当ポートに shutdown が設定されてい<br>るか確認してください。                             | <ul> <li>・設定済みの場合</li> <li>no shutdown を設定してください。</li> <li>・未設定の場合</li> <li>・受電装置が接続されているか確認してください。</li> </ul>                                                                                                    |
| 3      | show power inline コマンドで<br>Threshold(W)と Allocate(W)を確認して<br>ください。 | Allocate(W)の数値が Threshold(W)より大きいため供給できなく<br>なっています。装置全体の電力供給量,ポートの電力割り当て<br>量,およびポートの消費電力を確認してコンフィグレーション<br>で割り当て量を調整してください。                                                                                                    |
| 4      | show logging コマンドを実行し障害発生<br>の有無を確認してください。                         | <ul> <li>受電装置または接続ケーブルに問題がある可能性があります。</li> <li>「0/x Supplying power was stopped by the overload detection.」を<br/>表示した場合</li> <li>オーバロードを検出したため、電力を供給できなくなっています。</li> <li>受電装置または接続ケーブルを確認してください。回復しない場合は、ケーブル長、およびケーブル種別を「ハードウェア取扱説明書」を確認して交換してください。</li> <li>また、PoE 電力供給が可能な装置同士を接続している場合、<br/>コンフィグレーションコマンド power inline で該当ポートの<br/>PoE 機能を無効にしてください。</li> </ul> |

# 3.2 リンクアグリゲーション使用時の通信障害

リンクアグリゲーション使用時に通信ができない,または縮退運転している場合は,次の表に示す障害解 析方法に従って原因の切り分けを行ってください。

| 表 3-8 リンクアグリゲーション使用 | 月時の通信の障害解析方法 |
|---------------------|--------------|
|---------------------|--------------|

| 項<br>番 | 確認内容・コマンド                                                                          | 対応                                                                                                    |
|--------|------------------------------------------------------------------------------------|----------------------------------------------------------------------------------------------------|
| 1      | 通信障害となっているリンクアグリ<br>ゲーションの設定を, show channel-<br>group コマンドで detail パラメータを指         | リンクアグリゲーションのモードが相手装置のモードと同じ設<br>定になっているか確認してください。相手装置とモードが異<br>なった場合,相手装置と同じモードに変更してください。                                                                                                    |
|        | 定して確認してください。                                                                       | リンクアグリゲーションのモードが一致している場合,各ポートのLACP開始方法が両方とも passive になっていないか確認してください。両方とも passive になっていた場合,どちらか一方を active に変更してください。                                                                                                    |
| 2      | 通信障害となっているポートの運用状<br>態を show channel-group コマンドで<br>detail パラメータを指定して確認してく<br>ださい。 | を active に変更してください。<br>各ボートの状態(Status)を確認してください。チャネルグルー<br>ブ内の全ボートが Down の場合、チャネルグルーブが Down し<br>ます。<br>Down ボートは Reason の表示によって以下を行ってください。<br>・ CH Disabled<br>チャネルグループが Disable 状態となって DOWN していま<br>す。<br>・ Port Down<br>リンクダウンしています。「3.1 イーサネットの通信障害」<br>を参照してください。<br>・ Port Speed Unmatch<br>チャネルグループ内の他ポートと回線速度が不一致となって<br>縮退状態になっています。縮退を回避する場合はチャネルグ<br>ループ内の全ポートの速度が一致するようにしてください。<br>・ Duplex Half<br>モードが Half となって縮退状態になっています。縮退を回避<br>する場合は Duplex モードを Full に設定してください。<br>・ Port Selecting<br>ポートアグリゲーション条件チェック実施中のため、縮退状<br>態になっています。しばらく待っても回復しない場合は、相<br>手装置の運用状態、および設定を確認してください。<br>・ Waiting Partner Synchronization<br>ポートアグリゲーション条件チェックを完了し接続ポートの<br>同期待ちとなって縮退状態になっています。しばらく待って<br>も回復しない場合は相手装置の運用状態の確認、および設定<br>の確認をしてください。<br>・ Partner System ID Unmatch<br>接続ポートから受信した Partner System ID がグループの<br>Partner System ID と不一致となって縮退状態になっています。<br>縮退を回避する場合は相手装置の運用状態の確認、配線の確<br>認をしてください。<br>・ LACPDU Expired<br>接続ポートからの LACPDU 有効時刻を超過したため、該当<br>ポートが縮退状態となっています。show channel-group statistics<br>コマンドで lacp パラメータを指定し、LACPDU の統計情報を |
|        |                                                                                    |                                                                                                    |

| 項<br>番 | 確認内容・コマンド | 対応                                                                                                    |  |
|--------|-----------|----------------------------------------------------------------------------------------------------|--|
|        |           | ・Partner Key Unmatch<br>接続ポートから受信した Key がグループの Partner Key が不一<br>致のため縮退状態となっています。縮退を回避する場合は相<br>手装置の運用状態の確認,配線の確認をしてください。 |  |
|        |           | Partner Aggregation Individual                                                                                             |  |
|        |           | 接続ポートからリンクアグリゲーション不可を受信したため<br>縮退状態となっています。縮退を回避する場合は相手装置の<br>運用状態の確認,および設定の確認をしてください。                                     |  |
|        |           | Partner Synchronization OUT_OF_SYNC                                                                                        |  |
|        |           | 接続ポートから同期不可を受信したため縮退状態となってい<br>ます(本装置でコンフィグレーションを変更した場合や相手<br>装置で回線を inactive 状態にした場合に発生します)。                              |  |
|        |           | Port Moved                                                                                                    |  |
|        |           | 接続されていたポートがほかのポートと接続しました。配線<br>の確認をしてください。                                                                                 |  |
|        |           | Operation of Detach Port Limit                                                                                             |  |
|        |           | 離脱ポート数制限機能が動作したため, チャネルグループが<br>Down しています。                                                                                |  |

# **4** レイヤ2スイッチングのトラブル シュート

この章では、レイヤ2スイッチングで障害が発生した場合の対処について説明します。

# 4.1 VLAN の通信障害

VLAN 使用時にレイヤ2通信ができない場合は、次に示す障害解析方法に従って原因の切り分けを行って ください。

#### (1) VLAN 状態の確認

show vlan コマンド,または show vlan コマンドを detail パラメータ指定で実行し,VLAN の状態を確認して ください。以下に,VLAN 機能ごとの確認内容を示します。

#### (a) 全 VLAN 機能での共通確認

- ポートに VLAN を正しく設定しているか。
- ポートのモードの設定は合っているか。また、デフォルト VLAN (VLAN ID 1) で期待したポートが所属していない場合は、以下の設定を確認してください。
  - VLAN ID 1 以外のポート VLAN をアクセス VLAN またはネイティブ VLAN に指定していないか。
  - トランクポートで allowed vlan にデフォルト VLAN の設定が抜けていないか。
  - ミラーポートに指定していないか。
- トランクポートに IEEE802.1X の VLAN 単位認証(静的), Web 認証(固定 VLAN モード), または MAC 認証を設定している VLAN と, 設定していない VLAN を混在して設定していないか。

#### (b) プロトコル VLAN の場合の確認

プロトコル VLAN を使用している場合は, show vlan コマンドを実行して, プロトコルが正しく設定されて いることを確認してください。

# show vlan

:

VLAN ID:100 Type:Protocol based Status:Up

Protocol VLAN Information Name: ipv4

<u>EtherType:0800,0806 LLC: Snap-EtherType:</u> Learning:On Uplink-VLAN: Uplink-Block: Tag-Translation: :

#### (c) MAC VLAN の場合の確認

 MAC VLAN を使用している場合は、show vlan mac-vlan コマンドを実行して、VLAN で通信を許可する MAC アドレスが正しく設定されていることを確認してください。括弧内は、MAC アドレスの登録元機 能を表しています。

#### [登録元機能]

static:コンフィグレーションによって設定された MAC アドレスです。 dot1x:IEEE802.1X によって設定された MAC アドレスです。 wa:Web 認証によって設定された MAC アドレスです。 vaa:認証 VLAN によって設定された MAC アドレスです。

# show vlan mac-vlan

```
:
```

VLAN ID:100 MAC Counts:4

| 0012. e200. 0001 | (static) | 0012. e200. 00:02 | (static) |
|------------------|----------|-------------------|----------|
| 0012. e200. 0003 | (static) | 0012. e200. 00:04 | (dot1x)  |

 show vlan mac-vlan コマンドを実行して、レイヤ2認証機能とコンフィグレーションで同じ MAC アドレスを異なる VLAN に設定していないことを確認してください。\*(アスタリスク)が表示されている MAC アドレスは、コンフィグレーションで同じ MAC アドレスが設定され、無効になっていることを

```
示します。

# show vlan mac-vlan

:

VLAN ID:500 MAC Counts:4

<u>0012. e200. aa01 (static)</u> 0012. e200. aa02 (static)

0012. e200. aa03 (static) 0012. e200. aa04 (dot1x)

VLAN ID:600 MAC Counts:1

<u>* 0012. e200. aa01 (dot1x)</u>
```

#### (2) ポート状態の確認

- show vlan コマンドを detail パラメータ指定で実行し、ポートが Up 状態であることを確認してください。Down 状態の場合は「3.1 イーサネットの通信障害」を参照してください。
- ポートが Forwarding 状態であることを確認してください。Blocking 状態である場合は、括弧内の要因に よって Blocking 状態となっています。要因となっている機能の運用状態を確認してください。

#### [要因]

VLAN: VLAN が suspend 指定です。

CH:リンクアグリゲーションによって転送停止中です。

STP:スパニングツリーによって転送停止中です。

GSRP: GSRP によって転送停止中です。

dot1x: IEEE802.1X によって転送停止中です。

CNF:コンフィグレーション設定不可のため転送停止中です。

AXRP: Ring Protocol によって転送停止中です。

# show vlan detail :

:

VLAN ID:100 Type:Protocol based Status:Up

Port Information

| 0/1 | Up | <u>Forwarding</u> | Untagged |
|-----|----|-------------------|----------|
| 0/2 | Up | Forwarding        | Tagged   |

# (3) MAC アドレステーブルの確認

#### (a) MAC アドレス学習の状態の確認

show mac-address-table コマンドを実行して、通信障害となっている宛先 MAC アドレスの情報を確認してください。

# show mac-address-table

| MAC address              | VLAN | Туре    | Port-list  |
|--------------------------|------|---------|------------|
| 0012. e2 <u>2c. 650c</u> | 10   | Dynamic | <u>0/1</u> |
| 0012. e22c. 650b         | 1    | Dynamic | 0/2        |

• Type 表示によって以下の対処を行ってください。

#### 【Type 表示が Dynamic の場合】

MAC アドレス学習の情報が更新されていない可能性があります。clear mac-address-table コマンド で古い情報をクリアしてください。宛先の装置からフレームを送信することでも情報を更新できま す。

#### 【Type 表示が Static の場合】

コンフィグレーションコマンド mac-address-table static で設定している転送先ポートを確認してくだ

さい。

#### 【Type 表示が Snoop の場合】

「4.5 IGMP snooping の通信障害」および「4.6 MLD snooping の通信障害」を参照してください。

#### 【Type 表示が Dot1x の場合】

「5.1 IEEE802.1X 使用時の通信障害」を参照してください。

#### 【Type 表示が Wa の場合】

「5.2 Web 認証使用時の通信障害」を参照してください。

#### 【Type 表示が Macauth の場合】

「5.3 MAC 認証使用時の通信障害」を参照してください。

- 該当する MAC アドレスが表示されない場合はフラッディングされます。
  - AX6700S, AX6600S および AX6300S の場合

表示されないにもかかわらず通信ができない場合は、MACアドレス学習制限によって、学習停止中になっていないか確認してください。また、ストームコントロール機能で閾値が小さい値になっていないか確認してください。

 AX3600S および AX2400S の場合 表示されないにもかかわらず通信ができない場合は、ポート間中継抑止が設定されていないか確認 してください。また、ストームコントロール機能で閾値が小さい値になっていないか確認してくだ さい。

#### (b) MAC アドレス学習制限の確認

AX6700S, AX6600S および AX6300S の場合, show mac-address-table コマンドを learning-counter パラメー タ指定で実行し、確認したいポートおよび VLAN の MAC アドレス学習制限の情報を確認してください。 >show mac-address-table learning-counter port 1/1-6 Date 20XX/09/21 20:00:57 UTC Port counts:6 Port Count Maximum Threshold Status 1/13 \_ \_ 1/21000 1000 800 Learning 1/30 1/4 50 60 40 Stop learning <---1 1/545 60 40 Learning 1/6 0 60 40 Learning >show mac-address-table learning-counter vlan Date 20XX/09/21 20:00:57 UTC VLAN counts:4 ID Count Maximum Threshold Status 3 1 100 1000 1000 800 Stop learning <---1 200 - No learning <---2 0 4095 90 100 100 Learning 1. MACアドレス学習制限値によって、MACアドレス学習を停止中です。送信元 MACアドレスが未学

- 習の受信フレームは、MACアドレスを学習しないで廃棄します。ただし、MACアドレス学習が抑止 された VLAN のフレームであればフラッディングします。
- 2. MACアドレス学習の抑止が設定されています。受信フレームはフラッディングします。
### (4) フレーム廃棄の確認

フィルタまたは QoS によってフレームが廃棄されている可能性があります。確認方法と対応については, 「10.2 パケット廃棄の確認」を参照してください。

### 4.2 スパニングツリーの通信障害

スパニングツリー機能を使用し、レイヤ2通信の障害、またはスパニングツリーの運用状態がネットワーク構成どおりでない場合、次の表に示す解析方法に従って原因の切り分けを行ってください。マルチプルスパニングツリーの場合は、CIST または MST インスタンスごとに確認をしてください。例えば、ルートブリッジに関して確認するときは、CIST のルートブリッジまたは MST インスタンスごとのルートブリッジと読み替えて確認してください。

| 表 4-1 | スパニングツ | リーの障害解析方法 |
|-------|--------|-----------|
|-------|--------|-----------|

| 項番 | 確認内容・コマンド                                                            | 対応                                                                                                    |
|----|----------------------------------------------------------------------|----------------------------------------------------------------------------------------------------|
| 1  | 障害となっているスパニングツリーに                                                    | Enable の場合は項番 2 へ。                                                                                                    |
|    | 対して show spanning-tree コマンドを実<br>行し,スパニングツリーのプロトコル<br>動作状況を確認してください。 | Ring Protocol と PVST+を共存動作させているとき,対象 VLAN<br>のツリー情報が表示されていない場合は項番7へ。                                                                                                    |
|    |                                                                      | Disable の場合はスパニングツリーが停止状態になっているため<br>コンフィグレーションを確認してください。                                                                                                    |
|    |                                                                      | Ring Protocol とマルチプルスパニングツリーが共存動作している<br>場合は項番 8 へ。                                                                                                    |
|    |                                                                      | PVST+数が収容条件内に収まっているかを確認してください。                                                                                                    |
| 2  | 障害となっているスパニングツリーに<br>対して show spanning-tree コマンドを実                   | ルートブリッジのブリッジ識別子がネットワーク構成どおりの<br>ルートブリッジになっている場合は項番 3 へ。                                                                                                    |
|    | 行し,スパニングツリーのルートブ<br>リッジのブリッジ識別子を確認してく<br>ださい。                        | ルートブリッジのブリッジ識別子がネットワーク構成どおりの<br>ルートブリッジでない場合は,ネットワーク構成,コンフィグ<br>レーションを確認してください。                                                                                            |
| 3  | 障害となっているスパニングツリーに<br>対して show spanning-tree コマンドを実                   | スパニングツリーのポート状態,ポート役割がネットワーク構<br>成どおりになっている場合は項番 4 へ。                                                                                                    |
|    | 行し、スパニングツリーのボート状態、ポート役割を確認してください。                                    | Ver.10.6 より前の場合:<br>ループガード機能を適用しているポートのポート状態が<br>Blocking または Discarding の場合は,そのポートが指定ポートで<br>はないか確認してください。<br>指定ポートの場合は,ループガード機能の設定を削除してくだ<br>さい。                         |
|    |                                                                      | スパニングツリーのポート状態,ポート役割がネットワーク構<br>成とは異なる場合は,隣接装置の状態とコンフィグレーション<br>を確認してください。                                                                                                 |
| 4  | 障害となっているスパニングツリーに<br>対して show spanning-tree statistics コマ            | 該当するポートがルートポートで,かつ BPDU 受信カウンタが<br>カウントアップしている場合は項番 5 へ。                                                                                                    |
|    | ンドを実行し,障害となっているポー<br>トで BPDU の送受信を確認してくださ<br>い。                      | 該当するポートがルートポートで,かつ BPDU 受信カウンタが<br>カウントアップしていない場合は,フィルタまたは QoS によっ<br>て BPDU が廃棄されていないか確認してください。確認方法と<br>対応については,「10.2 パケット廃棄の確認」を参照してくだ<br>さい。<br>問題がない場合は,隣接装置を確認してください。 |
|    |                                                                      | 該当するポートが指定ポートで,かつ BPDU 送信カウンタがカ<br>ウントアップしている場合は項番 5 へ。                                                                                                    |
|    |                                                                      | 該当するポートが指定ポートで,かつ BPDU 送信カウンタがカ<br>ウントアップしていない場合は,「3 ネットワークインタ<br>フェースのトラブルシュート」を参照してください。                                                                                 |
| 5  | 障害となっているスパニングツリーに                                                    | 受信 BPDU のルートブリッジ識別子,送信ブリッジ識別子が                                                                                                    |

#### 4 レイヤ2スイッチングのトラブルシュート

| 項<br>番 | 確認内容・コマンド                                                                                | 対応                                                                                                    |
|--------|------------------------------------------------------------------------------------------|----------------------------------------------------------------------------------------------------|
|        | 対して, show spanning-tree コマンドを<br>detail パラメータ指定で実行し受信<br>BPDUのブリッジ識別子を確認してく<br>ださい。      | ネットワーク構成どおりになっていることを確認してくださ<br>い。ネットワーク構成と異なっていた場合は隣接装置の状態を<br>確認してください。                                                                              |
| 6      | 障害となっているスパニングツリーの<br>最大数が収容条件内か確認してください。                                                 | 収容条件の範囲内で設定してください。<br>収容条件については、「コンフィグレーションガイド」を参照<br>してください。                                                                                         |
| 7      | <b>PVST</b> +で動作させたい VLAN が, Ring<br>Protocol の vlan-mapping に単一で設定さ<br>れていることを確認してください。 | 対象 VLAN を Ring Protocol の vlan-mapping に設定していない場<br>合は設定してください。また, vlan-mapping に VLAN を複数設<br>定している場合は, vlan-mapping の構成を見直して単一 VLAN<br>だけを設定してください。 |
| 8      | MST インスタンスで動作させたい<br>VLAN が, Ring Protocol の vlan-mapping<br>と一致していることを確認してくださ<br>い。     | 対象 VLAN を Ring Protocol の vlan-mapping に設定していない場合は、マルチプルスパニングツリーで動作する VLAN と一致するように設定してください。                                                          |

### 4.3 Ring Protocol の通信障害

この節では、Autonomous Extensible Ring Protocol の障害について説明します。

Autonomous Extensible Ring Protocol は、リングトポロジーでのレイヤ2ネットワークの冗長化プロトコルで、以降, Ring Protocol と呼びます。

Ring Protocol 運用時に通信ができない場合は,解析フローに従って,現象を把握し原因の切り分けを行ってください。

#### 図 4-1 解析フロー

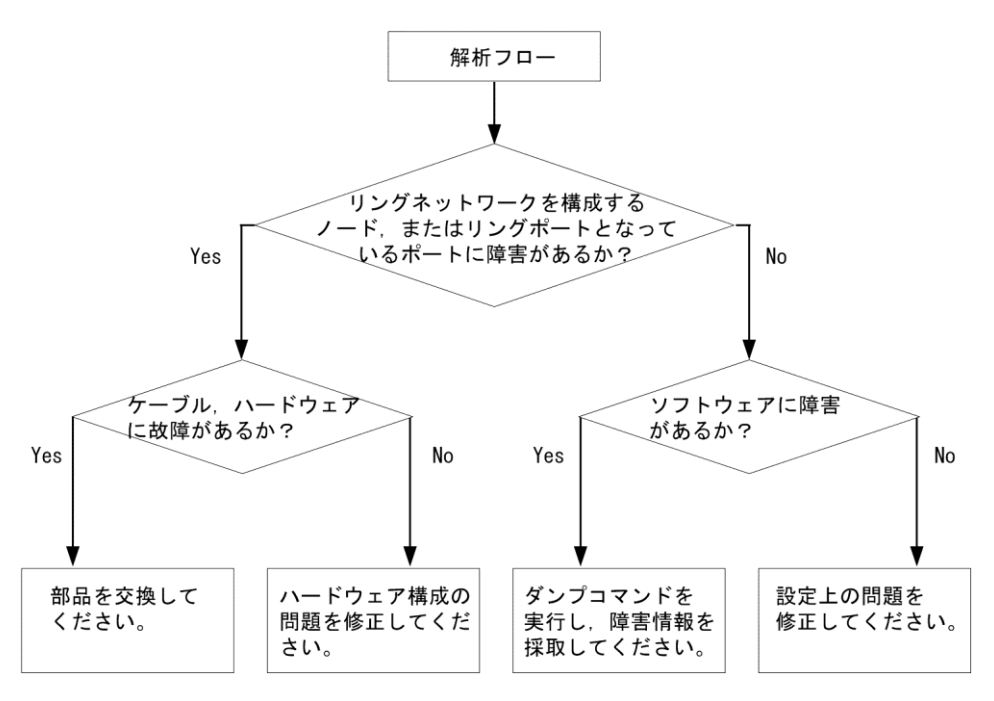

Ring Protocol 運用時に正常に動作しない場合,またはリングネットワークの障害を検出する場合は,該当のリングネットワークを構成するすべてのノードに対して,次の表に示す障害解析方法に従って,原因の切り分けを行ってください。

#### 表 4-2 Ring Protocol の障害解析方法

| 項<br>番 | 確認内容・コマンド                | 対応                                                                                                    |
|--------|--------------------------|----------------------------------------------------------------------------------------------------|
| 1      | show axrp コマンドを実行し, Ring | "Oper State"の内容に"enable"が表示されている場合,項番3へ。                                                                                                    |
|        | Protocol の動作状態を確認してください。 | "Oper State"の内容に"-"が表示されている場合, Ring Protocol が<br>動作するために必要なコンフィグレーションに設定されていな<br>いものがあります。コンフィグレーションを確認してくださ<br>い。                                                                                                    |
|        |                          | "Oper State"の内容に"disable"が表示されている場合, Ring<br>Protocol は無効となっています。コンフィグレーションを確認し<br>てください。                                                                                                    |
|        |                          | "Oper State"の内容に"Not Operating"が表示されている場合, Ring<br>Protocol が動作していません。コンフィグレーションに矛盾(本<br>装置の動作モード,および属性とリングポートの組み合わせが<br>適切でないなど)がないか,コンフィグレーションを確認して<br>ください。コンフィグレーションに矛盾がない場合,<br>AX6700S, AX6600S または AX6300S は項番 2 へ。AX3600S ま<br>たは AX2400S は項番 3 へ。 |

| 項<br>番 | 確認内容・コマンド                                                                                 | 対応                                                                                                    |
|--------|-------------------------------------------------------------------------------------------|----------------------------------------------------------------------------------------------------|
| 2      | show logging コマンドを実行し, Ring<br>Protocol の初期動作として MAC アドレ                                  | "The MAC address entry can't be registered at hardware tables."のメッ<br>セージが出力されていない場合には,項番3へ。                                                                                                    |
|        | ステーブルへのエントリ登録の正常性<br>を確認してください。                                                           | "The MAC address entry can't be registered at hardware tables."のメッ<br>セージが出力されている場合には, Ring Protocol が動作する上で<br>必要な MAC アドレステーブルへのエントリ設定に失敗していま<br>す。「メッセージ・ログレファレンス」の該当個所を参照し,<br>[対応]の記述内容に従って対応してください。また,「10.4.1<br>MAC アドレステーブルの不足 (2) MAC アドレステーブルの<br>リソース不足が発生した場合の対処」も参照してください。 |
| 3      | show axrp コマンドを実行し,動作モー<br>ドと属性を確認してください。                                                 | "Mode"と"Attribute"の内容がネットワーク構成どおりの動作モー<br>ドと属性になっている場合には,項番4へ。                                                                                                    |
|        |                                                                                           | 上記が異なる場合には, コンフィグレーションを確認してくだ<br>さい。                                                                                                    |
| 4      | show axrp コマンドを実行し,各 VLAN<br>グループのリングポート,およびその                                            | "Ring Port"と"Role/State"の内容がネットワーク構成どおりのポー<br>トと状態になっている場合には,項番5へ。                                                                                                    |
|        | 状態を確認してください。                                                                              | 上記が異なる場合には, コンフィグレーションを確認してくだ<br>さい。                                                                                                    |
| 5      | show axrp detail コマンドを実行し,制<br>御 VLAN ID を確認してください。                                       | "Control VLAN ID"の内容がネットワーク構成どおりの VLAN ID<br>となっている場合は,項番6へ。                                                                                                    |
|        |                                                                                           | 上記が異なる場合には,コンフィグレーションを確認してくだ<br>さい。<br>例:リングを構成する各装置で制御 VLAN ID が異なっている。                                                                                                    |
| 6      | show axrp detail コマンドを実行し,<br>VLAN グループに属している VLAN ID                                     | "VLAN ID"の内容がネットワーク構成どおりの VLAN ID となっている場合は,項番 7 へ。                                                                                                    |
|        | を確認してください。                                                                                | 上記が異なる場合には、コンフィグレーションを確認してくだ<br>さい。<br>例:リングを構成する各装置で VLAN グループに属している<br>VLAN ID が異なっている。                                                                                                    |
| 7      | show axrp detail コマンドを実行し,へ<br>ルスチェックフレームの送信間隔のタ<br>イマ値とヘルスチェックフレームの保<br>護時間のタイマ値を確認してくださ | ヘルスチェックフレームの保護時間のタイマ値"Health Check<br>Hold Time"が、ヘルスチェックフレームの送信間隔のタイマ値<br>"Health Check Interval"より大きい(伝送遅延も考慮されている)<br>場合は、項番 8 へ。                                                                                                    |
|        | <i>۷</i> ۰.                                                                               | ヘルスチェックフレームの保護時間のタイマ値がヘルスチェッ<br>クフレームの送信間隔のタイマ値より小さい,または等しい<br>(伝送遅延が考慮されていない)場合には,コンフィグレー<br>ションを確認し,設定を見直してください。                                                                                                    |
| 8      | show vlan detail コマンドを実行し,<br>Ring Protocol で使用している VLAN と<br>そのポートの状態を確認してくださ<br>い。      | VLAN およびそのポートの状態に異常がない場合は,項番9<br>へ。<br>また,スパニングツリーまたは GSRP を併用する構成の場合に<br>は項番10も,多重障害監視機能を適用する構成の場合には項番<br>11も確認してください。                                                                                                    |
|        |                                                                                           | 異常がある場合は,コンフィグレーションの確認も含め,その<br>状態を復旧してください。                                                                                                    |
| 9      | フィルタまたは QoS によって Ring<br>Protocol で使用する制御フレームが廃棄<br>されていないか確認してください。                      | 確認方法と対応については、「10.2 パケット廃棄の確認」を参照してください。                                                                                                    |
| 10     | スパニングツリー,またはGSRPを併<br>用する構成の場合,仮想リンクの設定<br>を確認してください。                                     | 仮想リンクの設定がネットワーク構成どおりの設定となってい<br>るか,コンフィグレーションを確認してください。<br>・Ring Protocol とスパニングツリー,または GSRP を併用してい                                                                                                    |

| 項<br>番 | 確認内容・コマンド                                                                  | 対応                                                                                                    |
|--------|----------------------------------------------------------------------------|----------------------------------------------------------------------------------------------------|
|        |                                                                            | る装置で、仮想リンクの設定がされているか確認してください。<br>・リングネットワーク全体の装置で、仮想リンクに使用してい<br>る VLAN が Ring Protocol の VLAN グループに設定されている<br>か確認してください。 |
| 11     | 多重障害監視機能を適用している場合<br>は, show axrp detail コマンドを実行                           | 共有ノードに"monitor-enable",その他の装置に"transport-only"が<br>設定されている場合は,項番 12 へ。                                                    |
|        | し、多重障害監視の監視モードを確認<br>してください。                                               | 上記が異なる場合には,コンフィグレーションを確認してくだ<br>さい。                                                                                       |
| 12     | show axrp detail コマンドを実行し,<br>バックアップリング ID と多重障害監視<br>用 VLAN ID を確認してください。 | "Backup Ring ID"と"Control VLAN ID"がネットワーク構成どおり<br>のバックアップリング ID と多重障害監視用 VLAN ID になって<br>いる場合は,項番 13 へ。                   |
|        |                                                                            | 上記が異なる場合には,コンフィグレーションを確認してくだ<br>さい。                                                                                       |
| 13     | show axrp detail コマンドを実行し,多<br>重障害監視フレーム送信間隔のタイマ<br>値,および多重障害監視フレームを受      | "Multi Fault Detection Hold Time"が, "Multi Fault Detection<br>Interval"より大きい(伝送遅延も考慮されている)ことを確認し<br>てください。                |
|        | 信しないで多重障害発生と判断するま<br>での保護時間のタイマ値を確認してく<br>ださい。                             | 上記が異なる場合には,コンフィグレーションを確認してくだ<br>さい。                                                                                       |

### 4.4 ポリシーベーススイッチングの通信障害

### 4.4.1 ポリシーベーススイッチングで中継されない

ポリシーベーススイッチンググループの使用中に,指定した経路に中継されない場合,次の表に従って対 処してください。

表 4-3 ポリシーベーススイッチングで中継されない場合の対処方法

| 項<br>番 | 確認内容・コマンド                                                                                                    | 対応                                                                                                    |
|--------|----------------------------------------------------------------------------------------------------|----------------------------------------------------------------------------------------------------|
| 1      | ポリシーベーススイッチングリスト情<br>報を設定しているフィルタの動作状況<br>を確認<br>・show access-filter コマンドを実行し,                                                             | 通信できないパケット数と matched packets の値が異なる場合<br>は、フィルタの検出条件が誤っていて、暗黙の廃棄をしている<br>可能性があります。<br>フィルタの設定を見直してください。                                                       |
|        | "matched packets :"でフィルタ条件に<br>一致したパケット数を確認してくだ<br>さい。                                                                                     | 通信できないパケット数と matched packets の値が同じ場合,項<br>番 2 へ。                                                                                                    |
| 2      | ポリシーベーススイッチンググループ<br>の動作状況を確認<br>・show cache policy-switch コマンドを実<br>行し, "*>"の表示状況を確認してく<br>ださい。                                           | <ul> <li>未表示の場合,起動中,切替中またはデフォルト動作に従っている可能性があります。</li> <li>起動中の確認は,項番3へ。</li> <li>切替中の確認は,項番4へ。</li> <li>デフォルト動作の確認は,項番5へ。</li> <li>表示されている場合,項番5へ。</li> </ul> |
| 3      | ポリシーベーススイッチングの経路切<br>り替え動作状況を確認<br>・show cache policy-switch コマンドの                                                                         | "End Time"にだけ"-"が表示されている場合,起動中のためパ<br>ケットを廃棄した可能性があります。起動が完了するまでお待<br>ちください。                                                                                  |
|        | "Policy Base Switching Default Init<br>Interval"の"Start Time"および"End<br>Time"項目の値を確認してください。                                                | "Start Time"および"End Time"が共に"-"または日付が表示されて<br>いる場合,項番 5 へ。                                                                                                    |
| 4      | ポリシーベーススイッチングの経路切<br>り替え動作状況を確認<br>・show cache policy-switch コマンドの                                                                         | "End Time"にだけ"-"が表示されている場合,経路の切替中のためパケットを廃棄した可能性があります。経路の切り替えが完<br>了するまでお待ちください。                                                                              |
|        | "Policy Base Switching Default Aging<br>Interval"の"Start Time"および"End<br>Time"項目の値を確認してください。                                               | "Start Time"および"End Time"が共に"-"または日付が表示されて<br>いる場合,項番 5 へ。                                                                                                    |
| 5      | ポリシーベーススイッチングの中継先<br>のポート,チャネルグループ状態およ<br>びトラッキング機能の状況を確認<br>・show port コマンドを実行し,"Status"<br>項目のトラック状態を確認してくだ                              | ポリシーベーススイッチングの中継先のポート,チャネルグ<br>ループ状態,トラッキング機能の状況のどれかが"Up"でない場<br>合,デフォルト動作によって通常中継または廃棄しています。<br>中継先のポート,チャネルグループ状態,トラッキング機能の<br>状況がすべて"Up"になるようにしてください。      |
|        | さい。<br>・ show channel-group コマンドを実行<br>し, "CH Status"項目を確認してくだ<br>さい。<br>・ show track-object コマンドを実行し,                                     | すべて"Up"の場合,項番6へ。                                                                                                    |
| 6      | <ul> <li>State 項目を確認してくたさい。</li> <li>ポリシーベーススイッチングの経路切り戻し動作の設定を確認</li> <li>show cache policy-switch コマンドを実行し、"Recover"項目を確認してくだ</li> </ul> | <ul> <li>"Off"の場合,経路切り戻し動作が行われないため経路の再選択が行われない状態です。reset policy-switch-list コマンドを実行して経路の再選択を実施してください。</li> <li>"On"の場合,項番7へ</li> </ul>                        |
|        | さい。                                                                                                    |                                                                                                    |

#### 4 レイヤ2スイッチングのトラブルシュート

| 項<br>番 | 確認内容・コマンド                                                                                                    | 対応                                |
|--------|----------------------------------------------------------------------------------------------------|-----------------------------------|
| 7      | 送信先インタフェースでネットワーク<br>の通信障害が発生していないか確認                                                                                                    | 通信障害が発生している場合,参照先の対応に従ってくださ<br>い。 |
|        | <ul> <li>「4.1 VLAN の通信障害」を参照し<br/>てください。</li> </ul>                                                                                                    | 通信障害が発生していない場合、項番8へ。              |
| 8      | <ul> <li>解析情報の採取</li> <li>AX6700S の場合</li> <li>show tech-support コマンド, dump policy コマンド, および dump bsu コマンドを順に 2 回実行してください。*1</li> <li>AX6600S または AX6300S の場合</li> <li>show tech-support コマンド, dump policy コマンド, および dump psp コマンド, および dump psp コロタンド, および dump psp コロタンド, および dump psp コロタンド, および dump psp コロタンド, および dump psp コロタンド, および dump psp コロタンド, および dump psp コロタンド, および dump psp コロタンド, および dump psp コロタンド, および dump psp コロタンド, および dump psp コロタンド, dump psp コロタンド, および dump psp コロタンド, dump psp コロタンド, および dump psp コロタンド, および dump psp コロタンド, dump psp コロタンド, dump psp コロタンド, および dump psp コロタンド, dump psp コロタンド, dump psp ng ng ng ng ng ng ng ng ng ng ng ng ng</li></ul> | 収集した情報を支援部署に送付してください。             |

注※1

dump bsu コマンドを実行する場合,メモリダンプファイルの収集完了のログが出力されるまでは,次のコマンドを実行しないでください。また,2回目の dump policy コマンドおよび dump bsu コマンドを 実行すると,1回目に収集したメモリダンプファイルが削除されるため,1回目に収集したメモリダン プファイルを退避してから実行してください。

注※2

dump psp コマンドを実行する場合,メモリダンプファイルの収集完了のログが出力されるまでは,次のコマンドを実行しないでください。また,2回目の dump policy コマンドおよび dump psp コマンドを 実行すると,1回目に収集したメモリダンプファイルが削除されるため,1回目に収集したメモリダン プファイルを退避してから実行してください。

### 4.5 IGMP snooping の通信障害

IGMP snooping 使用時にマルチキャスト中継ができない場合は,解析フローに従い,次の表に示す対応で現象を把握し,原因の切り分けを行ってください。

図 4-2 解析フロー

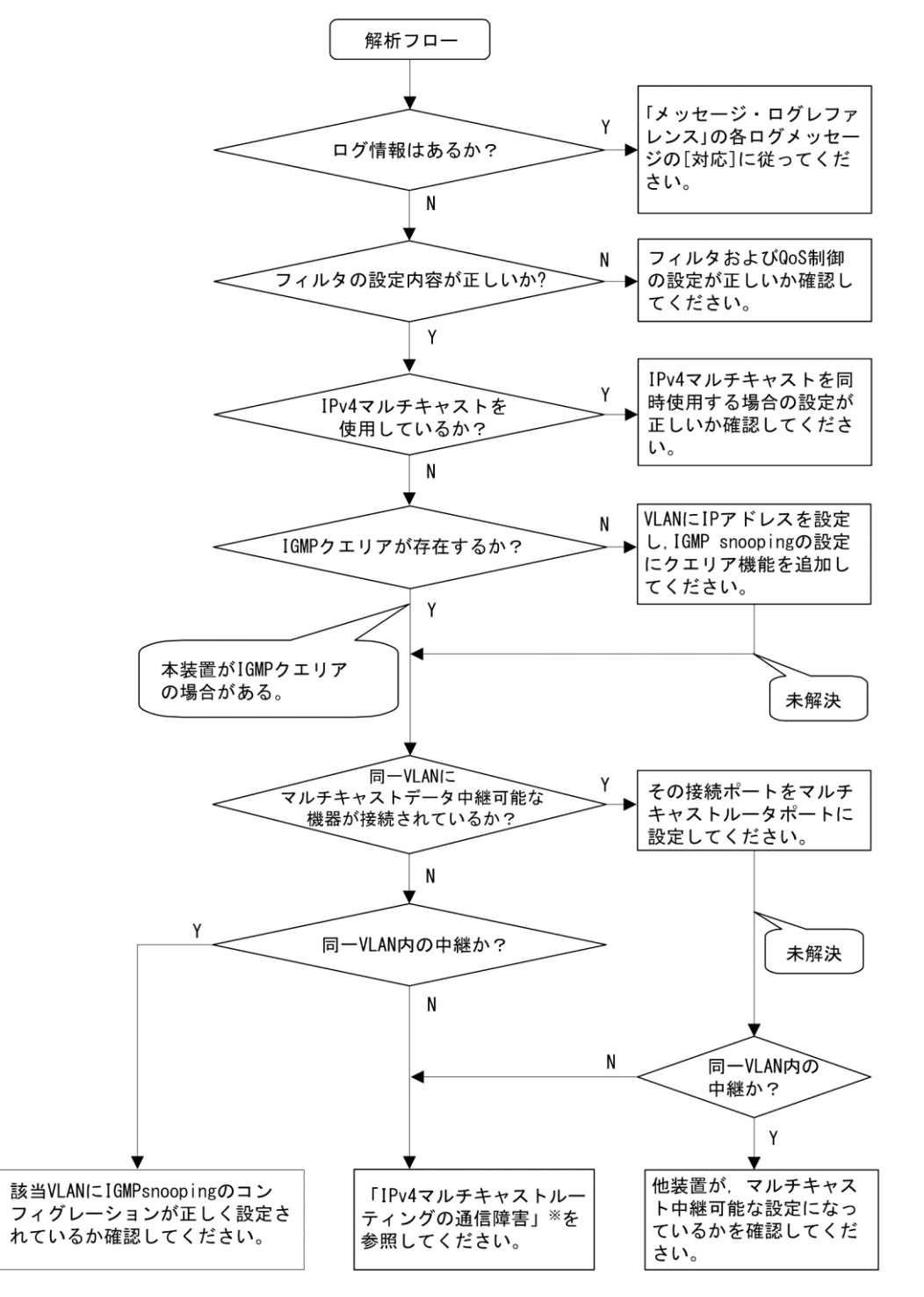

注※ 「7.4 IPv4 マルチキャストルーティングの通信障害」を参照してください。

| 項<br>番 | 確認内容・コマンド                                                                | 対応                                                                                                    |
|--------|--------------------------------------------------------------------------|----------------------------------------------------------------------------------------------------|
| 1      | show logging コマンドで障害発生の有<br>無を確認してください。                                  | 以下の内容を確認してください。<br>・物理的な障害のログ情報があるかを確認してください。                                                                                                    |
| 2      | フィルタまたは QoS によって IGMP<br>snooping で使用する制御フレームが<br>廃棄されていないか確認してくださ<br>い。 | 確認方法と対応については、「10.2 パケット廃棄の確認」を参照してください。                                                                                                    |
| 3      | IPv4 マルチキャストを同時使用する<br>場合の設定が正しいか確認してくだ<br>さい。                           | <ul> <li>以下の内容を確認してください。</li> <li>AX3600Sは、コンフィグレーションコマンド<br/>swrt_multicast_table の設定が反映されているか確認してください。</li> <li>コンフィグレーションコマンド swrt_multicast_table が正しく設定されている場合、show system コマンドで表示される「Current selected swrt_multicast_table: On が表示されます。</li> <li>Current selected swrt_multicast_table: On コンフィグレーションコマンド swrt_multicast_table を設定しているのに項目内容が Off の場合は、装置再起動が必要です。</li> <li>AX3600S で、IPv4 マルチキャストと IGMP snooping を同時に使用する場合、該当 VLAN に IPv4 マルチキャストを使用している場合、show igmp-snooping コマンドで表示される「IPv4 Multicast routing:」の項目内容に On が表示されます。</li> <li>IPv4 Multicast routing: On</li> <li>該当 VLAN に IPv4 マルチキャストの静的グループ参加機能を使用している場合、マルチキャスト通信が必要なポートにマルチキャストルータポートを設定してください。</li> <li>IGMP snooping の登録エントリ数が収容条件を超えた場合、超過後に生成した IPv4 マルチキャストのマルチキャスト中継エントリはマルチキャストルータポートだけの通信となります。</li> <li>IGMP snooping の登録エントリ数が収容条件を超えた場合、以下のログ情報が表示されます。</li> <li>IGMP snooping: The number of the IGMP snooping entry</li> </ul> |
|        |                                                                          | exceeded the capacity of this system.                                                                                                    |
| 4      | IGMP snooping の構成を show igmp-<br>snooping コマンドで確認してくださ<br>い。             | <ul> <li>以下の内容を確認してください。</li> <li>グループメンバを監視する IGMP クエリアの存在を確認するため、以下に示すメッセージが表示されていることを確認してください。</li> <li>(1) IGMP クエリアが存在する場合、IGMP クエリアの IP アドレスが表示されます。</li> <li>IGMP querying system: 192.168.11.20*</li> <li>(2) IGMP クエリアが存在しない場合は、「IGMP querying system:」の項目内容に何も表示されません。</li> <li>IGMP querying system:</li> <li>本装置が IGMP クエリアの場合、VLAN に IP アドレスが設定されていることを確認してください。</li> <li>(1) VLAN に IP アドレスが設定されている場合、メッセージが</li> </ul>                                                                                                    |

| 項<br>番 | 確認内容・コマンド                                                                          | 対応                                                                                                    |
|--------|------------------------------------------------------------------------------------|----------------------------------------------------------------------------------------------------|
|        |                                                                                    | <ul> <li>表示されます。</li> <li>IP Address: 192.168.11.20*</li> <li>(2) VLAN に IP アドレスが設定されていない場合, 「IP Address:」の項目内容に何も表示されません。</li> <li>IP Address:</li> <li>・マルチキャストルータを接続している場合, mrouter-port を確認してください。</li> <li>&gt; show igmp-snooping 100</li> <li>Date 20XX/05/15 15:20:00</li> <li>VLAN 100:</li> <li>IP Address:192.168.11.20</li> <li>Querier : enable</li> <li>IGMP querying system : 192.168.11.20</li> <li>Port (2): 0/1,0/3</li> <li>Mrouter-port:0/1</li> <li>Group Counts: 3</li> </ul> |
| 5      | show igmp-snooping コマンドで group<br>パラメータを指定し IPv4 マルチキャ<br>ストグループアドレスを確認してく<br>ださい。 | <ul> <li>以下の内容を確認してください。</li> <li>・加入した IPv4 マルチキャストグループアドレスが show igmp-snooping group で表示されていることを確認してください。</li> <li>&gt; show igmp-snooping group 100</li> <li>Date 20XX/05/15 15:20:00</li> <li>VLAN 100 Group counts:3</li> <li>Group Address MAC Address</li> <li>224. 10. 10. 10 0100. 5e0a. 0a0a</li> <li>Port-list 0/1-3</li> <li>225. 10. 10. 10 0100. 5e0a. 0a0a</li> <li>Port-list 0/1-2</li> <li>239. 192. 1. 1 0100. 5e40. 1606</li> <li>Port-list 0/1</li> </ul>                       |

注※ 本装置が IGMP クエリアの場合は, IGMP querying system で表示されているアドレスと IP Address で 表示されているアドレスは一致するが,他装置が IGMP クエリアの場合は, IGMP querying system で表示さ れているアドレスと IP Address で表示されているアドレスは一致しません。

### 4.6 MLD snooping の通信障害

MLD snooping 使用時にマルチキャスト中継ができない場合は,解析フローに従い,次の表に示す対応で現象を把握し,原因の切り分けを行ってください。

図 4-3 解析フロー

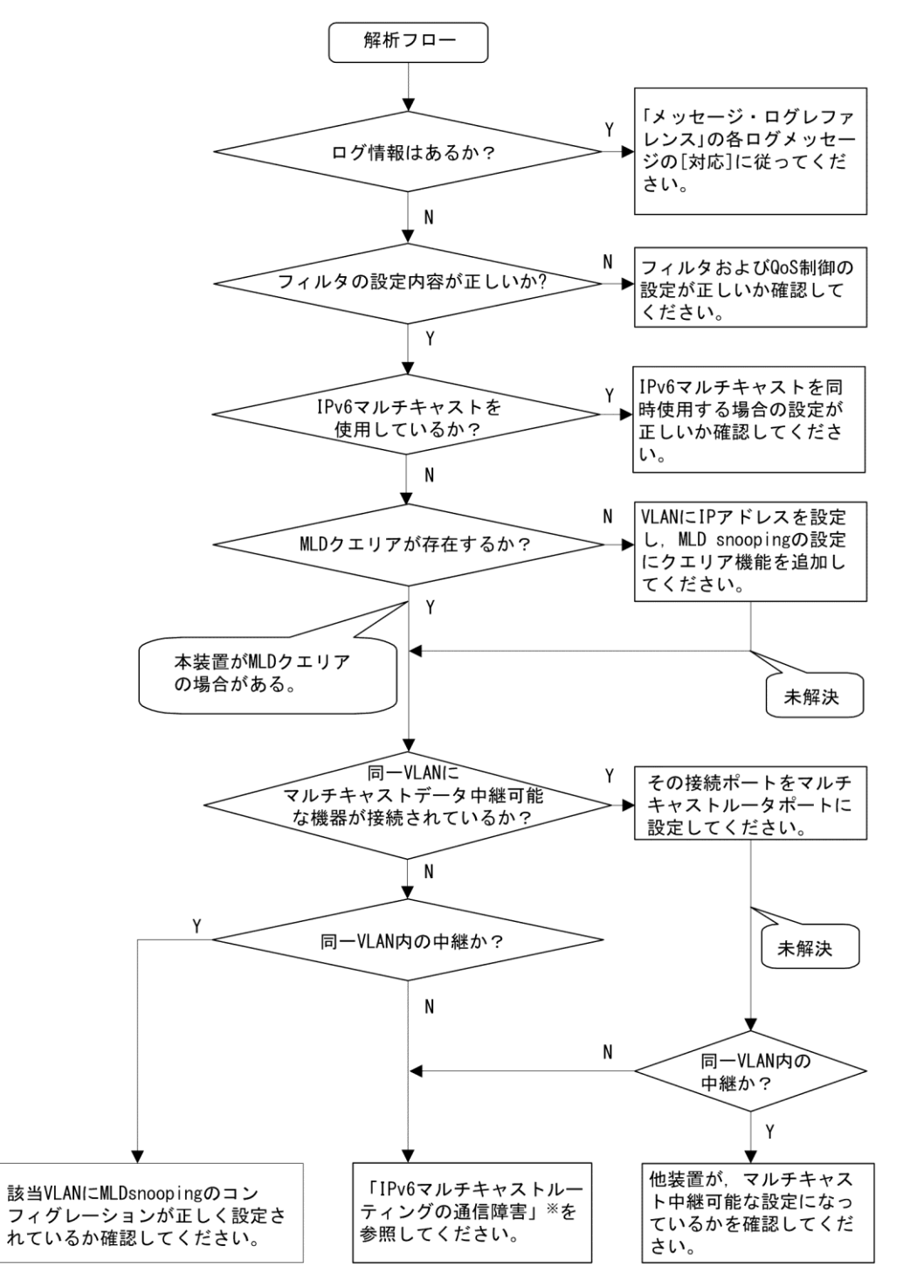

注※ 「7.7 IPv6 マルチキャストルーティングの通信障害」を参照してください。

| 表 4 | 1-5 | マルチキャス | ト中継の障害解析方法 |
|-----|-----|--------|------------|
|-----|-----|--------|------------|

| 項<br>番 | 確認内容・コマンド                                                               | 対応                                                                                                    |
|--------|-------------------------------------------------------------------------|----------------------------------------------------------------------------------------------------|
| 1      | show logging コマンドで障害発生の有<br>無を確認してください。                                 | 以下の内容を確認してください。<br>・物理的な障害のログ情報があるかを確認してください。                                                                                                    |
| 2      | フィルタまたは QoS によって MLD<br>snooping で使用する制御フレームが<br>廃棄されていないか確認してくださ<br>い。 | 確認方法と対応については、「10.2 パケット廃棄の確認」を参<br>照してください。                                                                                                    |
| 3      | IPv6 マルチキャストを同時使用する<br>場合の設定が正しいか確認してくだ<br>さい。                          | <ul> <li>以下の内容を確認してください。</li> <li>AX3600Sは、コンフィグレーションコマンド<br/>swrt_multicast_table の設定が反映されているか確認してください。</li> <li>コンフィグレーションコマンド swrt_multicast_table が正しく設定されている場合、show system コマンドで表示される「Current selected swrt_multicast_table in Con が表示されます。</li> <li>Current selected swrt_multicast_table: On コンフィグレーションコマンド swrt_multicast_table を設定しているのに項目内容が Off の場合は、装置再起動が必要です。</li> <li>AX3600S で、IPv6 マルチキャストと MLD snooping を同時に使用する場合、該当 VLAN に IPv6 マルチキャストを必ず使用してください。</li> <li>該当 VLAN に IPv6 マルチキャストを使用している場合、show mld-snooping コマンドで表示される「IPv6 Multicast routing:」の項目内容に On が表示されます。</li> <li>IPv6 Multicast routing: On</li> <li>該当 VLAN に IPv6 マルチキャストの静的グループ参加機能を使用している場合、マルチキャスト通信が必要なポートにマルチキャストルータポートを設定してください。</li> <li>MLD snooping の登録エントリ数が収容条件を超えた場合、MLD snooping の登録エントリ数が収容条件を超えた場合、以下のログ情報が表示されます。</li> <li>MLD snooping で登録エントリ数が収容条件を超えた場合、以下のログ情報が表示されます。</li> </ul> |
| 4      | MLD snooping の構成を show mld-                                             | 以下の内容を確認してください。                                                                                                    |
|        | snooping コマンドで確認してください。                                                 | <ul> <li>グループメンバを監視する MLD クエリアの存在を確認するため、以下に示すメッセージが表示されていることを確認してください。</li> <li>(1) MLD クエリアが存在する場合、MLD クエリアの IP アドレスが表示されます。</li> <li>MLD querying system: fe80::200:87ff:fe10:1959*</li> <li>(2) MLD クエリアが存在しない場合は、「MLD querying system:」の項目内容に何も表示されません。</li> <li>MLD querying system:</li> <li>本装置が MLD クエリアの場合、VLAN に IP アドレスが設定されていることを確認してください。</li> <li>(1) VLAN に IP アドレスが設定されている場合、以下のメッ</li> </ul>                                                                                                    |

| 項<br>番 | 確認内容・コマンド                                                                         | 対応                                                                                                    |
|--------|-----------------------------------------------------------------------------------|----------------------------------------------------------------------------------------------------|
|        |                                                                                   | <ul> <li>セージが表示されます。<br/>IP Address: fe80::200:87ff:fe10:1959*</li> <li>(2) VLAN に IP アドレスが設定されていない場合, 「IP Address:」の項目内容に何も表示されません。<br/>IP Address:</li> <li>マルチキャストルータを接続している場合, mrouter-portを確認してください。<br/>&gt;show mld-snooping 100<br/>Date 20XX/05/15 15:20:00<br/>VLAN 100:<br/>IP Address:fe80::200:87ff:fe10:1959 Querier :<br/>enable</li> <li>MLD querying system: fe80::200:87ff:fe10:1959<br/>Port(2): 0/1,0/3<br/>Mrouter-port: 0/1<br/>Crown Count :2</li> </ul> |
| 5      | show mld-snooping コマンドで group<br>パラメータを指定し IPv6 マルチキャ<br>ストグループアドレスを確認してく<br>ださい。 | UFの内容を確認してください。<br>・加入した IPv6 マルチキャストグループアドレスが show mld-<br>snooping group で表示されていることを確認してください。<br>> show mld-snooping group 100<br>Date 20XX/05/15 15:20:00<br>VLAN 100 Group count:2<br>Group Address MAC Address<br>ff0e::0e0a:0a01 3333.0e0a.0a01<br>Port-list 0/1-3<br>ff0e::0102:0c11 3333.0102.0c11<br>Port-list 0/1-2                                                                                                    |

注※ 本装置が MLD クエリアの場合は, MLD querying system で表示されているアドレスと IP Address で 表示されているアドレスは一致するが,他装置が MLD クエリアの場合は, MLD querying system で表示さ れているアドレスと IP Address で表示されているアドレスは一致しません。

# 5 レイヤ2認証のトラブルシュート

この章では、レイヤ2認証で障害が発生した場合の対処について説明します。

### 5.1 IEEE802.1X 使用時の通信障害

### 5.1.1 IEEE802.1X 使用時に認証ができない

IEEE802.1X 使用時に認証ができない場合は、次の表に示す障害解析方法に従って原因の切り分けを行ってください。

### 表 5-1 IEEE802.1Xの認証障害解析方法

| 項<br>番 | 確認内容・コマンド                                                                  | 対応                                                                                                    |
|--------|----------------------------------------------------------------------------|----------------------------------------------------------------------------------------------------|
| 1      | show dot1x コマンドを実行し,<br>IEEE802.1X の動作状態を確認してく<br>ださい。                     | 「Dot1x doesn't seem to be running」が表示された場合は、<br>IEEE802.1X が停止しています。dot1x system-auth-control コマンド<br>が設定されているかコンフィグレーションを確認してください。<br>「System 802.1X: Enable」が表示された場合は項番2へ。                                                                                                    |
| 2      | show dot1x statistics コマンドを実行<br>し, EAPOL のやりとりが行われてい<br>ることを確認してください。     | [EAPOL frames]の RxTotal が 0 の場合は端末から EAPOL が送信さ<br>れていません。また, RxInvalid または RxLenErr が 0 でない場合<br>は端末から不正な EAPOL を受信しています。不正な EAPOL を<br>受信した場合はログを採取します。ログは show dotlx logging コマ<br>ンドで閲覧できます。また, ログは「Invalid EAPOL frame<br>received」メッセージと共に不正な EAPOL の内容となります。上<br>記に該当する場合は端末の Supplicant の設定を確認してくださ<br>い。<br>上記に該当しない場合は項番 3 へ。                                                                                                    |
| 3      | show dot1x statistics コマンドを実行<br>し, RADIUS サーバへの送信が行われ<br>ていることを確認してください。  | <ul> <li>[EAP overRADIUS frames]の TxNoNakRsp が 0 の場合は RADIUS<br/>サーバへの送信が行われていません。以下について確認してくだ<br/>さい。</li> <li>コンフィグレーションコマンドで aaa authentication dot1x default<br/>group radius が設定されているか確認してください。</li> <li>コンフィグレーションコマンド radius-server host が正しく設定<br/>されているか確認してください。</li> <li>認証モードがポート単位認証および VLAN 単位認証(静的)の<br/>場合,認証端末がコンフィグレーションコマンド mac-address-<br/>table static で登録されていないことを確認してください。VLAN<br/>単位認証(動的)では、コンフィグレーションコマンド mac-<br/>address で登録されていないことを確認してください。</li> <li>認証モードが VLAN 単位認証(動的)の場合は、コンフィグ<br/>レーションコマンドで aaa authorization network default group<br/>radius が設定されているか確認してください。</li> <li>上記に該当しない場合は項番 4 へ。</li> </ul> |
| 4      | show dot1x statistics コマンドを実行<br>し, RADIUS サーバからの受信が行わ<br>れていることを確認してください。 | <ul> <li>[EAP overRADIUS frames]の RxTotal が0の場合はRADIUS サーバからのパケットを受信していません。以下について確認してください。</li> <li>RADIUS サーバがリモートネットワークに収容されている場合はリモートネットワークへの経路が存在することを確認してください。</li> <li>RADIUS サーバのポートが認証対象外となっていることを確認してください。</li> <li>上記に該当しない場合は項番5へ。</li> </ul>                                                                                                    |
| 5      | show dot1x logging コマンドを実行<br>し, RADIUS サーバとのやりとりを確<br>認してください。            | <ul> <li>「Invalid EAP over RADIUS frames received」がある場合</li> <li>RADIUS サーバから不正なパケットを受信しています。</li> <li>RADIUS サーバが正常に動作しているか確認してください。</li> <li>「Failed to connect to RADIUS server」がある場合, RADIUS</li> </ul>                                                                                                    |

| 項<br>番 | 確認内容・コマンド                                                                       | 対応                                                                                                    |
|--------|---------------------------------------------------------------------------------|----------------------------------------------------------------------------------------------------|
|        |                                                                                 | サーバへの接続が失敗しています。RADIUS サーバが正常に動<br>作しているか確認してください。<br>上記に該当しない場合は項番6へ。                                                                                                    |
| 6      | show dot1x logging コマンドを実行<br>し,認証が失敗していないか確認して<br>ください。                        | <ul> <li>「New Supplicant Auth Fail.」がある場合,以下の要因で認証が<br/>失敗しています。問題ないか確認してください。</li> <li>(1) ユーザ ID またはパスワードが,認証サーバに登録されていない。</li> <li>(2) ユーザ ID またはパスワードの入力ミス。</li> <li>「The number of supplicants on the switch is full」がある場合,装</li> </ul> |
|        |                                                                                 | <ul> <li>置の最大 supplicant 数を超えたため,認証が失敗しています。</li> <li>「The number of supplicants on the interface is full」がある場合,<br/>インタフェース上の最大 supplicant 数を超えたため,認証が失<br/>敗しています。</li> </ul>                                                              |
|        |                                                                                 | <ul> <li>「Failed to authenticate the supplicant because it could not be registered to mac-address-table.」がある場合,認証は成功したが,H/WのMACアドレステーブル設定に失敗しています。</li> <li>「メッセージ・ログレファレンス」の該当個所を参照し,記載されている[対応]に従って対応してください。</li> </ul>                    |
|        |                                                                                 | AX6700S, AX6600S および AX6300S の場合は, 「10.4.1<br>MAC アドレステーブルの不足 (2) MAC アドレステーブルの<br>リソース不足が発生した場合の対処」も参照してください。                                                                                                    |
|        |                                                                                 | <ul> <li>「Failed to authenticate the supplicant because it could not be<br/>registered to MAC VLAN.」がある場合,認証は成功したが,<br/>H/WのMAC VLAN テーブル設定に失敗しています。</li> </ul>                                                                              |
|        |                                                                                 | 「メッセージ・ログレファレンス」の該当個所を参照し,記載<br>されている [対応] に従って対応してください。                                                                                                    |
|        |                                                                                 | AX6700S, AX6600S および AX6300S の場合は, 「10.4.2<br>VLAN 識別テーブルの不足 (2) VLAN 識別テーブルのリソー<br>ス不足が発生した場合の対処」も参照してください。                                                                                                    |
|        |                                                                                 | 上記に該当しないで,認証対象ポートが VLAN 単位認証(動的)<br>である場合は項番7へ。                                                                                                    |
|        |                                                                                 | それ以外の認証単位の場合は,RADIUSサーバのログを参照して認証が失敗していないか確認してください。                                                                                                    |
| 7      | show dot1x logging コマンドを実行<br>し, VLAN 単位認証(動的)の動的割<br>り当てが失敗していないか確認してく<br>ださい。 | <ul> <li>「Failed to assign VLAN.(Reason: No Tunnel-Type Attribute)」がある場合, RADIUS フレームの RADIUS 属性に Tunnel-Type 属性がないため,動的割り当てに失敗しています。RADIUS サーバの RADIUS 属性の設定で Tunnel-Type 属性を追加設定してください。</li> </ul>                                         |
|        |                                                                                 | <ul> <li>「Failed to assign VLAN.(Reason:Tunnel-Type Attribute is not<br/>VLAN(13))」がある場合, RADIUS 属性の Tunnel-Type 属性の<br/>値が VLAN(13)でないため,動的割り当てに失敗しています。<br/>RADIUS サーバに設定する Tunnel-Type 属性の値を VLAN(13)に<br/>設定してください。</li> </ul>           |
|        |                                                                                 | <ul> <li>「Failed to assign VLAN.(Reason: No Tunnel-Medium-Type<br/>Attribute)」がある場合, RADIUS 属性の Tunnel-Medium-Type 属<br/>性がないため,動的割り当てに失敗しています。RADIUS サー<br/>バの RADIUS 属性 Tunnel-Medium-Type 属性を追加設定してく<br/>ださい。</li> </ul>                  |
|        |                                                                                 | <ul> <li>「Failed to assign VLAN. (Reason: Tunnel-Medium-Type Attribute is not IEEE802(6))」がある場合, Tunnel-Medium-Type 属性の値が IEEE802(6)でないか, または Tunnel-Medium-Type の値は一致し ているが Tag 値が Tunnel-Type 属性の Tag が一致していないた</li> </ul>                 |

| 項<br>番 | 確認内容・コマンド | 対応                                                                                                    |
|--------|-----------|----------------------------------------------------------------------------------------------------|
|        |           | め動的割り当てに失敗しています。RADIUS サーバの RADIUS<br>属性の Tunnel-Medium-Type 属性の値または Tag を正しい値に<br>設定してください。                                                                                                    |
|        |           | <ul> <li>「Failed to assign VLAN. (Reason: No Tunnel-Private-Group-ID<br/>Attribute)」がある場合, RADIUS サーバの RADIUS 属性である<br/>Tunnel-Private-Group-ID 属性が設定されていないため,動的割<br/>り当てに失敗しています。RADIUS サーバの RADIUS 属性の<br/>Tunnel-Private-Group-ID 属性の設定をしてください。</li> </ul>                                                                                         |
|        |           | <ul> <li>「Failed to assign VLAN. (Reason: Invalid Tunnel-Private-Group-ID<br/>Attribute)」がある場合, RADIUS 属性の Tunnel-Private-Group-<br/>ID 属性に不正な値が入っているため,動的割り当てに失敗して<br/>います。RADIUS サーバの RADIUS 属性の Tunnel-Private-<br/>Group-ID 属性に正しい VLAN ID を設定してください。</li> </ul>                                                                                  |
|        |           | <ul> <li>「Failed to assign VLAN. (Reason: The VLAN ID is out of range.)」の場合がある場合, RADIUS サーバに設定した RADIUS 属性のTunnel-Private-Group-ID 属性に設定した VLAN ID が範囲外のため,動的割り当てに失敗しています。Tunnel-Private-Group-ID 属性に正しい VLAN ID を設定してください。</li> </ul>                                                                                                    |
|        |           | <ul> <li>「Failed to assign VLAN. (Reason: The port doesn't belong to<br/>VLAN.)」がある場合,認証ポートが RADIUS サーバの<br/>RADIUS 属性である Tunnel-Private-Group-ID 属性に指定された<br/>VLAN ID に属していないため,動的割り当てに失敗していま<br/>す。RADIUS サーバの RADIUS 属性である Tunnel-Private-<br/>Group-ID 属性に設定された VLAN ID と認証ポートに設定され<br/>た MAC VLAN の VLAN ID が一致するように設定してください。</li> </ul>         |
|        |           | <ul> <li>「Failed to assign VLAN. (Reason: The VLAN ID is not set to radius-<br/>vlan.)」がある場合, RADIUS サーバの RADIUS 属性である<br/>Tunnel-Private-Group-ID 属性に指定された VLAN ID が VLAN 単<br/>位認証(動的)の認証対象外の VLAN ID です。RADIUS サーバの<br/>RADIUS 属性である Tunnel-Private-Group-ID 属性に設定された<br/>VLAN ID と認証ポートに設定された MAC VLAN の VLAN ID<br/>が一致するように設定してください。</li> </ul> |
|        |           | 上記に該当しない場合は,RADIUSサーバのログを参照して認証<br>が失敗していないか確認してください。                                                                                                    |

### 5.1.2 IEEE802.1X 使用時の通信障害

AX3600S または AX2400S で, IEEE802.1X が動作するポートまたは VLAN で通信ができない場合は、次の 表に示す障害解析方法に従って原因の切り分けを行ってください。該当しない場合は、「4 レイヤ2ス イッチングのトラブルシュート」を参照してください。

| 表  | 5-2 | IEEE802.1X の通信障害解析方法 |
|----|-----|----------------------|
| 1X | J-2 | 「LLLOUL」への通信浮音所们力が   |

| 項<br>番 | 確認内容・コマンド                                                                      | 対応                                                                                                    |
|--------|--------------------------------------------------------------------------------|----------------------------------------------------------------------------------------------------|
| 1      | トランクポートに VLAN 単位認証<br>(静的)を設定した VLAN とそれ以<br>外の VLAN が設定されていないこと<br>を確認してください。 | VLAN 単位認証(静的)を設定した VLAN 以外での通信ができないため,認証除外ポートに設定するか,VLAN 単位認証(静的)を設定した VLAN とそれ以外の VLAN を異なるポートに設定してください。    |
| 2      | 認証済み端末が,同一 VLAN 内の非<br>認証ポートに移動していないか確認し<br>てください。                             | 本装置で認証している端末が,非認証ポートに移動した場合,認<br>証情報が解除されないと通信ができません。clear dot1x auth-state<br>コマンドを使用して,対象端末の認証状態を解除してください。 |

### 5.2 Web 認証使用時の通信障害

### 5.2.1 Web 認証使用時のトラブル

Web 認証使用時の障害は、次の表に従って原因を切り分けてください。

### 表 5-3 Web 認証の障害解析方法

| 項<br>番 | 確認内容・コマンド                                 | 対応                                                                                                    |
|--------|-------------------------------------------|----------------------------------------------------------------------------------------------------|
| 1      | 端末にログイン画面が表示<br>されるかを確認してくださ<br>い。        | <ul> <li>・ログイン画面とログアウト画面が表示されない場合は項番2へ。</li> <li>・ローカル認証方式でログイン画面が表示される場合は項番5へ。</li> <li>・RADIUS認証方式でログイン画面が表示される場合は項番7へ。</li> <li>・運用ログメッセージが表示される場合は項番14へ。</li> </ul>                                                                                                    |
| 2      | ログイン, ログアウトの<br>URL が合っているかを確<br>認してください。 | <ul> <li>・ログイン、ログアウトの URL が違っている場合は、正しい URL を使用してください。</li> <li>・固定 VLAN モード時およびダイナミック VLAN モード時で、ログイン画面、ログアウト画面が表示されない場合は、次の設定を確認し、正しく設定してください。</li> <li>・AX6700S モデル、AX6600S モデルおよび AX6300S モデルの場合Web 認証専用 IP アドレスがコンフィグレーションコマンド webauthentication ip address で設定されていることを確認してください。また、ダイナミック VLAN モードで URL リダイレクトを使用する場合は、コンフィグレーションコマンド web-authentication redirect-vlan が設定されているかを確認してください。</li> <li>・AX3600S モデルおよび AX2400S モデルの場合Web 認証専用 IP アドレスがコンフィグレーションコマンド web-authentication redirect enable で有効となっているかを確認してください。</li> <li>・上記に該当しない場合は項番 3 へ。</li> </ul>                                                                                                    |
| 3      | Web サーバが動作している<br>かを確認してください。             | <ul> <li>次のコマンドを実行して Web サーバが動作しているかを確認します。Web サーバが動作している場合は項番 4 へ。</li> <li>[コマンド] <ul> <li># ps -auwx   grep httpd</li> </ul> </li> <li>[確認手順] <ul> <li>ps コマンドの表示結果に/usr/local/sbin/httpd の表示があれば、Web サーバが動作しています。</li> </ul> </li> <li>Web サーバが動作していない場合は、コンフィグレーションコマンド web-authentication web-port を確認してください。</li> <li>Web 認証のコンフィグレーションコマンドが正しく設定されている場合 は、restart web-authentication web-server コマンドで Web サーバを再起動してください。</li> <li>上記の操作でも Web サーバが起動しない場合は、コンフィグレーション <ul> <li>コンフィグレーション</li> <li>コマンド no web-authentication system-auth-control で Web 認証を停止させ、10 秒程度経過後にコンフィグレーションコマンド web-authentication system-auth-control で Web 認証を起動してください。</li> </ul> </li> </ul> |
| 4      | 認証専用 IPv4 アクセスリ<br>ストの設定を確認してくだ<br>さい。    | ・認証前状態の端末から装置外に特定のパケット通信を行う場合,認証専用<br>IPv4 アクセスリストが設定されていることを確認してください。<br>また,通常のアクセスリストと認証専用 IPv4 アクセスリストの両方を設<br>定した場合,認証専用 IPv4 アクセスリストに設定したフィルタ条件が通<br>常のアクセスリストにも設定されていることを確認してください。                                                                                                    |

| 項<br>番 | 確認内容・コマンド                                                                                | 対応                                                                                                    |
|--------|------------------------------------------------------------------------------------------|----------------------------------------------------------------------------------------------------|
|        |                                                                                          | <ul> <li>・通常のアクセスリストおよび認証専用 IPv4 アクセスリストに、IPパケットを廃棄するフィルタ条件(deny ip など)が設定されていないことを確認してください。</li> <li>・認証専用 IPv4 アクセスリストのフィルタ条件に、Web 認証専用 IP アドレスが含まれるアドレスが設定されていないことを確認してください。</li> <li>・認証専用 IPv4 アクセスリストのフィルタ条件の宛先 IP アドレスに、anyが指定されていないことを確認してください。</li> <li>・上記に該当しない場合は項番 9 へ。</li> </ul>                                                                                                    |
| 5      | show web-authentication user<br>コマンドでユーザ ID が登<br>録されているかを確認して<br>ください。                  | <ul> <li>・ユーザ ID が登録されていない場合は, set web-authentication user コマンド<br/>でユーザ ID, パスワード,および VLAN ID を登録してください。</li> <li>・上記に該当しない場合は項番 6 へ。</li> </ul>                                                                                                    |
| 6      | 入力したパスワードが合っ<br>ているかを確認してくださ<br>い。                                                       | <ul> <li>パスワードが一致していない場合は, set web-authentication passwd コマンドでパスワードを変更するか, remove web-authentication user コマンドでユーザ ID をいったん削除したあとに, set web-authentication user コマンドで,再度,ユーザ ID,パスワード,および VLAN ID を登録してください。</li> <li>上記に該当しない場合は項番9へ。</li> </ul>                                                                                                    |
| 7      | show web-authentication<br>statistics コマンドで<br>RADIUS サーバとの通信状<br>態を確認してください。            | <ul> <li>・表示項目"[RADIUS frames]"の"TxTotal"の値が"0"の場合は、コンフィグレーションコマンドの aaa authentication web-authentication default group radius および radius-server host が正しく設定されているか確認してください。</li> <li>・AX3600S モデルおよび AX2400S モデルの場合、dead interval 機能によって、RADIUS サーバが無応答となった状態から通信可能な状態に復旧しても、コンフィグレーションコマンド authentication radius-server dead-interval で設定された時間の間は RADIUS サーバへの照合は行われないため、認証エラーとなります。</li> <li>この際, RADIUS サーバ無応答による認証失敗の時間が長すぎる場合は、コンフィグレーションコマンド authentication radius-server dead-interval の設定値を変更するか、または clear web-authentication dead-interval-timer コマンドを実行してください。1 台目の RADIUS サーバを使用した認証動作が再開されます。</li> <li>・上記に該当しない場合は項番 8 へ。</li> </ul> |
| 8      | RADIUS サーバにユーザ<br>ID およびパスワードが登<br>録されているかを確認して<br>ください。                                 | <ul> <li>・ユーザ ID が登録されていない場合は,RADIUS サーバに登録してください。</li> <li>・上記に該当しない場合は項番9へ。</li> </ul>                                                                                                    |
| 9      | show web-authentication<br>statistics コマンドで Web 認<br>証の統計情報が表示される<br>かを確認してください。         | ・Web 認証の統計情報が表示されない場合は項番 10 へ。<br>・上記に該当しない場合は項番 11 へ。                                                                                                    |
| 10     | コンフィグレーションコマ<br>ンド web-authentication<br>system-auth-control が設定<br>されているかを確認してく<br>ださい。 | <ul> <li>・コンフィグレーションコマンド web-authentication system-auth-control が設定されていない場合は、設定してください。</li> <li>・上記に該当しない場合は項番 11 へ。</li> </ul>                                                                                                    |
| 11     | show web-authentication<br>logging コマンドを実行<br>し,動作に問題がないかを<br>確認してください。                  | <ul> <li>show web-authentication logging コマンドで"The login failed because of hardware restriction."のログが出力されている場合は、「10.4.2 VLAN 識別 テーブルの不足 (2) VLAN 識別テーブルのリソース不足が発生した場合の対処」を参照してください。</li> <li>固定 VLAN モード時で、認証端末が接続されているポートの認証情報が表</li> </ul>                                                                                                    |

| 項<br>番 | 確認内容・コマンド                                                                                                    | 対応                                                                                                    |
|--------|----------------------------------------------------------------------------------------------------|----------------------------------------------------------------------------------------------------|
|        |                                                                                                    | 示されない場合は、コンフィグレーションコマンド web-authentication port<br>で認証対象ポートが正しく設定されているかを確認してください。<br>また、端末が接続されている認証対象ポートがリンクダウンまたはシャッ<br>トダウンしていないことを確認してください。<br>・上記に該当しない場合は項番 13 へ。                                                                                                    |
| 12     | アカウンティングサーバに<br>アカウントが記録されない<br>場合は, show web-<br>authentication statistics コマ<br>ンドでアカウンティング<br>サーバとの通信状態を確認<br>してください。 | <ul> <li>・表示項目"[Account frames]"の"TxTotal"の値が"0"の場合は、コンフィグレーションコマンドの aaa accounting web-authentication default start-stop group radius および radius-server host が正しく設定されているか確認してください。</li> <li>・上記に該当しない場合は Web 認証のコンフィグレーションを確認してください。</li> </ul>                                                                                                    |
| 13     | 接続されている端末で認証<br>ができない状態か確認して<br>ください。                                                                                    | <ul> <li>・認証対象端末の認証がまったくできない場合は、restart web-authentication web-server コマンドで Web サーバを再起動してください。</li> <li>・Web サーバを再起動しても認証ができない場合は、restart vlan mac-manager コマンドを実行してください。</li> <li>・上記に該当しない場合は、Web 認証のコンフィグレーションを確認し、正しいコンフィグレーションを設定してください。</li> </ul>                                                                                                    |
| 14     | 運用ログを show logging コ<br>マンドで確認してくださ<br>い。                                                                                | <ul> <li>・次の操作が行われた場合,運用ログに Web サーバ(httpd)の停止メッセージ<br/>と Web サーバ(httpd)の再起動メッセージが表示されることがあります。</li> <li>(1) Web 認証を停止(no web-authentication system-auth-control コマンドの実<br/>行)した直後に, Web 認証を起動(web-authentication system-auth-control コマンドの実<br/>行)した直後に, Web 認証を起動(web-authentication system-auth-control コマンドの実<br/>行)した<br/>は後合</li> <li>(2) AX6700S(BCU)/AX6600S(CSU)/AX6300S(MSU)で系切替が発生した場<br/>合</li> <li>(3) restart web-authentication web-server コマンドで Web サーバを再起動し<br/>た場合</li> <li>[Web サーバ(httpd)の停止メッセージ]<br/>レベル: E7<br/>メッセージ識別子: 2a001000<br/>メッセージ: httpd aborted.</li> <li>[Web サーバ(httpd)の再起動メッセージ]<br/>レベル: R7<br/>メッセージ識別子: 2a001000<br/>メッセージ: httpd restarted.</li> <li>これは, Web サーバ(httpd)が停止して, その後, Web サーバ(httpd)が自動<br/>的に再起動したことを示します。Web サーバ(httpd)の再起動後は認証動作<br/>を継続できます。</li> <li>・上記に該当しない場合は, 「メッセージ・ログレファレンス」を参照して<br/>ください。</li> </ul> |

### 5.2.2 Web 認証のコンフィグレーション確認

Web 認証に関係するコンフィグレーションは次の点を確認してください。

| 表  | 5-4 | Web 認証のコンフィグレーションの確認 |
|----|-----|----------------------|
| 11 | 0 - |                      |

| 項<br>番 | 確認ポイント                  | 確認内容                                        |
|--------|-------------------------|---------------------------------------------|
| 1      | Web 認証のコンフィグレー<br>ション設定 | 次のコンフィグレーションコマンドが正しく設定されていることを確認して<br>ください。 |

### 5 レイヤ2認証のトラブルシュート

| 項<br>番 | 確認ポイント                     | 確認内容                                                                                         |
|--------|----------------------------|----------------------------------------------------------------------------------------------|
|        |                            | <共通の設定> ・ aaa accounting web-authentication default start-stop group radius                  |
|        |                            | • aaa authentication web-authentication default group radius                                 |
|        |                            | • web-authentication system-auth-control                                                     |
|        |                            | <ダイナミック VLAN モード時の設定>                                                                        |
|        |                            | web-authentication auto-logout                                                               |
|        |                            | • web-authentication max-timer                                                               |
|        |                            | • web-authentication max-user                                                                |
|        |                            | web-authentication vlan                                                                      |
|        |                            | <固定 VLAN モード時の設定>                                                                            |
|        |                            | • web-authentication ip address                                                              |
|        |                            | web-authentication port                                                                      |
|        |                            | web-authentication static-vlan max-user                                                      |
|        |                            | web-authentication web-port                                                                  |
|        |                            | AX6700S モデル, AX6600S モデルおよび AX6300S モデルの場合は, さら<br>に, 次のコマンドの設定を確認してください。                    |
|        |                            | authentication ip access-group                                                               |
|        |                            | web-authentication redirect-vlan                                                             |
|        |                            | web-authentication redirect-mode                                                             |
|        |                            | AX3600S モデルおよび AX2400S モデルの場合は,さらに,次のコマンドの<br>設定を確認してください。                                   |
|        |                            | • authentication arp-relay                                                                   |
|        |                            | authentication ip access-group                                                               |
|        |                            | web-authentication redirect enable                                                           |
|        |                            | web-authentication redirect-mode                                                             |
| 2      | VLAN インタフェースの IP<br>アドレス設定 | ダイナミック VLAN モード時,次の各 VLAN インタフェースに IP アドレス<br>が正しく設定されていることを確認してください。                        |
|        |                            | ・認証前 VLAN                                                                                    |
|        |                            | ・認証後 VLAN                                                                                    |
| 3      | DHCP リレーエージェント             | ダイナミック VLAN モード時,L3 スイッチで外部 DHCP サーバを使用する                                                    |
|        | の設定                        | 場合, 次の VLAN 間の DHCP リレーエージェントか止しく設定されている<br>ことを確認してください。                                     |
|        |                            |                                                                                              |
|        |                            | ·認証的 VLAN からサーバ田 VLAN 問                                                                      |
|        | フィルタ設定                     |                                                                                              |
| 4      | ノイルグ設定                     | クイノミック VLAN モート時,L3 スイッチで使用する場合, 伏の VLAN 间<br>のフィルタが正しく設定されていろことを確認してください                    |
|        |                            | ・認証用 VLAN から認証後 VLAN: $2 \oplus \mathbb{R}$ 通信ができないように設定                                     |
|        |                            | ・認証後 VLAN から認証用 VLAN: Web ブラウザの通信だけ中継するよう<br>に設定                                             |
|        |                            | なお、フィルタまたは QoS によって特定のパケットが廃棄されていないか確                                                        |
|        |                            | 認してください。確認方法と対応については、「10.2 パケット廃棄の確                                                          |
|        |                            | 認」を参照してください。                                                                                 |
| 5      | 認証用アクセスフィルタの<br>設定を確認      | 固定 VLAN モード時およびダイナミック VLAN モード時,認証前状態の端<br>末から装置外に通信するために必要なフィルタ条件が,コンフィグレーショ                |
|        |                            | ンコマンド authentication ip access-group および ip access-list extended で正しく<br>設定されていることを確認してください。 |
| 6      | ARP リレー設定を確認               | AX3600S モデルおよび AX2400S モデルで固定 VLAN モード時およびダイナ<br>ミック VLAN モード時,認証前状態の端末から本装置外の機器宛に ARP パ     |
|        |                            | グットを連信させるためのコンフィグレーションコマンド authentication arp-                                               |

| 項<br>番 | 確認ポイント | 確認内容                         |
|--------|--------|------------------------------|
|        |        | relay が正しく設定されているかを確認してください。 |

### 5.2.3 Web 認証のアカウンティング確認

Web 認証のアカウンティングに関しては次の点を確認してください。

#### 表 5-5 Web 認証のアカウンティングの確認

| 項<br>番 | 確認ポイント                                                                   | 確認内容                                                                                                    |
|--------|--------------------------------------------------------------------------|----------------------------------------------------------------------------------------------------|
| 1      | 認証結果のアカウントが正<br>しく記録されているかの確<br>認                                        | <ul> <li>show web-authentication login コマンドを実行した際に認証状態が表示されていない場合は「表 5-3 Web 認証の障害解析方法」を実施してください。</li> <li>アカウンティングサーバに記録されていない場合は項番2へ。</li> <li>syslog サーバに記録されていない場合は項番3へ。</li> </ul>                                                          |
| 2      | show web-authentication<br>statistics コマンドでのアカ<br>ウンティングサーバとの通<br>信状態の確認 | <ul> <li>・表示項目"[Account frames]"の"TxTotal"の値が"0"の場合は、コンフィグレーションコマンド aaa accounting web-authentication default start-stop group radius, または radius-server host が正しく設定されているか確認してください。</li> <li>・上記に該当しない場合は、Web 認証のコンフィグレーションを確認してください。</li> </ul> |
| 3      | syslog サーバの設定の確認                                                         | <ul> <li>次のコンフィグレーションコマンドが正しく設定されていることを確認してください。</li> <li>logging host で syslog サーバが設定されていることを確認してください。</li> <li>logging event-kind でイベント種別に aut が設定されていることを確認してください。</li> <li>web-authentication logging enable が設定されていることを確認してください。</li> </ul> |

### 5.2.4 SSL サーバ証明書と秘密鍵運用時のトラブル

SSL サーバ証明書と秘密鍵の運用に関する障害は、次の表に従って原因を切り分けてください。

| 表 | 5-6 | SSL · | サーノ | 、証明書 | と秘密 | 键運 | 用時の | 障害角 | 7年新月 14日 14日 14日 14日 14日 14日 14日 14日 14日 14日 | 5法 |
|---|-----|-------|-----|------|-----|----|-----|-----|----------------------------------------------|----|
|---|-----|-------|-----|------|-----|----|-----|-----|----------------------------------------------|----|

| 項<br>番 | 障害内容                                | 確認内容・コマンド                                                                             | 対応方法                                                                                                    |
|--------|-------------------------------------|---------------------------------------------------------------------------------------|----------------------------------------------------------------------------------------------------|
| 1      | 認証端末に登録した<br>サーバ証明書と秘密<br>鍵が確認できない。 | ps -axuw   grep httpd<br>コマンドを実行し<br>て, Web サーバ<br>(httpd)の起動開始<br>時間を確認してくだ<br>さい。   | Web サーバ (httpd) の起動開始時間がサーバ証明書と秘密鍵を登録した時間よりも古い場合は, restart web-<br>authentication web-server コマンドで Web サーバを再起動<br>してください。                                                                                                    |
| 2      | サーバ証明書と秘密<br>鍵の登録後に認証で<br>きない。      | ps -axuw   grep httpd<br>コマンドを実行し<br>て, Web サーバ<br>(httpd) が起動して<br>いるかを確認してく<br>ださい。 | <ul> <li>Web サーバ (httpd) が動作していない場合は、サーバ証明書と秘密鍵の組み合わせが間違っています。次の手順で、正しい組み合わせのサーバ証明書と秘密鍵を登録してください。</li> <li>1. clear web-authentication ssl-crt コマンドで登録した証明書と秘密鍵を削除します。</li> <li>2. restart web-authentication web-server コマンドでWeb サーバを再起動します。</li> </ul> |
|        |                                     |                                                                                       | 3. 正しいサーバ証明書と秘密鍵を set web-authentication                                                                                                    |

| 項<br>番 | 障害内容                                                                 | 確認内容・コマンド                                                           | 対応方法                                                                                                    |
|--------|----------------------------------------------------------------------|---------------------------------------------------------------------|----------------------------------------------------------------------------------------------------|
|        |                                                                      |                                                                     | <ul> <li>crt コマンドで指定し,登録します。</li> <li>4. 再度, restart web-authentication web-server コマンドで<br/>Web サーバを再起動します。</li> </ul>   |
| 3      | サーバ証明書と秘密<br>鍵の登録後に Web<br>サーバを再起動した<br>ら,再起動を繰り返<br>してしまう。          | 再起動メッセージが<br>表示されているかを<br>確認してください。                                 | Web サーバ(httpd)が再起動を繰り返す場合は,項番2と同様に対処してください。                                                                               |
| 4      | <b>openssl</b> コマンドで作<br>成したサーバ証明書<br>と秘密鍵を使用して<br>登録したが,認証で<br>きない。 | <b>openssl</b> の作成手順で<br>操作抜け,または設<br>定情報の間違いがな<br>いかを確認してくだ<br>さい。 | <ul> <li>「コンフィグレーションガイド」に記載している操作<br/>手順どおりの操作かを確認してください。</li> <li>・手順どおりに操作した場合は、項番1の確認内容と対<br/>処方法を実施してください。</li> </ul> |
| 5      | openssl コマンドでパ<br>ラメータが指定でき<br>ない。                                   | openssl version コマ<br>ンドで openssl の<br>バージョンを確認し<br>てください。          | openssl 1.0.2 以降のバージョンを使用してください。                                                                                          |

### 5.3 MAC 認証使用時の通信障害

### 5.3.1 MAC 認証使用時のトラブル

MAC 認証使用時の障害は、次の表に従って原因を切り分けてください。

### 表 5-7 MAC 認証の障害解析方法

| 項<br>番 | 確認内容・コマンド                                                                                    | 対応                                                                                                    |
|--------|----------------------------------------------------------------------------------------------|----------------------------------------------------------------------------------------------------|
| 1      | 端末が通信できるかを確認<br>してください。                                                                      | <ul> <li>・ローカル認証方式で認証できない場合は項番2へ。</li> <li>・RADIUS 認証方式で認証できない場合は項番3へ。</li> <li>・上記に該当しない場合は項番5へ。</li> </ul>                                                                                                    |
| 2      | show mac-authentication<br>mac-address コマンドで<br>MAC アドレスと VLAN ID<br>が登録されているかを確認<br>してください。 | <ul> <li>MACアドレスが登録されていない場合は, set mac-authentication mac-<br/>address コマンドで MACアドレス,および VLAN ID を登録してください。</li> <li>上記に該当しない場合は項番5へ。</li> </ul>                                                                                                    |
| 3      | show mac-authentication<br>statistics コマンドで<br>RADIUS サーバとの通信状<br>態を確認してください。                | <ul> <li>・表示項目"[RADIUS frames]"の"TxTotal"の値が"0"の場合は、コンフィグレーションコマンド aaa authentication mac-authentication default group radius, radius-server host および mac-authentication radius-server host が正しく設定されているか確認してください。</li> <li>・AX3600S モデルおよび AX2400S モデルの場合、dead interval 機能によって、RADIUS サーバが無応答となった状態から通信可能な状態に復旧しても、コンフィグレーションコマンド authentication radius-server dead-interval で設定された時間の間は RADIUS サーバへの照合は行われないため、認証エラーとなります。</li> <li>この際, RADIUS サーバ無応答による認証失敗の時間が長すぎる場合は、コンフィグレーションコマンド authentication radius-server dead-interval の設定値を変更するか、または clear mac-authentication dead-interval-timer コマンドを実行してください。1 台目の RADIUS サーバを使用した認証動作が再開されます。</li> <li>・上記に該当しない場合は項番4へ。</li> </ul> |
| 4      | RADIUS サーバに MAC ア<br>ドレスおよびパスワードが<br>登録されているかを確認し<br>てください。                                  | <ul> <li>・RADIUS サーバのユーザ ID として MAC アドレスが登録されていない場合<br/>は、RADIUS サーバに登録してください。</li> <li>・パスワードとして MAC アドレスを使用している場合は、ユーザ ID に設定<br/>した MAC アドレスと同一の値を設定してください。</li> <li>・パスワードとして、RADIUS サーバに共通の値を設定した場合は、コン<br/>フィグレーションコマンド mac-authentication password で設定したパスワー<br/>ドと一致しているかを確認してください。</li> <li>・上記に該当しない場合は項番 5 へ。</li> </ul>                                                                                                    |
| 5      | 認証専用 IPv4 アクセスリ<br>ストの設定を確認してくだ<br>さい。                                                       | <ul> <li>・認証前状態の端末から装置外に特定のパケット通信を行う場合,認証専用<br/>IPv4アクセスリストが設定されていることを確認してください。<br/>また,通常のアクセスリストと認証専用 IPv4アクセスリストの両方を設<br/>定した場合,認証専用 IPv4アクセスリストに設定したフィルタ条件が通<br/>常のアクセスリストにも設定されていることを確認してください。</li> <li>・認証せずに通信できてしまう場合は、アクセスリストに、IPパケットの通<br/>信を許可するフィルタ条件(permit ip any など)が設定されていないこと<br/>を確認してください。</li> <li>・AX3600S モデルおよび AX2400S モデルでは、認証対象ポートに設定した<br/>認証専用 IPv4 アクセスリストに deny ip any any のフィルタ条件を設定して<br/>も、受信した ARPパケットによって MAC 認証が行われます。該当ポート<br/>を MAC 認証の対象から外したい場合は、コンフィグレーションコマンド</li> </ul>                                                                                                    |

| 項<br>番 | 確認内容・コマンド                                                                                | 立校                                                                                                    |
|--------|------------------------------------------------------------------------------------------|----------------------------------------------------------------------------------------------------|
|        |                                                                                          | no mac-authentication port で MAC 認証の対象ポートから外してください。<br>・上記に該当しない場合は項番6へ。                                                                                                    |
| 6      | show mac-authentication<br>statistics コマンドで MAC<br>認証の統計情報が表示され<br>るかを確認してください。          | ・MAC認証の統計情報が表示されない場合は項番7へ。<br>・上記に該当しない場合は項番8へ。                                                                                                    |
| 7      | コンフィグレーションコマ<br>ンド mac-authentication<br>system-auth-control が設定<br>されているかを確認してく<br>ださい。 | <ul> <li>・コンフィグレーションコマンド mac-authentication system-auth-control が設定されていない場合は、設定してください。</li> <li>・コンフィグレーションコマンド mac-authentication port で認証対象ポートが正しく設定されているかを確認してください。</li> <li>・端末が接続されている認証対象ポートがリンクダウン、またはシャットダウンしていないことを確認してください。</li> <li>・上記に該当しない場合は項番 8 へ。</li> </ul> |
| 8      | show mac-authentication<br>logging コマンドを実行<br>し、動作に問題がないかを<br>確認してください。                  | <ul> <li>・最大収容条件まで認証されている場合はほかの端末が認証解除するまでお<br/>待ちください。</li> <li>・上記に該当しない場合は MAC 認証のコンフィグレーションを確認してく<br/>ださい。</li> </ul>                                                                                                    |

### 5.3.2 MAC 認証のコンフィグレーション確認

MAC 認証に関係するコンフィグレーションは次の点を確認してください。

### 表 5-8 MAC 認証のコンフィグレーションの確認

| 項<br>番 | 確認ポイント                  | 確認内容                                                                                                    |
|--------|-------------------------|----------------------------------------------------------------------------------------------------|
| 1      | MAC 認証のコンフィグ<br>レーション設定 | 次のコンフィグレーションコマンドが正しく設定されていることを確認して<br>ください。 ・aaa accounting mac-authentication default start-ston group radius                                                                                                    |
|        |                         | <ul> <li>aaa authentication mac-authentication default group radius</li> <li>mac-authentication password</li> <li>mac-authentication radius-server host</li> <li>mac-authentication static-vlan max-user</li> <li>mac-authentication system-auth-control</li> </ul> |
| 2      | 認証用アクセスフィルタの<br>設定を確認   | 認証前状態の端末から装置外に通信するために必要なフィルタ条件が, コン<br>フィグレーションコマンド authentication ip access-group および ip access-list<br>extended で, 正しく設定されていることを確認してください。                                                                                                    |

### 5.3.3 MAC 認証のアカウンティング確認

MAC 認証のアカウンティングに関しては次の点を確認してください。

#### 表 5-9 MAC 認証のアカウンティングの確認

| 項<br>番 | 確認ポイント                            | 確認内容                                                                                                    |
|--------|-----------------------------------|----------------------------------------------------------------------------------------------------|
| 1      | 認証結果のアカウントが正<br>しく記録されているかの確<br>認 | <ul> <li>show mac-authentication login に認証状態が表示されていない場合は「表<br/>5-7 MAC 認証の障害解析方法」を実施してください。</li> <li>アカウンティングサーバに記録されていない場合は項番2へ。</li> <li>syslog サーバに記録されていない場合は項番3へ。</li> </ul> |

### 5 レイヤ2認証のトラブルシュート

| 項<br>番 | 確認ポイント                                                                   | 確認内容                                                                                                    |
|--------|--------------------------------------------------------------------------|----------------------------------------------------------------------------------------------------|
| 2      | show mac-authentication<br>statistics コマンドでのアカ<br>ウンティングサーバとの通<br>信状態の確認 | <ul> <li>・表示項目"[Account frames]"の"TxTotal"の値が"0"の場合は、コンフィグレーションコマンド aaa accounting mac-authentication default start-stop group radius, radius-server host, または mac-authentication radius-server host が正しく設定されているか確認してください。</li> <li>・上記に該当しない場合は MAC 認証のコンフィグレーションを確認してください。</li> </ul> |
| 3      | syslog サーバの設定の確認                                                         | <ul> <li>次のコンフィグレーションコマンドが正しく設定されていることを確認してください。</li> <li>logging host で syslog サーバが設定されていることを確認してください。</li> <li>logging event-kind でイベント種別に aut が設定されていることを確認してください。</li> <li>mac-authentication logging enable が設定されていることを確認してください。</li> </ul>                                        |

### 5.4 認証 VLAN 使用時の通信障害

### 5.4.1 認証 VLAN 使用時のトラブル

認証 VLAN 使用時の障害は、次の表に従って原因の切り分けを行ってください。

### 表 5-10 認証 VLAN の障害解析方法

| 項<br>番 | 確認内容・コマンド                                                                                      | 対応                                                                                                    |
|--------|------------------------------------------------------------------------------------------------|----------------------------------------------------------------------------------------------------|
| 1      | show logging コマンドを実<br>行し,運用ログにハード<br>ウェア障害が記録されてい<br>ないかの確認を行ってくだ<br>さい。                      | <ul> <li>・運用ログにハードウェア障害が記録されていた場合は、装置の交換を行ってください。</li> <li>・上記に該当しない場合は項番2へ。</li> </ul>                                                                                                    |
| 2      | show fense server コマンド<br>を実行し,正常動作するこ<br>とを確認してください。                                          | <ul> <li>・エラーメッセージ"Connection failed to VAA program."が表示された場合は、<br/>項番8を行ってください。</li> <li>・上記に該当しない場合は項番3へ。</li> </ul>                                                                                                    |
| 3      | show fense server コマンド<br>を実行し,認証 VLAN の<br>動作状態を確認してくださ<br>い。                                 | <ul> <li>・VAA NAME が設定されていない場合("-"表示)は, fense vaa-nameのコンフィグレーションが設定されていません。fense vaa-nameのコンフィグレーションを設定してください。</li> <li>・<vaa_id>ごとの Status に disable が表示されている場合は,認証 VLAN が停止しています。コンフィグレーションを確認してください。</vaa_id></li> <li>・上記に該当しない場合は項番4へ。</li> </ul>                                                                                                    |
| 4      | show fense server コマンド<br>を実行し,認証サーバとの<br>接続状態を確認してくださ<br>い。                                   | <ul> <li><vaa_id>ごとの Server Address 表示が認証サーバの IP アドレスと異なる場合,および Port 表示が認証サーバの TCP ポート番号と異なる場合は,認証サーバとの通信が行えません。コンフィグレーションを確認してください。</vaa_id></li> <li><vaa_id>ごとの Agent Status に CONNECTED 以外が表示されている場合は,認証サーバとの接続が切れています。認証サーバの状態および設定内容を確認してください。</vaa_id></li> <li>上記に該当しない場合は項番 5 へ。</li> </ul>                                                                                                    |
| 5      | show fense server コマンド<br>で detail パラメータを指定<br>し, fense vlan コンフィグ<br>レーションの設定状態を確<br>認してください。 | <ul> <li><vaa_id>ごとの VLAN ID が表示されない、または表示内容が正しくない<br/>場合は、端末認証後に切り替える VLAN がありません。コンフィグレー<br/>ションを確認してください。</vaa_id></li> <li>・上記に該当しない場合は項番 6 へ。</li> </ul>                                                                                                    |
| 6      | show fense statistics コマン<br>ドを複数回実行し,認証<br>サーバとの接続状態を確認<br>してください。                            | <ul> <li><vaa_id>ごとの Connect Failure Count および Timeout Disconnect Count が増加している場合は、認証サーバとの接続が不安定です。認証サーバとの間のネットワークの状態を確認してください。</vaa_id></li> <li>ネットワークの状態が正常である場合は、コンフィグレーションコマンドfense alive-time で設定した値 alive-time と認証サーバの設定パラメータ(HCinterval および RecvMsgTimeout)の値が以下であることを確認してください。         <ul> <li>alive-time &gt;= HCinterval + 5</li> <li>RecvMsgTimeout &gt;= HCinterval + 5</li> <li>認証サーバと接続、切断を繰り返す場合は、restart vaa コマンドで認証<br/>VLAN を再起動するとともに、認証サーバ側の VLANaccessController および認証 VLAN の各機能を再起動してください。</li> </ul> </li> </ul> |
| 7      | show fense statistics コマン<br>ドを実行し, MAC VLAN<br>機能とのやり取りが行われ                                   | <ul> <li><vaa_id>ごとに表示される VLANaccessAgent Recv Message の各 Request カ<br/>ウントが, Terget-VLAN Registration の各 Request カウントと一致しない場<br/>合は、内部矛盾が起きています。認証 VLAN を restart vaa コマンドで再起</vaa_id></li> </ul>                                                                                                    |

| 項<br>番 | 確認内容・コマンド                                                                                  | 対応                                                                                                    |
|--------|--------------------------------------------------------------------------------------------|----------------------------------------------------------------------------------------------------|
|        | ていることを確認してくだ<br>さい。                                                                        | 動してください。<br>・上記に該当しない場合は項番8へ。                                                                                                    |
| 8      | show vlan mac-vlan コマン<br>ドを実行し, MAC VLAN<br>機能に認証済みの MAC ア<br>ドレスが登録されているこ<br>とを確認してください。 | <ul> <li>・認証された MAC アドレスが show vlan mac-vlan コマンドで登録されている<br/>場合,その MAC アドレスに対する認証が有効になりません。コマンド登<br/>録された MAC アドレスを消去してください。</li> <li>・ VLAN ごとに認証された MAC アドレスが表示にない場合,内部矛盾が起<br/>きています。認証 VLAN を restart vaa コマンドで再起動してください。</li> <li>・ 認証 VLAN を再起動しても認証された MAC アドレスが表示されない場合<br/>は, restart vlan コマンドで mac-manager パラメータを指定して L2MAC 管<br/>理プログラムを再起動してください。</li> <li>・ 上記に該当しない場合は,項番9へ。</li> </ul> |
| 9      | show fense logging コマンド<br>を実行し,認証サーバとの<br>やり取りが行われているこ<br>とを確認してください。                     | <ul> <li>• AX6700S, AX6600S または AX6300S で, show fense logging コマンドで<br/>The registration of the MAC address failed.ログが出力されている場合は,<br/>「10.4.2 VLAN 識別テーブルの不足 (2) VLAN 識別テーブルのリソー<br/>ス不足が発生した場合の対処」を参照してください。</li> <li>上記以外の場合は,認証 VLAN のコンフィグレーションを確認してください。</li> </ul>                                                                                                    |

### 5.4.2 認証 VLAN のコンフィグレーション確認

認証 VLAN に関係するコンフィグレーションは次の点を確認してください。

| 項<br>番 | 確認ポイント                     | 確認内容                                                                                                    |
|--------|----------------------------|----------------------------------------------------------------------------------------------------|
| 1      | 認証 VLAN のコンフィグ<br>レーション設定  | 次のコンフィグレーションコマンドが正しく設定されていることを確認して<br>ください。<br>• fense vaa-name<br>• fense vlan<br>• fense server<br>• fense retry-count<br>• fense retry-timer                                                                                                    |
| 2      | VLAN インタフェースの IP<br>アドレス設定 | <ul> <li>・fense alive-timer</li> <li>次の各 VLAN インタフェースに IP アドレスが正しく設定されていることを<br/>確認してください。</li> <li>・認証用 VLAN</li> <li>・認証済み VLAN</li> <li>・認証サーバ用 VLAN</li> <li>・アクセス先 VLAN</li> </ul>                                                                                                    |
| 3      | DHCP リレーエージェント<br>設定       | 次の VLAN 間の DHCP リレーエージェントが正しく設定されていることを<br>確認してください。<br>・認証用 VLAN から認証サーバ用 VLAN 間<br>・認証済み VLAN から認証サーバ用 VLAN 間                                                                                                    |
| 4      | フィルタ設定                     | <ul> <li>次の VLAN 間のフィルタが正しく設定されていることを確認してください。</li> <li>・認証用 VLAN と認証済み VLAN 間: 全 IP 通信ができないように設定</li> <li>・認証用 VLAN と認証サーバ用 VLAN 間: HTTP, DHCP, ICMP の通信だけ中継するよう設定</li> <li>・認証用 VLAN とアクセス先 VLAN 間: 全 IP 通信ができないように設定</li> <li>・認証済み VLAN と認証サーバ用 VLAN 間: HTTP, DHCP, ICMP の通信</li> </ul> |

### 表 5-11 認証 VLAN のコンフィグレーションの確認

### 5 レイヤ2認証のトラブルシュート

| 項<br>番 | 確認ポイント | 確認内容                                                                                 |
|--------|--------|--------------------------------------------------------------------------------------|
|        |        | だけ中継するよう設定<br>・認証サーバ用 VLAN とアクセス先 VLAN 間:全 IP 通信ができないように<br>設定                       |
|        |        | なお、フィルタまたは QoS によって特定のパケットが廃棄されていないか確認してください。確認方法と対応については、「10.2 パケット廃棄の確認」を参照してください。 |

## 6 高信頼性機能のトラブルシュート

この章では、高信頼性機能で障害が発生した場合の対処について説明します。

### 6.1 GSRP の通信障害

GSRP 構成で通信ができない場合は、次の表に示す障害解析方法に従って原因の切り分けを行ってください。

| 表 6-1 GSRP構成での通信障害時の | )解析方法 |
|----------------------|-------|
|----------------------|-------|

| 項<br>番 | 確認内容・コマンド                                                                                                    | 対応                                                                                                    |
|--------|----------------------------------------------------------------------------------------------------|----------------------------------------------------------------------------------------------------|
| 1      | 同一 GSRP グループを構成する本装置<br>と相手装置で,通信障害となっている<br>VLAN が所属する VLAN グループの<br>状態を show gsrp コマンドで確認して<br>ください。           | 一方が Master,他方が Master 以外となっている場合は,項番 2 へ。                                                                                                    |
|        |                                                                                                    | 一方が Backup(No Neighbor)となっている場合は、ダイレクトリン<br>ク間の通信異常を復旧してください。また、フィルタまたは QoS<br>によって GSRP Advertise フレームが廃棄されていないか確認して<br>ください。確認方法と対応については、「10.2 パケット廃棄の<br>確認」を参照してください。<br>必要に応じ、Backup(No Neighbor)となっている一方を set gsrp<br>master コマンドで Master にしてください。 |
|        |                                                                                                    | 両方が Backup, または Backup(Waiting)となっている場合は,装置間でマスタ/バックアップ選択方法(Selection-Pattern)が同一となっているか確認してください。                                                                                                    |
|        |                                                                                                    | 両方が Backup(Lock)となっている場合は、一方または両方のロッ<br>ク状態を解除してください。                                                                                                    |
|        |                                                                                                    | 両方が Master となっている場合には、片方の GSRP プログラムを restart gsrp コマンドで再起動してください。                                                                                                    |
|        |                                                                                                    | その他の場合は,一時的な状態遷移の過渡状態です。しばらく通<br>信復旧をお待ちください。                                                                                                    |
| 2      | 本装置の該当 VLAN ポートの状態,<br>および通信パス上の装置を確認してく<br>ださい。                                                                 | 異常となっている本装置の該当 VLAN ポート,または通信パス上<br>の装置を復旧してください。                                                                                                    |
|        |                                                                                                    | 以下の条件をすべて満たす場合は, activate コマンドで該当 VLAN<br>ポートを active 状態にしてください。                                                                                                    |
|        |                                                                                                    | <ul> <li>・該当 VLAN ポートに対する MAC アドレステーブルフラッシュ<br/>方法が Reset である場合(show gsrp コマンドで port パラメータ<br/>を指定して確認してください)</li> </ul>                                                                                                    |
|        |                                                                                                    | 本装置の該当 VLAN ポート,または通信パス上の装置に異常がない場合は項番3へ。                                                                                                    |
| 3      | 本装置の該当 VLAN ポートに対する<br>MAC アドレステーブルフラッシュ方<br>法 (GSRP/Reset/No) を show gsrp<br>コマンドで port パラメータを指定し<br>て確認してください。 | MAC アドレステーブルフラッシュ方法が GSRP/Reset のどちら<br>かであり,構成と合っていない場合は,コンフィグレーションコ<br>マンド gsrp reset-flush-port, gsrp no-flush-port を修正してくださ<br>い。                                                                                                    |
|        |                                                                                                    | MAC アドレステーブルフラッシュ方法が GSRP/Reset のどちら<br>かであり,構成と合っている場合は,本装置の GSRP プログラム<br>を restart gsrp コマンドで再起動してください。                                                                                                    |
|        |                                                                                                    | MAC アドレステーブルフラッシュ方法が No の場合は,通信パス<br>上の隣接装置の MAC アドレステーブルがエージングされるまで<br>お待ちください。                                                                                                    |

GSRP 構成でマスタ/バックアップが意図したとおりに切り替わらない場合は、次の表に示す障害解析方法に従って原因の切り分けを行ってください。

| 項<br>番                                            | 確認内容・コマンド                                                                                                    | 対応                                                                                                    |
|---------------------------------------------------|----------------------------------------------------------------------------------------------------|----------------------------------------------------------------------------------------------------|
| 1                                                 | マスタ/バックアップが意図したとお<br>りに切り替らない VLAN グループの                                                                                                    | 一方が Master,他方が Master 以外となっている場合は,項番 2 へ。                                                                                                    |
|                                                   | 状態を show gsrp コマンドで確認して<br>ください。                                                                                                    | 一方が Backup(No Neighbor)となっている場合は、ダイレクトリン<br>ク間の通信異常を復旧してください。また、必要に応じ、<br>Backup(No Neighbor)となっている一方を set gsrp master コマンド<br>で Master にしてください。     |
|                                                   |                                                                                                    | 両方が Backup, または Backup(Waiting)となっている場合は,装置間でマスタ/バックアップ選択方法(Selection-Pattern)が同一となっているか確認してください。                                                    |
|                                                   |                                                                                                    | 両方が Backup(Lock)となっている場合は、一方または両方のロッ<br>ク状態を解除してください。                                                                                                |
|                                                   |                                                                                                    | 両方が Master となっている場合には、片方の GSRP プログラムを restart gsrp コマンドで再起動してください。                                                                                   |
|                                                   |                                                                                                    | その他の場合は,一時的な状態遷移の過渡状態です。しばらくお<br>待ちください。                                                                                                    |
| 2                                                 | マスタ/バックアップ選択方法<br>(Selection-Pattern)と本装置,および                                                                                                    | 正しいが,アクティブポート数(Active Ports)とアップポート数<br>(Up Ports)が一致していない場合は,項番3へ。                                                                                  |
|                                                   | 相手装置のアクティブポート数<br>(Active-Ports),優先度情報<br>(Priority),MACアドレスに基づく<br>マスタ/バックアップ選択が正しいか<br>を show gsrp, show gsrp <gsrp-id><br/>vlan-group <vlan group="" id="" list="">コマン<br/>ドで確認してください。</vlan></gsrp-id> | 正しくない場合は,本装置の GSRP プログラムを restart gsrp コマ<br>ンドで再起動してください。                                                                                           |
| 3                                                 | アクティブポートに反映するまでの遅<br>延時間 (port-up-delay) と遅延残時間<br>(delay) を show gsrp detail, show gsrp                                                                                                    | 遅延時間(port-up-delay)が無限(infinity)であり, アップポート<br>数(UP Ports)をアクティブポート数(Active Ports)に反映した<br>い場合は, clear gsrp port-up-delay コマンドを実行してください。             |
| <gsrp-id> port <po<br>確認してください。</po<br></gsrp-id> | <gsrp-id> port <port list="">コマンドで<br/>確認してください。</port></gsrp-id>                                                                                                    | 遅延時間(port-up-delay)が無限(infinity)でなく,遅延残時間<br>(delay)が残っている場合は,遅延残時間後に反映されるため,<br>お待ちください。また,即時に反映したい場合は, clear gsrp port-<br>up-delay コマンドを実行してください。 |

| 表 6 | 6-2 | GSRP | 構成 | での | 伏態異 | 常時の | 障害解 | q析方法 |
|-----|-----|------|----|----|-----|-----|-----|------|
|-----|-----|------|----|----|-----|-----|-----|------|

GSRP 構成で GSRP Advertise フレームの受信タイムアウトを検出し,隣接不明状態になる場合は,次の表 に示す障害解析方法に従って原因の切り分けを行ってください。

| 表 6-3 GSRP 相 | 構成での隣接不明時の障害解析方法 |
|--------------|------------------|
|--------------|------------------|

| 項<br>番 | 確認内容・コマンド                                                                                                    | 対応                                                                                                    |
|--------|----------------------------------------------------------------------------------------------------|----------------------------------------------------------------------------------------------------|
| 1      | GSRP Advertise フレームの送信間隔<br>(Advertise Interval),および GSRP<br>Advertise フレームの保持時間<br>(Advertise Hold Time)を show gsrp<br>detail コマンドで確認してください。 | GSRP Advertise フレームの保持時間が GSRP Advertise フレームの<br>送信間隔より小さいか,または同じ場合は,GSRP Advertise フ<br>レームの保持時間に GSRP Advertise フレームの送信間隔より大き<br>な値を設定してください。 |
|        |                                                                                                    | GSRP Advertise フレームの保持時間が GSRP Advertise フレームの<br>送信間隔より大きい場合は、ネットワーク環境に応じて、GSRP<br>Advertise フレームの保持時間を現在より大きい値に設定してくだ<br>さい。                   |
|        |                                                                                                    | フィルタまたは QoS によって GSRP Advertise フレームが廃棄され<br>ていないか確認してください。確認方法と対応については、<br>「10.2 パケット廃棄の確認」を参照してください。                                           |

### 6.2 VRRP の通信障害

### 6.2.1 IPv4 ネットワークの VRRP 構成で通信ができない

VRRP 構成で通信ができない場合は、次の表に示す障害解析方法に従って原因の切り分けを行ってください。

#### 表 6-4 VRRP の障害解析方法

| 項<br>番 | 確認内容・コマンド                                                                                                    | 対応                                                                                                    |
|--------|----------------------------------------------------------------------------------------------------|----------------------------------------------------------------------------------------------------|
| 1      | 同一仮想ルータを構成する相手装置と<br>本装置で仮想ルータの状態を確認し,<br>マスタとなっている装置が1台であ<br>り,ほかの装置はバックアップになっ<br>ていることを確認してください。               | <ul> <li>同一仮想ルータを構成する装置間で、マスタとなっている装置が1台だけであり、そのほかはバックアップとなっている場合には、次の点を確認してください。</li> <li>・仮想ルータの配下に、ほかのルータを介さずに端末が接続されている場合、各端末のネットワーク設定でデフォルトゲートウェイとして仮想ルータの仮想IPアドレスが設定されていることを確認してください。</li> <li>・本装置を含めた通信経路上の装置での経路情報を確認してください。</li> <li>端末の設定に問題がなく、通信経路上の装置での経路情報も問題ない場合は、項番2へ。</li> <li>仮想ルータの状態が正しくない場合は項番3へ。</li> </ul>                          |
| 2      | show vlan コマンドで detail パラメータ<br>を指定し,仮想ルータが設定されてい<br>る VLAN 内の物理ポートの状態が<br>Forwarding であることを確認してくだ<br>さい。        | <ul> <li>・物理ポートの状態が Blocking の場合,STPのトポロジチェンジなどによって、一時的に通信が遮断されている可能性があります。しばらく待ってから、再度物理ポートの状態がForwarding であることを確認してください。しばらく待っても物理ポートの状態が Forwarding にならない場合は、コンフィグレーションおよび物理的なネットワーク構成を確認してください。</li> <li>・物理ポートの状態が down の場合、物理的に接続されていません。コネクタの接続やケーブルに問題がないか、確認してください。</li> <li>物理ポートの状態が Forwarding の場合は、ルーティング先ネットワークの負荷が高くないか、確認してください。</li> </ul> |
| 3      | 同一仮想ルータを構成する相手装置と<br>本装置の仮想ルータの状態が,お互い<br>にマスタとなっていないことを確認し<br>てください。                                            | <ul> <li>・AX6700S, AX6600S または AX6300S の場合<br/>複数の仮想ルータがマスタとなっている場合は項番4へ。</li> <li>・AX3600S の場合<br/>複数の仮想ルータがマスタとなっている場合は項番6へ。</li> <li>複数の仮想ルータがマスタとなっていない場合は項番10へ。</li> </ul>                                                                                                    |
| 4      | show vrrpstatus コマンドで detail パラ<br>メータを指定し,仮想ルータが追従す<br>るプライマリ仮想ルータが設定されて<br>いるか確認してください。                        | 追従するプライマリ仮想ルータが設定されている場合は、項番5<br>へ。<br>追従するプライマリ仮想ルータが設定されていない場合は、項<br>番6へ。                                                                                                    |
| 5      | show vrrpstatus コマンドで detail パラ<br>メータを指定し,従っているプライマ<br>リ仮想ルータの VLAN, VRID が仮想<br>ルータを構成している装置間で同一か<br>確認してください。 | プライマリ仮想ルータの VLAN, VRID が仮想ルータを構成する<br>装置間で異なる場合,複数の仮想ルータがマスタになります。<br>仮想ルータを構成する装置のコンフィグレーションは必ず合わ<br>せてください。<br>プライマリ仮想ルータの VLAN, VRID が仮想ルータを構成する<br>装置間で同一の場合は,項番6へ。<br>ただし,項番6以降は,プライマリ仮想ルータについて確認し                                                                                                    |

| 項<br>番 | 確認内容・コマンド                                                                                                    | 対応                                                                                                    |
|--------|----------------------------------------------------------------------------------------------------|----------------------------------------------------------------------------------------------------|
|        |                                                                                                    | てください。                                                                                                    |
| 6      | ping コマンドで,仮想ルータを構成す<br>るルータ間の通信を実 IPv4 アドレスで<br>確認してください。                                                        | 仮想ルータを構成するルータ間の実 IPv4 アドレスによる通信が<br>できない場合,物理的なネットワーク構成を確認してくださ<br>い。                                                                                                    |
|        |                                                                                                    | ping コマンドで、仮想ルータを構成するルータ間の実 IPv4 アド<br>レスによる通信を確認できた場合は項番 7 へ。                                                                                                    |
| 7      | show logging コマンド,および show<br>vrrpstatus コマンドでの statistics パラ<br>メータ指定で,ADVERTISEMENT パ<br>ケットの受信状況を確認してくださ<br>い。 | <ul> <li>「Virtual router <vrid> of <interface name=""> received VRRP packet for which the advertisement interval is different than the one configured for local virtual router.」が種別ログに登録されており、統計情報の"<number of="" packets=""> with bad advertisement interval"が増加する場合は、本装置と相手装置でADVERTISEMENT パケット送信間隔の設定値が一致していることを確認してください。</number></interface></vrid></li> <li>「Virtual router <vrid> of <interface name=""> received VRRP</interface></vrid></li> </ul> |
|        |                                                                                                    | packet that does not pass the authentication check.」が種別ログに<br>登録されており,統計情報の" <number of="" packets=""> with<br/>authentication failed"が増加する場合は,本装置と相手装置で認<br/>証パスワードの設定内容が一致していることを確認してくだ<br/>さい。</number>                                                                                                    |
|        |                                                                                                    | <ul> <li>「Virtual router <vrid> of <interface name=""> received VRRP<br/>packet with IP TTL not equal to 255.」が種別ログに登録されてお<br/>り,統計情報の" <number of="" packets=""> with bad ip ttl"が増加する<br/>場合は、本装置と相手装置間にほかのルータがないことを確<br/>認してください。</number></interface></vrid></li> </ul>                                                                                                    |
|        |                                                                                                    | <ul> <li>「Virtual router <vrid> of <interface name=""> received VRRP<br/>packet for which the address list does not match the locally<br/>configured list for the virtual router.」が種別ログに登録されてお<br/>り,統計情報の" <number of="" packets=""> with bad ip address list"が<br/>増加する場合は、仮想 IP アドレスの設定が同一であることを<br/>確認してください。</number></interface></vrid></li> </ul>                                                                                                    |
|        |                                                                                                    | <ul> <li>「Virtual router <vrid> of <interface name=""> received VRRP<br/>packet that does not pass the authentication check.」が種別ログに<br/>登録されており,統計情報の" <number of="" packets=""> with bad<br/>authentication type"が増加する場合は、本装置と相手装置で認<br/>証パスワードの設定有無を確認してください。</number></interface></vrid></li> </ul>                                                                                                    |
|        |                                                                                                    | <ul> <li>「Virtual router <vrid> of <interface name=""> received VRRP<br/>packet that length less than the length of the VRRP header.」が種別<br/>ログに登録されており,統計情報の" <number of="" packets=""> with<br/>packet length error"が増加する場合は、本装置と相手装置で<br/>VRRP 動作モードの設定が同一であることを確認してください。</number></interface></vrid></li> </ul>                                                                                                    |
|        |                                                                                                    | <ul> <li>「VRRP packet received with unsupported version number.」が種別ログに登録されており,統計情報の"<number of="" packets=""> with invalid type"が増加する場合は、本装置と相手装置でVRRP 動作モードの設定が同一であることを確認してください。</number></li> </ul>                                                                                                    |
|        |                                                                                                    | ADVERTISEMENTパケットが正常に受信されている場合は,相<br>手装置を確認してください。<br>ADVERTISEMENTパケットが受信されていない場合には,項番<br>8 へ。                                                                                                    |
| 8      | show interfaces コマンドで,同一仮想<br>ルータを構成する相手装置が接続され                                                                   | 同一仮想ルータを構成する相手装置が接続されている物理ポー<br>トの Input rate および Output rate が高く,回線の負荷が高い場                                                                                                    |

#### 6 高信頼性機能のトラブルシュート

| 項<br>番 | 確認内容・コマンド                                                                       | 対応                                                                                                    |
|--------|---------------------------------------------------------------------------------|----------------------------------------------------------------------------------------------------|
|        | ている物理ポートの統計情報を確認し<br>てください。<br>また, show cpu コマンドで CPU 使用率<br>を確認してください。         | <ul> <li>合、および show cpu コマンドで確認した CPU 使用率が高い場合<br/>は、以下の対策を行ってください。</li> <li>・回線がループしている場合、STP などの利用や物理的なネットワーク構成を見直してループを解消してください。</li> <li>・コンフィグレーションコマンド vrrp timers advertise で<br/>ADVERTISEMENT パケットの送出間隔を長めに設定してください。</li> <li>・コンフィグレーションコマンド vrrp preempt delay で自動切り<br/>戻し抑止時間を設定してください。</li> </ul>                                                                                         |
| 9      | フィルタまたは QoS によって<br>ADVERTISEMENT パケットが廃棄され<br>ていないか確認してください。                   | <ul> <li>物理ホートの負荷が低い場合は項番9へ。</li> <li>確認方法と対応については、「10.2 パケット廃棄の確認」を参照してください。</li> <li>フィルタまたは QoS の設定がない場合、同一の仮想ルータを構成する相手装置の動作を確認してください。</li> <li>ADVERTISEMENT パケットが廃棄されていない場合は項番10へ。</li> </ul>                                                                                                    |
| 10     | 障害監視インタフェース設定がある場<br>合,障害監視インタフェースの状態を<br>確認してください。                             | 障害監視インタフェースを設定したインタフェースに別の仮想<br>ルータの設定があり、その仮想ルータの障害監視インタフェー<br>スが該当仮想ルータのインタフェースになっていないことを確<br>認してください。なっている場合は、どちらかの障害インタ<br>フェースの設定を削除してください。<br>ト記の障害監視インタフェースの設定がない場合は項番11へ。                                                                                                    |
| 11     | show vrrpstatus コマンドで detail パラ<br>メータを指定し,仮想ルータの状態が<br>Initial でないことを確認してください。 | 仮想ルータの状態が Initial の場合は,次の点を確認してください。<br>・現在の優先度が 0 でない場合,Admin State 欄に表示されている非動作要因を排除してください。(非動作要因については、「運用コマンドレファレンス」を参照してください。)<br>・AX3600S の場合,show logging コマンドでログを確認し、「The VRRP virtual MAC address entry can't be registered at hardware tables.」がある場合,H/Wの MAC アドレステーブル設定に失敗しています。いったん該当仮想ルータのコンフィグレーションを削除し、異なる仮想ルータ番号でコンフィグレーションを設定し直すか、仮想ルータを設定する VLAN のVLAN ID を変更することで、仮想ルータが動作する可能性があります。 |

### 6.2.2 IPv6 ネットワークの VRRP 構成で通信ができない

VRRP 構成で通信ができない場合は、次の表に示す障害解析方法に従って原因の切り分けを行ってください。

|  | 表 6-5 | VRRP の障害解析方法 |
|--|-------|--------------|
|--|-------|--------------|

| 項<br>番 | 確認内容・コマンド                                                                       | 対応                                                                                                    |
|--------|---------------------------------------------------------------------------------|----------------------------------------------------------------------------------------------------|
| 1      | 同一仮想ルータを構成する相手装置と<br>本装置で仮想ルータの状態を確認し,<br>マスタとなっている装置が1台であ<br>り,ほかの装置はバックアップになっ | 同一仮想ルータを構成する装置間で、マスタとなっている装置<br>が1台だけであり、そのほかはバックアップとなっている場合<br>には、次の点を確認してください。<br>・仮想ルータの配下に、ほかのルータを介さずに端末が接続さ |
| 項<br>番 | 確認内容・コマンド                                                                                                 | 対応                                                                                                    |
|--------|----------------------------------------------------------------------------------------------------|----------------------------------------------------------------------------------------------------|
|        | ていることを確認してください。                                                                                           | れている場合,各端末のネットワーク設定でデフォルトゲー<br>トウェイとして仮想ルータの仮想 IP アドレスが設定されてい<br>ることを確認してください。<br>・本装置を含めた通信経路上の装置での経路情報を確認してく<br>ださい。<br>端末の設定に問題がなく,通信経路上の装置での経路情報も問<br>題ない場合は,項番2へ。                                                                                                    |
|        |                                                                                                    | 仮想ルータの状態が正しくない場合は項番3へ。                                                                                                    |
| 2      | show vlan コマンドで detail パラメータ<br>を指定し,仮想ルータが設定されてい<br>る VLAN 内の物理ポートの状態が<br>Forwarding であることを確認してくだ<br>さい。 | <ul> <li>・物理ポートの状態が Blocking の場合,STP のトポロジチェンジなどによって、一時的に通信が遮断されている可能性があります。しばらく待ってから、再度物理ポートの状態がForwarding であることを確認してください。しばらく待っても物理ポートの状態が Forwarding にならない場合は、コンフィグレーションおよび物理的なネットワーク構成を確認してください。</li> <li>・物理ポートの状態が down の場合、物理的に接続されていません。コネクタの接続やケーブルに問題がないか、確認してください。</li> </ul>                                                                                                    |
|        |                                                                                                    | 物理ポートの状態が Forwarding の場合は、ルーティング先ネットワークの負荷が高くないか、確認してください。                                                                                                    |
| 3      | 同一仮想ルータを構成する相手装置と<br>本装置の仮想ルータの状態が,お互い<br>にマスタとなっていないことを確認し<br>てください。                                     | <ul> <li>・AX6700S, AX6600S または AX6300S の場合<br/>複数の仮想ルータがマスタとなっている場合は項番4へ。</li> <li>・AX3600S の場合<br/>複数の仮想ルータがマスタとなっている場合は項番6へ。</li> </ul>                                                                                                    |
|        |                                                                                                    | 複数の仮想ルータがマスタとなっていない場合は項番10へ。                                                                                                    |
| 4      | show vrrpstatus コマンドで detail パラ<br>メータを指定し,仮想ルータが追従す<br>るプライマリ仮想ルータが設定されて<br>いるか確認してください。                 | 追従するプライマリ仮想ルータが設定されている場合は、項番5<br>へ。                                                                                                    |
|        |                                                                                                    | 追従するプライマリ仮想ルータが設定されていない場合は,項番6へ。                                                                                                    |
| 5      | show vrrpstatus コマンドで detail パラ<br>メータを指定し,従っているプライマ<br>リ仮想ルータの VLAN, VRID が仮想<br>ルータを構成している装置間で同一か       | プライマリ仮想ルータの VLAN, VRID が仮想ルータを構成する<br>装置間で異なる場合,複数の仮想ルータがマスタになります。<br>仮想ルータを構成する装置のコンフィグレーションは必ず合わ<br>せてください。                                                                                                    |
|        | 確認してくたさい。                                                                                                 | プライマリ仮想ルータの VLAN, VRID が仮想ルータを構成する<br>装置間で同一の場合は,項番6へ。<br>ただし,項番6以降は,プライマリ仮想ルータについて確認し                                                                                                    |
| 6      | ping ipv6 コマンドで、仮想ルータを構<br>成するルータ間の通信を実 IPv6 アドレ<br>スで確認してください。                                           | <ul> <li>てください。</li> <li>仮想ルータを構成するルータ間の実 IPv6 アドレスによる通信ができない場合、物理的なネットワーク構成を確認してください。</li> <li>ping ipv6 コマンドで、仮想ルータを構成するルータ間の実 IPv6<br/>アドレスによる通信を確認できた場合は項番7へ。</li> </ul>                                                                                                    |
| 7      | show vrrpstatus コマンドで statistics パラ<br>メータを指定し, ADVERTISEMENT パ<br>ケットの受信状況を確認してくださ<br>い。                 | <ul> <li>「Virtual router </li> <li>「Virtual router </li> <li>VRID&gt; of </li> <li>Interface Name&gt; received VRRP<br/>packet for which the advertisement interval is different than the one<br/>configured for local virtual router.」が種別ログに登録されてお<br/>り,統計情報の"</li> <li>Number of packets&gt; with bad advertisement<br/>interval"が増加する場合は、本装置と相手装置で<br/>ADVERTISEMENT パケット送信間隔の設定値が同一であるこ<br/>と、および VRRP 動作モードの設定が同一であることを確認</li> </ul> |

| 項<br>番 | 確認内容・コマンド                                                                     | 対応                                                                                                    |
|--------|-------------------------------------------------------------------------------|----------------------------------------------------------------------------------------------------|
|        |                                                                               | <ul> <li>してください。</li> <li>「Virtual router <vrid> of <interface name=""> received VRRP<br/>packet that does not pass the authentication check.」が種別ログに<br/>登録されており,統計情報の" <number of="" packets=""> with<br/>authentication failed"が増加する場合は,本装置と相手装置で認<br/>証パスワードの設定内容が同一であることを確認してください。</number></interface></vrid></li> <li>「Virtual router <vrid> of <interface name=""> received VRRP<br/>packet with IP HopLimit not equal to 255.」が種別ログに登録さ<br/>れており,統計情報の" <number of="" packets=""> with bad ipv6<br/>hoplimit"が増加する場合は,本装置と相手装置間にほかのルー<br/>タがないことを確認してください。</number></interface></vrid></li> <li>「Virtual router <vrid> of <interface name=""> received VRRP<br/>packet for which the address list does not match the locally<br/>configured list for the virtual router.」が種別ログに登録されてお<br/>り,統計情報の" <number of="" packets=""> with bad ipv6<br/>address"が増<br/>加する場合は、仮想 IP アドレス,および VRRP 動作モードの<br/>設定が同一であることを確認してください。</number></interface></vrid></li> <li>「Virtual router <vrid> of <interface name=""> received VRRP<br/>packet that does not pass the authentication check.」が種別ログに<br/>登録されており,統計情報の" <number of="" packets=""> with bad<br/>authentication type" が増加する場合は,本装置と相手装置で認<br/>証パスワードの設定有無を確認してください。</number></interface></vrid></li> <li>「Virtual router <vrid> of <interface name=""> received VRRP<br/>packet that length less than the length of the VRRP header.」が種別<br/>ログに登録されており,統計情報の" <number of="" packets=""> with bad<br/>authentication type" が増加する場合は,本装置と相手装置で<br/>VRRP 動作モードの設定が同一であることを確認してください。</number></interface></vrid></li> <li>「Virtual router <vrid> of <interface name=""> received VRRP<br/>packet that length less than the length of the VRRP header.」が種別<br/>ログに登録されており,統計情報の" <number of="" packets=""> with<br/>packet length error"が増加する場合は,本装置と相手装置で<br/>VRRP 動作モードの設定が同一であることを確認してください。</number></interface></vrid></li> <li>「VRRP packet received with unsupported version number.」が種<br/>別ログに登録されており,統計情報の" <number of="" packets=""><br/>with invalid type"が増加する場合は,本装置と相手装置で</number></li> </ul> |
|        |                                                                               | い。<br>ADVERTISEMENT パケットが正常に受信されている場合は、相<br>手装置を確認してください。<br>ADVERTISEMENT パケットが受信されていない場合には項番 8                                                                                                    |
| 8      | show interfaces コマンドで,同一仮想<br>ルータを構成する相手装置が接続され<br>ている物理ポートの統計情報を確認し<br>てください | へ。<br>同一仮想ルータを構成する相手装置が接続されている物理ポートの Input rate および Output rate が高く,回線の負荷が高い場合,および show cpu コマンドで確認した CPU 使用率が高い場合は<br>い下の対策を行ってください                                                                                                    |
|        | てくたさい。<br>また, show cpu コマンドで CPU 使用率<br>を確認してください。                            | は、以トの対策を行ってください。<br>・回線がループしている場合,STPなどの利用や物理的なネッ<br>トワーク構成を見直してループを解消してください。<br>・コンフィグレーションコマンド vrrp timers advertise で<br>ADVERTISEMENT パケットの送出間隔を長めに設定してくだ<br>さい。<br>・コンフィグレーションコマンド vrrp preempt delay で自動切り<br>戻し抑止時間を設定してください。<br>物理ポートの負荷が低い場合は項番9へ。                                                                                                    |
| 9      | フィルタまたは QoS によって<br>ADVERTISEMENT パケットが廃棄され                                   | 確認方法と対応については、「10.2 パケット廃棄の確認」を参<br>照してください。                                                                                                    |

| 項<br>番 | 確認内容・コマンド                                                         | 対応                                                                                                    |
|--------|-------------------------------------------------------------------|----------------------------------------------------------------------------------------------------|
|        | ていないか確認してください。                                                    | フィルタまたは QoS の設定がない場合,同一の仮想ルータを構成する相手装置の動作を確認してください。                                                                                                    |
|        |                                                                   | ADVERTISEMENT パケットが廃棄されていない場合は項番 10<br>へ。                                                                                                    |
| 10     | 障害監視インタフェース設定がある場<br>合,障害監視インタフェースの状態を<br>確認してください。               | 障害監視インタフェースを設定したインタフェースに別の仮想<br>ルータの設定があり、その仮想ルータの障害監視インタフェー<br>スが該当仮想ルータのインタフェースになっていないことを確<br>認してください。なっている場合は、どちらかの障害インタ<br>フェースの設定を削除してください。                                                                                                    |
|        |                                                                   | 上記の障害監視インタフェースの設定がない場合は項番11へ。                                                                                                    |
| 11     | show vrrpstatus コマンドで detail パラ<br>メータを指定し,仮想ルータの状態を<br>確認してください。 | 仮想ルータの状態が Initial の場合は、次の点を確認してください。<br>・現在の優先度が 0 でない場合、Admin State 欄に表示されている非動作要因を排除してください。(非動作要因については、「運用コマンドレファレンス」を参照してください。)<br>・AX3600S の場合、show logging コマンドでログを確認し、「The VRRP virtual MAC address entry can't be registered at hardware tables.」がある場合、H/W の MAC アドレステーブル設定に失敗しています。いったん該当仮想ルータのコンフィグレーションを削除し、異なる仮想ルータ番号でコンフィグレーションを設定し直すか、仮想ルータを設定する VLAN のVLAN ID を変更することで、仮想ルータが動作する可能性があります。 |
|        |                                                                   | 仮想ルータの状態が Initial でない場合,同一の仮想ルータを構成する相手装置の動作を確認してください。                                                                                                    |

# 6.3 アップリンク・リダンダントの通信障害

# 6.3.1 アップリンク・リダンダント構成で通信ができない

アップリンク・リダンダント構成で通信ができない場合は、次の表に示す障害解析方法に従って原因の切 り分けを行ってください。

### 表 6-6 アップリンク・リダンダントの障害解析方法

| 項<br>番 | 確認内容・コマンド                                                                                            | 対応                                                                                                    |
|--------|----------------------------------------------------------------------------------------------------|----------------------------------------------------------------------------------------------------|
| 1      | show switchport-backup コマンドでプラ<br>イマリポートとセカンダリポートが正<br>しく Forwarding/Blocking になってい<br>ることを確認してください。 | <ul> <li>プライマリポートとセカンダリポートのどちらにも Forwarding<br/>が存在しない場合。</li> <li>Blocking の場合は、アクティブポート固定機能が動作してい<br/>る可能性があります。show switchport-backup コマンドで、ア<br/>クティブポート固定機能が動作していないか、確認してくだ<br/>さい。アクティブポート固定機能が動作中の場合、プライマ<br/>リポートがリンクアップするまで待ってください。または、<br/>set switchport-backup active コマンドで、セカンダリポートをア<br/>クティブにしてください。</li> <li>Down の場合は回線状態を確認してください。確認方法は<br/>「3.1 イーサネットの通信障害」を参照してください。</li> </ul>      |
| 2      | アップリンク・リダンダントの上位装<br>置を確認してください。                                                                     | L位装置がフラッシュ制御フレーム受信機能をサポートしてい<br>ない場合,アップリンク・リダンダントを使用している装置で<br>MACアドレスアップデート機能が有効になっているか,確認し<br>てください。MACアドレスアップデート機能が有効になってい<br>ない場合,またはMACアドレスアップデートフレームが受信で<br>きないネットワーク構成の場合,アップリンク・リダンダント<br>による切り替えおよび切り戻しが発生すると,上位装置では<br>MACアドレステーブルがエージングアウトするまで,通信が回<br>復しないことがあります。このような場合は,しばらく待って<br>から再度通信の状態を確認してください。または,上位装置<br>で,MACアドレステーブルのクリアを実施してください。<br>上位装置がフラッシュ制御フレーム受信機能をサポートしてい<br>る場合 頂乗3へ |
| 3      | フラッシュ制御フレームの送信先<br>VLAN の設定が正しいか確認してくだ<br>さい。                                                        | <ul> <li>show switchport-backup コマンドで、フラッシュ制御フレームの<br/>送信先 VLAN がコンフィグレーションで設定したとおりに表示<br/>されることを確認してください。</li> <li>意図したとおり表示されない場合、コンフィグレーションの設<br/>定が正しくありません。コンフィグレーションで設定したフ<br/>ラッシュ制御フレームの送信先 VLAN と、プライマリポートお<br/>よびセカンダリポートに設定してある VLAN を確認してください。</li> <li>フラッシュ制御フレームの送信先 VLAN の設定が正しい場合、<br/>項番4へ。</li> </ul>                                                                                  |
| 4      | フラッシュ制御フレームが上位装置で<br>受信できているか確認してください。                                                               | 上位装置でフラッシュ制御フレームを受信しているか, show<br>logging コマンドで確認してください。受信していない場合,フ<br>ラッシュ制御フレームを受信できる VLAN が設定されている<br>か,確認してください。                                                                                                    |

# 7 IP およびルーティングのトラブル シュート

この章では, IP ネットワーク上の通信およびルーティングで障害が発生した場合の対処 について説明します。

# 7.1 IPv4 ネットワークの通信障害

### 7.1.1 通信できない、または切断されている

本装置を使用している IPv4 ネットワーク上で,通信トラブルが発生する要因として考えられるのは,次の3 種類があります。

- 1. IP 通信に関係するコンフィグレーションの変更
- 2. ネットワークの構成変更
- 3. ネットワークを構成する機器の障害

上記 1.および 2.については、コンフィグレーションおよびネットワーク構成の変更前と変更後の差分を調べていただき、通信ができなくなるような原因がないか確認してください。

ここでは、3.に示すように「コンフィグレーションおよびネットワーク構成は正しいのに IP 通信ができない」、「これまで正常に動いていたのに IP 通信ができなくなった」というケースを中心に、障害部位および 原因の切り分け手順を説明いたします。

障害部位および原因の切り分け方法は、次のフローに従ってください。

### 図 7-1 IPv4 通信ができない場合の障害解析手順

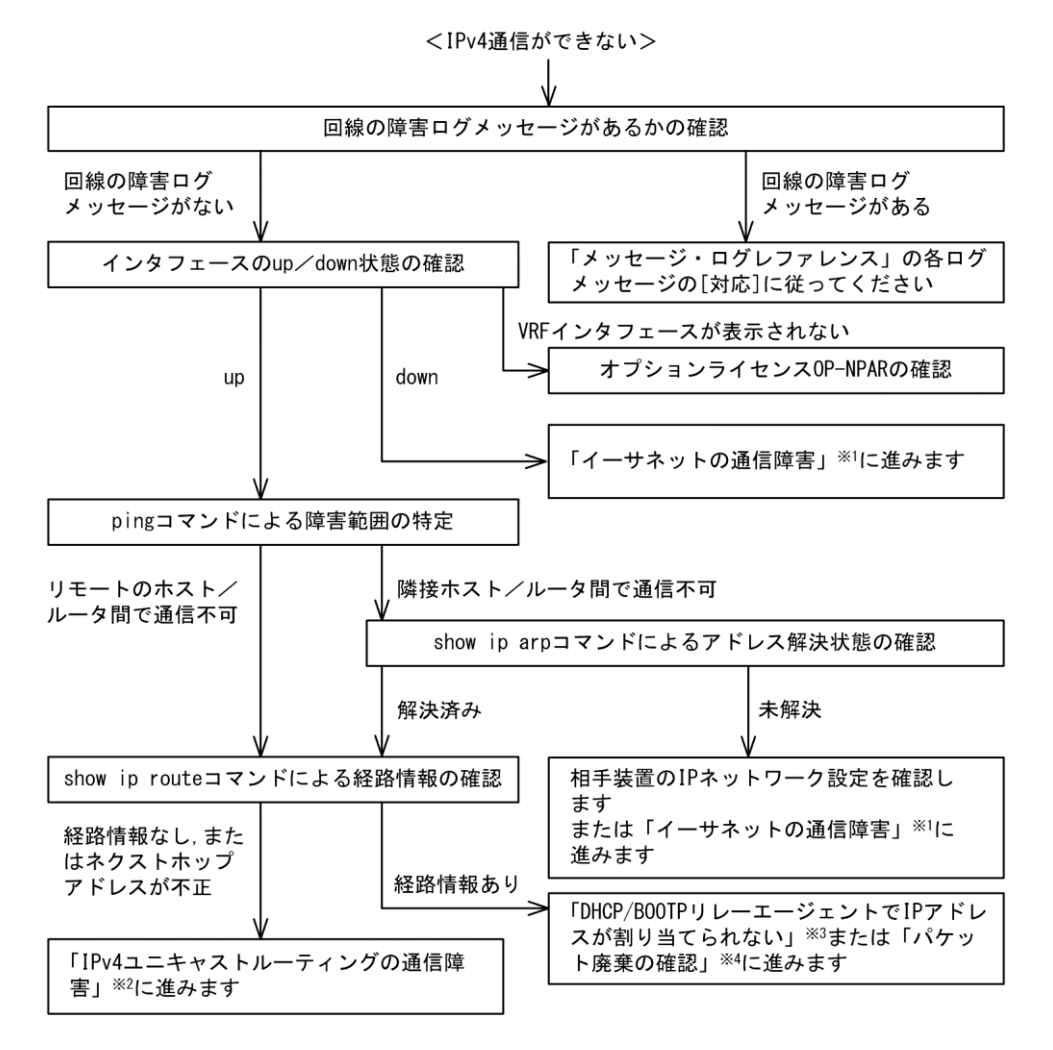

注※1 「3.1 イーサネットの通信障害」を参照してください。

注※2 「7.3 IPv4 ユニキャストルーティングの通信障害」を参照してください。

注※3 「7.1.2 DHCP/BOOTP リレーエージェントで IP アドレスが割り当てられない」を参照してください。

注※4 「10.2 パケット廃棄の確認」を参照してください。

### (1) ログの確認

通信ができなくなる原因の一つには、回線の障害(または壊れ)が考えられます。本装置が表示するログで、ハードウェアの障害を示すメッセージの表示手順を示します。

なお、ログの内容については、「メッセージ・ログレファレンス」を参照してください。

- 1. 本装置にログインします。
- 2. show logging コマンドを使ってログを表示させます。
- 3. ログには各々発生した日時が表示されます。通信ができなくなった日時にログが表示されていないか 確認してください。
- 4. 通信ができなくなった日時に表示されているログの障害の内容および障害への対応については、「メッ セージ・ログレファレンス」に記載しています。その指示に従ってください。
- 通信ができなくなった日時にログの表示がないときは、「(2) インタフェース状態の確認」に進んでく ださい。

### (2) インタフェース状態の確認

本装置のハードウェアは正常に動作している場合でも、本装置と接続している隣接の装置のハードウェア に障害が発生していることも考えられます。

本装置と隣接の装置間の、インタフェースの状態を確認する手順を次に示します。

- 1. 本装置にログインします。
- 2. show ip interface コマンドを使って該当装置間のインタフェースの Up/Down 状態を確認してください。
- 3. AX6700S, AX6600S および AX6300S の場合に VRF インタフェースである該当インタフェースが表示 されないときは、「(9) オプションライセンス OP-NPAR の確認」に進んでください。
- 4. 該当インタフェースが"Down"状態のときは、「3.1 イーサネットの通信障害」を参照してください。
- 5. 該当インタフェースとの間のインタフェースが"Up"状態のときは、「(3) 障害範囲の特定(本装置から実施する場合)」に進んでください。

### (3) 障害範囲の特定(本装置から実施する場合)

本装置に障害がない場合は、通信を行っていた相手との間のどこかに障害が発生している可能性があります。通信相手とのどこの部分で障害が発生しているか、障害範囲を特定する手順を次に示します。

- 1. 本装置にログインします。
- 2. ping コマンドを使って通信できない両方の相手との疎通を確認してください。ping コマンドの操作例 および実行結果の見方は、「コンフィグレーションガイド」を参照してください。
- 3. ping コマンドで通信相手との疎通が確認できなかったときは、さらに ping コマンドを使って本装置に 近い装置から順に通信相手に向けて疎通を確認してください。
- 4. ping コマンド実行の結果,障害範囲が隣接装置の場合は「(5) 隣接装置との ARP 解決情報の確認」 に、リモート先の装置の場合は「(6) ユニキャストルーティング情報の確認」に進んでください。

### (4) 障害範囲の特定(お客様の端末装置から実施する場合)

本装置にログインできない環境にある場合に、お客様の端末装置から通信相手とのどこの部分で障害が発

7 IP およびルーティングのトラブルシュート

生しているか障害範囲を特定する手順を次に示します。

- 1. お客様の端末装置に ping 機能があることを確認してください。
- 2. ping 機能をお使いになり、お客様の端末装置と通信相手との疎通ができるか確認してください。
- 3. ping 機能で通信相手との疎通が確認できなかったときは、さらに ping コマンドを使ってお客様の端末 装置に近い装置から順に通信相手に向けて疎通を確認してください。
- 4. ping 機能による障害範囲が特定できましたら、障害と考えられる装置が本装置である場合は本装置に ログインしていただき、障害解析フローに従って障害原因の調査を行ってください。

### (5) 隣接装置との ARP 解決情報の確認

ping コマンドの実行結果によって隣接装置との疎通が不可の場合は、ARP によるアドレスが解決していないことが考えられます。本装置と隣接装置間のアドレス解決状態を確認する手順を次に示します。

- 1. 本装置にログインします。
- 2. show ip arp コマンドを使って隣接装置間とのアドレス解決状態(ARP エントリ情報の有無)を確認し てください。
- 3. 隣接装置間とのアドレスが解決している(ARP エントリ情報あり)場合は、「(6) ユニキャストルー ティング情報の確認」に進んでください。
- 4. 隣接装置間とのアドレスが解決していない(ARP エントリ情報なし)場合は,隣接装置と本装置の IP ネットワーク設定が一致しているかを確認してください。
- DHCP snooping を使用している場合はダイナミック ARP 検査によってパケットが廃棄されている可能 性があります。コンフィグレーションの DHCP snooping の設定条件が正しいか見直してください。手 順については、「8.2 DHCP snooping のトラブル」を参照してください。

### (6) ユニキャストルーティング情報の確認

隣接装置とのアドレスが解決しているにもかかわらず通信ができない場合や, IPv4 ユニキャスト通信で通信相手との途中の経路で疎通が不可となる,または通信相手までの経路がおかしいなどの場合は,本装置が取得した経路情報を確認する必要があります。確認手順を次に示します。

- 1. 本装置にログインします。
- 2. show ip route コマンドを実行して、本装置が取得した経路情報を確認してください。
- AX6700S, AX6600S および AX6300S の場合は, Null インタフェースでパケットが廃棄されていない か確認してください。通信障害となっている経路情報の送出インタフェースが nullo になっている場合 は, Null インタフェースでパケットが廃棄されています。コンフィグレーションのスタティックルー ティング機能の設定条件を見直してください。
- 4. 本装置が取得した経路情報の中に,通信障害となっているインタフェースの経路情報がない場合やネ クストホップアドレスが不正の場合は「7.3 IPv4ユニキャストルーティングの通信障害」に進んでく ださい。
- 本装置が取得した経路情報の中に、通信障害となっているインタフェースの経路情報がある場合は、 通信不可のインタフェースに設定している次の機能に問題があると考えられます。該当する機能の調 査を行ってください。
  - DHCP/BOOTP 機能
    - 「(7) DHCP/BOOTP 設定情報の確認」に進んでください。
  - フィルタ, QoS, または DHCP snooping
     「(8) パケット廃棄の確認」に進んでください。

### (7) DHCP/BOOTP 設定情報の確認

本装置の DHCP/BOOTP のリレーまたはサーバ機能によって隣接装置へ IP アドレスを割り振っている場

合は、適切に IP アドレスを割り振れていない可能性があります。

コンフィグレーションの DHCP/BOOTP のリレーまたはサーバ機能の設定条件が正しいか見直してください。手順については、「7.1.2 DHCP/BOOTP リレーエージェントで IP アドレスが割り当てられない」を参照してください。

### (8) パケット廃棄の確認

フィルタまたは QoS によってパケットが廃棄されている可能性があります。確認方法と対応については, 「10.2 パケット廃棄の確認」を参照してください。

また, DHCP snooping を使用している場合は端末フィルタによってパケットが廃棄されている可能性があ ります。コンフィグレーションの DHCP snooping の設定条件が正しいか見直してください。手順について は,「8.2 DHCP snooping のトラブル」を参照してください。

### (9) オプションライセンス OP-NPAR の確認

該当インタフェースが VRF インタフェースであり、コンフィグレーションが存在するにもかかわらず show ip interface コマンドで表示されない場合、オプションライセンス OP-NPAR が未登録または無効であ る可能性があります。show lisence コマンドを使用して本装置のオプションライセンスの状態を確認してく ださい。確認手順を次に示します。

- 1. 本装置にログインします。
- 2. show lisence コマンドを使用して、ライセンスソフトウェアおよび有効になっているオプションを確認 してください。
- 3. ライセンスソフトウェアに OP-NPAR が表示されない場合は, OP-NPAR のライセンスキーが登録され ていません。OP-NPAR のライセンスキーを登録してください。
- ライセンスソフトウェアに OP-NPAR が表示されていて、有効になっているオプションに OP-NPAR が 表示されない場合、本装置のハードウェア構成が OP-NPAR をサポートしていない可能性があります。 ハードウェア構成を見直してください。OP-NPAR をサポートしないハードウェア構成については、 「コンフィグレーションガイド Vol.1」を参照してください。
- 5. 本装置のハードウェア構成が OP-NPAR をサポートしていて,有効になっているオプションに OP-NPAR が表示されない場合,オプションライセンスを有効にするために本装置を再起動する必要があ ります。reload コマンドを使用して本装置を再起動してください。
- 有効になっているオプションに OP-NPAR が表示されている場合は、「(2) インタフェース状態の確認」の4.以降の手順でインタフェース状態を確認してください。

### 7.1.2 DHCP/BOOTP リレーエージェントで IP アドレスが割り当てられない

### (1) DHCP/BOOTP リレーの通信トラブル

DHCP/BOOTP リレーの通信トラブルが発生する要因として考えられるのは,次の3種類があります。

- 1. DHCP/BOOTP リレー通信に関係するコンフィグレーションの変更
- 2. ネットワークの構成変更
- 3. DHCP/BOOTP サーバの障害

上記2.については、ネットワーク構成の変更前と変更後の差分を調べていただき、通信ができなくなるような原因がないか確認してください。

ここでは、クライアントの設定(ネットワークカードの設定、ケーブルの接続など)は確認されているものとし、上記 1.および 3.に示すような「コンフィグレーションの変更を行ったら、DHCP/BOOTP サーバから IP アドレスが割り振られなくなった」、「コンフィグレーションおよびネットワーク構成は正しいのに クライアントに IP アドレスが割り振られず、IP 通信できない」、というケースについて、障害部位および 原因の切り分け手順を説明いたします。

障害部位および原因の切り分け方法は、次のフローに従ってください。

#### 図 7-2 DHCP/BOOTP リレーの障害解析手順

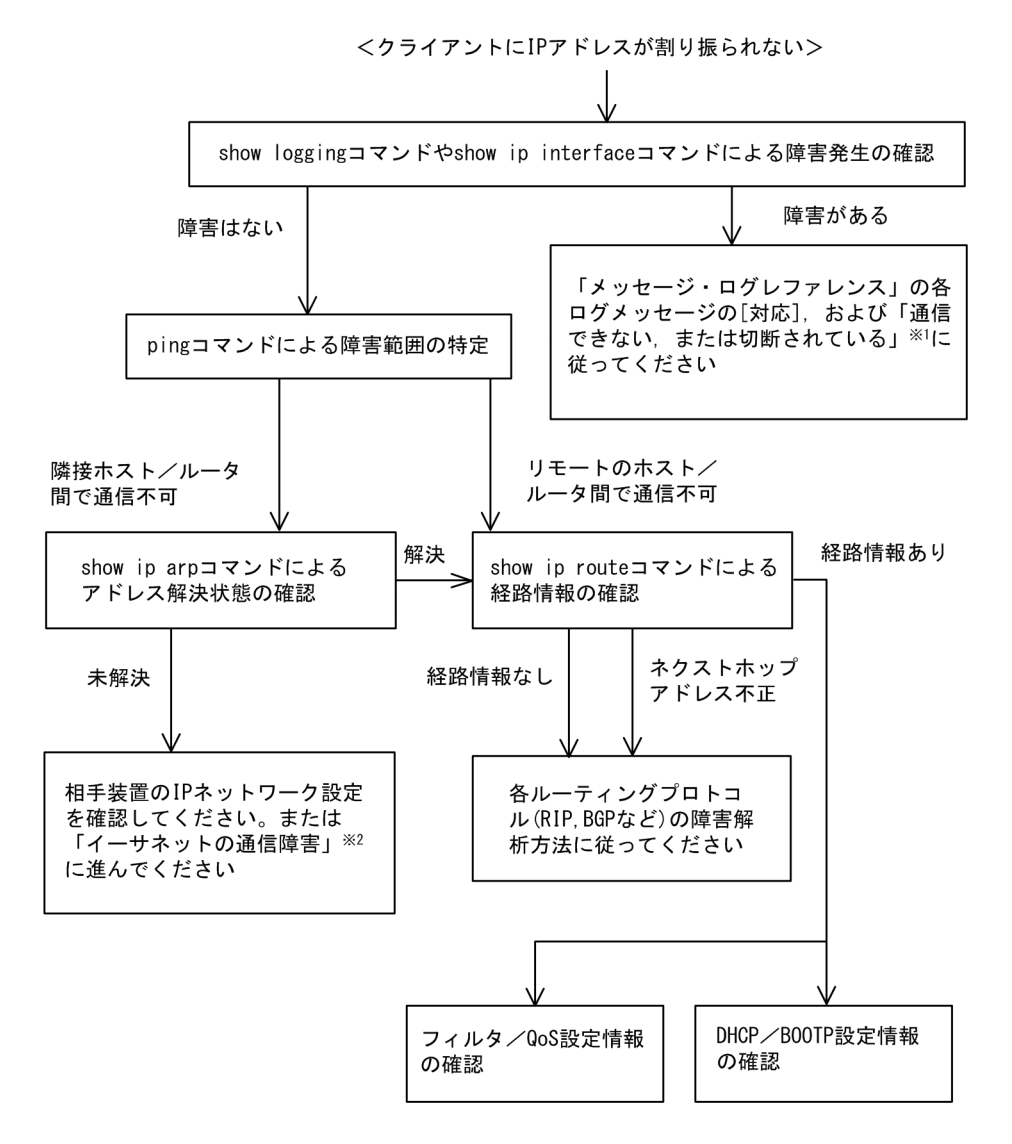

注※1 「7.1.1 通信できない, または切断されている」を参照してください。

注※2 「3.1 イーサネットの通信障害」を参照してください。

### (a) ログおよびインタフェースの確認

クライアントに IP アドレスが割り振られなくなる原因の一つにクライアントーサーバ間で通信ができなく なっていることが考えられます。本装置が表示するログや show ip interface コマンドによるインタフェース の up/down 状態を確認してください。手順については「7.1.1 通信できない,または切断されている」 を参照してください。

### (b) 障害範囲の特定(本装置から実施する場合)

本装置に障害がないときは通信を行っていた相手との間のどこかに障害が発生している可能性がありま す。通信相手とのどこの部分で障害が発生しているか障害範囲を特定する手順を次に示します。

- 1. 本装置にログインします。
- 2. ping コマンドを使って通信できない両方の相手との疎通を確認してください。ping コマンドの操作例

および実行結果の見方は、「コンフィグレーションガイド」を参照してください。

- 3. ping コマンドで通信相手との疎通が確認できなかったときは、さらに ping コマンドを使って本装置に 近い装置から順に通信相手に向けて疎通を確認してください。
- 4. ping コマンド実行の結果,障害範囲が隣接装置の場合は「(d) 隣接装置との ARP 解決情報の確認」 に、リモート先の装置の場合は「(e) 経路情報の確認」に進んでください。

#### (c) 障害範囲の特定(お客様の端末装置から実施する場合)

本装置にログインできない環境にある場合に、お客様の端末装置から通信相手とのどこの部分で障害が発 生しているか障害範囲を特定する手順を次に示します。

- 1. お客様の端末装置に ping 機能があることを確認してください。
- 2. ping 機能をお使いになり、お客様の端末装置と通信相手との疎通ができるか確認してください。
- 3. ping 機能で通信相手との疎通が確認できなかったときは、さらに ping コマンドを使ってお客様の端末 装置に近い装置から順に通信相手に向けて疎通を確認してください。
- 4. ping 機能による障害範囲の特定ができましたら、障害と考えられる装置が本装置である場合は本装置 にログインしていただき、障害解析フローに従って障害原因の調査を行ってください。

#### (d) 隣接装置との ARP 解決情報の確認

ping コマンドによって隣接装置との疎通が不可のときは、ARP によるアドレスが解決していないことが考えられます。本装置と隣接装置間のアドレス解決状態を確認する手順を次に示します。

- 1. 本装置にログインします。
- 2. show ip arp コマンドを使って隣接装置間とのアドレス解決状態(ARP エントリ情報の有無)を確認し てください。
- 3. 隣接装置間とのアドレスが解決している(ARPエントリ情報あり)場合は,「(e) 経路情報の確認」 に進んでください。
- 4. 隣接装置間とのアドレスが解決していない(ARP エントリ情報なし)場合は,隣接装置と本装置の IP ネットワーク設定が疎通できる設定になっているかを確認してください。
- DHCP snooping を使用している場合はダイナミック ARP 検査によってパケットが廃棄されている可能 性があります。コンフィグレーションの DHCP snooping の設定条件が正しいか見直してください。手 順については、「8.2 DHCP snooping のトラブル」を参照してください。

### (e) 経路情報の確認

隣接装置とのアドレスが解決しているにもかかわらず通信ができない,通信相手との途中の経路で疎通が 不可となる,または通信相手までの経路がおかしいなどの場合は,本装置が取得した経路情報を確認する 必要があります。確認手順を次に示します。

- 1. 本装置にログインします。
- 2. show ip route コマンドを使って本装置が取得した経路情報を確認してください。
- 3. 本装置が取得した経路情報の中に,通信障害となっているインタフェースの経路情報がない場合やネ クストホップアドレスが不正の場合は「7.3 IPv4ユニキャストルーティングの通信障害」に進んでく ださい。
- 本装置が取得した経路情報の中に、通信障害となっているインタフェースの経路情報がある場合は、 通信不可のインタフェースに設定している次の機能に問題があると考えられます。該当する機能の調 査を行ってください。
  - フィルタ, QoS, または DHCP snooping

     (f) パケット廃棄の確認」に進んでください。
  - DHCP/BOOTP 機能

「(g) DHCP/BOOTP 設定情報の確認」に進んでください。

### (f) パケット廃棄の確認

フィルタまたは QoS によってパケットが廃棄されている可能性があります。確認方法と対応については, 「10.2 パケット廃棄の確認」を参照してください。

また, DHCP snooping を使用している場合は端末フィルタによってパケットが廃棄されている可能性があ ります。コンフィグレーションの DHCP snooping の設定条件が正しいか見直してください。手順について は、「8.2 DHCP snooping のトラブル」を参照してください。

### (g) DHCP/BOOTP 設定情報の確認

DHCP/BOOTP サーバに貸し出し用 IP アドレスが十分に残っている場合,DHCP/BOOTP リレーのコンフィグレーション設定ミスによってクライアントに IP アドレスが割り振られないという原因が考えられます。次にコンフィグレーションの確認手順を示します。

- 1. ip helper-address は DHCP/BOOTP サーバの IP アドレス,または DHCP/BOOTP リレーエージェント 機能付き次ルータの IP アドレスが指定されているか確認してください。
- 2. クライアント側のインタフェースに ip helper-address が設定されているか確認してください。
- 3. ip bootp-hops の値がクライアントから見て正しい bootp hops 値となっているか確認してください。
- 4. マルチホーム構成の場合は ip relay-agent-address の値と DHCP/BOOTP サーバで配布する IP アドレスの サブネットが一致しているか確認してください。
- DHCP snooping を使用している場合は DHCP snooping によってパケットが廃棄されている可能性があ ります。コンフィグレーションの DHCP snooping の設定条件が正しいか見直してください。手順につ いては、「8.2 DHCP snooping のトラブル」を参照してください。

### (h) DHCP リレーと VRRP が同一インタフェースで運用されている場合の確認

DHCP/BOOTP リレーと VRRP が同一インタフェースで運用されている場合,DHCP/BOOTP サーバで, DHCP/BOOTP クライアントゲートウェイアドレス (ルータオプション)を VRRP コンフィグレーション で設定した仮想ルータアドレスに設定しなければなりません。設定しなかった場合,VRRP によるマス タ・スタンバイルータ切り替え後,DHCP/BOOTP クライアントが通信できなくなる可能性があります。 確認方法については各DHCP/BOOTP サーバの確認方法に従ってください。

### (2) DHCP サーバの通信トラブル

DHCP サーバの通信トラブル(クライアントにアドレス配信できない)が発生する要因として考えられるのは,次の3種類があります。

- 1. コンフィグレーションの設定ミス
- 2. ネットワークの構成変更
- 3. DHCP サーバの障害

まず上記1.の確認を行ってください。コンフィグレーションの設定で間違えやすいものを例にとり説明します。上記2.については、ネットワーク構成の変更前と変更後の差分を調べていただき、通信ができなくなるような原因がないか確認してください。クライアント/サーバの設定(ネットワークカードの設定、ケーブルの接続など)は確認されている場合、上記3.に示すような「コンフィグレーションおよびネットワーク構成は正しいのにクライアントにIPアドレスが割り振られず、IP通信できない」、というケースについては、詳細を「(b) ログメッセージおよびインタフェースの確認」~「(e) パケット廃棄の確認」に示します。

障害部位および原因の切り分け手順を次のフローに示します。

#### 図 7-3 DHCP サーバの障害解析手順

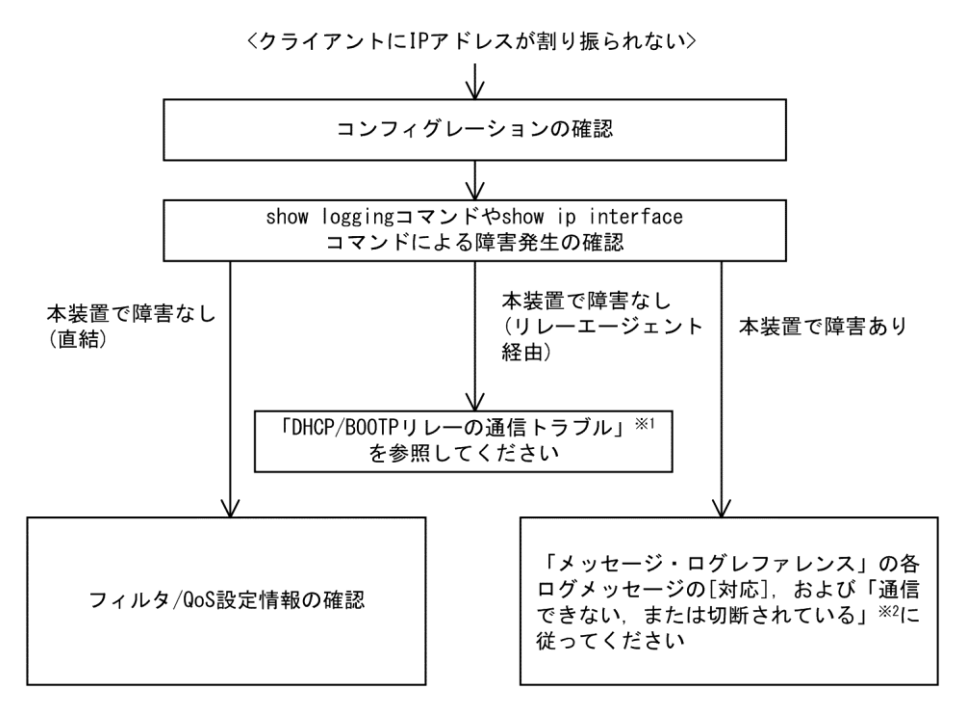

注※1 「(1) DHCP/BOOTP リレーの通信トラブル」を参照してください。

注※2 「7.1.1 通信できない,または切断されている」を参照してください。

### (a) コンフィグレーションの確認

DHCP サーバ上のリソース類のコンフィグレーション設定ミスによってクライアントに IP アドレスが割り 振られないという原因が考えられます。コンフィグレーションの確認手順を次に示します。

- 1. DHCP クライアントに割り付ける IP アドレスの network 設定を含む ip dhcp pool 設定が存在すること を, コンフィグレーションで確認してください。
- DHCP クライアントに割り付ける DHCP アドレスプール数がコンフィグレーションコマンド ip dhcp excluded-address によって同時使用するクライアントの台数分以下になっていないかを、コンフィグ レーションで確認してください。
- クライアントが本装置からアドレスを割り振られたあと、クライアントと他装置との通信ができない 場合は、デフォルトルータの設定がされていないことがあります。コンフィグレーションコマンド default-router でクライアントが接続されているネットワークのルータアドレス(デフォルトルータ) が設定されているか確認してください(「コンフィグレーションコマンドレファレンス」を参考にして ください)。
- 4. DHCP リレーエージェントとなる装置の設定を確認してください。リレーエージェントも本装置を使用している場合,「(1) DHCP/BOOTP リレーの通信トラブル」を参照してください。
- DHCP snooping を使用している場合は DHCP snooping によってパケットが廃棄されている可能性があ ります。コンフィグレーションの DHCP snooping の設定条件が正しいか見直してください。手順につ いては、「8.2 DHCP snooping のトラブル」を参照してください。
- (b) ログメッセージおよびインタフェースの確認

クライアントに IP アドレスが割り振られなくなる原因の一つにクライアントーサーバ間で通信ができなく なっていることが考えられます。本装置が表示するログメッセージや show ip interface コマンドによるイン タフェースの up/down 状態を確認してください。手順については「7.1.1 通信できない,または切断さ れている」を参照してください。 7 IP およびルーティングのトラブルシュート

### (c) 障害範囲の特定(本装置から実施する場合)

本装置に障害がないときは通信を行っていた相手との間のどこかに障害が発生している可能性があります。通信相手とのどこの部分で障害が発生しているか障害範囲を特定する手順を次に示します。

- 1. 本装置にログインします。
- 2. クライアントとサーバ間にルータなどがある場合, ping コマンドを使って通信できない相手(DHCP クライアント)との間にある装置(ルータ)の疎通を確認してください。ping コマンドで通信相手と の疎通が確認できなかったときは,さらに ping コマンドを使って本装置からクライアント側に向けて 近い装置から順に通信相手に向けて疎通を確認してください。ping コマンドの操作例および実行結果 の見方については,「コンフィグレーションガイド」を参照してください。
- 3. サーバとクライアントが直結の場合, HUB やケーブルの接続を確認してください。
- 4. ping コマンドによる障害範囲が隣接装置かリモートの装置かによって、障害解析フローの次のステップに進んでください。

### (d) 経路情報の確認

隣接装置とのアドレスが解決しているにもかかわらず通信ができない,通信相手との途中の経路で疎通が 不可となる,または通信相手までの経路がおかしいなどの場合は,本装置が取得した経路情報を確認する 必要があります。確認手順を次に示します。

- 1. 本装置にログインします。
- 2. show ip route コマンドを使って本装置が取得した経路情報を確認してください。

### (e) パケット廃棄の確認

フィルタまたは QoS によってパケットが廃棄されている可能性があります。確認方法と対応については, 「10.2 パケット廃棄の確認」を参照してください。

また,DHCP snooping を使用している場合は端末フィルタによってパケットが廃棄されている可能性があ ります。コンフィグレーションのDHCP snooping の設定条件が正しいか見直してください。手順について は、「8.2 DHCP snooping のトラブル」を参照してください。

### (f) レイヤ2ネットワークの確認

(a)から(e)までの手順で設定ミスや障害が見つからない場合は、レイヤ2ネットワークに問題がある可能性 があります。「4 レイヤ2スイッチングのトラブルシュート」を参考にレイヤ2ネットワークの確認を 行ってください。

### 7.1.3 DHCP サーバ機能の DynamicDNS 連携が動作しない

### (1) DHCP サーバの通信トラブル

DHCP サーバの通信トラブルが発生する要因として考えられるのは、次の3種類があります。

- 1. コンフィグレーションの設定ミス
- 2. ネットワークの構成変更
- 3. DHCP サーバの障害

まず上記 1.の確認を行ってください。コンフィグレーションの設定で間違えやすいものを例にとり説明し ます。上記 2.については、ネットワーク構成の変更前と変更後の差分を調べていただき、通信ができなく なるような原因がないか確認してください。DNS サーバ/DHCP サーバの設定(ネットワークカードの設 定、ケーブルの接続など)は確認されている場合、上記 3.に示すような「コンフィグレーションおよび ネットワーク構成は正しいのに DynamicDNS 連携が動作しない」、というケースについては、詳細を「(b) 時刻情報の確認」~「(f) パケット廃棄の確認」に示します。

障害部位および原因の切り分け手順を次のフローに示します。

### 図 7-4 DNS 連携時の DHCP サーバ障害解析手順

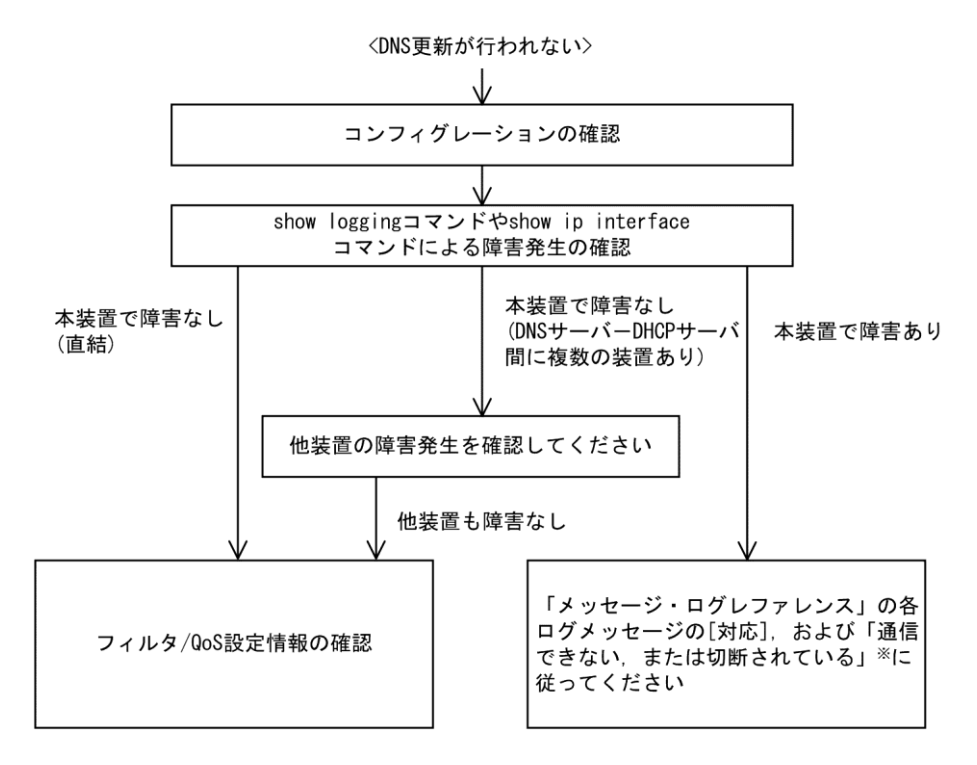

注※ 「7.1.1 通信できない、または切断されている」を参照してください。

### (a) コンフィグレーションの確認

DHCP サーバ上のミス,または DNS サーバ上の設定との不一致によって DynamicDNS に対する DNS 更新 が正しく動作していないことが原因と考えられます。コンフィグレーションの確認手順を次に示します。

- 1. 始めに DNS サーバ側で DNS 更新を許可する方法を確認してください。IP アドレス/ネットワークに よるアクセス許可の場合は項目 3 以降を参照してください。認証キーによる許可の場合は項目 2 以降 を参照してください。
- DNS サーバ側で指定しているキー情報,認証キーと DHCP サーバコンフィグレーションで設定されて いるキー情報が同じであることを確認してください(「コンフィグレーションコマンドレファレンス」 を参考にしてください)。
- DNS サーバ側で指定しているゾーン情報と DHCP サーバコンフィグレーションのゾーン情報が一致していることを確認してください(「コンフィグレーションコマンドレファレンス」を参考にしてください)。また、このときに正引きと逆引きの両方が設定されていることを確認してください。
- 4. DNS 更新が設定されていることを確認してください(「コンフィグレーションコマンドレファレンス」を参考にしてください)。デフォルトでは DNS 更新は無効になっているため, DNS 更新を行う場合は本設定を行う必要があります
- クライアントが使用するドメイン名が DNS サーバに登録してあるドメイン名と一致していることを確認してください。DHCP によってドメイン名を配布する場合はコンフィグレーションで正しく設定されていることを確認してください(「コンフィグレーションコマンドレファレンス」および「運用コマンドレファレンス」を参考にしてください)。

### (b) 時刻情報の確認

DNS 更新で認証キーを使用するとき、本装置と DNS サーバが指す時刻の差は多くの場合 UTC 時間で 5 分 以内である必要があります。show clock コマンドで本装置の時刻情報を確認して、必要ならば「コンフィ グレーションコマンドレファレンス」を参考に時刻情報の同期を行ってください。

### (c) ログメッセージおよびインタフェースの確認

DNS サーバとの通信ができなくなる原因の一つに DNS サーバーDHCP サーバ間で通信ができなくなってい ることが考えられます。本装置が表示するログメッセージや show ip interface コマンドによるインタフェー スの up/down 状態を確認してください。手順については「7.1.1 通信できない,または切断されてい る」を参照してください。

### (d) 障害範囲の特定(本装置から実施する場合)

本装置に障害がないときは通信を行っていた相手との間のどこかに障害が発生している可能性がありま す。通信相手とのどこの部分で障害が発生しているか障害範囲を特定する手順を次に示します。

- 1. 本装置にログインします。
- 2. DNS サーバと DHCP サーバ間にルータなどがある場合, ping コマンドを使って通信できない相手 (DNS サーバ) との間にある装置(ルータ)の疎通を確認してください。ping コマンドで通信相手と の疎通が確認できなかったときは, さらに ping コマンドを使って本装置からクライアント側に向けて 近い装置から順に通信相手に向けて疎通を確認してください。ping コマンドの操作例および実行結果 の見方については,「コンフィグレーションガイド」を参照してください。
- 3. DNS サーバと DHCP サーバが直結の場合, HUB やケーブルの接続を確認してください。
- 4. ping コマンドによる障害範囲が隣接装置かリモートの装置かによって、障害解析フローの次のステップに進んでください。

### (e) 経路情報の確認

隣接装置とのアドレスが解決しているにもかかわらず通信ができない,通信相手との途中の経路で疎通が 不可となる,または通信相手までの経路がおかしいなどの場合は,本装置が取得した経路情報を確認する 必要があります。確認手順を次に示します。

- 1. 本装置にログインします。
- 2. show ip route コマンドを使って本装置が取得した経路情報を確認してください。

(f) パケット廃棄の確認

フィルタまたは QoS によってパケットが廃棄されている可能性があります。確認方法と対応については, 「10.2 パケット廃棄の確認」を参照してください。

また, DHCP snooping を使用している場合は端末フィルタによってパケットが廃棄されている可能性があ ります。コンフィグレーションの DHCP snooping の設定条件が正しいか見直してください。手順について は,「8.2 DHCP snooping のトラブル」を参照してください。

### (g) レイヤ2ネットワークの確認

(a)から(f)までの手順で設定ミスや障害が見つからない場合は、レイヤ2ネットワークに問題がある可能性 があります。「4 レイヤ2スイッチングのトラブルシュート」を参考にレイヤ2ネットワークの確認を 行ってください。

# 7.2 ポリシーベースルーティングの通信障害

# 7.2.1 ポリシーベースルーティングで中継されない

ポリシーベースルーティンググループの使用中に,指定した経路に中継されない場合,次の表に従って対 処してください。

表 7-1 AX6700S, AX6600S または AX6300S の場合のポリシーベースルーティングで中継されない場合の対処方法

| 項<br>番 | 確認内容・コマンド                                                                                                 | 対応                                                                                                    |
|--------|----------------------------------------------------------------------------------------------------|----------------------------------------------------------------------------------------------------|
| 1      | ポリシーベースルーティングリスト情<br>報を設定しているフィルタの動作状況<br>を確認<br>・show access-filter コマンドを実行し,                            | 通信できないパケット数と matched packets の値が異なる場合<br>は、フィルタの検出条件が誤っていて、暗黙の廃棄をしている<br>可能性があります。<br>フィルタの設定を見直してください。                                                       |
|        | "matched packets :"でフィルタ条件に<br>一致したパケット数を確認してくだ<br>さい。                                                    | 通信できないパケット数と matched packets の値が同じ場合,項<br>番2へ。                                                                                                    |
| 2      | ポリシーベースルーティンググループ<br>の動作状況を確認<br>・ show ip cache policy コマンドを実行<br>し, "*>"の表示状況を確認してくだ<br>さい。             | <ul> <li>未表示の場合,起動中,切替中またはデフォルト動作に従っている可能性があります。</li> <li>起動中の確認は,項番3へ。</li> <li>切替中の確認は,項番4へ。</li> <li>デフォルト動作の確認は,項番5へ。</li> <li>表示されている場合,項番5へ。</li> </ul> |
| 3      | ポリシーベースルーティングの経路切<br>り替え動作状況を確認<br>・show ip cache policy コマンドの"Policy                                     | "End Time"にだけ"-"が表示されている場合,起動中のためパ<br>ケットを廃棄した可能性があります。起動が完了するまでお待<br>ちください。                                                                                  |
|        | Base Routing Default Init Interval"の<br>"Start Time"および"End Time"項目の<br>値を確認してください。                       | "Start Time"および"End Time"が共に"-"または日付が表示されて<br>いる場合,項番5へ。                                                                                                    |
| 4      | ポリシーベースルーティングの経路切<br>り替え動作状況を確認<br>・show ip cache policy コマンドの"Policy                                     | "End Time"にだけ"-"が表示されている場合,経路の切替中のためパケットを廃棄した可能性があります。経路の切り替えが完<br>了するまでお待ちください。                                                                              |
|        | Base Routing Default Aging Interval"の<br>"Start Time"および"End Time"項目の<br>値を確認してください。                      | "Start Time"および"End Time"が共に"-"または日付が表示されて<br>いる場合,項番5へ。                                                                                                    |
| 5      | ポリシーベースルーティングの中継先<br>の VLAN インタフェースおよびトラッ<br>キング機能の状況を確認<br>・show vlan コマンドを実行し,<br>"Status:"項目を確認してください。 | ポリシーベースルーティングの中継先の VLAN インタフェース<br>またはトラッキング機能の状況のどちらかが"Up"でない場合,<br>デフォルト動作によって通常中継または廃棄しています。中継<br>先の VLAN インタフェースおよびトラッキング機能の状況がす<br>べて"Up"になるようにしてください。   |
|        | ・snow track-object コマントを実11し,<br>"State"項目のトラック状態を確認し<br>てください。                                           | 「9 へ C "Up"の場合, 項番 6 へ。                                                                                                    |
| 6      | ポリシーベースルーティングの経路切<br>り戻し動作の設定を確認<br>・ show ip cache policy コマンドを実行                                        | "Off"の場合,経路切り戻し動作が行われないため経路の再選択<br>が行われない状態です。reset policy-list コマンドを実行して経路<br>の再選択を実施してください。                                                                 |
|        | し, "Recover"項目を確認してくださ<br>い。                                                                              | "On"の場合,項番7へ。                                                                                                    |
| 7      | 送信先インタフェースでネットワーク<br>の通信障害が発生していないか確認                                                                     | 通信障害が発生している場合,参照先の対応に従ってください。                                                                                                    |

| 項<br>番 | 確認内容・コマンド                                                                                                    | 対応                    |
|--------|----------------------------------------------------------------------------------------------------|-----------------------|
|        | <ul> <li>「7.1 IPv4 ネットワークの通信障<br/>害」を参照してください。</li> </ul>                                                                                                    | 通信障害が発生していない場合、項番8へ。  |
| 8      | <ul> <li>解析情報の採取</li> <li>AX6700S の場合</li> <li>show tech-support コマンド, dump policy コマンド, および dump bsu コマンドを順に 2 回実行してください。*1</li> <li>AX6600S または AX6300S の場合</li> <li>show tech-support コマンド, dump policy コマンド, および dump psp コマンドを順に 2 回実行してください。*2</li> </ul> | 収集した情報を支援部署に送付してください。 |

注※1

dump bsu コマンドを実行する場合,メモリダンプファイルの収集完了のログが出力されるまでは,次のコマンドを実行しないでください。また,2回目の dump policy コマンドおよび dump bsu コマンドを 実行すると,1回目に収集したメモリダンプファイルが削除されるため,1回目に収集したメモリダン プファイルを退避してから実行してください。

### 注※2

dump psp コマンドを実行する場合,メモリダンプファイルの収集完了のログが出力されるまでは,次のコマンドを実行しないでください。また,2回目の dump policy コマンドおよび dump psp コマンドを 実行すると,1回目に収集したメモリダンプファイルが削除されるため,1回目に収集したメモリダン プファイルを退避してから実行してください。

| 項<br>番 | 確認内容・コマンド                                                                                         | 対応                                                                                                    |
|--------|---------------------------------------------------------------------------------------------------|----------------------------------------------------------------------------------------------------|
| 1      | ポリシーベースルーティングリスト情<br>報を設定しているフィルタの動作状況<br>を確認<br>・show access-filter コマンドを実行し,                    | 通信できないパケット数と matched packets の値が異なる場合<br>は,フィルタの検出条件が誤っていて,暗黙の廃棄をしている<br>可能性があります。<br>フィルタの設定を見直してください。 |
| _      | "matched packets :"でフィルタ条件に<br>一致したパケット数を確認してくだ<br>さい。                                            | 通信できないパケット数と matched packets の値が同じ場合,項<br>番 2 へ。                                                        |
| 2      | <ul> <li>2 ポリシーベースルーティンググループ</li> <li>の動作状況を確認</li> <li>・ show ip cache policy コマンドを実行</li> </ul> | 未表示の場合,起動中またはデフォルト動作によって通常中継<br>または廃棄している可能性があります。<br>起動中の確認は,項番3へ。                                     |
|        | し, <b>"*&gt;</b> "の表示状況を確認してくだ<br>さい。                                                             | 表示されている場合,項番4へ。                                                                                         |
| 3      | ポリシーベースルーティングの経路切<br>り替え動作状況を確認<br>・show ip cache policy コマンドの"Policy                             | "End Time"にだけ"-"が表示されている場合,起動中のためパ<br>ケットを廃棄した可能性があります。起動が完了するまでお待<br>ちください。                            |
|        | Base Routing Default Init Interval"の<br>"Start Time"および"End Time"項目の<br>値を確認してください。               | "Start Time"および"End Time"が共に"-"または日付が表示されて<br>いる場合,項番5へ。                                                |
| 4      | ポリシーベースルーティングの経路切<br>り替え動作状況を確認<br>・show ip cache policy コマンドの"Policy                             | "End Time"にだけ"-"が表示されている場合,切替中のためパ<br>ケットを廃棄した可能性があります。切り替えが完了するまで<br>お待ちください。                          |

表 7-2 AX3640Sの場合のポリシーベースルーティングで中継されない場合の対処方法

| 項<br>番 | 確認内容・コマンド                                                                                                 | 対応                                                                                                    |
|--------|----------------------------------------------------------------------------------------------------|----------------------------------------------------------------------------------------------------|
|        | Base Routing Default Aging Interval"の<br>"Start Time"および"End Time"項目の<br>値を確認してください。                      | "Start Time"および"End Time"が共に"-"または日付が表示されて<br>いる場合,項番5へ。                                                                                                    |
| 5      | ポリシーベースルーティングの中継先<br>の VLAN インタフェースおよびトラッ<br>キング機能の状況を確認<br>・show vlan コマンドを実行し,<br>"Status:"項目を確認してください。 | ポリシーベースルーティングの中継先の VLAN インタフェース<br>またはトラッキング機能の状況のどちらかが"Up"でない場合,<br>デフォルト動作によって通常中継または廃棄しています。中継<br>先の VLAN インタフェースおよびトラッキング機能の状況がす<br>べて"Up"になるようにしてください。 |
|        | <ul> <li>show track-object コマンドを実行し、</li> <li>"State"項目のトラック状態を確認してください。</li> </ul>                       | すべて"Up"の場合,項番6へ。                                                                                                    |
| 6      | ポリシーベースルーティングの経路切<br>り戻し動作の設定を確認<br>・show ip cache policy コマンドを実行                                         | "Off"の場合,経路切り戻し動作が行われないため経路の再選択<br>が行われない状態です。reset policy-list コマンドを実行して経路<br>の再選択を実施してください。                                                               |
|        | し, "Recover"項目を確認してくださ<br>い。                                                                              | "On"の場合,項番7へ。                                                                                                    |
| 7      | ポリシーベースルーティングの中継先<br>の ARP 情報の確認<br>・ show ip arp コマンドを実行し、中継<br>先のネクストホップが登録されてい                         | ARP が未登録の場合,スタティック ARP を設定してください。<br>MAC アドレスが未登録の場合,MAC アドレスのスタティック<br>エントリを設定してください。または,ポリシーベースルー<br>ティングのトラッキング機能を使用してください。                              |
|        | るか確認してください。<br>・ show mac-address-table コマンドを実<br>行し,中継先の MAC アドレスが登<br>録されているか確認してください。                  | 登録済みの場合、項番8へ。                                                                                                    |
| 8      | 送信先インタフェースでネットワーク<br>の通信障害が発生していないか確認                                                                     | 通信障害が発生している場合,参照先の対応に従ってください。                                                                                                    |
|        | <ul> <li>「7.1 IPv4 ネットワークの通信障<br/>害」を参照してください。</li> </ul>                                                 | 通信障害が発生していない場合、項番9へ。                                                                                                    |
| 9      | 解析情報の採取<br>・ show tech-support コマンドおよび<br>dump policy コマンドを順に 2 回実行<br>してください。 <sup>※</sup>               | 収集した情報を支援部署に送付してください。                                                                                                    |

注※

2回目の dump policy コマンドを実行すると、1回目に収集したメモリダンプファイルが削除されるため、1回目に収集したメモリダンプファイルを退避してから実行してください。

# 7.2.2 トラッキング機能のトラブル

本装置のトラック状態が想定される状態とは異なる原因として、次の三つが考えられます。

- 1. トラックのコンフィグレーションが変更された
- 2. ネットワーク障害によって、ポーリング監視トラックのトラック対象と通信できない
- 3. ネットワークのトラフィック負荷によって、ポーリング監視トラックのトラック対象との通信が不安 定である

現在のトラック状態が想定と異なる状態になった原因を調査するには、次の表に示す解析方法に従って原因を切り分ける必要があります。

| 項<br>番 | 確認内容・コマンド                                                                                                    | 対応                                                                                                    |
|--------|----------------------------------------------------------------------------------------------------|----------------------------------------------------------------------------------------------------|
| 1      | トラック情報の確認<br>・show track-object コマンドに <track-<br>object id&gt;パラメータを指定して、ト<br/>ラック情報を表示します。</track-<br>                           | 表示されない場合またはトラック種別が UNSPECIFIED の場合<br>は、トラックが設定されていません。<br>トラックの動作状態が無効状態(Disable)の場合は、コンフィグ<br>レーションでトラックを停止しています。<br>コンフィグレーションを確認してください。<br>トラックの動作状態が Init の場合は、起動直後のためトラック<br>が動作を停止しています。起動待ち時間が経過するまでお待ち<br>ください。<br>トラックの動作状態が Aging の場合は、系切替中です。系切替<br>直前のトラック状態を維持しています。系切替待ち時間が経過<br>するまでお待ちください。 |
|        |                                                                                                    | トラックが動作していて,かつトラック種別が ICMP の場合は<br>項番 2 へ。                                                                                                    |
| 2      | <ul> <li>トラック対象と IPv4 通信ができるかどうかの確認</li> <li>宛先アドレス,送信元アドレス,ネクストホップは、トラックの設定と同じ値を使用してください。</li> <li>・ ping コマンドを実行します。</li> </ul> | <ul> <li>ping の宛先アドレスと応答アドレスが異なる場合,該当アドレスは宛先アドレスのあるサブネットのブロードキャストアドレスです。</li> <li>IPv4 ICMP ポーリング監視は、ブロードキャストアドレス宛てでは動作しません。</li> <li>コンフィグレーションを確認してください。</li> </ul>                                                                                                    |
|        |                                                                                                    | ネクストホップを指定していないトラックで、応答が戻らない<br>または不安定である場合は、本装置とトラック対象装置の間の<br>IPv4 ネットワークの通信を確認してください。                                                                                                    |
|        |                                                                                                    | ネクストホップを指定しているトラックで,応答が戻らないまたは不安定である場合は項番3へ。                                                                                                    |
| 3      | ネクストホップに指定したルータと<br>IPv4 通信ができるかどうかの確認<br>・ping コマンドを実行します。                                                                       | ネクストホップに指定した装置との通信が不安定である場合<br>は、本装置とネクストホップ装置との IPv4 ネットワークの通信<br>を確認してください。                                                                                                    |
|        |                                                                                                    | ネクストホップに指定した装置との通信が安定している場合<br>は、ネクストホップ装置とトラック対象装置との間の IPv4 ネッ<br>トワークの通信を確認してください。                                                                                                    |

表 7-3 AX6700S, AX6600S または AX6300S でトラック状態が想定と異なる場合の対処方法

### 表 7-4 AX3640S でトラック状態が予想と異なる場合の対処方法

| 項<br>番 | 確認内容・コマンド                                                                                               | 対応                                                                                                    |
|--------|----------------------------------------------------------------------------------------------------|----------------------------------------------------------------------------------------------------|
| 1      | トラック情報の確認<br>・show track-object コマンドに <track-<br>object id&gt;パラメータを指定して、ト<br/>ラック情報を表示します。</track-<br> | 表示されない場合またはトラック種別が UNSPECIFIED の場合<br>は、トラックが設定されていません。<br>トラックの動作状態が無効状態(Disable)の場合は、コンフィグ<br>レーションでトラックを停止しています。<br>コンフィグレーションを確認してください。<br>トラックの動作状態が Init の場合は、起動直後のためトラック<br>が動作を停止しています。起動待ち時間が経過するまでお待ち<br>ください。<br>トラックが動作していて、かつトラック種別が ICMP の場合は<br>項番 2 へ。 |
| 2      | トラック対象と IPv4 通信ができるかど<br>うかの確認<br>宛先アドレス,送信元アドレス,ネク                                                     | pingの宛先アドレスと応答アドレスが異なる場合,該当アドレ<br>スは宛先アドレスのあるサブネットのブロードキャストアドレ<br>スです。                                                                                                    |

### 7 IP およびルーティングのトラブルシュート

| 項<br>番 | 確認内容・コマンド                                                   | 対応                                                                                       |
|--------|-------------------------------------------------------------|------------------------------------------------------------------------------------------|
|        | ストホップは、トラックの設定と同じ<br>値を使用してください。<br>・ping コマンドを実行します。       | IPv4 ICMP ポーリング監視は、ブロードキャストアドレス宛てで<br>は動作しません。<br>コンフィグレーションを確認してください。                   |
|        |                                                             | ネクストホップを指定していないトラックで、応答が戻らない<br>または不安定である場合は、本装置とトラック対象装置の間の<br>IPv4 ネットワークの通信を確認してください。 |
|        |                                                             | ネクストホップを指定しているトラックで、応答が戻らないま<br>たは不安定である場合は項番3へ。                                         |
| 3      | ネクストホップに指定したルータと<br>IPv4 通信ができるかどうかの確認<br>・ping コマンドを実行します。 | ネクストホップに指定した装置との通信が不安定である場合<br>は、本装置とネクストホップ装置との IPv4 ネットワークの通信<br>を確認してください。            |
|        |                                                             | ネクストホップに指定した装置との通信が安定している場合<br>は、ネクストホップ装置とトラック対象装置との間の IPv4 ネッ<br>トワークの通信を確認してください。     |

# 7.3 IPv4 ユニキャストルーティングの通信障害

### 7.3.1 RIP 経路情報が存在しない

本装置が取得した経路情報の表示に, RIP の経路情報が存在しない場合は, 次の表に示す障害解析方法に 従って原因の切り分けを行ってください。

また,ネットワーク・パーティションを使用していて,コンフィグレーションコマンド maximum routes で 経路の上限値を設定している場合,まず「7.3.4 VRF で IPv4 経路情報が存在しない」の障害解析方法に 従ってください。

### 表 7-5 RIPの障害解析方法

| 項<br>番 | 確認内容・コマンド                                    | 対応                                                  |
|--------|----------------------------------------------|-----------------------------------------------------|
| 1      | RIP の隣接情報を表示します。<br>show ip rip neighbor     | 隣接ルータのインタフェースが表示されていない場合は項番 2<br>へ。                 |
|        |                                              | 隣接ルータのインタフェースが表示されている場合は項番3<br>へ。                   |
| 2      | コンフィグレーションで RIP 設定が正<br>しいか確認してください。         | コンフィグレーションが正しい場合は項番3へ。                              |
|        |                                              | コンフィグレーションが正しくない場合はコンフィグレーショ<br>ンを修正してください。         |
| 3      | フィルタまたは QoS によって RIP のパ<br>ケットが廃棄されていないか確認して | 確認方法と対応については、「10.2 パケット廃棄の確認」を参照してください。             |
|        | ください。                                        | パケットが廃棄されていない場合は、隣接ルータが RIP 経路を<br>広告しているか確認してください。 |

### 7.3.2 OSPF 経路情報が存在しない

本装置が取得した経路情報の表示に,OSPFの経路情報が存在しない場合は,次の表に示す障害解析方法に 従って原因の切り分けを行ってください。

また,ネットワーク・パーティションを使用していて,コンフィグレーションコマンド maximum routes で 経路の上限値を設定している場合,まず「7.3.4 VRF で IPv4 経路情報が存在しない」の障害解析方法に 従ってください。

| 項<br>番 | 確認内容・コマンド                                               | 対応                                                      |
|--------|---------------------------------------------------------|---------------------------------------------------------|
| 1      | OSPF のインタフェース状態を確認しま                                    | インタフェースの状態が DR または P to P の場合は項番 3 へ。                   |
|        | $f_{\circ}$ show ip ospf interface <ip address=""></ip> | インタフェースの状態が BackupDR または DR Other の場合は項番 2 へ。           |
|        |                                                         | インタフェースの状態が Waiting の場合は,時間を置いてコマン<br>ドを再実行してください。項番1へ。 |
| 2      | Neighbor List より DR との隣接ルータ                             | DRとの隣接ルータ状態が Full 以外の場合は項番4へ。                           |
|        | 状態を確認します。                                               | DRとの隣接ルータ状態が Fullの場合は項番5へ。                              |
| 3      | Neighbor List より全隣接ルータ状態を                               | 一部の隣接ルータ状態が Full 以外の場合は項番4へ。                            |
|        | 確認します。                                                  | 全隣接ルータ状態が Full の場合は項番 5 へ。                              |
| 4      | コンフィグレーションで OSPF の設定                                    | コンフィグレーションが正しい場合は項番5へ。                                  |
|        | が正しいか確認してください。                                          | コンフィグレーションが正しくない場合はコンフィグレーショ<br>ンを修正してください。             |

表 7-6 OSPF の障害解析方法

| 項<br>番 | 確認内容・コマンド                                    | 対応                                                   |
|--------|----------------------------------------------|------------------------------------------------------|
| 5      | OSPF 経路を学習している経路を確認し                         | 経路が InActive の場合には項番 6 へ。                            |
|        | てください。<br>show ip route all-routes           | 経路が存在しない場合は隣接ルータが OSPF 経路を広告してい<br>るか確認してください。       |
| 6      | フィルタまたは QoS によって OSPF の<br>パケットが廃棄されていないか確認し | 確認方法と対応については、「10.2 パケット廃棄の確認」を参照してください。              |
|        | てください。                                       | パケットが廃棄されていない場合は、隣接ルータが OSPF 経路<br>を広告しているか確認してください。 |

# 7.3.3 BGP4 経路情報が存在しない

本装置が取得した経路情報の表示に,BGP4の経路情報が存在しない場合は,次の表に示す障害解析方法に 従って原因の切り分けを行ってください。

また,ネットワーク・パーティションを使用していて,コンフィグレーションコマンド maximum routes で 経路の上限値を設定している場合,まず「7.3.4 VRF で IPv4 経路情報が存在しない」の障害解析方法に 従ってください。

表 7-7 BGP4 の障害解析方法

| 項<br>番 | 確認内容・コマンド                                    | 対応                                                                   |
|--------|----------------------------------------------|----------------------------------------------------------------------|
| 1      | BGP4のピア状態を確認します。                             | ピア状態が Established 以外の場合は項番2へ。                                        |
| _      | show ip bgp neighbors                        | ピア状態が Established の場合は項番 3 へ。                                        |
| 2      | コンフィグレーションで BGP4 の設定                         | コンフィグレーションが正しい場合は項番3へ。                                               |
|        | が正しいか確認してください。                               | コンフィグレーションが正しくない場合はコンフィグレーショ<br>ンを修正してください。                          |
| 3      | BGP4 経路を学習しているか確認してく                         | 経路が存在するが active 状態でない場合は項番4へ。                                        |
|        | ださい。<br>show ip bgp received-routes          | 経路が存在しない場合は項番5へ。                                                     |
| 4      | BGP4 経路のネクストホップアドレスを<br>解決する経路情報が存在するか確認し    | ネクストホップアドレスを解決する経路情報がある場合は項番5<br>へ。                                  |
|        | てください。<br>show ip route                      | ネクストホップアドレスを解決する経路情報がない場合はその<br>経路情報を学習するためのプロトコルの障害解析を実施してく<br>ださい。 |
| 5      | フィルタまたは QoS によって BGP4 の<br>パケットが廃棄されていないか確認し | 確認方法と対応については、「10.2 パケット廃棄の確認」を参照してください。                              |
|        | てください。                                       | パケットが廃棄されていない場合は,隣接ルータが BGP4 経路<br>を広告しているか確認してください。                 |

# 7.3.4 VRF で IPv4 経路情報が存在しない

本装置が取得した経路情報の表示に、各プロトコルの経路情報が存在しない場合は、次の表に示す障害解析方法に従って原因を切り分けてください。

表 7-8 VRF の障害解析方法

| 項<br>番 | 確認内容・コマンド                    | 対応                           |
|--------|------------------------------|------------------------------|
| 1      | VRF 内の経路数がコンフィグレーショ          | 経路数が上限値以上であれば項番2へ。           |
|        | ンで設定した上限値以上でないか確認<br>してください。 | 経路数が上限値未満であれば、存在しない経路のプロトコルの |

### 7 IP およびルーティングのトラブルシュート

| 項<br>番 | 確認内容・コマンド                               | 対応                                                                                                    |
|--------|-----------------------------------------|----------------------------------------------------------------------------------------------------|
|        | show ip vrf                             | 障害解析を実施してください。<br>RIP:「7.3.1 RIP 経路情報が存在しない」<br>OSPF:「7.3.2 OSPF 経路情報が存在しない」<br>BGP4:「7.3.3 BGP4 経路情報が存在しない」 |
| 2      | コンフィグレーションで VRF 内の経路<br>数の上限値を確認してください。 | 上限値を増やすか,経路を集約するなどして,経路数を減らし<br>てください。                                                                       |

# 7.4 IPv4 マルチキャストルーティングの通信障害

本装置で IPv4 マルチキャスト通信障害が発生した場合の対処について説明します。

### 7.4.1 IPv4 PIM-SM ネットワークで通信ができない

IPv4 PIM-SM ネットワーク構成でマルチキャスト中継ができない場合は、以下に示す障害解析方法に従っ て原因の切り分けを行ってください。

IPv4 PIM-SM のネットワーク例を次の図に示します。

### 図 7-5 IPv4 PIM-SM ネットワーク例

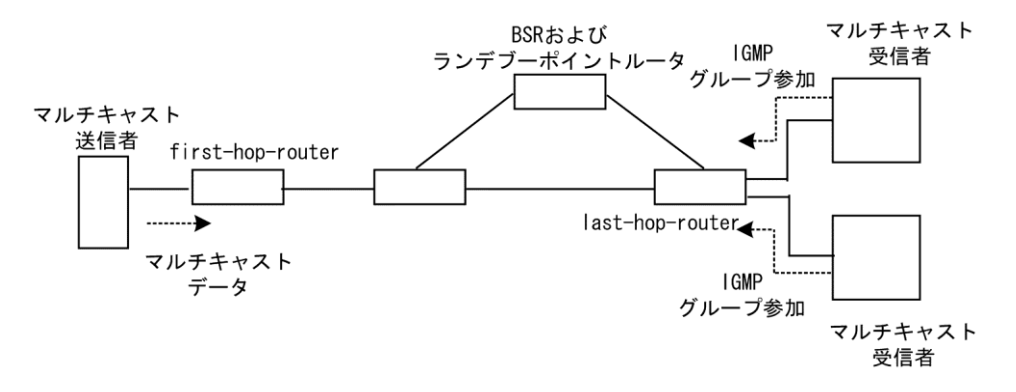

注

- BSR: ランデブーポイントの情報を配信するルータ(詳細は、「コンフィグレーションガイド」を 参照してください)
- ランデブーポイントルータ:中継先が確定していないパケットをマルチキャスト受信者方向に中継 するルータ(詳細は、「コンフィグレーションガイド」を参照してください)
- first-hop-router:マルチキャスト送信者と直接接続するルータ
- last-hop-router:マルチキャスト受信者と直接接続するルータ

### (1) 共通確認内容

次の表に、IPv4 PIM-SM ネットワーク構成のすべての本装置に対する共通確認内容を示します。

| 表了 | 7-9 | 共通確認内容 |
|----|-----|--------|
| 表了 | 7-9 | 共通確認内容 |

| 項<br>番 | 確認内容・コマンド                                                                                                    | 対応                                                                                                    |
|--------|----------------------------------------------------------------------------------------------------|----------------------------------------------------------------------------------------------------|
| 1      | コンフィグレーションにマルチキャス<br>ト機能を使用する指定(ip multicast<br>routing)があることを確認してくださ<br>い。<br>show running-config                                                                            | マルチキャスト機能を使用する指定がない場合は, コンフィグ<br>レーションを修正してください。                                                                                            |
| 2      | AX6700S, AX6600S, またはAX6300S<br>の場合は, コンフィグレーションで使<br>用するマルチキャストプロトコルが<br>PIM-SM になっていることを確認して<br>ください。<br>(ip multicast protocol pim-sm 指定また<br>は未設定)<br>show running-config | マルチキャストプロトコルに PIM-SM 以外が指定されている場<br>合は, コンフィグレーションを修正してください。<br>なお, コンフィグレーションでマルチキャストプロトコルを指<br>定しない場合, 使用するマルチキャストプロトコルは PIM-SM<br>となります。 |

| 項<br>番 | 確認内容・コマンド                                                                                                    | 対応                                                                                                    |
|--------|----------------------------------------------------------------------------------------------------|----------------------------------------------------------------------------------------------------|
| 3      | <ul> <li>一つ以上のインタフェースで PIM-SM</li> <li>が動作していることを確認してください。</li> <li>show ip pim interface</li> </ul>             | 動作していない場合はコンフィグレーションを確認し、どれか<br>一つ以上のインタフェースで PIM-SM が動作するように設定し<br>てください。<br>コンフィグレーションで PIM の動作設定をしたインタフェース<br>が、show ip pim interface コマンドで表示されない場合は、該当<br>インタフェースにマルチホームの設定がされていないことを確<br>認してください。                                                                  |
| 4      | PIM が動作するインタフェースに,<br>IGMP snooping が設定されているか確認<br>してください。<br>show igmp-snooping                                 | <ul> <li>IGMP snooping が設定されている場合は、以下の内容を確認してください。</li> <li>・隣接ルータと接続しているポートに対して IGMP snooping のマルチキャストルータポートの設定がされているか確認してください。</li> <li>・「4.5 IGMP snooping の通信障害」を参照してください。</li> </ul>                                                                               |
| 5      | PIM および IGMP が動作するインタ<br>フェースで,フィルタまたは QoS に<br>よってプロトコルパケットやマルチ<br>キャストパケットが廃棄されていない<br>か確認してください。              | 確認方法と対応については、「10.2 パケット廃棄の確認」を参照してください。                                                                                                    |
| 6      | PIM の隣接情報を確認してください。<br>show ip pim neighbor                                                                      | <ul> <li>隣接ルータが表示されない場合は以下の内容を確認してください。</li> <li>・隣接ルータと接続しているインタフェースで PIM-SM が動作していることを show ip pim interface コマンドで確認してください。</li> <li>・隣接ルータの設定を確認してください。</li> </ul>                                                                                                   |
| 7      | マルチキャストデータ送信者へのユニ<br>キャスト経路が存在するか確認してく<br>ださい。<br>show ip route                                                  | ユニキャスト経路が存在しない場合は「7.3 IPv4 ユニキャスト<br>ルーティングの通信障害」を参照してください。                                                                                                    |
| 8      | マルチキャストデータ送信者への次<br>ホップアドレスと接続しているインタ<br>フェースで, PIM が動作していること<br>を確認してください。<br>show ip pim interface             | 動作していない場合はコンフィグレーションを確認し、マルチ<br>キャストデータ送信者への次ホップアドレスと接続しているイ<br>ンタフェースで PIM が動作するように設定してください。                                                                                                    |
| 9      | PIM-SSM のグループアドレスに中継対<br>象グループアドレスが含まれていない<br>ことを, コンフィグレーションで確認<br>してください。<br>show running-config               | PIM-SSM のグループアドレスに中継対象グループアドレスが含まれている場合は,コンフィグレーションを修正してください。                                                                                                    |
| 10     | BSR が決定されていることを確認して<br>ください。ただし、中継対象グループ<br>アドレスに対するランデブーポイント<br>が静的ランデブーポイントの場合は、<br>確認不要です。<br>show ip pim bsr | BSR が決定されていない場合は BSR へのユニキャスト経路が存<br>在するか確認してください。ユニキャスト経路が存在しない場<br>合は、「7.3 IPv4 ユニキャストルーティングの通信障害」を参<br>照してください。<br>ユニキャスト経路が存在する場合は、BSR 方向のインタフェー<br>スに PIM-SM を設定しているか確認してください。<br>PIM-SM を設定している場合は、BSR の設定を確認してくださ<br>い。BSR が本装置の場合は、「(2) BSR 確認内容」を参照して<br>ください。 |
| 11     | ランデブーポイントが決定されている<br>ことを確認してください。<br>show ip pim rp-mapping                                                      | ランデブーポイントが決定されていない場合は、ランデブーポ<br>イントへのユニキャスト経路が存在するか確認してください。<br>ユニキャスト経路が存在しない場合は、「7.3 IPv4 ユニキャス                                                                                                    |

| 項<br>番 | 確認内容・コマンド                                                                                                    | 対応                                                                                                    |
|--------|----------------------------------------------------------------------------------------------------|----------------------------------------------------------------------------------------------------|
|        |                                                                                                    | トルーティングの通信障害」を参照してください。<br>ユニキャスト経路が存在する場合は、ランデブーポイント方向<br>のインタフェースに PIM-SM を設定しているか確認してくださ<br>い。<br>PIM-SM を設定している場合は、ランデブーポイントの設定を確<br>認してください。ランデブーポイントが本装置の場合は、「(3)<br>ランデブーポイントルータ確認内容」を参照してください。 |
| 12     | ランデブーポイントのグループアドレ<br>スに、中継対象グループアドレスが含<br>まれていることを確認してください。<br>show ip pim rp-mapping                                                            | 中継対象グループアドレスが含まれていない場合は、ランデ<br>ブーポイントルータの設定を確認してください。ランデブーポ<br>イントが本装置の場合は、「(3) ランデブーポイントルータ確<br>認内容」を参照してください。                                                                                        |
| 13     | マルチキャスト中継エントリが存在す<br>ることを確認してください。<br>show ip mcache                                                                                             | マルチキャスト中継エントリが存在しない場合は,上流ポート<br>にマルチキャストデータが届いていることを確認してくださ<br>い。マルチキャストデータが届いていない場合は,マルチキャ<br>スト送信者あるいは上流ルータの設定を確認してください。                                                                             |
| 14     | マルチキャスト経路情報が存在するこ<br>とを確認してください。<br>show ip mroute                                                                                               | マルチキャスト経路情報が存在しない場合は、下流ルータの設<br>定を確認してください。                                                                                                    |
| 15     | マルチキャスト経路情報かマルチキャ<br>スト中継エントリが上限を超えていな<br>いか確認してください。<br>マルチキャスト経路情報:<br>show ip mroute<br>マルチキャスト中継エントリ:<br>show ip mcache<br>netstat multicast | Warning が出力されている場合は,想定していないマルチキャス<br>ト経路情報またはマルチキャスト中継エントリが作成されてい<br>ないか確認してください。マルチキャスト中継エントリでネガ<br>ティブキャッシュが多い場合は,不要なパケットを送信してい<br>る端末が存在しないか確認してください。                                               |

# (2) BSR 確認内容

次の表に、IPv4 PIM-SM ネットワーク構成で本装置が BSR の場合の確認内容を示します。

| 表 | 7-10 | BSR 確認内容 |
|---|------|----------|
|---|------|----------|

| 項<br>番 | 確認内容・コマンド                                         | 対応                                                                                                    |
|--------|---------------------------------------------------|----------------------------------------------------------------------------------------------------|
| 1      | 本装置が BSR 候補であることを確認し<br>てください。<br>show ip pim bsr | 本装置が BSR 候補でない場合はコンフィグレーションを確認<br>し, BSR 候補として動作するように設定してください。また,<br>loopback インタフェースにアドレスが設定されていないと BSR<br>候補として動作しないため, loopback インタフェースにアドレ<br>スが設定されていることも確認してください。 |
| 2      | 本装置が BSR であることを確認してく<br>ださい。<br>show ip pim bsr   | 本装置が BSR でない場合は、ほかの BSR 候補の優先度を確認し<br>てください。優先度は値の大きい方が高くなります。優先度が<br>同じ場合は、BSR アドレスが一番大きい BSR 候補が BSR とな<br>ります。                                                       |

# (3) ランデブーポイントルータ確認内容

次の表に、IPv4 PIM-SM ネットワーク構成で本装置がランデブーポイントルータの場合の確認内容を示します。

| 表 7-11 ランデブーポイントルー |
|--------------------|
|--------------------|

| 項<br>番 | 確認内容・コマンド                                                                                              | 対応                                                                                                    |
|--------|----------------------------------------------------------------------------------------------------|----------------------------------------------------------------------------------------------------|
| 1      | 本装置が中継対象グループアドレスに<br>対するランデブーポイント候補である<br>ことを確認してください。<br>show ip pim rp-mapping                       | 本装置が中継対象グループアドレスに対するランデブーポイン<br>ト候補でない場合は、コンフィグレーションを確認し、中継対<br>象グループアドレスに対するランデブーポイント候補として動<br>作するように設定してください。また、loopback インタフェー<br>スにアドレスが設定されていないとランデブーポイント候補と<br>して動作しないため、loopback インタフェースにアドレスが設<br>定されていることも確認してください                                                    |
| 2      | 本装置が中継対象グループアドレスに<br>対するランデブーポイントであること<br>を確認してください。<br>show ip pim rp-hash <group address=""></group> | 本装置がランデブーポイントでない場合は、ほかのランデブー<br>ポイント候補の優先度を確認してください。優先度は値の小さ<br>い方が高くなります。ほかのランデブーポイント候補の優先度<br>が高い場合はランデブーポイントとして動作せず、優先度が同<br>ーの場合は、プロトコルの仕様でグループアドレス単位に分散<br>され、該当グループに対してランデブーポイントとして動作し<br>ないことがあります。本装置を優先的にランデブーポイントと<br>して動作させる場合は、ほかのランデブーポイント候補より高<br>い優先度を設定してください。 |

# (4) last-hop-router 確認内容

次の表に、IPv4 PIM-SM ネットワーク構成で本装置が last-hop-router の場合の確認内容を示します。

| 項<br>番 | 確認内容・コマンド                                                                               | 対応                                                                                                    |
|--------|-----------------------------------------------------------------------------------------|----------------------------------------------------------------------------------------------------|
| 1      | マルチキャスト受信者と接続している<br>インタフェースで, IGMP が動作して<br>いることを確認してください。<br>show ip igmp interface   | 動作していない場合はコンフィグレーションを確認し, IGMP が<br>動作するように設定してください。                                                                                                    |
| 2      | マルチキャスト受信者が, IGMP で中<br>継対象グループに参加していることを<br>確認してください。<br>show ip igmp group            | 中継対象グループに参加していない場合は,マルチキャスト受<br>信者の設定を確認してください。                                                                                                    |
| 3      | 中継対象グループが参加しているイン<br>タフェースがある場合は、本装置が DR<br>であることを確認してください。<br>show ip pim interface    | 本装置が DR でない場合は,中継対象インタフェースの DR を調査してください。                                                                                                    |
| 4      | 静的グループ参加機能が動作するイン<br>タフェースに, IGMP snooping が設定さ<br>れているか確認してください。<br>show igmp-snooping | <ul> <li>IGMP snooping が設定されている場合は、以下の内容を確認してください。</li> <li>・中継先ポートに対して IGMP snooping のマルチキャストルータポートの設定がされているか確認してください。</li> <li>・「4.5 IGMP snooping の通信障害」を参照してください。</li> </ul>                                                 |
| 5      | 各インタフェースで異常を検出してい<br>ないか確認してください。<br>show ip igmp interface                             | Notice を確認し,警告情報が出力されていないことを確認して<br>ください。<br>警告情報が出力されている場合は以下を確認してください。<br>・L:想定した最大数を超えて参加要求が発生しています。接続<br>ユーザ数を確認してください。<br>・Q:隣接するルータと IGMP のバージョンが不一致となってい<br>ます。IGMP のバージョンを合わせてください。<br>・R:現在の設定では受信できない Report を送信しているユー |

表 7-12 last-hop-router 確認内容

| 項<br>番 | 確認内容・コマンド | 対応                                                    |
|--------|-----------|-------------------------------------------------------|
|        |           | ザが存在します。本装置の IGMP のバージョンを変更する<br>か、参加ユーザの設定を確認してください。 |

### (5) first-hop-router 確認内容

次の表に, IPv4 PIM-SM ネットワーク構成で本装置が first-hop-router の場合の確認内容を示します。

| 表 7-13 first-hop-router 碎 | 崔認内容 |
|---------------------------|------|
|---------------------------|------|

| 項<br>番 | 確認内容・コマンド                                                                                                    | 対応                                                                                                    |
|--------|----------------------------------------------------------------------------------------------------|----------------------------------------------------------------------------------------------------|
| 1      | 本装置がマルチキャスト送信者と直接<br>接続していることを確認してくださ<br>い。                                                                                  | 直接接続していない場合はネットワーク構成を確認してください。                                                                           |
| 2      | マルチキャスト送信者と接続している<br>インタフェースで, PIM-SM または<br>IGMP が動作していることを確認して<br>ください。<br>show ip pim interface<br>show ip igmp interface | 動作していない場合はコンフィグレーションを確認し, PIM-SM<br>または IGMP が動作するように設定してください。                                           |
| 3      | マルチキャスト経路情報が存在するか<br>確認してください。<br>show ip mroute                                                                             | マルチキャスト経路情報が存在しない場合は、マルチキャスト<br>データ送信元アドレスが、マルチキャスト送信者と直接接続し<br>ているインタフェースのネットワークアドレスであることを確<br>認してください。 |

### 7.4.2 IPv4 PIM-SM ネットワークでマルチキャストデータが二重中継される

IPv4 PIM-SM ネットワーク構成でマルチキャストデータが二重中継される場合は,各ルータの設定内容を 確認し,同一ネットワークに複数のルータが存在するインタフェースでは PIM-SM が動作するように設定 してください。

上記の設定をしても二重中継が継続する場合の確認内容を次の表に示します。

| 表  | 7-14 | 二重中継が継続する場合の確認 |
|----|------|----------------|
| 11 | 1 17 |                |

| 項<br>番 | 確認内容・コマンド                                                                        | 対応                                                                                                    |
|--------|----------------------------------------------------------------------------------|----------------------------------------------------------------------------------------------------|
| 1      | 同一ネットワークに複数のルータが存<br>在するインタフェースの PIM の隣接情<br>報を確認してください。<br>show ip pim neighbor | <ul> <li>隣接ルータが表示されない場合は以下の内容を確認してください。</li> <li>・隣接ルータと接続しているインタフェースで PIM-SM が動作していることを show ip pim interface コマンドで確認してください。</li> <li>・フィルタまたは QoS によってプロトコルパケットが廃棄されていないか確認してください。確認方法と対応については、「10.2 パケット廃棄の確認」を参照してください。</li> <li>・隣接ルータの設定を確認してください。</li> </ul> |

### 7.4.3 IPv4 PIM-SSM ネットワークで通信ができない

IPv4 PIM-SSM ネットワーク構成でマルチキャスト中継ができない場合は、以下に示す障害解析方法に従っ て原因の切り分けを行ってください。

IPv4 PIM-SSM のネットワーク例を次の図に示します。

図 7-6 IPv4 PIM-SSM ネットワーク例

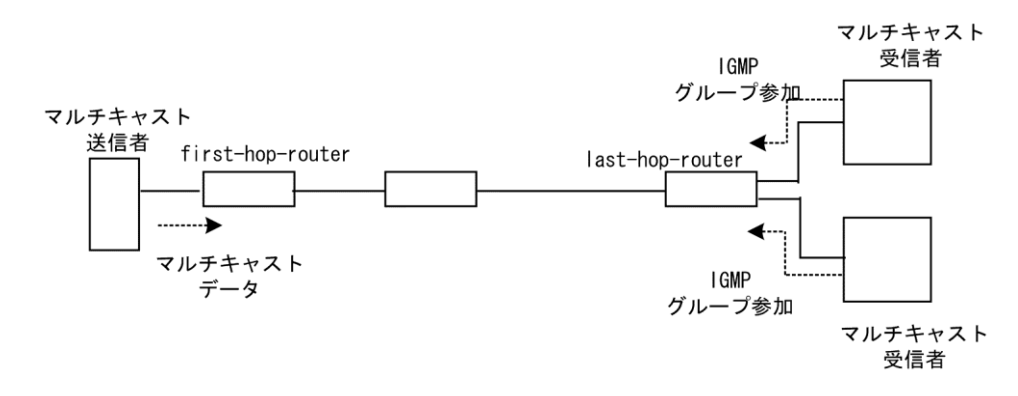

注

- first-hop-router:マルチキャスト送信者と直接接続するルータ
- last-hop-router:マルチキャスト受信者と直接接続するルータ

### (1) 共通確認内容

次の表に、IPv4 PIM-SSM ネットワーク構成のすべての本装置に対する共通確認内容を示します。

| 表 /-15 天通傩認闪谷 | 表 | 7-15 | 共通確認内容 |
|---------------|---|------|--------|
|---------------|---|------|--------|

| 項<br>番 | 確認内容・コマンド                                                                                                    | 対応                                                                                                    |
|--------|----------------------------------------------------------------------------------------------------|----------------------------------------------------------------------------------------------------|
| 1      | コンフィグレーションにマルチキャス<br>ト機能を使用する指定(ip multicast<br>routing)があることを確認してくださ<br>い。<br>show running-config                                                                             | マルチキャスト機能を使用する指定がない場合は, コンフィグ<br>レーションを修正してください。                                                                                                    |
| 2      | AX6700S, AX6600S, または AX6300S<br>の場合は, コンフィグレーションで使<br>用するマルチキャストプロトコルが<br>PIM-SM になっていることを確認して<br>ください。<br>(ip multicast protocol pim-sm 指定また<br>は未設定)<br>show running-config | マルチキャストプロトコルに PIM-SM 以外が指定されている場<br>合は, コンフィグレーションを修正してください。<br>なお, コンフィグレーションでマルチキャストプロトコルを指<br>定しない場合, 使用するマルチキャストプロトコルは PIM-SM<br>となります。                                                                  |
| 3      | <ul> <li>一つ以上のインタフェースで PIM-SM</li> <li>が動作していることを確認してください。</li> <li>show ip pim interface</li> </ul>                                                                           | 動作していない場合はコンフィグレーションを確認し、どれか<br>一つ以上のインタフェースで PIM-SM が動作するように設定し<br>てください。コンフィグレーションで PIM の動作設定をしたイ<br>ンタフェースが、show ip pim コマンドの interface パラメータ指<br>定時に表示されない場合は、該当インタフェースにマルチホー<br>ムの設定がされていないことを確認してください。 |
| 4      | PIM が動作するインタフェースに,<br>IGMP snooping が設定されているか確認<br>してください。<br>show igmp-snooping                                                                                               | <ul> <li>IGMP snooping が設定されている場合は、以下の内容を確認してください。</li> <li>・隣接ルータと接続しているポートに対して IGMP snooping のマルチキャストルータポートの設定がされているか確認してください。</li> <li>・「4.5 IGMP snooping の通信障害」を参照してください。</li> </ul>                    |
| 5      | PIM および IGMP が動作するインタ<br>フェースで,フィルタまたは QoS に<br>よってプロトコルパケットやマルチ                                                                                                    | 確認方法と対応については、「10.2 パケット廃棄の確認」を参照してください。                                                                                                    |

| 項<br>番 | 確認内容・コマンド                                                                                                    | 対応                                                                                                    |
|--------|----------------------------------------------------------------------------------------------------|----------------------------------------------------------------------------------------------------|
|        | キャストパケットが廃棄されていない<br>か確認してください。                                                                                                    |                                                                                                    |
| 6      | PIM の隣接情報を確認してください。<br>show ip pim neighbor                                                                                                    | 隣接ルータが表示されない場合は以下の内容を確認してください。<br>・隣接ルータと接続しているインタフェースで PIM が動作して<br>いることを show ip pim で interface パラメータを指定して確認<br>してください。<br>・隣接ルータの設定を確認してください。        |
| 7      | マルチキャストデータ送信者へのユニ<br>キャスト経路が存在するか確認してく<br>ださい。<br>show ip route                                                                                  | ユニキャスト経路が存在しない場合は、「7.3 IPv4 ユニキャス<br>トルーティングの通信障害」を参照してください。                                                                                             |
| 8      | マルチキャストデータ送信者へのユニ<br>キャスト経路送出インタフェースで,<br>PIM が動作していることを確認してく<br>ださい。<br>show ip pim interface                                                   | 動作していない場合はコンフィグレーションを確認し,ユニ<br>キャスト経路送出インタフェースで PIM が動作するように設定<br>してください。                                                                                |
| 9      | PIM-SSM のグループアドレスに中継対<br>象グループアドレスが含まれているこ<br>とを, コンフィグレーションで確認し<br>てください。<br>show running-config                                                | PIM-SSM のグループアドレスに中継対象グループアドレスが含まれていない場合は,コンフィグレーションを修正してください。                                                                                           |
| 10     | マルチキャスト経路情報が存在するか<br>確認してください。<br>show ip mroute                                                                                                 | マルチキャスト経路情報が存在しない場合は、下流ルータの設<br>定を確認してください。                                                                                                    |
| 11     | マルチキャスト経路情報かマルチキャ<br>スト中継エントリが上限を超えていな<br>いか確認してください。<br>マルチキャスト経路情報:<br>show ip mroute<br>マルチキャスト中継エントリ:<br>show ip mcache<br>netstat multicast | Warning が出力されている場合は、想定していないマルチキャス<br>ト経路情報またはマルチキャスト中継エントリが作成されてい<br>ないか確認してください。マルチキャスト中継エントリでネガ<br>ティブキャッシュが多い場合は、不要なパケットを送信してい<br>る端末が存在しないか確認してください。 |

# (2) last-hop-router 確認内容

次の表に, IPv4 PIM-SSM ネットワーク構成で本装置が last-hop-router の場合の確認内容を示します。

表 7-16 last-hop-router 確認内容

| 項<br>番 | 確認内容・コマンド                                                                                                    | 対応                                                                    |
|--------|----------------------------------------------------------------------------------------------------|-----------------------------------------------------------------------|
| 1      | コンフィグレーションに<br>IGMPv1/IGMPv2 で PIM-SSM の連携動<br>作が使用できる指定(ip igmp ssm-map<br>enable)があることを確認してくださ<br>い。<br>show running-config | IGMPv1/IGMPv2 で PIM-SSM の連携動作が使用できる指定がな<br>い場合は, コンフィグレーションを修正してください。 |
| 2      | コンフィグレーションに PIM-SSM で中<br>継するグループアドレスと送信元アド<br>レスが, IGMPv1/IGMPv2 で PIM-SSM                                                   | IGMPv1/IGMPv2 で PIM-SSM と連携動作する設定がない場合<br>は、コンフィグレーションを修正してください。      |

| 項<br>番 | 確認内容・コマンド                                                                               | 対応                                                                                                    |
|--------|-----------------------------------------------------------------------------------------|----------------------------------------------------------------------------------------------------|
|        | と連携動作する設定(ip igmp ssm-map<br>static)があることを確認してくださ<br>い。<br>show running-config          |                                                                                                    |
| 3      | マルチキャスト受信者と接続している<br>インタフェースで IGMP が動作してい<br>ることを確認してください。<br>show ip igmp interface    | 動作していない場合は、コンフィグレーションを確認し IGMP<br>が動作するように設定してください。                                                                                                    |
| 4      | マルチキャスト受信者が IGMP で中継<br>対象グループに参加していることを確<br>認してください。<br>show ip igmp group             | 中継対象グループにグループ参加していない場合は,マルチ<br>キャスト受信者の設定を確認してください。                                                                                                    |
| 5      | 中継対象グループが参加しているイン<br>タフェースがある場合は、本装置が DR<br>であることを確認してください。<br>show ip pim interface    | 本装置が DR でない場合は、中継対象インタフェースの DR を調査してください。                                                                                                    |
| 6      | 静的グループ参加機能が動作するイン<br>タフェースに, IGMP snooping が設定さ<br>れているか確認してください。<br>show igmp-snooping | <ul> <li>IGMP snooping が設定されている場合は、以下の内容を確認してください。</li> <li>・中継先ポートに対して IGMP snooping のマルチキャストルータポートの設定がされているか確認してください。</li> <li>・「4.5 IGMP snooping の通信障害」を参照してください。</li> </ul>                                                                                                    |
| 7      | 各インタフェースで異常を検出してい<br>ないか確認してください。<br>show ip igmp interface                             | <ul> <li>Notice を確認し、警告情報が出力されていないことを確認して<br/>ください。</li> <li>警告情報が出力されている場合は以下を確認してください。</li> <li>・L:想定した最大数を超えて参加要求が発生しています。接続<br/>ユーザ数を確認してください。</li> <li>・Q:隣接するルータと IGMP のバージョンが不一致となってい<br/>ます。IGMP のバージョンを合わせてください。</li> <li>・R:現在の設定では受信できない Report を送信しているユー<br/>ザが存在します。本装置の IGMP のバージョンを変更する<br/>か、参加ユーザの設定を確認してください。</li> <li>・S: IGMPv3 で1メッセージ内に格納できるソース数が上限を<br/>超えたため参加情報を一部廃棄しています。参加ユーザの設<br/>定を確認してください。</li> </ul> |

# (3) first-hop-router 確認内容

次の表に、IPv4 PIM-SSM ネットワーク構成で本装置が first-hop-router の場合の確認内容を示します。

| 項<br>番 | 確認内容・コマンド                                                                                          | 対応                                                             |  |
|--------|----------------------------------------------------------------------------------------------------|----------------------------------------------------------------|--|
| 1      | 本装置がマルチキャスト送信者と直接<br>接続していることを確認してくださ<br>い。                                                        | 直接接続していない場合はネットワーク構成を確認してください。                                 |  |
| 2      | マルチキャスト送信者と接続している<br>インタフェースで, PIM-SM または<br>IGMP が動作していることを確認して<br>ください。<br>show ip pim interface | 動作していない場合はコンフィグレーションを確認し, PIM-SM<br>または IGMP が動作するように設定してください。 |  |

### 表 7-17 first-hop-router 確認内容

| 項<br>番 | 確認内容・コマンド                                                                                                    | 対応                                                                            |
|--------|----------------------------------------------------------------------------------------------------|-------------------------------------------------------------------------------|
|        | show ip igmp interface                                                                                         |                                                                               |
| 3      | マルチキャストデータが本装置に届い<br>ているか確認してください。                                                                             | マルチキャストデータが届いていない場合は,マルチキャスト<br>送信者の設定を確認してください。                              |
| 4      | マルチキャストデータとマルチキャス<br>ト経路情報のグループアドレスと送信<br>元アドレスが一致するか確認してくだ<br>さい。<br>show ip mroute<br>show netstat multicast | グループアドレスと送信元アドレスが一致しない場合は、マル<br>チキャスト送信者と last-hop-router の設定内容を確認してくださ<br>い。 |

# 7.4.4 IPv4 PIM-SSM ネットワークでマルチキャストデータが二重中継される

IPv4 PIM-SSM ネットワーク構成でマルチキャストデータが二重中継される場合は,各ルータの設定内容を 確認し,同一ネットワークに複数のルータが存在するインタフェースでは PIM-SM が動作するように設定 してください。

上記の設定をしても二重中継が継続する場合の確認内容を次の表に示します。

### 表 7-18 二重中継が継続する場合の確認内容

| 項<br>番 | 確認内容・コマンド                                                                        | 対応                                                                                                    |
|--------|----------------------------------------------------------------------------------|----------------------------------------------------------------------------------------------------|
| 1      | 同一ネットワークに複数のルータが存<br>在するインタフェースの PIM の隣接情<br>報を確認してください。<br>show ip pim neighbor | 隣接ルータが表示されない場合は以下の内容を確認してください。<br>・隣接ルータと接続しているインタフェースで PIM-SM が動作<br>していることを show ip pim コマンドで interface パラメータを<br>指定して確認してください。<br>・フィルタまたは QoS によってプロトコルパケットが廃棄され<br>ていないか確認してください。確認方法と対応については、<br>「10.2 パケット廃棄の確認」を参照してください。<br>・隣接ルータの設定を確認してください。 |

# 7.4.5 VRF での IPv4 マルチキャスト通信のトラブル

VRF での IPv4 マルチキャスト通信のトラブルは、以下の確認を行ってください。

### 表 7-19 VRF での確認内容

| 項<br>番 | 確認内容・コマンド                                                                                                    | 対応                                                                                                    |
|--------|----------------------------------------------------------------------------------------------------|----------------------------------------------------------------------------------------------------|
| 1      | VRF のインタフェースが正しいか,<br>ポート番号および VLAN ID を確認して<br>ください。<br>show ip vrf<br>show vlan<br>show ip pim interface                                              | 正しくない場合はコンフィグレーションまたは接続を修正して<br>ください。                                                                                                    |
| 2      | AX6700S, AX6600S, または AX6300S<br>の場合は, コンフィグレーションで使<br>用するマルチキャストプロトコルが<br>PIM-SM になっていることを確認して<br>ください。<br>(ip multicast protocol pim-sm 指定また<br>は未設定) | マルチキャストプロトコルに PIM-SM 以外が指定されている場<br>合は,コンフィグレーションを修正してください。<br>なお,コンフィグレーションでマルチキャストプロトコルを指<br>定しない場合,使用するマルチキャストプロトコルは PIM-SM<br>となります。PIM-DM を指定した場合は VRF でマルチキャスト<br>プロトコルを使用できません。 |

| 項<br>番 | 確認内容・コマンド                                                                                                    | 対応                                                                                                    |
|--------|----------------------------------------------------------------------------------------------------|----------------------------------------------------------------------------------------------------|
|        | show running-config                                                                                                    |                                                                                                    |
| 3      | 本装置がランデブーポイントまたは<br>BSR の場合,該当 VRF に loopback イ<br>ンタフェースが設定されているかコン<br>フィグレーションを確認してくださ<br>い。<br>show ip vrf<br>show running-config | ランデブーポイントまたは BSR に指定した loopback インタ<br>フェース番号を,該当 VRFの loopback インタフェース番号と同<br>じにしてください。<br>また,その loopback インタフェースに IPv4 アドレスが設定され<br>ていない場合は, IPv4 アドレスを設定してください。                                                                                                    |
| 4      | 複数の VRF で運用している場合,グ<br>ローバルネットワークまたは特定の<br>VRF がマルチキャスト中継エントリを<br>想定以上に占有していないか確認して<br>ください。<br>show ip mcache vrf all               | ネットワーク設計の想定以上にマルチキャスト中継エントリを<br>占有しているグローバルネットワークまたは VRF があった場合<br>は、想定していないマルチキャスト中継エントリが作成されて<br>いないか確認してください。ネガティブキャッシュが多い場合<br>は、不要なパケットを送信している端末が存在しないか確認し<br>てください。<br>また、VRF ごとの中継エントリの最大数を設定して一つのグ<br>ローバルネットワークまたは特定の VRF が中継エントリを占有<br>しないようにしてください。<br>該当するコンフィグレーション:<br>ip pim vrf <vrf id=""> mcache-limit <number></number></vrf> |
| 5      | 各 VRF に対し, 「7.4.1 IPv4 PIM-SM<br>ネットワークで通信ができない」~<br>「7.4.4 IPv4 PIM-SSM ネットワークで<br>マルチキャストデータが二重中継され<br>る」の確認をしてください。               | 情報確認のための各コマンドは VRF を指定する必要がありま<br>す。VRF 指定の方法は, 「運用コマンドレファレンス」を参照<br>してください。                                                                                                    |

# 7.4.6 エクストラネットでの IPv4 マルチキャスト通信のトラブル

エクストラネットでの IPv4 マルチキャスト通信のトラブルは,まず,「7.4.5 VRF での IPv4 マルチキャス ト通信のトラブル」を確認し,各 VRF でマルチキャスト通信ができることを確認してください。次に,以 下の確認を行ってください。

| 表 | 7-20 | エクス     | トラネッ | トでの確認内容 |
|---|------|---------|------|---------|
| ~ |      | - / / ` |      |         |

| 項<br>番 | 確認内容・コマンド                                                                                                    | 対応                                                                           |
|--------|----------------------------------------------------------------------------------------------------|------------------------------------------------------------------------------|
| 1      | 中継先 VRF から送信元のアドレスへの<br>ユニキャスト経路が,期待する VRF ま<br>たはグローバルネットワークであるこ<br>とを確認してください。<br>show ip rpf                                          | 正しくない場合はユニキャストエクストラネットの設定を見直<br>してください。                                      |
| 2      | エクストラネットで使用する IPv4 マル<br>チキャストアドレスに対応するプロト<br>コル(PIM-SM または PIM-SSM)が,<br>中継先 VRF と上流側 VRF で同じであ<br>ることを確認してください。<br>show running-config | プロトコルが異なる場合は、中継先 VRF と上流側 VRF で同じ<br>プロトコルとなる IPv4 マルチキャストアドレスを使用してくだ<br>さい。 |
| 3      | 上流側 VRF で,送信元アドレスへのユ<br>ニキャスト経路が,さらに別の VRF に<br>なっていないか確認してください。<br>show ip rpf                                                          | 上流側 VRF で,送信元アドレスへのユニキャスト経路がその<br>VRF 内の実インタフェースである VRF となるようにしてくださ<br>い。    |
| 4      | PIM-SM VRF ゲートウェイを使用する                                                                                                    | (*,G)エントリが正常に生成されていない場合,上流側 VRF の                                            |

| 項<br>番 | 確認内容・コマンド                                                                                                    | 対応                                                                                                    |
|--------|----------------------------------------------------------------------------------------------------|----------------------------------------------------------------------------------------------------|
|        | 場合,上流側 VRF に(*,G)エントリが生<br>成されていることを確認してくださ<br>い。また,該当する(*,G)エントリの表<br>示項目 Flags に"V"が表示されているこ<br>とを確認してください。<br>show ip mroute                                                                                                    | IPv4 マルチキャスト経路フィルタリングにエクストラネット通<br>信で使用する IPv4 マルチキャストアドレスが、ホストアドレス<br>指定で許可されていることを確認してください。                                                                                                    |
| 5      | <ul> <li>PIM-SM VRF ゲートウェイを使用する</li> <li>場合,上流側 VRF で生成された(*,G)エントリの下流インタフェースに中継先</li> <li>VRF が表示されていることを確認してください。</li> <li>show ip mroute</li> </ul>                                                                                | 上流側 VRF の(*,G)エントリの downstream に中継先 VRF が存在<br>しない場合,上流側 VRF の IPv4 マルチキャスト経路フィルタリ<br>ングのホストアドレス指定をしている route-map に,中継先 VRF<br>が許可されていることを確認してください。<br>なお, route-map の match vrf による個別 VRF 指定がない場合<br>は,すべての VRF が中継先として許可されています。 |
| 6      | show ip mroute で上流インタフェースの<br>VRF 表示に"(denied)"が表示されている<br>場合は,上流側 VRF の IPv4 マルチ<br>キャスト経路フィルタリングが正しく<br>設定されていません。経路がない場合<br>は,コンフィグレーションで上流側<br>VRF の IPv4 マルチキャスト経路フィル<br>タリングを確認してください。<br>show ip mroute<br>show running-config | 上流側 VRF の IPv4 マルチキャスト経路フィルタリングにエクス<br>トラネット通信で使用する IPv4 マルチキャストアドレスと中継<br>先 VRF を許可していることを確認してください。<br>なお, IPv4 マルチキャスト経路フィルタリングに IPv4 マルチ<br>キャストアドレスおよび VRF が個別指定されていない場合は,<br>IPv4 マルチキャストアドレスおよび VRF のすべてが許可されて<br>います。      |

# 7.4.7 IPv4 PIM-DM ネットワークで通信ができない

IPv4 PIM-DM ネットワーク構成でマルチキャスト中継ができない場合は、以下に示す障害解析方法に従っ て原因の切り分けを行ってください。

IPv4 PIM-DM のネットワーク例を次の図に示します。

### 図 7-7 IPv4 PIM-DM ネットワーク例

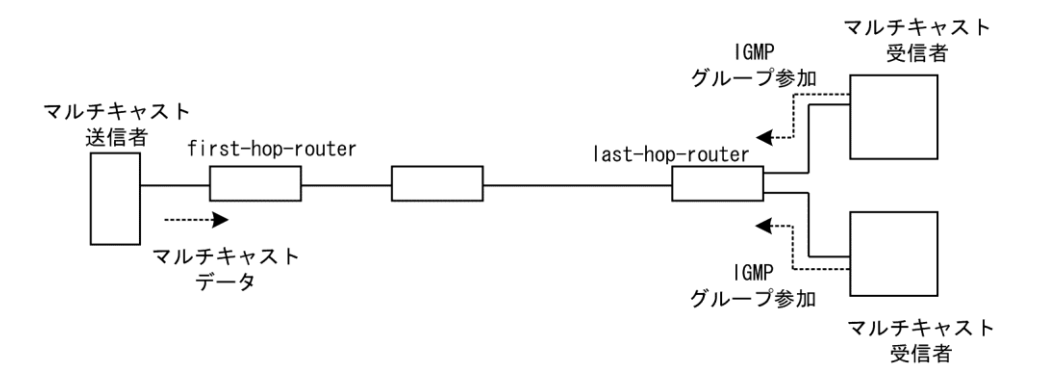

注

- first-hop-router:マルチキャスト送信者と直接接続するルータ
- last-hop-router:マルチキャスト受信者と直接接続するルータ

### (1) 共通確認内容

次の表に、IPv4 PIM-DM ネットワーク構成のすべての本装置に対する共通確認内容を示します。

### 表 7-21 共通確認内容

| 項<br>番 | 確認内容・コマンド                                                                                                    | 対応                                                                                                    |
|--------|----------------------------------------------------------------------------------------------------|----------------------------------------------------------------------------------------------------|
| 1      | コンフィグレーションにマルチキャス<br>ト機能を使用する指定(ip multicast<br>routing)があることを確認してくださ<br>い。<br>show running-config                       | マルチキャスト機能を使用する指定がない場合は, コンフィグ<br>レーションを修正してください。                                                                                                    |
| 2      | コンフィグレーションで使用するマル<br>チキャストプロトコルに PIM-DM を指<br>定(ip multicast protocol pim-dm)してい<br>ることを確認してください。<br>show running-config | マルチキャストプロトコルに PIM-DM が指定されていない場合<br>は, コンフィグレーションを修正してください。                                                                                                    |
| 3      | <ul> <li>一つ以上のインタフェースで PIM-DM</li> <li>が動作していることを確認してください。</li> <li>show ip pim interface</li> </ul>                     | 動作していない場合はコンフィグレーションを確認し、どれか<br>一つ以上のインタフェースで PIM が動作するように設定してく<br>ださい。コンフィグレーションで PIM-DM の動作設定をしたイ<br>ンタフェースが、show ip pim interface コマンドで表示されない<br>場合は、該当インタフェースにマルチホームの設定がされてい<br>ないことを確認してください。 |
| 4      | PIM が動作するインタフェースに,<br>IGMP snooping が設定されているか確認<br>してください。<br>show igmp-snooping                                         | <ul> <li>IGMP snooping が設定されている場合は、以下の内容を確認してください。</li> <li>・隣接ルータと接続しているポートに対して IGMP snooping のマルチキャストルータポートの設定がされているか確認してください。</li> <li>・「4.5 IGMP snooping の通信障害」を参照してください。</li> </ul>          |
| 5      | PIM および IGMP が動作するインタ<br>フェースで,フィルタまたは QoS に<br>よってプロトコルパケットやマルチ<br>キャストパケットが廃棄されていない<br>か確認してください。                      | 確認方法と対応については、「10.2 パケット廃棄の確認」を参照してください。                                                                                                    |
| 6      | PIM の隣接情報を確認してください。<br>show ip pim neighbor                                                                              | <ul> <li>隣接ルータが表示されない場合は以下の内容を確認してください。</li> <li>・隣接ルータと接続しているインタフェースで PIM が動作していることを show ip pim interface コマンドで確認してください。</li> <li>・隣接ルータの設定を確認してください。</li> </ul>                                 |
| 7      | マルチキャストデータ送信者へのユニ<br>キャスト経路が存在するか確認してく<br>ださい。<br>show in route                                                          | ユニキャスト経路が存在しない場合は, 「7.3 IPv4 ユニキャス<br>トルーティングの通信障害」を参照してください。                                                                                                    |
| 8      | マルチキャストデータ送信者への次<br>ホップアドレスと接続しているインタ<br>フェースで, PIM が動作していること<br>を確認してください。<br>show ip pim interface                     | 動作していない場合はコンフィグレーションを確認し,マルチ<br>キャストデータ送信者への次ホップアドレスと接続しているイ<br>ンタフェースで PIM が動作するように設定してください。                                                                                                    |
| 9      | マルチキャスト中継エントリが存在す<br>ることを確認してください。<br>show ip mcache                                                                     | マルチキャスト中継エントリが存在しない場合は,上流ポート<br>にマルチキャストデータが届いていることを確認してくださ<br>い。マルチキャストデータが届いていない場合は,マルチキャ<br>スト送信者または上流ルータの設定を確認してください。                                                                          |
| 10     | マルチキャスト経路情報が存在するか<br>確認してください。                                                                                           | マルチキャスト経路情報が存在しない場合は、下流ルータの設<br>定を確認してください。                                                                                                    |
| 項<br>番 | 確認内容・コマンド      | 対応 |
|--------|----------------|----|
|        | show ip mroute |    |

# (2) last-hop-router 確認内容

次の表に, IPv4 PIM-DM ネットワーク構成で本装置が last-hop-router の場合の確認内容を示します。

# 表 7-22 last-hop-router 確認内容

| 項<br>番 | 確認内容・コマンド                                                                               | 対応                                                                                                    |
|--------|-----------------------------------------------------------------------------------------|----------------------------------------------------------------------------------------------------|
| 1      | マルチキャスト受信者と接続している<br>インタフェースで, IGMP が動作して<br>いることを確認してください。                             | 動作していない場合はコンフィグレーションを確認し, IGMP が<br>動作するように設定してください。                                                                                                    |
| 2      | マルチキャスト受信者が, IGMP で中<br>継対象グループに参加していることを<br>確認してください。<br>show ip igmp group            | 中継対象グループにグループ参加していない場合は,マルチ<br>キャスト受信者の設定を確認してください。                                                                                                    |
| 3      | 静的グループ参加機能が動作するイン<br>タフェースに, IGMP snooping が設定さ<br>れているか確認してください。<br>show igmp-snooping | <ul> <li>IGMP snooping が設定されている場合は、以下の内容を確認してください。</li> <li>・中継先ポートに対して IGMP snooping のマルチキャストルータポートの設定がされているか確認してください。</li> <li>・「4.5 IGMP snooping の通信障害」を参照してください。</li> </ul>                                                                                                    |
| 4      | 各インタフェースで異常を検出してい<br>ないか確認してください。<br>show ip igmp interface                             | <ul> <li>Notice を確認し、警告情報が出力されていないことを確認して<br/>ください。</li> <li>警告情報が出力されている場合は以下を確認してください。</li> <li>・L:想定した最大数を超えて参加要求が発生しています。接続<br/>ユーザ数を確認してください。</li> <li>・Q:隣接するルータと IGMP のバージョンが不一致となってい<br/>ます。IGMP のバージョンを合わせてください。</li> <li>・R:現在の設定では受信できない Report を送信しているユー<br/>ザが存在します。本装置の IGMP のバージョンを変更する<br/>か、参加ユーザの設定を確認してください。</li> </ul> |

# (3) first-hop-router 確認内容

次の表に, IPv4 PIM-DM ネットワーク構成で本装置が first-hop-router の場合の確認内容を示します。

| 項<br>番 | 確認内容・コマンド                                                                              | 対応                                                                                                    |
|--------|----------------------------------------------------------------------------------------|----------------------------------------------------------------------------------------------------|
| 1      | 本装置がマルチキャスト送信者と直接<br>接続していることを確認してくださ<br>い。                                            | 直接接続していない場合はネットワーク構成を確認してください。                                                                           |
| 2      | マルチキャスト送信者と接続している<br>インタフェースで, PIM-DM が動作し<br>ていることを確認してください。<br>show ip pim interface | 動作していない場合はコンフィグレーションを確認し, PIM-DM<br>が動作するように設定してください。                                                    |
| 3      | マルチキャスト経路情報が存在するか<br>確認してください。<br>show ip mroute                                       | マルチキャスト経路情報が存在しない場合は、マルチキャスト<br>データ送信元アドレスが、マルチキャスト送信者と直接接続し<br>ているインタフェースのネットワークアドレスであることを確<br>認してください。 |

# 表 7-23 first-hop-router 確認内容

# 7.4.8 IPv4 PIM-DM ネットワークでマルチキャストデータが二重中継される

IPv4 PIM-DM ネットワーク構成でマルチキャストデータが二重中継される場合は,各ルータの設定内容を 確認し,同一ネットワークに複数のルータが存在するインタフェースでは PIM-DM が動作するように設定 してください。

上記の設定をしても二重中継が継続する場合の確認内容を次の表に示します。

表 7-24 二重中継が継続する場合の確認内容

| 項<br>番 | 確認内容・コマンド                                                                        | 対応                                                                                                    |
|--------|----------------------------------------------------------------------------------|----------------------------------------------------------------------------------------------------|
| 1      | 同一ネットワークに複数のルータが存<br>在するインタフェースの PIM の隣接情<br>報を確認してください。<br>show ip pim neighbor | <ul> <li>隣接ルータが表示されない場合は以下の内容を確認してください。</li> <li>・隣接ルータと接続しているインタフェースで PIM-DM が動作していることを show ip pim interface コマンドで確認してください。</li> <li>・フィルタまたは QoS によってプロトコルパケットが廃棄されていないか確認してください。確認方法と対応については、「10.2 パケット廃棄の確認」を参照してください。</li> <li>・隣接ルータの設定を確認してください。</li> </ul> |

# 7.5 IPv6 ネットワークの通信障害

# 7.5.1 通信できない、または切断されている

本装置を使用している IPv6 ネットワーク上で,通信トラブルが発生する要因として考えられるのは,次の3 種類があります。

- 1. IPv6 通信に関係するコンフィグレーションの変更
- 2. ネットワークの構成変更
- 3. ネットワークを構成する機器の障害

上記1.および2.については、コンフィグレーションおよびネットワーク構成の変更前と変更後の差分を調べていただき、通信ができなくなるような原因がないか確認してください。

ここでは、3.に示すように「コンフィグレーションおよびネットワーク構成は正しいのに IPv6 通信ができない」、「これまで正常に動いていたのに IPv6 通信ができなくなった」というケースを中心に、障害部位および原因の切り分け手順を説明いたします。

障害部位および原因の切り分け方法は、次のフローに従ってください。

#### 図 7-8 IPv6 通信ができない場合の障害解析手順

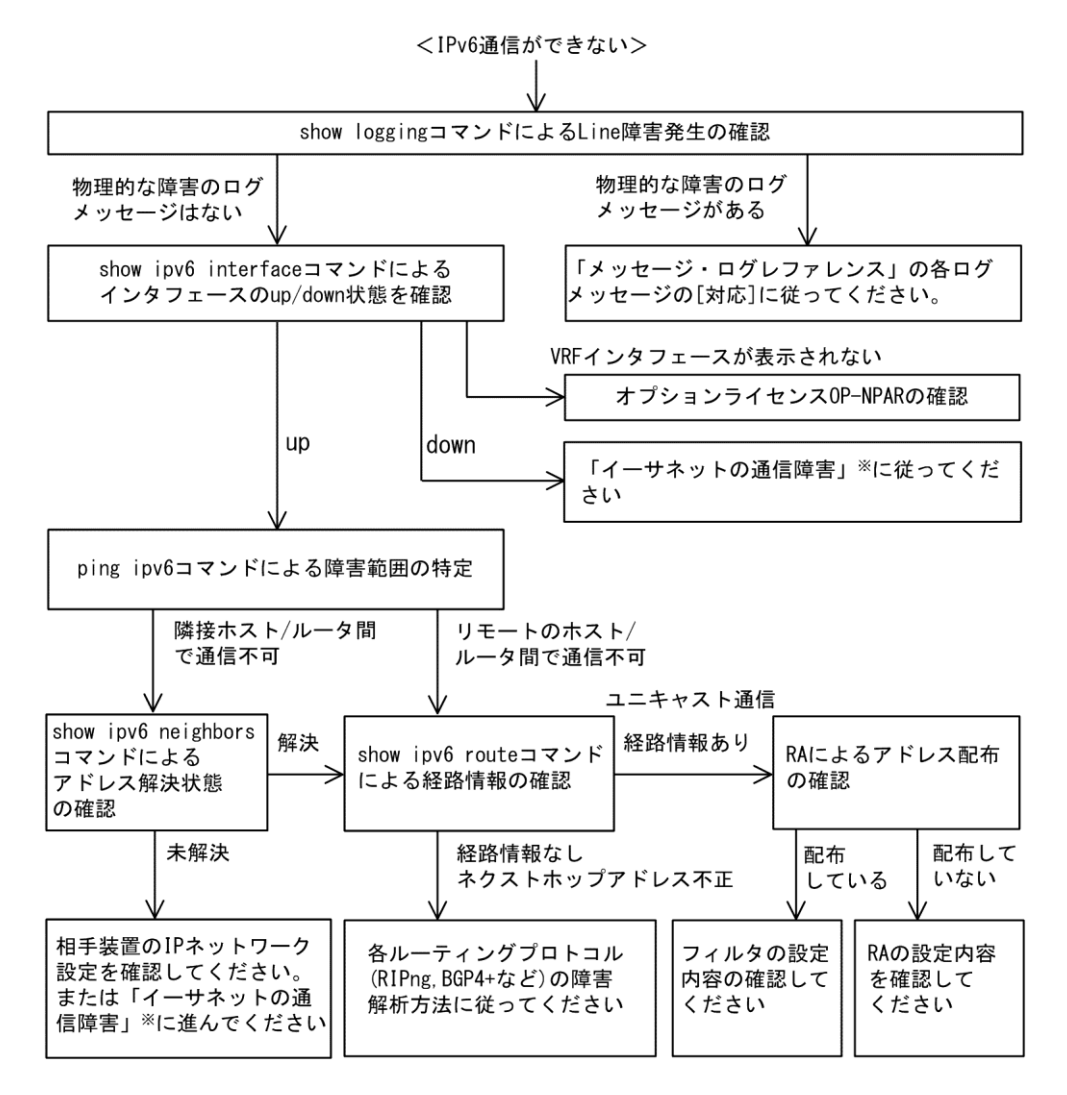

注※ 「3.1 イーサネットの通信障害」を参照してください。

# (1) ログの確認

通信ができなくなる原因の一つには、回線の障害(または壊れ)が考えられます。本装置が表示するログで、ハードウェアの障害を示すメッセージの表示手順を示します。

なお、ログの内容については、「メッセージ・ログレファレンス」を参照してください。

- 1. 本装置にログインします。
- 2. show logging コマンドを使ってログを表示させます。
- 3. ログには各々発生した日時が表示されます。通信ができなくなった日時にログが表示されていないか 確認してください。
- 4. 通信ができなくなった日時に表示されているログの障害の内容および障害への対応については、「メッ セージ・ログレファレンス」に記載しています。その指示に従ってください。
- 通信ができなくなった日時にログの表示がないときは、「(2) インタフェース状態の確認」に進んでく ださい。

# (2) インタフェース状態の確認

本装置のハードウェアは正常に動作している場合でも、本装置と接続している隣接の装置のハードウェア に障害が発生していることも考えられます。

本装置と隣接の装置間の、インタフェースの状態を確認する手順を次に示します。

- 1. 本装置にログインします。
- 2. show ipv6 interface コマンドを使って該当装置間のインタフェースの Up/Down 状態を確認してください。
- 3. AX6700S, AX6600S および AX6300S の場合に VRF インタフェースである該当インタフェースが表示 されないときは、「(9) オプションライセンス OP-NPAR の確認」に進んでください。
- 4. 該当インタフェースが"Down"状態のときは、「3.1 イーサネットの通信障害」を参照してください。
- 5. 該当インタフェースとの間のインタフェースが"Up"状態のときは、「(3) 障害範囲の特定(本装置 から実施する場合)」に進んでください。

## (3) 障害範囲の特定(本装置から実施する場合)

本装置に障害がない場合は、通信を行っていた相手との間のどこかに障害が発生している可能性があります。通信相手とのどこの部分で障害が発生しているか障害範囲を特定する手順を次に示します。

- 1. 本装置にログインします。
- 2. ping ipv6 コマンドを使って通信できない両方の相手との疎通を確認してください。ping ipv6 コマンドの操作例および実行結果の見方については、「コンフィグレーションガイド」を参照してください。
- 3. ping ipv6 コマンドで通信相手との疎通が確認できなかった場合は, さらに ping ipv6 コマンドを使って 本装置に近い装置から順に通信相手に向けて疎通を確認してください。
- ping ipv6 コマンド実行の結果,障害範囲が隣接装置の場合は「(5) 隣接装置との NDP 解決情報の確認」に、リモート先の装置の場合は「(6) ユニキャストインタフェース情報の確認」に進んでください。
- (4) 障害範囲の特定(お客様の端末装置から実施する場合)

本装置にログインできない環境にある場合に、お客様の端末装置から通信相手とのどこの部分で障害が発 生しているか障害範囲を特定する手順を次に示します。

1. お客様の端末装置に ping ipv6 機能があることを確認してください。

- 2. ping ipv6 機能をお使いになり、お客様の端末装置と通信相手との疎通ができるか確認してください。
- 3. ping ipv6 機能で通信相手との疎通が確認できなかった場合は、さらに ping ipv6 コマンドを使ってお客様の端末装置に近い装置から順に通信相手に向けて疎通を確認してください。
- 4. ping ipv6 機能による障害範囲が特定できましたら、障害と考えられる装置が本装置である場合は本装置にログインしていただき、障害解析フローに従って障害原因の調査を行ってください。

# (5) 隣接装置との NDP 解決情報の確認

ping ipv6 コマンドの実行結果によって隣接装置との疎通が不可の場合は,NDP によるアドレスが解決して いないことが考えられます。本装置と隣接装置間のアドレス解決状態を確認する手順を次に示します。

- 1. 本装置にログインします。
- 2. show ipv6 neighbors コマンドを使って隣接装置間とのアドレス解決状態(NDP エントリ情報の有無) を確認してください。
- 3. 隣接装置間とのアドレスが解決している(NDP エントリ情報あり)場合は,「(6) ユニキャストイン タフェース情報の確認」に進んでください。
- 4. 隣接装置間とのアドレスが解決していない(NDP エントリ情報なし)場合は,隣接装置と本装置の IP ネットワーク設定が一致しているかを確認してください。

## (6) ユニキャストインタフェース情報の確認

隣接装置とのアドレスが解決しているにもかかわらず通信ができない場合や, IPv6ユニキャスト通信で通 信相手との途中の経路で疎通が不可となる,または通信相手までの経路がおかしいなどの場合は,本装置 が取得した経路情報を確認する必要があります。確認手順を次に示します。

- 1. 本装置にログインします。
- 2. show ipv6 route コマンドを実行して、本装置が取得した経路情報を確認してください。
- AX6700S, AX6600S および AX6300S の場合は, Null インタフェースでパケットが廃棄されていない か確認してください。通信障害となっている経路情報の送出インタフェースが null0 になっている場合 は, Null インタフェースでパケットが廃棄されています。コンフィグレーションのスタティックルー ティング機能の設定条件を見直してください。
- 4. 本装置が取得した経路情報の中に,通信障害となっているインタフェースの経路情報がない場合やネ クストホップアドレスが不正の場合は「7.6 IPv6ユニキャストルーティングの通信障害」に進んでく ださい。
- 本装置が取得した経路情報の中に、通信障害となっているインタフェースの経路情報がある場合は、 通信不可のインタフェースに設定している次の機能に問題があると考えられます。該当する機能の調 査を行ってください。
  - RA 機能
    - 「(8) RA 設定情報の確認」に進んでください。

# (7) パケット廃棄の確認

フィルタまたは QoS によってパケットが廃棄されている可能性があります。確認方法と対応については, 「10.2 パケット廃棄の確認」を参照してください。

# (8) RA 設定情報の確認

本装置と本装置に直接接続されている端末との間で通信ができない場合は、RA によるアドレス情報配布が 正常に行われていない可能性が考えられます。したがって、コンフィグレーションの RA 機能の設定が正 しいか確認してください。確認手順を次に示します。

1. 本装置にログインします。

- 2. show ipv6 routers コマンドを実行して,本装置の RA 情報を確認してください。
- 3. IPv6 アドレス情報が正しく配布されていた場合,通信不可のインタフェースに設定している次の機能 に問題があると考えられます。該当する機能の調査を行ってください。
  - フィルタ/QoS 機能

「(7) パケット廃棄の確認」を参照してください。

# (9) オプションライセンス OP-NPAR の確認

該当インタフェースが VRF インタフェースであり、コンフィグレーションが存在するにもかかわらず show ipv6 interface コマンドでインタフェースが表示されない場合、またはインタフェースは表示されるも ののコンフィグレーションで指定した IPv6 アドレスが表示されない場合、オプションライセンス OP-NPAR が未登録または無効である可能性があります。show lisence コマンドを使用して本装置のオプション ライセンスの状態を確認してください。確認手順を次に示します。

- 1. 本装置にログインします。
- 2. show lisence コマンドを使用して、ライセンスソフトウェアおよび有効になっているオプションを確認 してください。
- 3. ライセンスソフトウェアに OP-NPAR が表示されない場合は, OP-NPAR のライセンスキーが登録され ていません。OP-NPAR のライセンスキーを登録してください。
- ライセンスソフトウェアに OP-NPAR が表示されていて、有効になっているオプションに OP-NPAR が 表示されない場合、本装置のハードウェア構成が OP-NPAR をサポートしていない可能性があります。 ハードウェア構成を見直してください。OP-NPAR をサポートしないハードウェア構成については、 「コンフィグレーションガイド Vol.1」を参照してください。
- 5. 本装置のハードウェア構成が OP-NPAR をサポートしていて,有効になっているオプションに OP-NPAR が表示されない場合,オプションライセンスを有効にするために本装置を再起動する必要があ ります。reload コマンドを使用して本装置を再起動してください。
- 6. 有効になっているオプションに OP-NPAR が表示されている場合は、「(3) 障害範囲の特定(本装置から実施する場合)」に進んでください。

# 7.5.2 DHCPv6 リレーエージェントで IPv6 アドレスが割り当てられない

IPv6 DHCP リレーの通信トラブルが発生する要因として考えられるのは,次の3種類があります。

- 1. IPv6 DHCP リレーに関するコンフィグレーションの変更
- 2. ネットワーク構成変更
- 3. IPv6 DHCP サーバの障害

上記 2.については、ネットワーク構成の変更前と変更後の差分を調べ、通信ができなくなるような原因が ないか確認してください。

ここでは、クライアントの設定は確認されているものとし、上記 1.および 3.に示す「コンフィグレーショ ンを変更したあと、IPv6 DHCP サーバから情報が配布されなくなった」および「コンフィグレーションお よびネットワーク構成は正しいのに、クライアントにプレフィックス(アドレス)が割り振られないた め、IP 通信ができない」というケースについて、障害部位および原因の切り分け手順を示します。 障害部位および原因の切り分け方法は、次のフローに従ってください。

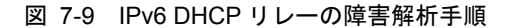

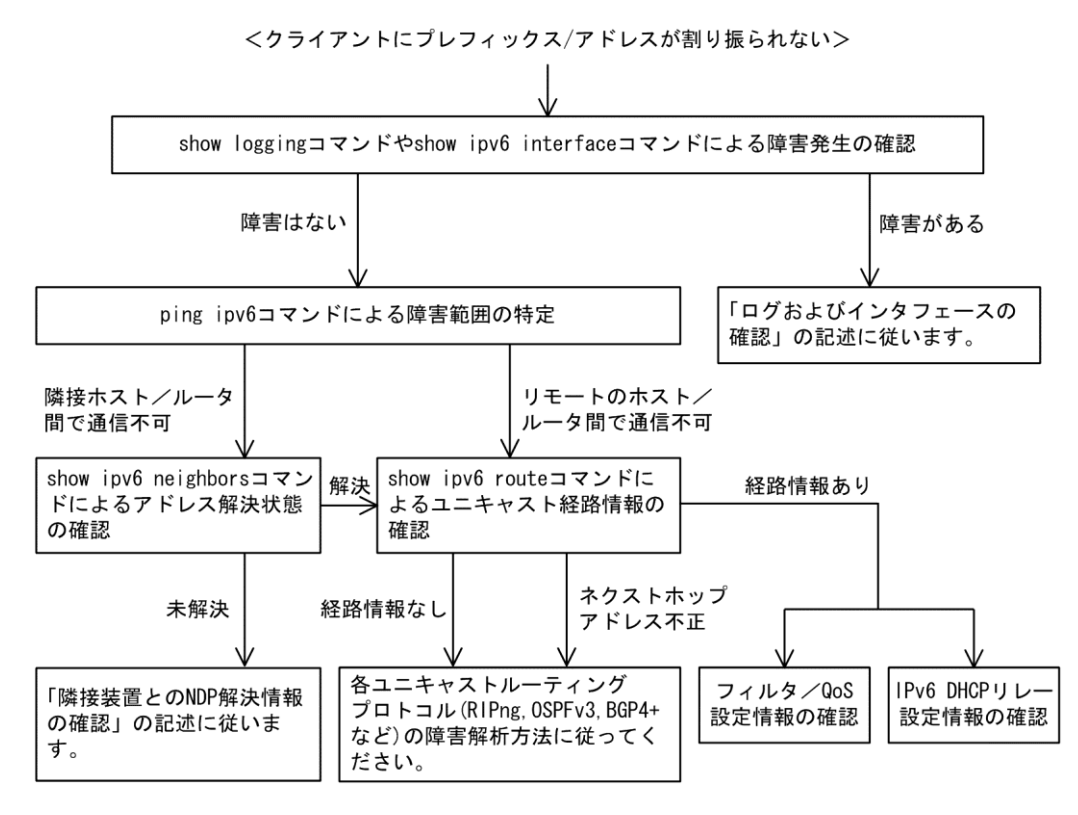

(1) ログおよびインタフェースの確認

クライアントにプレフィックス/アドレスが割り振られなくなる原因の一つにクライアントーサーバ間で通 信ができなくなっていることが考えられます。本装置が表示するログや show ipv6 interface コマンドによる インタフェースの up/down 状態を確認してください。手順については「7.5.1 通信できない,または切 断されている」を参照してください。

#### (2) 障害範囲の特定

本装置に障害がない場合は,通信していた相手との間のどこかに障害が発生している可能性があります。 通信相手とのどこの部分で障害が発生しているか障害範囲を特定する手順を次に示します。

- 1. 本装置にログインします。
- 2. ping ipv6 コマンドを使って通信できない両方の相手との疎通を確認してください。ping ipv6 コマンドの操作例および実行結果の見方は「コンフィグレーションガイド」を参照してください。
- 3. ping ipv6 コマンドで通信相手との疎通が確認できなかった場合は、さらに ping ipv6 コマンドを使って 本装置に近い装置から順に通信相手に向けて疎通を確認してください。
- ping ipv6 コマンド実行の結果,障害範囲が隣接装置の場合は「(3) 隣接装置との NDP 解決情報の確認」に、リモート先の装置の場合は「(4) ユニキャスト経路情報の確認」に進んでください。

# (3) 隣接装置との NDP 解決情報の確認

ping ipv6 コマンドによって隣接装置との疎通が確認できないときは、NDP によるアドレスが解決できていないことが考えられます。本装置と隣接装置間のアドレス解決状態を確認する手順を次に示します。

- 1. 本装置にログインします。
- 2. show ipv6 neighbors コマンドを使って隣接装置間とのアドレス解決状態(NDP エントリ状態の有無) を確認してください。
- 3. 隣接装置間とのアドレスが解決している(NDP エントリ情報あり)場合は,「(4) ユニキャスト経路

情報の確認」に進んでください。

4. 隣接装置間とのアドレスが解決していない(NDPエントリ情報なし)場合は,隣接装置と本装置の IP ネットワーク設定が疎通できる設定になっているかを確認してください。

# (4) ユニキャスト経路情報の確認

隣接装置とのアドレスが解決しているにもかかわらず通信できない,通信相手との途中の経路で疎通でき なくなる,または通信相手までの経路がおかしいなどの場合は,本装置が取得した経路情報を確認する必 要があります。確認手順を次に示します。

- 1. 本装置にログインします。
- 2. show ipv6 route コマンドを使って本装置が取得した経路情報を確認してください。
- 3. 本装置が取得した経路情報の中に,通信障害となっているインタフェースの経路情報がない場合やネ クストホップアドレスが不正の場合は,「7.6 IPv6ユニキャストルーティングの通信障害」に進んで ください。
- 本装置が取得した経路情報の中に、通信障害となっているインタフェースの経路情報がある場合は、 通信できないインタフェースに設定している次の機能に問題があると考えられます。該当する機能の 調査を行ってください。
  - フィルタまたは QoS
     「(5) パケット廃棄の確認」に進んでください。
  - ・ IPv6 DHCP リレー
    - 「(6) IPv6 DHCP リレー設定情報の確認」に進んでください。

#### (5) パケット廃棄の確認

フィルタまたは QoS によってパケットが廃棄されている可能性があります。確認方法と対応については, 「10.2 パケット廃棄の確認」を参照してください。

# (6) IPv6 DHCP リレー設定情報の確認

IPv6 DHCP サーバに貸し出し用プレフィックス/アドレスが十分に残っている場合, IPv6 DHCP リレーのコ ンフィグレーションの設定誤りによってクライアントにプレフィックス/アドレスが割り振られなかったと いう原因が考えられます。

次にコンフィグレーションの確認手順を示します。

- 1. コンフィグレーションコマンド ipv6 dhcp relay destination には, IPv6 DHCP サーバもしくは IPv6 DHCP リレーの IPv6 アドレス,または IPv6 DHCP サーバの存在するネットワークへのインタフェースが設定 されているか確認してください。
- 2. クライアント側のインタフェースにコンフィグレーションコマンド ipv6 dhcp relay destination が設定さ れているか確認してください。
- 3. 該当クライアントヘプレフィックス/アドレスを貸与させたい IPv6 DHCP サーバの IPv6 アドレス(またはインタフェース)が、コンフィグレーションコマンド ipv6 dhcp relay destination で設定されているかを確認してください。
- 4. コンフィグレーションコマンド ipv6 dhcp relay hop-limit に設定している hop-limit 値がクライアントから見て正しい hop 値以上となっているかを確認してください。

# 7.5.3 IPv6 DHCP サーバ機能のトラブル

# (1) コンフィグレーションが配布されない

本装置 IPv6 DHCP サーバのプレフィックス配布機能を使用するに当たり、サービスが正常に動作しない原

因としては、以下の5点が考えられます。

- 1. プレフィックス配布設定数に対して、クライアント数が多い。
- 2. クライアント DUID (DHCP Unique Identifier) の指定を誤っている。
- 3. ipv6 dhcp server 設定を誤っている。
- 4. IPv6 DHCP サーバ運用中の障害
- 5. その他の障害

上記は、以下の手順で障害個所を切り分け、確認できます。

#### 図 7-10 IPv6 DHCP サーバの障害解析手順

<コンフィグレーションが配布できない>

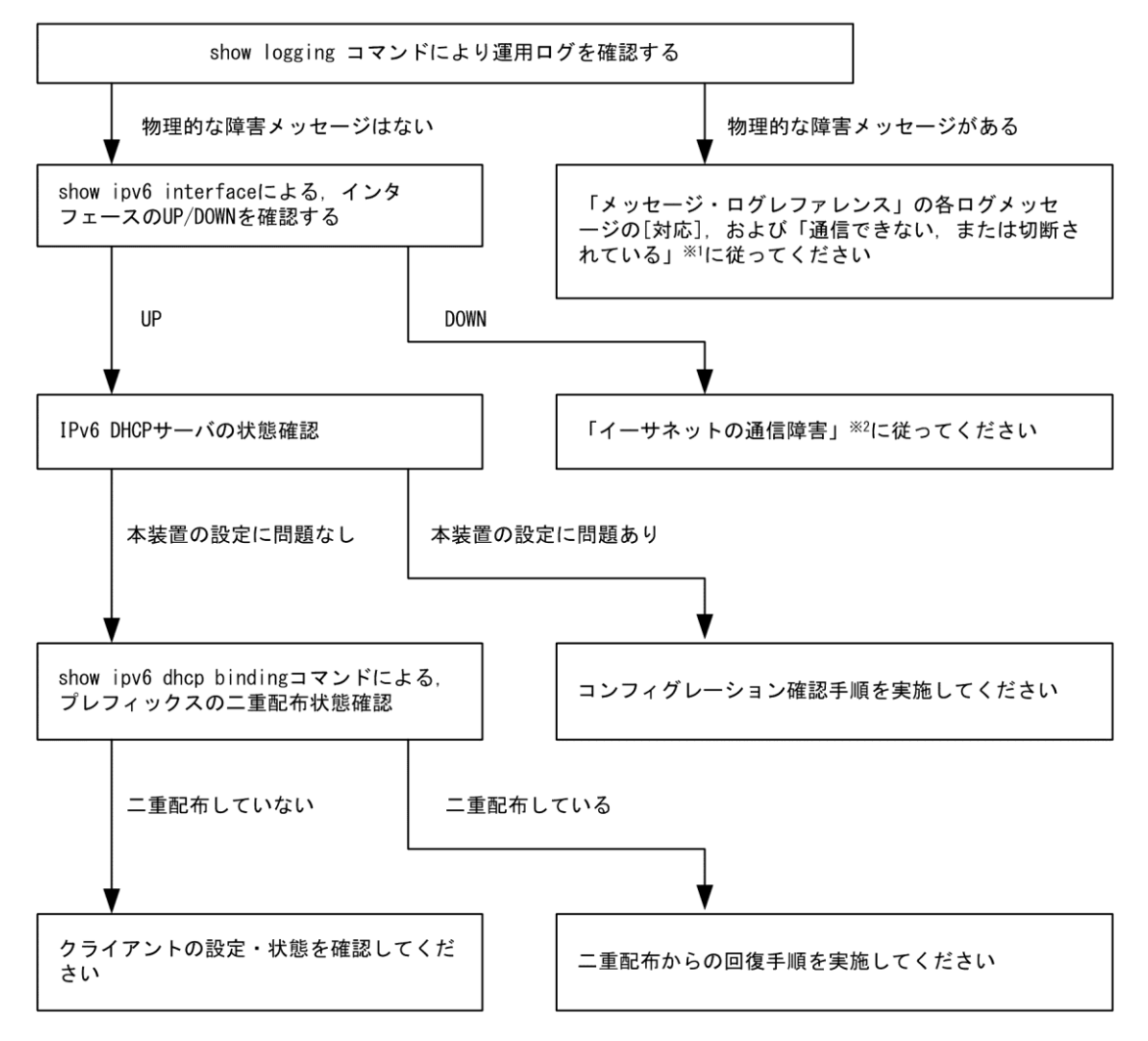

注※1 「7.5.1 通信できない, または切断されている」を参照してください。

注※2 「3.1 イーサネットの通信障害」を参照してください。

#### (a) ログおよびインタフェースの確認

通信ができなくなる原因として、NIM、インタフェースの障害(または壊れ)や、隣接装置の障害が考えられます。本装置が表示するログや、show ipv6 interface コマンドによるインタフェースの up/down 状態を確認してください。手順については「7.5.1 通信できない、または切断されている」を参照してください。

#### (b) 本装置の IPv6 DHCP サーバ状態確認

1. IPv6 DHCP サーバサービスの起動確認

show ipv6 dhcp server statistics コマンドで, IPv6 DHCP サーバデーモンから情報が取得できるか確認し てください。show ipv6 dhcp server statistics コマンドの実行結果が以下の場合は, コンフィグレーショ ンコマンド service ipv6 dhcp で IPv6 DHCP サーバ機能を再設定してください。

[実行結果]

> show ipv6 dhcp server statistics

- > < show statistics >: dhcp6\_server doesn't seem to be running.
- 2. 配布可能なプレフィックスの残数を確認する

show ipv6 dhcp server statistics コマンドで, IPv6 DHCP サーバがあといくつプレフィックスを配布でき るかを確認してください。確認手順については,「コンフィグレーションガイド」を参照してくださ い。確認の結果,配布可能なプレフィックス数が0である場合は配布するプレフィックス数を増やし てください。なお,配布可能なプレフィックス数の上限は1024です。

# (c) コンフィグレーション確認手順

1. IPv6 DHCP サーバ機能の有効設定の確認

コンフィグレーションコマンド show service で, IPv6 DHCP サーバ設定が有効になっているかを確認 してください。実行結果で示す下線部が表示されなければ IPv6 DHCP サーバ機能は有効です。

[実行結果]

(config)# show service <u>no service ipv6 dhcp</u> !

(config)#

2. ipv6 dhcp server の設定を確認する

コンフィグレーションコマンド show で, ipv6 dhcp server 設定の有無を確認してください。設定がない 場合は追加してください。設定がある場合は,設定しているインタフェースが,クライアント接続 ネットワーク向けの設定であることを確認してください。

[実行結果]

```
(config) # show
interface vlan 10
ipv6 address 3ffe:1:2:: linklocal
ipv6 enable
ipv6 dhcp server Tokyo preference 100
!
```

(config)#

3. ipv6 dhcp pool/ipv6 local pool/prefix-delegation/prefix-delegation poolの設定を確認する

コンフィグレーションコマンド show ipv6 dhcp で, IPv6 DHCP サーバで配布しようとしているプレフィックス配布設定の有無を確認してください。設定がない場合は追加してください。設定がある場合は,配布するプレフィックスを指定する prefix-delegation / ipv6 local pool の設定値,配布クライアントを決める duid の設定有無,ならびに duid に指定したクライアント DUID の値が正しいかを確認してください。

```
[実行結果]
```

```
(config) # show ipv6 dhcp
ipv6 dhcp pool Tokyo
  prefix-delegation 3ffe:1:2::/48 00:03:00:01:11:22:33:44:55
!
(config) #
```

7 IP およびルーティングのトラブルシュート

#### (d) クライアントによる二重取得

#### 1. binding 情報の確認

show ipv6 dhcp binding コマンドを detail パラメータ指定で実行し、同一 DUID に対してプレフィックス が二重に配布されていないかを確認します。以下に表示例を示します。

[実行結果]

下線で示すように、同一 DUID が2 個以上存在する場合は、プレフィックス情報を不当に取得しているクライアントである可能性があります。各クライアントを確認し、配布を受けたプレフィックス値を確認してください。

2. 配布済みプレフィックスとクライアントの対応をとる

show ipv6 dhep binding detail の結果で、プレフィックスを二重取得しているクライアントが見つからな い場合は、表示される DUID とクライアント装置の対応を取る手順が必要となります。対応付けは、 binding 情報に示される「配布済みプレフィックスの値」と「クライアント装置が配布を受けたプレ フィックスの情報」を比較することで確認してください。

# (e) クライアントの設定状態を確認する

クライアントの設定状態を確認する場合は、クライアント付属のマニュアルに従ってください。

#### (f) 二重配布からの回復手順

本装置 IPv6 DHCP サーバで、同一クライアントヘプレフィックスを二重配布したことを確認した場合は、 表示される DUID とクライアントの対応から、現在未使用のプレフィックスを調査してください。現在未 使用のプレフィックスについては、clear ipv6 dhcp binding <未使用プレフィックス>コマンドによって、 binding 情報を削除してください。

```
[実行結果]
   > show ipv6 dhcp binding detail
   Total: 2 prefixes
    <Prefix>
                        <Lease expiration> <Type>
     <DUID>
    3ffe:1234:5678::/48
                            XX/04/01 11:29:00
                                               Automatic
     00:01:00:01:55:55:55:55:00:11:22:33:44:55
   3ffe:aaaa:1234::/48
                            XX/04/01 11:29:00
                                                Automatic
     00:01:00:01:55:55:55:55:00:11:22:33:44:55
   > clear ipv6 dhcp binding 3ffe:1234:5678::/48
    > show ipv6 dhcp binding detail
    <Prefix>
                        <Lease expiration> <Type>
     <DUID>
                            XX/04/01 11:29:00
    3ffe:aaaa:1234::/48
                                                Automatic
     00:01:00:01:55:55:55:55:00:11:22:33:44:55
    >
```

7 IP およびルーティングのトラブルシュート

# (2) プレフィックス配布先への通信ができない

本装置 DHCP サーバのプレフィックス配布先への自動経路情報設定機能を利用する場合,経路情報が設定 されない要因は以下の二つがあります。

- 1. コンフィグレーション設定済みだが、未配布である。
- 2. 自動経路情報設定に関連する機能に影響がある操作、またはイベントが発生した。

上記は経路情報を確認する show ipv6 route -s コマンドの結果と show ipv6 dhcp server binding コマンドでの 配布済みプレフィックス情報を比較することで切り分けることができます。

#### 表 7-25 プレフィックス配布先への経路情報関連障害切り分け

| 条件         |      | 発生要因            |
|------------|------|-----------------|
| binding 情報 | 経路情報 |                 |
| あり         | 経路あり | 該当なし。active 状態。 |
| あり         | 経路なし | 要因 2            |
| なし         | 経路あり | 要因 2            |
| なし         | 経路なし | 要因 1, 2         |

プレフィックス配布先への経路情報の保有性については、次の表に示す制限があります。

# 表 7-26 プレフィックス配布先への経路情報の保有性

| プレフィックスに関        | 発生イベントと保有性   |                  |                    |            |
|------------------|--------------|------------------|--------------------|------------|
| する保有情報           | サーバ機能<br>再起動 |                  | ルーティングマネージャ<br>再起動 | 本装置<br>再起動 |
|                  | コマンド実行       | サーバ障害            |                    |            |
| クライアントへの<br>経路情報 | 0            | $\bigtriangleup$ | 0                  | ×          |

(凡例)

○:保証される

△:保証されない(各状態の情報が保有される場合もある)

×:保証されない(初期化されるため,再設定要)

注

プレフィックス配布先への経路情報設定を行う際に必要な経路管理機能

なお,その他の障害については,「7.5.1 通信できない,または切断されている」を参照してください。

#### (a) 経路情報の確認

本装置 IPv6 DHCP サーバのプレフィックス配布先への自動経路設定機能を利用する場合,プレフィックス 配布後の経路情報は, show ipv6 route コマンドで-s パラメータを指定して確認できます。

#### 図 7-11 運用コマンドによる経路情報の確認

#### > show ipv6 route -s Total: 10routes Next Hop Interface Destination Metric Protocol Age 3ffe:1234:5678::/48 ::1 tokyo 0/0 Static 45m <Active Gateway Dhcp> 3ffe:aaaa:1234::/48 ::1 osaka 0/0 Static 23m <Active Gateway Dhcp>

:

#### (b) 経路情報の再設定を行う

本装置 IPv6 DHCP サーバのプレフィックス配布先への自動経路設定機能を利用する場合,障害などで経路 情報がクリアされるイベントが発生したとき,その復旧にはプレフィックスの再配布が必要です。クライ アント装置で,プレフィックス情報を再取得する操作を行ってください。

# (3) 本装置 DUID が他装置と重複した場合

本装置を含む IPv6 DHCP サーバを同一ネットワーク上で2 台以上運用する構成で, DUID が重複する場合は,以下の手順で本装置の DUID を再設定してください。

#### (a) DUID 情報保存ファイルを削除する

本装置 DUID は/usr/var/dhcp6/dhcp6s\_duid に保存されています。運用コマンドラインより, rm コマンドを 使用し,明示的に削除してください。

# (b) DUID を再生成させる

DUID ファイルを削除後は, restart ipv6-dhcp server コマンドによって再起動させるか, コンフィグレーショ ンへ IPv6 DHCP サーバ設定を追加してください。本装置 IPv6 DHCP サーバは起動時に IPv6 DHCP サーバ インタフェースとして使用する ipv6 インタフェースの MAC アドレスを取得し, これと時刻情報を基に新 たに生成します。

# (c) DUID の確認

show ipv6 dhcp server statistics コマンドの「< Server DUID >」の項目によって確認できます。詳細は,「コン フィグレーションガイド」を参照してください。

# 7.6 IPv6 ユニキャストルーティングの通信障害

# 7.6.1 RIPng 経路情報が存在しない

本装置が取得した経路情報の表示に, RIPng の経路情報が存在しない場合は, 次の表に示す障害解析方法 に従って原因の切り分けを行ってください。

また,ネットワーク・パーティションを使用していて,コンフィグレーションコマンド maximum routes で 経路の上限値を設定している場合,まず「7.6.4 VRF で IPv6 経路情報が存在しない」の障害解析方法に 従ってください。

#### 表 7-27 RIPng の障害解析方法

| 項<br>番 | 確認内容・コマンド                                     | 対応                                                    |
|--------|-----------------------------------------------|-------------------------------------------------------|
| 1      | RIPng の隣接情報を表示します。<br>show ipv6 rip neighbor  | 隣接ルータのインタフェースが表示されていない場合は項番2<br>へ。                    |
|        |                                               | 隣接ルータのインタフェースが表示されている場合は項番3<br>へ。                     |
| 2      | 2 コンフィグレーションで RIPng 設定が                       | コンフィグレーションが正しい場合は項番3へ。                                |
|        | 正しいか確認してください。                                 | コンフィグレーションが正しくない場合はコンフィグレーショ<br>ンを修正してください。           |
| 3      | フィルタまたは QoS によって RIPng の<br>パケットが廃棄されていないか確認し | 確認方法と対応については、「10.2 パケット廃棄の確認」を参照してください。               |
|        | てください。                                        | パケットが廃棄されていない場合は、隣接ルータが RIPng 経路<br>を広告しているか確認してください。 |

# 7.6.2 OSPFv3 経路情報が存在しない

本装置が取得した経路情報の表示に、OSPFv3の経路情報が存在しない場合は、次の表に示す障害解析方法 に従って原因の切り分けを行ってください。

また,ネットワーク・パーティションを使用していて,コンフィグレーションコマンド maximum routes で 経路の上限値を設定している場合,まず「7.6.4 VRF で IPv6 経路情報が存在しない」の障害解析方法に 従ってください。

| 耒  | 7-28 | OSPEv3の障害解析方法 |
|----|------|---------------|
| 1X | 1-20 |               |

| 項<br>番 | 確認内容・コマンド                                                       | 対応                                                      |
|--------|-----------------------------------------------------------------|---------------------------------------------------------|
| 1      | OSPFv3 のインタフェース状態を確認し                                           | インタフェース状態が DR または P to P の場合は項番 3 へ。                    |
|        | ます。<br>show ipv6 ospf interface <interface name=""></interface> | インタフェース状態が BackupDR または DR Other の場合は項番<br>2 へ。         |
|        |                                                                 | インタフェースの状態が Waiting の場合は,時間を置いてコマン<br>ドを再実行してください。項番1へ。 |
| 2      | Neighbor List 内より DR との隣接ルー                                     | DR との隣接ルータ状態が Full 以外の場合は項番4へ。                          |
|        | タ状態を確認します。                                                      | DR との隣接ルータ状態が Full の場合は項番 5 へ。                          |
| 3      | Neighbor List 内より全隣接ルータとの                                       | 一部の隣接ルータ状態が Full 以外の場合は項番4へ。                            |
|        | 状態を確認します。                                                       | 全隣接ルータ状態が Full の場合は項番 5 へ。                              |
| 4      | コンフィグレーションで OSPFv3 の設                                           | コンフィグレーションが正しい場合は項番5へ。                                  |
|        | 定が正しいか確認してください。                                                 | コンフィグレーションが正しくない場合はコンフィグレーショ<br>ンを修正してください。             |

| 項<br>番 | 確認内容・コマンド                                    | 対応                                                     |
|--------|----------------------------------------------|--------------------------------------------------------|
| 5      | OSPFv3 経路を学習している経路を確認                        | 経路が InActive の場合には項番 6 へ。                              |
|        | してください。<br>show ipv6 route all-routes        | 経路が存在しない場合は隣接ルータが OSPFv3 経路を広告して<br>いるか確認してください。       |
| 6      | フィルタまたは QoS によって OSPFv3<br>のパケットが廃棄されていないか確認 | 確認方法と対応については、「10.2 パケット廃棄の確認」を参照してください。                |
|        | してください。                                      | パケットが廃棄されていない場合は,隣接ルータが OSPFv3 経<br>路を広告しているか確認してください。 |

# 7.6.3 BGP4+経路情報が存在しない

本装置が取得した経路情報の表示に,BGP4+の経路情報が存在しない場合は,次の表に示す障害解析方法 に従って原因の切り分けを行ってください。

また,ネットワーク・パーティションを使用していて,コンフィグレーションコマンド maximum routes で 経路の上限値を設定している場合,まず「7.6.4 VRF で IPv6 経路情報が存在しない」の障害解析方法に 従ってください。

表 7-29 BGP4+の障害解析方法

| 項<br>番 | 確認内容・コマンド                                                                                          | 対応                                                                |
|--------|----------------------------------------------------------------------------------------------------|-------------------------------------------------------------------|
| 1      | BGP4+のピア状態を確認します。                                                                                  | ピア状態が Established 以外の場合は項番2へ。                                     |
|        | show ipv6 bgp neighbors                                                                            | ピア状態が Established の場合は項番 3 へ。                                     |
| 2      | コンフィグレーションで BGP4+の設定                                                                               | コンフィグレーションが正しい場合は項番3へ。                                            |
|        | が正しいか確認してください。                                                                                     | コンフィグレーションが正しくない場合はコンフィグレーショ<br>ンを修正してください。                       |
| 3      | BGP4+経路を学習しているか確認して                                                                                | 経路が存在するが active 状態でない場合は項番4へ。                                     |
|        | ください。<br>show ipv6 bgp received-routes                                                             | 経路が存在しない場合は項番5へ。                                                  |
| 4      | <ul> <li>BGP4+経路のネクストホップアドレス<br/>を解決する経路情報が存在するか確認<br/>してください。</li> <li>show ipv6 route</li> </ul> | ネクストホップアドレスを解決する経路情報がある場合は項番5<br>へ。                               |
|        |                                                                                                    | ネクストホップアドレスを解決する経路情報がない場合は,その経路情報を学習するためのプロトコルの障害解析を実施して<br>ください。 |
| 5      | フィルタまたは QoS によって BGP4+の<br>パケットが廃棄されていないか確認し                                                       | 確認方法と対応については、「10.2 パケット廃棄の確認」を参照してください。                           |
|        | てください。                                                                                             | パケットが廃棄されていない場合は,隣接ルータが BGP4+経路<br>を広告しているか確認してください。              |

# 7.6.4 VRF で IPv6 経路情報が存在しない

本装置が取得した経路情報の表示に、各プロトコルの経路情報が存在しない場合は、次の表に示す障害解析方法に従って原因の切り分けを行ってください。

表 7-30 VRF の障害解析方法

| 項<br>番 | 確認内容・コマンド                    | 対応                           |
|--------|------------------------------|------------------------------|
| 1      | VRF 内の経路数がコンフィグレーショ          | 経路数が上限値以上であれば項番2へ。           |
|        | ンで設定した上限値以上でないか確認<br>してください。 | 経路数が上限値未満であれば、存在しない経路のプロトコルの |

# 7 IP およびルーティングのトラブルシュート

| 項<br>番 | 確認内容・コマンド                               | 対応                                                                                                    |
|--------|-----------------------------------------|----------------------------------------------------------------------------------------------------|
|        | show ipv6 vrf                           | <ul> <li>障害解析を実施してください。</li> <li>RIPng:「7.6.1 RIPng 経路情報が存在しない」</li> <li>OSPFv3:「7.6.2 OSPFv3 経路情報が存在しない」</li> <li>BGP4+:「7.6.3 BGP4+経路情報が存在しない」</li> </ul> |
| 2      | コンフィグレーションで VRF 内の経路<br>数の上限値を確認してください。 | 上限値を増やすか,経路を集約するなどして,経路数を減らし<br>てください。                                                                                                    |

# 7.7 IPv6 マルチキャストルーティングの通信障害

本装置で IPv6 マルチキャスト通信障害が発生した場合の対処について説明します。

# 7.7.1 IPv6 PIM-SM ネットワークで通信ができない

IPv6 PIM-SM ネットワーク構成でマルチキャスト中継ができない場合は、以下に示す障害解析方法に従っ て原因の切り分けを行ってください。

IPv6 PIM-SM のネットワーク例を次の図に示します。

#### 図 7-12 IPv6 PIM-SM ネットワーク例

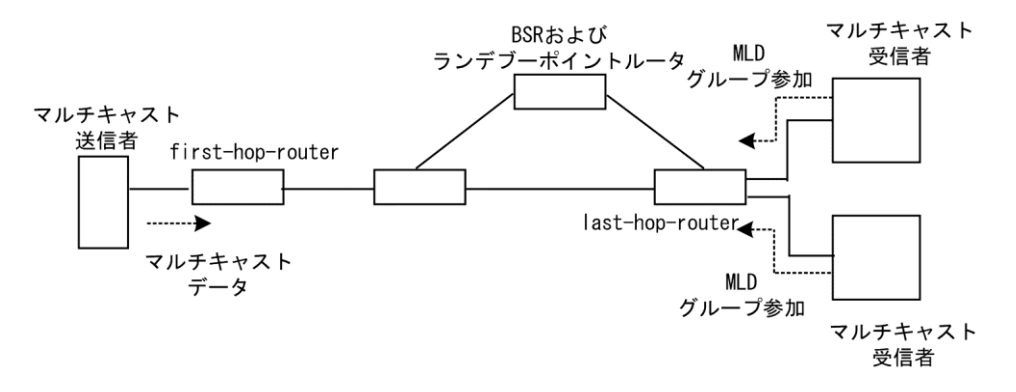

注

- BSR: ランデブーポイントの情報を配信するルータ(詳細は、「コンフィグレーションガイド」を 参照してください)
- ランデブーポイントルータ:中継先が確定していないパケットをマルチキャスト受信者方向に中継 するルータ(詳細は、「コンフィグレーションガイド」を参照してください)
- first-hop-router:マルチキャスト送信者と直接接続するルータ
- last-hop-router:マルチキャスト受信者と直接接続するルータ

# (1) 共通確認内容

次の表に、IPv6 PIM-SM ネットワーク構成のすべての本装置に対する共通確認内容を示します。

| 表 | 7-31 | 共通確認内容 |
|---|------|--------|
|   |      |        |

| 項<br>番 | 確認内容・コマンド                                                                                            | 対応                                                                      |
|--------|----------------------------------------------------------------------------------------------------|-------------------------------------------------------------------------|
| 1      | コンフィグレーションにマルチキャス<br>ト機能を使用する指定(ipv6 multicast<br>routing)があることを確認してくださ<br>い。<br>show running-config | マルチキャスト機能を使用する指定がない場合は, コンフィグ<br>レーションを修正してください。                        |
| 2      | コンフィグレーションに loopback イン<br>タフェースのアドレス設定があること<br>を確認してください。<br>show running-config                    | loopback インタフェースのアドレス設定がない場合はコンフィ<br>グレーションを修正してください。                   |
| 3      | ーつ以上のインタフェースで PIM が動<br>作していることを確認してください。<br>show ipv6 pim interface                                 | 動作していない場合はコンフィグレーションを確認し,どれか<br>一つ以上のインタフェースで PIM が動作するように設定してく<br>ださい。 |

| 項<br>番 | 確認内容・コマンド                                                                                                    | 対応                                                                                                    |
|--------|----------------------------------------------------------------------------------------------------|----------------------------------------------------------------------------------------------------|
| 4      | PIM が動作するインタフェースに,<br>MLD snooping が設定されているか確認<br>してください。<br>show mld-snooping                                     | <ul> <li>MLD snooping が設定されている場合は、以下の内容を確認してください。</li> <li>・隣接ルータと接続しているポートに対して MLD snooping のマルチキャストルータポートの設定がされているか確認してください。</li> <li>・「4.6 MLD snooping の通信障害」を参照してください。</li> </ul>                                                                                                    |
| 5      | PIM および MLD が動作するインタ<br>フェースで,フィルタまたは QoS に<br>よってプロトコルパケットやマルチ<br>キャストパケットが廃棄されていない<br>か確認してください。                 | 確認方法と対応については、「10.2 パケット廃棄の確認」を参照してください。                                                                                                    |
| 6      | PIM の隣接情報を確認してください。<br>show ipv6 pim neighbor                                                                      | <ul> <li>隣接ルータが表示されない場合は以下の内容を確認してください。</li> <li>・隣接ルータと接続しているインタフェースで PIM が動作していることを show ipv6 pim コマンドで interface パラメータを指定して確認してください。</li> <li>・隣接ルータの設定を確認してください。</li> </ul>                                                                                                    |
| 7      | マルチキャストデータ送信者へのユニ<br>キャスト経路が存在するか確認してく<br>ださい。<br>show ipv6 route                                                  | ユニキャスト経路が存在しない場合は「7.6 IPv6 ユニキャスト<br>ルーティングの通信障害」を参照してください。                                                                                                    |
| 8      | マルチキャストデータ送信者への次<br>ホップアドレスと接続しているインタ<br>フェースで, PIM が動作していること<br>を確認してください。<br>show inv6 nim interface             | 動作していない場合はコンフィグレーションを確認し、マルチ<br>キャストデータ送信者への次ホップアドレスと接続しているイ<br>ンタフェースで PIM が動作するように設定してください。                                                                                                    |
| 9      | PIM-SSM のグループアドレスに中継対<br>象グループアドレスが含まれていない<br>ことをコンフィグレーションで確認し<br>てください。<br>show running-config                   | PIM-SSM のグループアドレスに中継対象グループアドレスが含まれている場合は、コンフィグレーションを修正してください。                                                                                                    |
| 10     | BSR が決定されていることを確認して<br>ください。ただし,中継対象グループ<br>アドレスに対するランデブーポイント<br>が静的ランデブーポイントの場合は,<br>確認不要です。<br>show ipv6 pim bsr | BSR が決定されていない場合は BSR へのユニキャスト経路が存<br>在するか確認してください。ユニキャスト経路が存在しない場<br>合は、「7.6 IPv6 ユニキャストルーティングの通信障害」を参<br>照してください。<br>ユニキャスト経路が存在する場合は、BSR 方向のインタフェー<br>スに PIM-SM を設定しているか確認してください。<br>PIM-SM を設定している場合は、BSR の設定を確認してくださ<br>い。BSR が本装置の場合は、「(2) BSR 確認内容」を参照して<br>ください。                                 |
| 11     | ランデブーポイントが決定されている<br>ことを確認してください。<br>show ipv6 pim rp-mapping                                                      | ランデブーポイントが決定されていない場合は、ランデブーポ<br>イントへのユニキャスト経路が存在するか確認してください。<br>ユニキャスト経路が存在しない場合は、「7.6 IPv6 ユニキャス<br>トルーティングの通信障害」を参照してください。<br>ユニキャスト経路が存在する場合は、ランデブーポイント方向<br>のインタフェースに PIM-SM を設定しているか確認してください。<br>PIM-SM を設定している場合は、ランデブーポイントの設定を確<br>認してください。ランデブーポイントが本装置の場合は、「(3)<br>ランデブーポイントルータ確認内容」を参照してください。 |

# 7 IP およびルーティングのトラブルシュート

| 項<br>番 | 確認内容・コマンド                                                                                                    | 対応                                                                                                    |
|--------|----------------------------------------------------------------------------------------------------|----------------------------------------------------------------------------------------------------|
| 12     | ランデブーポイントのグループアドレ<br>スに中継対象グループアドレスが含ま<br>れていることを確認してください。<br>show ipv6 pim rp-mapping                                                               | 中継対象グループアドレスが含まれていない場合は, ランデ<br>ブーポイントルータの設定を確認してください。                                                                                                   |
| 13     | マルチキャスト中継エントリが存在す<br>ることを確認してください。<br>show ipv6 mcache                                                                                               | マルチキャスト中継エントリが存在しない場合は,上流ポート<br>にマルチキャストデータが届いていることを確認してくださ<br>い。マルチキャストデータが届いていない場合は,マルチキャ<br>スト送信者あるいは上流ルータの設定を確認してください。                               |
| 14     | マルチキャスト経路情報が存在するこ<br>とを確認してください。<br>show ipv6 mroute                                                                                                 | マルチキャスト経路情報が存在しない場合は,下流ルータの設<br>定を確認してください。                                                                                                    |
| 15     | マルチキャスト経路情報かマルチキャ<br>スト中継エントリが上限を超えていな<br>いか確認してください。<br>マルチキャスト経路情報:<br>show ipv6 mroute<br>マルチキャスト中継エントリ:<br>show ipv6 mcache<br>netstat multicast | Warning が出力されている場合は、想定していないマルチキャス<br>ト経路情報またはマルチキャスト中継エントリが作成されてい<br>ないか確認してください。マルチキャスト中継エントリでネガ<br>ティブキャッシュが多い場合は、不要なパケットを送信してい<br>る端末が存在しないか確認してください。 |

# (2) BSR 確認内容

次の表に, IPv6 PIM-SM ネットワーク構成で本装置が BSR の場合の確認内容を示します。

# 表 7-32 BSR 確認内容

| 項<br>番 | 確認内容・コマンド                                           | 対応                                                                                                    |
|--------|-----------------------------------------------------|----------------------------------------------------------------------------------------------------|
| 1      | 本装置が BSR 候補であることを確認し<br>てください。<br>show ipv6 pim bsr | 本装置が BSR 候補でない場合はコンフィグレーションを確認<br>し,BSR 候補として動作するように設定してください。また,<br>loopback インタフェースにアドレスが設定されていないと BSR<br>候補として動作しないため,loopback インタフェースにアドレ<br>スが設定されていることも確認してください。 |
| 2      | 本装置が BSR であることを確認してく<br>ださい。<br>show ipv6 pim bsr   | 本装置が BSR でない場合は、ほかの BSR 候補の優先度を確認し<br>てください。優先度は値の大きい方が高くなります。優先度が<br>同じ場合は、BSR アドレスが一番大きい BSR 候補が BSR とな<br>ります。                                                     |

# (3) ランデブーポイントルータ確認内容

次の表に, IPv6 PIM-SM ネットワーク構成で本装置がランデブーポイントルータの場合の確認内容を示します。

#### 表 7-33 ランデブーポイントルータ確認内容

| 項<br>番 | 確認内容・コマンド                                                                          | 対応                                                                                                    |
|--------|------------------------------------------------------------------------------------|----------------------------------------------------------------------------------------------------|
| 1      | 本装置が中継対象グループアドレスに<br>対するランデブーポイント候補である<br>ことを確認してください。<br>show ipv6 pim rp-mapping | 本装置が中継対象グループアドレスに対するランデブーポイン<br>ト候補でない場合は、コンフィグレーションを確認し、中継対<br>象グループアドレスに対するランデブーポイント候補として動<br>作するように設定してください。また、loopback インタフェー<br>スにアドレスが設定されていないとランデブーポイント候補と<br>して動作しないため、loopback インタフェースにアドレスが設 |

| 項<br>番 | 確認内容・コマンド                                                                                                | 対応                                                                                                    |
|--------|----------------------------------------------------------------------------------------------------|----------------------------------------------------------------------------------------------------|
|        |                                                                                                    | 定されていることも確認してください。                                                                                                    |
| 2      | 本装置が中継対象グループアドレスに<br>対するランデブーポイントであること<br>を確認してください。<br>show ipv6 pim rp-hash <group address=""></group> | 本装置がランデブーポイントでない場合は、ほかのランデブー<br>ポイント候補の優先度を確認してください。優先度は値の小さ<br>い方が高くなります。ほかのランデブーポイント候補の優先度<br>が高い場合はランデブーポイントとして動作せず、優先度が同<br>ーの場合はプロトコルの仕様でグループアドレス単位に分散さ<br>れ、該当グループに対してランデブーポイントとして動作しな<br>いことがあります。本装置を優先的にランデブーポイントとし<br>て動作させる場合は、ほかのランデブーポイント候補より高い<br>優先度を設定してください。 |

# (4) last-hop-router 確認内容

次の表に、IPv6 PIM-SM ネットワーク構成で本装置が last-hop-router の場合の確認内容を示します。

| 項<br>番 | 確認内容・コマンド                                                                                             | 対応                                                                                                    |
|--------|----------------------------------------------------------------------------------------------------|----------------------------------------------------------------------------------------------------|
| 1      | マルチキャスト受信者と接続している<br>インタフェースで, MLD が動作してい<br>ることを確認してください。<br>show ipv6 mld interface                 | 動作していない場合はコンフィグレーションを確認し, MLD が<br>動作するように設定してください。                                                                                                    |
| 2      | マルチキャスト受信者が MLD で中継<br>対象グループに参加していることを確<br>認してください。<br>show ipv6 mld group                           | 中継対象グループに参加していない場合は,マルチキャスト受<br>信者の設定を確認してください。                                                                                                    |
| 3      | 中継対象グループが参加し, PIM が動<br>作しているインタフェースがある場合<br>は,本装置が DR であることを確認し<br>てください。<br>show ipv6 pim interface | 本装置が DR でない場合は、中継対象インタフェースの DR を調<br>査してください。                                                                                                    |
| 4      | 静的グループ参加機能が動作するイン<br>タフェースに, MLD snooping が設定さ<br>れているか確認してください。<br>show mld-snooping                 | <ul> <li>MLD snooping が設定されている場合は、以下の内容を確認してください。</li> <li>・中継先ポートに対して MLD snooping のマルチキャストルータポートの設定がされているか確認してください。</li> <li>・「4.6 MLD snooping の通信障害」を参照してください。</li> </ul>                                                                                                    |
| 5      | 各インタフェースで異常を検出してい<br>ないか確認してください。<br>show ipv6 mld interface                                          | <ul> <li>Notice を確認し,警告情報が出力されていないことを確認して<br/>ください。</li> <li>警告情報が出力されている場合は以下を確認してください。</li> <li>・L:想定した最大数を超えて参加要求が発生しています。接続<br/>ユーザ数を確認してください。</li> <li>・Q:隣接するルータと MLD のバージョンが不一致となってい<br/>ます。MLD のバージョンを合わせてください。</li> <li>・R:現在の設定では受信できない Report を送信しているユー<br/>ザが存在します。本装置の MLD のバージョンを変更するか、<br/>参加ユーザの設定を確認してください。</li> <li>・S: MLDv2 で1メッセージ内に格納できるソース数が上限を<br/>超えたため参加情報を一部廃棄しています。参加ユーザの設<br/>定を確認してください。</li> </ul> |

# 表 7-34 last-hop-router 確認内容

# (5) first-hop-router 確認内容

次の表に、IPv6 PIM-SM ネットワーク構成で本装置が first-hop-router の場合の確認内容を示します。

#### 表 7-35 first-hop-router 確認内容

| 項<br>番 | 確認内容・コマンド                                                                                                    | 対応                                                                                                    |
|--------|----------------------------------------------------------------------------------------------------|----------------------------------------------------------------------------------------------------|
| 1      | 本装置がマルチキャスト送信者と直接<br>接続していることを確認してくださ<br>い。                                                                                 | 直接接続していない場合はネットワーク構成を確認してください。                                                                           |
| 2      | マルチキャスト送信者と接続している<br>インタフェースで, PIM または MLD<br>が動作していることを確認してくださ<br>い。<br>show ipv6 pim interface<br>show ipv6 mld interface | 動作していない場合はコンフィグレーションを確認し, PIM または MLD が動作するように設定してください。                                                  |
| 3      | マルチキャスト経路情報が存在するか<br>確認してください。<br>show ipv6 mroute                                                                          | マルチキャスト経路情報が存在しない場合は、マルチキャスト<br>データ送信元アドレスが、マルチキャスト送信者と直接接続し<br>ているインタフェースのネットワークアドレスであることを確<br>認してください。 |

# 7.7.2 IPv6 PIM-SM ネットワークでマルチキャストデータが二重中継される

IPv6 PIM-SM ネットワーク構成でマルチキャストデータが二重中継される場合は、各ルータの設定内容を 確認し、同一ネットワークに複数のルータが存在するインタフェースでは PIM が動作するように設定して ください。

上記の設定をしても二重中継が継続する場合の確認内容を次の表に示します。

# 表 7-36 二重中継が継続する場合の確認内容

| 項<br>番 | 確認内容・コマンド                                                                           | 対応                                                                                                    |
|--------|-------------------------------------------------------------------------------------|----------------------------------------------------------------------------------------------------|
| 1      | 同一ネットワークに複数のルータが存<br>在するインタフェースの, PIM の隣接<br>情報を確認してください。<br>show ipv6 pim neighbor | <ul> <li>隣接ルータが表示されない場合は以下の内容を確認してください。</li> <li>・隣接ルータと接続しているインタフェースで PIM が動作していることを show ipv6 pim コマンドで interface パラメータを指定して確認してください。</li> <li>・フィルタまたは QoS によってプロトコルパケットが廃棄されていないか確認してください。確認方法と対応については、「10.2 パケット廃棄の確認」を参照してください。</li> <li>・隣接ルータの設定を確認してください。</li> </ul> |

# 7.7.3 IPv6 PIM-SSM ネットワークで通信ができない

IPv6 PIM-SSM ネットワーク構成でマルチキャスト中継ができない場合は、以下に示す障害解析方法に従っ て原因の切り分けを行ってください。

IPv6 PIM-SSM のネットワーク例を次の図に示します。

図 7-13 IPv6 PIM-SSM ネットワーク例

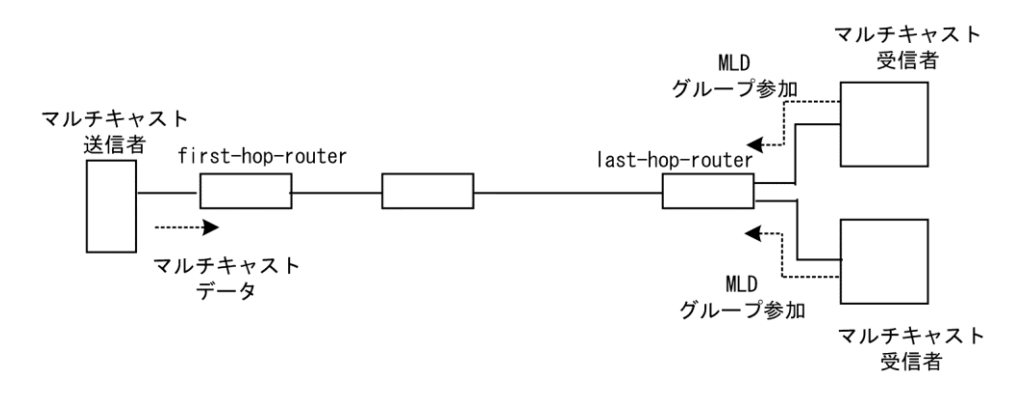

注

- first-hop-router:マルチキャスト送信者と直接接続するルータ
- last-hop-router:マルチキャスト受信者と直接接続するルータ

# (1) 共通確認内容

次の表に、IPv6 PIM-SSM ネットワーク構成のすべての本装置に対する共通確認内容を示します。

| 項<br>番 | 確認内容・コマンド                                                                                            | 対応                                                                                                    |
|--------|----------------------------------------------------------------------------------------------------|----------------------------------------------------------------------------------------------------|
| 1      | コンフィグレーションにマルチキャス<br>ト機能を使用する指定(ipv6 multicast<br>routing)があることを確認してくださ<br>い。<br>show running-config | マルチキャスト機能を使用する指定がない場合は, コンフィグ<br>レーションを修正してください。                                                                                                    |
| 2      | コンフィグレーションに loopback イン<br>タフェースのアドレス設定があること<br>を確認してください。<br>show running-config                    | loopback インタフェースのアドレス設定がない場合はコンフィ<br>グレーションを修正してください。                                                                                                    |
| 3      | ーつ以上のインタフェースで PIM が動<br>作していることを確認してください。<br>show ipv6 pim interface                                 | 動作していない場合はコンフィグレーションを確認し、どれか<br>一つ以上のインタフェースで PIM が動作するように設定してく<br>ださい。                                                                                                    |
| 4      | PIM が動作するインタフェースに,<br>MLD snooping が設定されているか確認<br>してください。<br>show mld-snooping                       | <ul> <li>MLD snooping が設定されている場合は、以下の内容を確認してください。</li> <li>・隣接ルータと接続しているポートに対して MLD snooping のマルチキャストルータポートの設定がされているか確認してください。</li> <li>・「4.6 MLD snooping の通信障害」を参照してください。</li> </ul> |
| 5      | PIM および MLD が動作するインタ<br>フェースで,フィルタまたは QoS に<br>よってプロトコルパケットやマルチ<br>キャストパケットが廃棄されていない<br>か確認してください。   | 確認方法と対応については、「10.2 パケット廃棄の確認」を参照してください。                                                                                                    |
| 6      | PIM の隣接情報を確認してください。<br>show ipv6 pim neighbor                                                        | <ul> <li>隣接ルータが表示されない場合は以下の内容を確認してください。</li> <li>・隣接ルータと接続しているインタフェースで PIM が動作していることを show ipv6 pim コマンドで interface パラメータを指定して確認してください。</li> </ul>                                     |

## 表 7-37 共通確認内容

# 7 IP およびルーティングのトラブルシュート

| 項<br>番 | 確認内容・コマンド                                                                                                    | 対応                                                                                                    |
|--------|----------------------------------------------------------------------------------------------------|----------------------------------------------------------------------------------------------------|
|        |                                                                                                    | ・隣接ルータの設定を確認してください。                                                                                                    |
| 7      | マルチキャストデータ送信者へのユニ<br>キャスト経路が存在するか確認してく<br>ださい。<br>show ipv6 route                                                                                    | ユニキャスト経路が存在しない場合は「7.6 IPv6ユニキャスト<br>ルーティングの通信障害」を参照してください。                                                                                               |
| 8      | マルチキャストデータ送信者へのユニ<br>キャスト経路送出インタフェースで,<br>PIM が動作していることを確認してく<br>ださい。<br>show ipv6 pim interface                                                     | 動作していない場合はコンフィグレーションを確認し,ユニ<br>キャスト経路送出インタフェースで PIM が動作するように設定<br>してください。                                                                                |
| 9      | PIM-SSM のグループアドレスに中継対<br>象グループアドレスが含まれているこ<br>とを, コンフィグレーションで確認し<br>てください。<br>show running-config                                                    | PIM-SSM のグループアドレスに中継対象グループアドレスが含まれていない場合は,コンフィグレーションを修正してください。                                                                                           |
| 10     | マルチキャスト経路情報が存在するか<br>確認してください。<br>show ipv6 mroute                                                                                                   | マルチキャスト経路情報が存在しない場合は,下流ルータの設<br>定を確認してください。                                                                                                    |
| 11     | マルチキャスト経路情報かマルチキャ<br>スト中継エントリが上限を超えていな<br>いか確認してください。<br>マルチキャスト経路情報:<br>show ipv6 mroute<br>マルチキャスト中継エントリ:<br>show ipv6 mcache<br>netstat multicast | Warning が出力されている場合は,想定していないマルチキャス<br>ト経路情報またはマルチキャスト中継エントリが作成されてい<br>ないか確認してください。マルチキャスト中継エントリでネガ<br>ティブキャッシュが多い場合は,不要なパケットを送信してい<br>る端末が存在しないか確認してください。 |

# (2) last-hop-router 確認内容

次の表に、IPv6 PIM-SSM ネットワーク構成で本装置が last-hop-router の場合の確認内容を示します。

| 表  | 7-38 | last-hop-router 確認内容 |
|----|------|----------------------|
| 1X | 1-00 |                      |

| 項<br>番 | 確認内容・コマンド                                                                                                    | 対応                                                                             |
|--------|----------------------------------------------------------------------------------------------------|--------------------------------------------------------------------------------|
| 1      | マルチキャスト受信者のモードが<br>MLDv1/MLDv2 (EXCLUDE モード)の<br>場合は、コンフィグレーションに<br>MLDv1/MLDv2 (EXCLUDE モード)で<br>PIM-SSM が使用できる指定(ipv6 mld<br>ssm-map enable)があることを確認して<br>ください。                                            | MLDv1/MLDv2(EXCLUDE モード)で PIM-SSM が使用できる<br>指定がない場合は, コンフィグレーションを修正してくださ<br>い。 |
| 2      | マルチキャスト受信者のモードが<br>MLDv1/MLDv2 (EXCLUDE モード)の<br>場合は、コンフィグレーションに PIM-<br>SSM で中継するグループアドレスと送<br>信元アドレスが、MLDv1/MLDv2<br>(EXCLUDE モード)で PIM-SSM と連<br>携動作する設定 (ipv6 mld ssm-map<br>static) があることを確認してくださ<br>い。 | MLDv1/MLDv2(EXCLUDE モード)で PIM-SSM と連携動作す<br>る設定がない場合は、コンフィグレーションを修正してくださ<br>い。 |

| 項<br>番 | 確認内容・コマンド                                                                                                    | 対応                                                                                                    |
|--------|----------------------------------------------------------------------------------------------------|----------------------------------------------------------------------------------------------------|
|        | show running-config                                                                                                    |                                                                                                    |
| 3      | マルチキャスト受信者と接続している<br>インタフェースで, MLD が動作してい<br>ることを確認してください。<br>show ipv6 mld interface                                                            | 動作していない場合はコンフィグレーションを確認し, MLD が<br>動作するように設定してください。                                                                                                    |
| 4      | マルチキャスト受信者と接続している<br>インタフェースで, MLD 警告情報が表<br>示されていないことを確認してくださ<br>い。<br>show ipv6 mld interface                                                  | 表示されている場合は,それぞれの警告にあった対応をしてく<br>ださい。警告の内容については,「運用コマンドレファレン<br>ス」を参照してください。                                                                                                    |
| 5      | マルチキャスト受信者が MLD で中継<br>対象グループに参加していることを確<br>認してください。<br>show ipv6 mld group                                                                      | 中継対象グループにグループ参加していない場合は,マルチ<br>キャスト受信者の設定を確認してください。                                                                                                    |
| 6      | MLD グループ情報に送信元アドレスが<br>登録されていることを確認してくださ<br>い。<br>show ipv6 mld group                                                                            | マルチキャスト受信者のモードが MLDv2 (INCLUDE モード)<br>で送信元アドレスが登録されていない場合は、マルチキャスト<br>受信者を調査してください。マルチキャスト受信者のモードが<br>MLDv1/MLDv2 (EXCLUDE モード)の場合は、PIM-SSM と連<br>携動作する設定があることをコンフィグレーションで確認して<br>ください。                                                                                                    |
| 7      | <ul> <li>中継対象グループが参加し、PIM が動</li> <li>作しているインタフェースがある場合</li> <li>は、本装置が DR であることを確認し</li> <li>てください。</li> <li>show ipv6 pim interface</li> </ul> | 本装置が DR でない場合は,中継対象インタフェースの DR を調査してください。                                                                                                    |
| 8      | 静的グループ参加機能が動作するイン<br>タフェースに, MLD snooping が設定さ<br>れているか確認してください。<br>show mld-snooping                                                            | <ul> <li>MLD snooping が設定されている場合は、以下の内容を確認してください。</li> <li>・中継先ポートに対して MLD snooping のマルチキャストルータポートの設定がされているか確認してください。</li> <li>・「4.6 MLD snooping の通信障害」を参照してください。</li> </ul>                                                                                                    |
| 9      | 各インタフェースで異常を検出してい<br>ないか確認してください。<br>show ipv6 mld interface                                                                                     | <ul> <li>Notice を確認し、警告情報が出力されていないことを確認してください。</li> <li>警告情報が出力されている場合は以下を確認してください。</li> <li>・L:想定した最大数を超えて参加要求が発生しています。接続ユーザ数を確認してください。</li> <li>・Q:隣接するルータと MLD のバージョンが不一致となっています。MLD のバージョンを合わせてください。</li> <li>・R:現在の設定では受信できない Report を送信しているユーザが存在します。本装置の MLD のバージョンを変更するか、参加ユーザの設定を確認してください。</li> <li>・S: MLDv2 で1メッセージ内に格納できるソース数が上限を超えたため参加情報を一部廃棄しています。参加ユーザの設定を確認してください。</li> </ul> |

# (3) first-hop-router 確認内容

次の表に、IPv6 PIM-SSM ネットワーク構成で本装置が first-hop-router の場合の確認内容を示します。

| 項<br>番 | 確認内容・コマンド                                                                                                    | 対応                                                                        |
|--------|----------------------------------------------------------------------------------------------------|---------------------------------------------------------------------------|
| 1      | 本装置がマルチキャスト送信者と直接<br>接続していることを確認してくださ<br>い。                                                                                 | 直接接続していない場合は、ネットワーク構成を確認してくだ<br>さい。                                       |
| 2      | マルチキャスト送信者と接続している<br>インタフェースで, PIM または MLD<br>が動作していることを確認してくださ<br>い。<br>show ipv6 pim interface<br>show ipv6 mld interface | 動作していない場合はコンフィグレーションを確認し, PIM または MLD が動作するように設定してください。                   |
| 3      | マルチキャストデータが本装置に届い<br>ているか確認してください。                                                                                          | マルチキャストデータが届いていない場合は,マルチキャスト<br>送信者の設定を確認してください。                          |
| 4      | マルチキャストデータとマルチキャス<br>ト経路情報のグループアドレスと送信<br>元アドレスが一致するか確認してくだ<br>さい。<br>show ipv6 mroute<br>show netstat multicast            | グループアドレスと送信元アドレスが一致しない場合は,マル<br>チキャスト送信者と last-hop-router の設定内容を確認してください。 |

#### 表 7-39 first-hop-router 確認内容

# 7.7.4 IPv6 PIM-SSM ネットワークでマルチキャストデータが二重中継される

IPv6 PIM-SSM ネットワーク構成でマルチキャストデータが二重中継される場合は、各ルータの設定内容を 確認し、同一ネットワークに複数のルータが存在するインタフェースでは PIM が動作するように設定して ください。

上記の設定をしても二重中継が継続する場合の確認内容を次の表に示します。

# 表 7-40 二重中継が継続する場合の確認内容

| 項<br>番 | 確認内容・コマンド                                                                           | 対応                                                                                                    |
|--------|-------------------------------------------------------------------------------------|----------------------------------------------------------------------------------------------------|
| 1      | 同一ネットワークに複数のルータが存<br>在するインタフェースの, PIM の隣接<br>情報を確認してください。<br>show ipv6 pim neighbor | 隣接ルータが表示されない場合は以下の内容を確認してください。<br>・隣接ルータと接続しているインタフェースで PIM が動作して<br>いることを show ipv6 pim コマンドで interface パラメータを指<br>定して確認してください。<br>・フィルタまたは QoS によってプロトコルパケットが廃棄され<br>ていないか確認してください。確認方法と対応については、<br>「10.2 パケット廃棄の確認」を参照してください。<br>・隣接ルータの設定を確認してください。 |

# 7.7.5 VRF での IPv6 マルチキャスト通信のトラブル

VRF での IPv6 マルチキャスト通信のトラブルは、以下の確認を行ってください。

# 表 7-41 VRF での確認内容

| 項<br>番 | 確認内容・コマンド                                             | 対応                                    |
|--------|-------------------------------------------------------|---------------------------------------|
| 1      | VRF のインタフェースが正しいか,<br>ポート番号および VLAN ID を確認して<br>ください。 | 正しくない場合はコンフィグレーションまたは接続を修正して<br>ください。 |

| 項<br>番 | 確認内容・コマンド                                                                                                    | 対応                                                                                                    |
|--------|----------------------------------------------------------------------------------------------------|----------------------------------------------------------------------------------------------------|
|        | show ipv6 vrf<br>show vlan<br>show ipv6 pim interface                                                                     |                                                                                                    |
| 2      | 本装置がランデブーポイントの場合,<br>該当 VRF で本装置がランデブーポイン<br>ト候補として動作していることを確認<br>してください。<br>show ipv6 pim vrf all rp-mapping             | ランデブーポイント候補として動作していない場合は, コン<br>フィグレーションのランデブーポイント候補の設定で, 該当<br>VRFの loopback インタフェースのアドレスが指定されているか<br>確認してください。<br>show running-config                                                                                                    |
| 3      | 本装置が BSR の場合,該当 VRF で本<br>装置が BSR 候補として動作しているこ<br>とを確認してください。<br>show ipv6 pim vrf all bsr                                | BSR 候補として動作していない場合は、コンフィグレーション<br>の BSR 候補の設定で、該当 VRF の loopback インタフェースの<br>アドレスが指定されているか確認してください。<br>show running-config                                                                                                    |
| 4      | 複数の VRF で運用している場合, グ<br>ローバルネットワークまたは特定の<br>VRF がマルチキャスト中継エントリを<br>想定以上に占有していないか確認して<br>ください。<br>show ipv6 mcache vrf all | ネットワーク設計の想定以上にマルチキャスト中継エントリを<br>占有しているグローバルネットワークまたは VRF があった場合<br>は、想定していないマルチキャスト中継エントリが作成されて<br>いないか確認してください。ネガティブキャッシュが多い場合<br>は、不要なパケットを送信している端末が存在しないか確認し<br>てください。<br>また、VRF ごとの中継エントリの最大数を設定して一つのグ<br>ローバルネットワークまたは特定の VRF が中継エントリを占有<br>しないようにしてください。<br>該当するコンフィグレーション:<br>ipv6 pim vrf <vrf id=""> mcache-limit <number></number></vrf> |
| 5      | 各 VRF に対し, 「7.7.1 IPv6 PIM-SM<br>ネットワークで通信ができない」~<br>「7.7.4 IPv6 PIM-SSM ネットワークで<br>マルチキャストデータが二重中継され<br>る」の確認をしてください。    | 情報確認のための各コマンドは VRF を指定する必要がありま<br>す。VRF 指定の方法は、「運用コマンドレファレンス」を参照<br>してください。                                                                                                    |

# 7.7.6 エクストラネットでの IPv6 マルチキャスト通信のトラブル

エクストラネットでの IPv6 マルチキャスト通信のトラブルは、まず、「7.7.5 VRF での IPv6 マルチキャス ト通信のトラブル」を確認し、各 VRF でマルチキャスト通信ができることを確認してください。次に、以 下の確認を行ってください。

| 項<br>番 | 確認内容・コマンド                                                                                                    | 対応                                                                           |
|--------|----------------------------------------------------------------------------------------------------|------------------------------------------------------------------------------|
| 1      | 中継先 VRF から送信元のアドレスへの<br>ユニキャスト経路が,期待する VRFま<br>たはグローバルネットワークであるこ<br>とを確認してください。<br>show ipv6 rpf                                           | 正しくない場合はユニキャストエクストラネットの設定を見直<br>してください。                                      |
| 2      | エクストラネットで使用する IPv6 マル<br>チキャストアドレスに対応するプロト<br>コル (PIM-SM または PIM-SSM) が,<br>中継先 VRF と上流側 VRF で同じであ<br>ることを確認してください。<br>show running-config | プロトコルが異なる場合は、中継先 VRF と上流側 VRF で同じ<br>プロトコルとなる IPv6 マルチキャストアドレスを使用してくだ<br>さい。 |
| 3      | 上流側 VRF で、送信元アドレスへのユ                                                                                                    | 上流側 VRF で,送信元アドレスへのユニキャスト経路がその                                               |

表 7-42 エクストラネットでの確認内容

| 項<br>番 | 確認内容・コマンド                                                                                                    | 対応                                                                                                    |
|--------|----------------------------------------------------------------------------------------------------|----------------------------------------------------------------------------------------------------|
|        | ニキャスト経路が,さらに別の VRF に<br>なっていないか確認してください。<br>show ipv6 rpf                                                                                                    | VRF 内の実インタフェースである VRF となるようにしてください。                                                                                                    |
| 4      | PIM-SM VRF ゲートウェイを使用する<br>場合,上流側 VRF に(*,G)エントリが生<br>成されていることを確認してくださ<br>い。また,該当する(*,G)エントリの表<br>示項目 Flags に"V"が表示されているこ<br>とを確認してください。<br>show ipv6 mroute                                                                        | (*,G)エントリが正常に生成されていない場合,上流側 VRFの<br>IPv6 マルチキャスト経路フィルタリングにエクストラネット通<br>信で使用する IPv6 マルチキャストアドレスが,ホストアドレス<br>指定で許可されていることを確認してください。                                                                                                |
| 5      | <ul> <li>PIM-SM VRF ゲートウェイを使用する</li> <li>場合,上流側 VRF で生成された(*,G)エントリの下流インタフェースに中継先</li> <li>VRF が表示されていることを確認してください。</li> <li>show ipv6 mroute</li> </ul>                                                                           | 上流側 VRF の(*,G)エントリの downstream に中継先 VRF が存在<br>しない場合,上流側 VRF の IPv6 マルチキャスト経路フィルタリ<br>ングのホストアドレス指定をしている route-map に,中継先 VRF<br>が許可されていることを確認してください。<br>なお,route-map の match vrf による個別 VRF 指定がない場合<br>は,すべての VRF が中継先として許可されています。 |
| 6      | show ipv6 mroute で上流インタフェース<br>の VRF 表示に"(denied)"が表示されてい<br>る場合は,上流側 VRF の IPv6 マルチ<br>キャスト経路フィルタリングが正しく<br>設定されていません。コンフィグレー<br>ションで上流側 VRF の IPv6 マルチ<br>キャスト経路フィルタリングを確認し<br>てください。<br>show ipv6 mroute<br>show running-config | 上流側 VRF の IPv6 マルチキャスト経路フィルタリングにエクス<br>トラネット通信で使用する IPv6 マルチキャストアドレスと中継<br>先 VRF を許可していることを確認してください。<br>なお, IPv6 マルチキャスト経路フィルタリングに IPv6 マルチ<br>キャストアドレスおよび VRF が個別指定されていない場合は,<br>IPv6 マルチキャストアドレスおよび VRF のすべてが許可されて<br>います。     |

# 8 機能ごとのトラブルシュート

この章では、機能ごとにトラブルが発生した場合の対処方法を説明します。

# 8.1 フィルタまたは QoS のトラブル

# 8.1.1 アクセスリストログのトラブル

アクセスリストロギングを使用中に対象のアクセスリストログが出力されない場合,以下の対処を行って ください。

# 表 8-1 アクセスリストログが出力されない場合の対処方法

| 項<br>番 | 確認内容・コマンド                                                                                                    | 动校                                                            |
|--------|----------------------------------------------------------------------------------------------------|---------------------------------------------------------------|
| 1      | アクセスリストロギングのログ出力状況の確認<br>・show access-log コマンドを実行し, "Access list                                                                                                    | "disable"の場合, debug access-log コマンドで, ログ出<br>力の設定を変更してください。   |
|        | logging Information : logging"の状況を確認して<br>ください。                                                                                                    | "enable"の場合,項番2へ。                                             |
| 2      | アクセスリストロギングの収容状況確認<br>• show access-log コマンドを実行し, "Access list<br>logging Statistics : flow table full"項目の値を確認                                                                                                    | "0"でない場合,管理できるアクセスリストログ情報<br>数を超えるパケットをフィルタで廃棄した可能性があ<br>ります。 |
|        | してください。                                                                                                    | "0"の場合,項番3へ。                                                  |
| 3      | アクセスリストロギングの動作状況確認<br>・show access-log コマンドを実行し, "Access list                                                                                                    | "0"でない場合, rate-limit を超えるパケットを受信し<br>たため,廃棄した可能性があります。        |
|        | logging Statistics:rate-limit discard"項目の値を確<br>認してください。                                                                                                    | "0"の場合,項番4へ。                                                  |
| 4      | フィルタのコンフィグレーションの設定条件を確<br>認                                                                                                    | 正しくない場合, コンフィグレーションを修正してく<br>ださい。                             |
|        |                                                                                                    | 正しい場合,項番5へ。                                                   |
| 5      | <ul> <li>解析情報の採取</li> <li>AX6700S の場合</li> <li>show tech-support コマンド, dump access-log コマンド, および dump bsu コマンドを順に 2 回実行してください。<sup>※1</sup></li> <li>AX6600S または AX6300S の場合</li> <li>show tech-support コマンド, dump access-log コマンド, および dump psp コマンドを順に 2 回実</li> </ul> | 収集した情報を支援部署に送付してください。                                         |
|        | 行してください。 <sup>*2</sup>                                                                                                    |                                                               |

注※1

dump bsu コマンドを実行する場合,メモリダンプファイルの収集完了のログが出力されるまでは,次のコマンドを実行しないでください。また,2回目の dump access-log コマンドおよび dump bsu コマンドを実行すると,1回目に収集したメモリダンプファイルが削除されるため,1回目に収集したメモリダンプファイルを退避してから実行してください。

## 注※2

dump psp コマンドを実行する場合,メモリダンプファイルの収集完了のログが出力されるまでは,次のコマンドを実行しないでください。また,2回目の dump access-log コマンドおよび dump psp コマンドを実行すると,1回目に収集したメモリダンプファイルが削除されるため,1回目に収集したメモリダンプファイルを退避してから実行してください。

# 8.2 DHCP snooping のトラブル

# 8.2.1 DHCP に関するトラブル

DHCP snooping 構成で DHCP の IP アドレス配布ができない場合は,次の表に示す障害解析方法に従って原因の切り分けを行ってください。

# 表 8-2 DHCP snooping 構成で DHCP の IP アドレス配布ができない場合の障害解析方法

| 項<br>番 | 確認内容                                                                                                    | 対応                                                                                                    |
|--------|----------------------------------------------------------------------------------------------------|----------------------------------------------------------------------------------------------------|
| 1      | show logging コマンドを実行して,運用<br>ログにハードウェア障害が記録されて                                                                                           | 運用ログにハードウェア障害が記録されていた場合は,装置を<br>交換してください。                                                                                                    |
|        | いないかを確認してください。                                                                                                    | 上記に該当しない場合は項番2へ。                                                                                                    |
| 2      | IP アドレスの新規配布ができないの                                                                                                    | IP アドレスが配布できない場合は、項番3へ。                                                                                                    |
|        | か, IP アドレス更新だけができないの<br>か確認してください。                                                                                                    | IP アドレスが更新できない場合は、項番9へ。                                                                                                    |
| 3      | show ip dhcp snooping statistics コマンド<br>を実行し, DHCP snooping の動作状況<br>を確認してください。                                                         | DHCP snooping が有効な untrust ポートとして表示されるポート<br>が,対象装置(IP アドレスが配布できない装置)に接続されて<br>いるポートと一致している場合は,項番4へ。                                                                |
|        |                                                                                                    | それ以外のポートに接続されている場合は,DHCP snoopingの対象外となっています。                                                                                                    |
|        |                                                                                                    | ネットワーク構成や DHCP サーバなどの設定を確認して,問題<br>が見つからない場合は項番 10 へ。                                                                                                    |
| 4      | クライアントとサーバ間がどの形態で<br>接続されているかを確認してくださ                                                                                                    | 本装置がレイヤ2スイッチとしてクライアントとサーバの間に<br>接続されている場合は,項番8へ。                                                                                                    |
|        | 1 °.                                                                                                    | 本装置の DHCP サーバを使用している場合は、項番 5 へ。                                                                                                    |
|        |                                                                                                    | 本装置のDHCPリレーを使用している場合は、項番5へ。                                                                                                    |
|        |                                                                                                    | 本装置とクライアントの間に DHCP リレーが存在する場合は,<br>項番6へ。                                                                                                    |
|        |                                                                                                    | 本装置とクライアントの間に Option82 を付与する装置がある場合は,項番7へ。                                                                                                    |
|        |                                                                                                    | 上記の複数の条件に一致する場合は,該当する項番を順番に参<br>照してください。                                                                                                    |
| 5      | DHCP サーバ・リレーの動作が問題な<br>いことを確認してください。                                                                                                    | 「7.1.2 DHCP/BOOTP リレーエージェントで IP アドレスが割<br>り当てられない」を参照して, DHCP サーバや DHCP リレーで<br>IP アドレスが配布できる状態となっていることを確認してくだ<br>さい。<br>問題がない場合は項番 8 へ。                            |
| 6      | DHCP リレー経由のパケットを中継す<br>る場合は,コンフィグレーションコマ<br>ンド no ip dhcp snooping verify mac-<br>address が設定されているか確認してく<br>ださい。                         | DHCP リレー経由の DHCP パケットはクライアントハードウェ<br>アアドレスと送信元 MAC アドレスが異なるため,パケットが廃<br>棄されます。<br>該当パケットを中継する場合はコンフィグレーションコマンド<br>no ip dhcp snooping verify mac-address を設定してください。 |
| 7      | リレーエージェント情報オプションを<br>含むパケットを中継する場合は、コン<br>フィグレーションコマンド ip dhcp<br>snooping information option allow-<br>untrusted が設定されているか確認して<br>ください。 | リレーエージェント情報オプション (Option82) を含むパケット<br>はデフォルトでは廃棄されます。<br>該当パケットを中継する場合はコンフィグレーションコマンド<br>ip dhcp snooping information option allow-untrusted を設定してくだ<br>さい。        |
| ð      | DUCFリーハを按照しているかートか                                                                                                    | unuust $m = r m = r m = 0 D D D D D D D D D D D D D D D D D D$                                                                                                    |

# 8 機能ごとのトラブルシュート

| 項<br>番 | 確認内容                                                           | 対応                                                                                                    |
|--------|----------------------------------------------------------------|----------------------------------------------------------------------------------------------------|
|        | trust ポートになっていることを確認し<br>てください。                                | す。<br>対象とする DHCP サーバが正規のものである場合,接続されて<br>いるポートにコンフィグレーションコマンド ip dhcp snooping<br>trust を設定してください。<br>なお,本装置の DHCP サーバを使用する場合は untrust ポートで<br>問題ありません。また,本装置の DHCP リレーを使用する場合<br>は,DHCP サーバが接続されている VLAN が DHCP snooping の<br>対象外か,trust ポートになっている必要があります。 |
| 9      | show ip dhcp snooping binding コマンド<br>でバインディング情報を確認してくだ<br>さい。 | 装置を再起動したあとに IP アドレス更新ができない場合は,バ<br>インディングデータベースの保存を確認してください。<br>「8.2.2 バインディングデータベースの保存に関するトラブ<br>ル」を参照してください。                                                                                                    |
|        |                                                                | バインディング情報で表示される該当(MAC アドレス/IP アド<br>レスが一致する)エントリのポートや VLAN ID が異なる場合<br>は,IP アドレスを取得したあとで接続ポートや VLAN の収容を<br>変更した可能性があります。<br>現在のポートや VLAN で使用を続ける場合は,再度 IP アドレス<br>を取得してください。                                                                              |
| 10     | その他                                                            | 上記のどれでも解決しない場合は,本書を参考に,装置で使用<br>しているその他の機能を確認してください。                                                                                                    |

# 8.2.2 バインディングデータベースの保存に関するトラブル

装置再起動時などにバインディング情報が引き継げない場合は、バインディングデータベースの保存に関するトラブルが考えられます。次の表に示す障害解析方法に従って原因の切り分けを行ってください。

| 表 8-3 バインディングデータベースの保存に | :関するトラブルの障害解析方法 |
|-------------------------|-----------------|
|-------------------------|-----------------|

| 項<br>番     | 確認内容                                                                                                    | 対応                                                                                                    |
|------------|----------------------------------------------------------------------------------------------------|----------------------------------------------------------------------------------------------------|
| 1          | show mc コマンドまたは show flash コマ<br>ンドで, flash または MC に十分な未使                                                                                  | 未使用容量がない場合は,不要なファイルを消すなどして未使<br>用容量を確保してください。                                                                                                    |
|            | 用容量があることを確認してください。                                                                                                    | 問題が見つからない場合、項番2へ。                                                                                                    |
| 2          | 2 バインディングデータベースの保存先                                                                                                    | flashに保存する場合は、項番4へ。                                                                                                    |
| を確認してください。 | を確認してください。                                                                                                    | MCに保存する場合は、項番3へ。                                                                                                    |
| 3          | 3 ls mc-dir コマンドで、MCの保存ディレ<br>クトリが存在することを確認してくだ<br>さい。                                                                                     | ディレクトリが存在しない場合は, mkdir コマンドでディレクト<br>リを作成してください。                                                                                                    |
|            |                                                                                                    | 問題が見つからない場合、項番4へ。                                                                                                    |
| 4          | コンフィグレーションコマンド ip dhcp<br>snooping database write-delay の設定と,<br>show ip dhcp snooping binding コマンド<br>でバインディングデータベースの最終<br>保存時間を確認してください。 | バインディング情報が更新されても指定した時間が経過するま<br>でバインディングデータベースは保存されません。IP アドレス<br>配布後に指定時間が経過するのを待って,バインディングデー<br>タベースの最終保存時間が更新されていることを確認してくだ<br>さい。                                                   |
|            |                                                                                                    | 問題が見つからない場合、項番5へ。                                                                                                    |
| 5          | <b>DHCP</b> クライアントに配布された <b>IP</b> ア<br>ドレスのリース時間が,データベース<br>保存時の待ち時間より長いことを確認<br>してください。                                                  | リース時間の方が短い場合,バインディングデータベースを読み込む前に IP アドレスがリース切れとなる可能性があります。<br>コンフィグレーションコマンド ip dhcp snooping database write-<br>delay で本装置のデータベース保存時の待ち時間を短くするか,<br>DHCP サーバで IP アドレスのリース時間を長くしてください。 |

| 項<br>番 | 確認内容 | 対応                                                                                                    |
|--------|------|----------------------------------------------------------------------------------------------------|
|        |      | 問題が見つからない場合、項番6へ。                                                                                                    |
| 6      | その他  | バインディングデータベースを flash に保存したときは問題がな<br>く, MC に保存したときにバインディング情報が引き継げない場<br>合は, MC を交換してください。<br>なお,長期間の運用を前提とする場合は,バインディングデー<br>タベースの保存先を MC にしてください。 |

# 8.2.3 ARP に関するトラブル

ARP パケットが廃棄されていると IPv4 通信ができなくなります。ARP パケットが廃棄される原因として、ダイナミック ARP 検査が考えられます。次の表に示す障害解析方法に従って原因の切り分けを行ってください。

| 表 8-4  | ダイナミック A | ₹P 検査によって発生し | したトラブルの障害解析方法 |
|--------|----------|--------------|---------------|
| 14 0 1 |          |              |               |

| 項<br>番 | 確認内容                                                                                   | 対応                                                                                                    |
|--------|----------------------------------------------------------------------------------------|----------------------------------------------------------------------------------------------------|
| 1      | <b>DHCP snooping</b> 設定情報を確認してく<br>ださい。                                                | 「8.2.1 DHCP に関するトラブル」を参照して, DHCP snooping<br>が正常に動作していることを確認してください。                                                                              |
|        |                                                                                        | 問題が見つからない場合、項番2へ。                                                                                                    |
| 2      | show ip arp inspection statistics コマンド<br>を実行して,ダイナミック ARP 検査の<br>動作状況を確認してください。       | ダイナミック ARP 検査が有効な untrust ポートとして表示される<br>ポートが, IPv4 通信のできないポートと一致している場合は,<br>項番 3 へ。                                                             |
|        |                                                                                        | それ以外のポートに接続されている場合は、ダイナミック ARP<br>検査の対象外となっています。ネットワーク構成や IPv4 通信が<br>できない装置の設定を確認して問題が見つからない場合、項番 4<br>へ。                                       |
| 3      | show ip dhcp snooping binding コマンド<br>を実行して,通信できない装置に対す<br>るバインディング情報があるか確認し<br>てください。 | バインディング情報がない場合,対象装置が固定 IP アドレスを<br>持つ装置であれば,コンフィグレーションコマンド ip source<br>binding を設定してください。また,DHCP によって IP アドレス<br>を取得する装置であれば,IP アドレスを再取得してください。 |
| 4      | その他                                                                                    | 上記のどれでも解決しない場合は、本書を参考に、装置で使用<br>しているその他の機能を確認してください。                                                                                             |

# 8.2.4 DHCP, ARP 以外の通信に関するトラブル

端末フィルタを有効にした場合,バインディング情報にない装置からの DHCP/ARP 以外のすべてのパケットを廃棄します。次の表に示す障害解析方法に従って原因の切り分けを行ってください。

表 8-5 端末フィルタによって発生したトラブルの障害解析方法

| 項<br>番 | 確認内容                                                            | 対応                                                                    |
|--------|-----------------------------------------------------------------|-----------------------------------------------------------------------|
| 1      | <b>DHCP snooping</b> 設定情報を確認してく<br>ださい。                         | 「8.2.1 DHCP に関するトラブル」を参照して, DHCP snooping<br>が正常に動作していることを確認してください。   |
|        |                                                                 | 問題が見つからない場合、項番2へ。                                                     |
| 2      | コンフィグレーションコマンド ip verify<br>source が対象ポートに設定されている<br>か確認してください。 | ip verify source が設定されている場合はバインディング情報にない装置からのパケットを廃棄します。問題がない場合,項番3へ。 |
|        |                                                                 | ip verify source が設定されていない場合は、項番4へ。                                   |
| 3      | show ip dhcp snooping binding $\exists \forall \lor \lor$       | バインディング情報がない場合,対象装置が固定 IP アドレスを                                       |

# 8 機能ごとのトラブルシュート

| 項<br>番 | 確認内容                                             | 対応                                                                                                    |
|--------|--------------------------------------------------|----------------------------------------------------------------------------------------------------|
|        | を実行して,通信できない装置に対す<br>るバインディング情報があるか確認し<br>てください。 | 持つ装置であれば,コンフィグレーションコマンド ip source<br>binding を設定してください。また,DHCP によって IP アドレス<br>を取得する装置であれば,IP アドレスを再取得してください。 |
| 4      | その他                                              | 上記のどれでも解決しない場合は、本書を参考に、装置で使用<br>しているその他の機能を確認してください。                                                          |

# 8.3 sFlow 統計のトラブル

本装置で、sFlow 統計機能のトラブルシューティングをする場合の流れは次のとおりです。

#### 図 8-1 sFlow 統計機能のトラブルシューティングの流れ

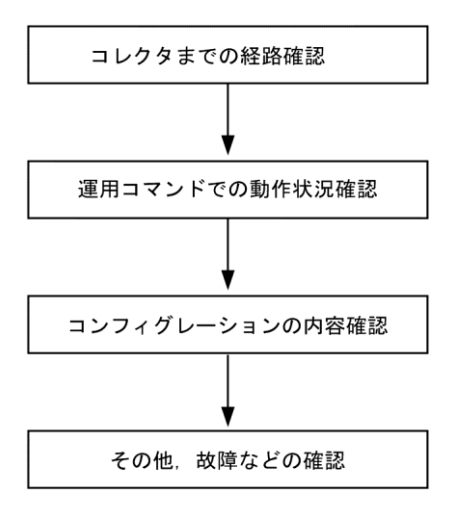

# 8.3.1 sFlow パケットがコレクタに届かない

# (1) コレクタまでの経路確認

「7.1.1 通信できない,または切断されている」および「7.5.1 通信できない,または切断されている」 を参照し,コレクタに対してネットワークが正しく接続されているかを確認してください。もし,コン フィグレーションで sFlow パケットの最大サイズ (max-packet-size)を変更している場合は,指定している パケットサイズでコレクタまで接続できるか確認してください。

# (2) 運用コマンドでの動作確認

show sflow コマンドを数回実行して sFlow 統計情報を表示し, sFlow 統計機能が稼働しているか確認してく ださい。下線部の値が増加していない場合は,「(3) コンフィグレーションの確認」を参照してください。 増加している場合は,「7.1.1 通信できない,または切断されている」,「7.5.1 通信できない,または切断 されている」および「(5) コレクタ側の設定確認」を参照し,コレクタに対してネットワークが正しく接 続されているかを確認してください。

#### 図 8-2 show sflow コマンドの表示例

> show sflow Date 20XX/10/24 20:04:01 UTC sFlow service status: enable Progress time from sFlow statistics cleared: 16:00:05 sFlow agent data : sFlow service version : 4 CounterSample interval rate: 60 seconds Default configured rate: 1 per 2048 packets Default actual rate : 1 per 2048 packets Configured sFlow ingress ports : 1/ 2-4 Configured sFlow egress ports : 5/ 9-11 Received sFlow samples : <u>37269</u> Dropped sFlow samples (Dropped Que) : 2093 (2041) Exported sFlow samples : <u>37269</u> Couldn't exported sFlow samples 0 :

```
sFlow collector data :
     Collector IP address: 192, 168, 4, 199 UDP:6343 Source IP address: 130, 130, 130, 1
     Send FlowSample UDP packets : <u>12077</u> Send failed packets:
                                                     0
     Send CounterSample UDP packets:
                               621 Send failed packets:
                                                     0
     Collector IP address: 192.168.4.203 UDP:65535 Source IP address: 130.130.130.1
     Send FlowSample UDP packets : 12077 Send failed packets:
                                                     0
     Send CounterSample UDP packets: 621 Send failed packets:
                                                     0
    >
    注 下線部の値が、増加していることを確認してください。
(3) コンフィグレーションの確認
    以下の内容について、運用中のコンフィグレーションを確認してください。
    • コンフィグレーションに, sFlow パケットの送信先であるコレクタの IP アドレスと UDP ポート番号が
      正しく設定されていることを確認してください。
       図 8-3 コンフィグレーションの表示例1
       (config) # show sflow
       sflow destination 192.1.1.1 6455 <-1
       sflow sample 2048
       L
       (config)#
       1. コレクタの情報が正しく設定されていること

    サンプリング間隔が設定されていることを確認してください。

      サンプリング間隔が設定されていないと、デフォルト値(=大きな値)で動作するため値が大き過ぎ、
      フローサンプルがコレクタにほとんど送信されません。そのため、適切なサンプリング間隔を設定して
      ください。ただし、推奨値より極端に小さな値を設定した場合、CPU 使用率が高くなる可能性がありま
      す。
       図 8-4 コンフィグレーションの表示例 2
       (config) # show sflow
       sflow destination 192.1.1.1 6455
       sflow sample 2048
                       <-1
       I.
       (config)#
       1. 適切なサンプリング間隔が設定されていること
       図 8-5 運用コマンドの表示例
```

> show sflow Date 20XX/10/24 20:04:01 UTC sFlow service status: enable Progress time from sFlow statistics cleared: 16:00:05 sFlow agent data : sFlow service version : 4 CounterSample interval rate: 60 seconds Default configured rate: 1 per 2048 packets Default actual rate : 1 per 2048 packets Configured sFlow ingress ports : 1/ 2-4 Configured sFlow egress ports : 5/ 9-11 Received sFlow samples : 37269 Dropped sFlow samples(Dropped Que) : 2093(2041)

```
Exported sFlow samples : 37269 Couldn't exported sFlow samples : 0
:

注

注

注

注

注

注

注

注

注

注

注

注

注

注

注

※ 市線部に,適切なサンプリング間隔が表示されていることを確認してください。

ジロー統計を行いたい物理ポートに対し, "sflow forward"が設定されていることを確認してください。

図 8-6 コンフィグレーションの表示例 3

(config) # show interfaces

interface gigabitethernet 1/2

switchport mode access
```

ļ

sflow forward ingress

(config) #

1. ここに"sflow forward"が設定されていること

<-1

- フロー統計を実施する物理ポートに対して、フィルタまたは QoS によって sFlow パケットが廃棄されていないか確認してください。確認方法と対応については、「10.2 パケット廃棄の確認」を参照してください。
- "sflow source"によって、sFlow パケットの送信元(エージェント) IP アドレスを指定した場合、その IP アドレスが本装置のポートに割り付けられていることを確認してください。

```
図 8-7 コンフィグレーションの表示例 4
(config) # show sflow
sflow destination 192.1.1.1 6455
sflow sample 2048
sflow source 192.1.1.100 <-1
!
```

(config)#

1. 本装置のポートに割り付けられている IP アドレスであること

# (4) NIF 状態・ポート状態の確認

show interfaces コマンドを実行し, sFlow 統計で監視する本装置の物理ポートやコレクタとつながる物理 ポートの up/down 状態が, "active"(正常動作中)であることを確認してください。

#### 図 8-8 ポート状態の表示例

```
> show interfaces gigabitethernet 1/5
Date 20XX/10/24 17:19:34 UTC
NIF1: active 48-port 10BASE-T/100BASE-TX/1000BASE-T
                                                        retry:0
        Average: 150Mbps/24Gbps Peak: 200Mbps at 15:44:37
Port5: active up 100BASE-TX full(auto)
                                           0012. e220. ec31
  Time-since-last-status-change:1:47:47
    Bandwidth:10000kbps Average out:5Mbps Average in:5Mbps
    Peak out:5Mbps at 15:44:36 Peak in:5Mbps at 15:44:18
    Output rate:
                    4893. 5kbps
                                     16.8kpps
    Input rate:
                    4893. 5kbps
                                     16.8kpps
    Flow control send :off
    Flow control receive:off
    TPID:8100
                             :
```

```
>
```
注 下線部が, "active"または"active up"であることを確認してください。

ポートが DOWN 状態の場合は,「7.1.1 通信できない,または切断されている」および「7.5.1 通信できない,または切断されている」を参照してください。

#### (5) コレクタ側の設定確認

- コレクタ側で UDP ポート番号(デフォルト値は 6343) が受信可能になっているか確認してください。
   受信可能になっていない場合, ICMP([Type]Destination Unreachable [Code]Port Unreachable) が本装置に
   送られます。
- その他、利用しているコレクタ側の設定が正しいか確認してください。

# 8.3.2 フローサンプルがコレクタに届かない

「8.3.1 sFlow パケットがコレクタに届かない」を確認しても解決しない場合は、以下を確認してください。

#### (1) 中継パケット有無の確認

show interfaces コマンドを実行し、パケットが中継されているか確認してください。

図 8-9 ポート状態の表示例

> show interfaces gigabitethernet 1/5
Date 20XX/10/24 17:19:34 UTC
NIF1: active 48-port 10BASE-T/100BASE-TX/1000BASE-T retry:0

Average:150Mbps/24Gbps Peak:200Mbps at 15:44:37

Port5: active up 100BASE-TX full(auto) 0012.e220.ec31 Time-since-last-status-change:1:47:47 Bandwidth:10000kbps Average out:5Mbps Average in:5Mbps Peak out:5Mbps at 15:44:36 Peak in:5Mbps at 15:44:18 Output rate: 4893.5kbps <u>16.8kpps</u> Input rate: 4893.5kbps <u>16.8kpps</u> Flow control send :off Flow control receive:off TPID:8100

>

注 下線部の表示で、パケットが中継されていることを確認してください。

:

## (2) コレクタ側の設定確認

利用しているコレクタ側の設定が正しいか確認してください。

# 8.3.3 カウンタサンプルがコレクタに届かない

「8.3.1 sFlow パケットがコレクタに届かない」を確認しても解決しない場合は、以下を確認してください。

### (1) カウンタサンプルの送信間隔の確認

本装置のコンフィグレーションで、フロー統計に関するカウンタサンプルの送信間隔の情報が0になって いないかを確認してください。この値が0になっているとカウンタサンプルのデータがコレクタへ送信さ れません。 図 8-10 コンフィグレーションの表示例 (config)# show sflow sflow destination 192.1.1.1 6455 sflow sample 2048 sflow polling-interval <u>60</u> <-1 ! (config)#

1. ここに0が設定されていないこと

# 8.4 IEEE802.3ah/UDLD 機能のトラブル

# 8.4.1 ポートが inactive 状態となる

IEEE802.3ah/UDLD 機能によってポートが inactive 状態となる場合は、次の表に示す障害解析方法に従って 原因の切り分けを行ってください。

### 表 8-6 IEEE802.3ah/UDLD 機能使用時の障害解析方法

| 項<br>番 | 確認内容・コマンド                                                                      | 対応                                                                                                    |  |
|--------|--------------------------------------------------------------------------------|----------------------------------------------------------------------------------------------------|--|
| 1      | show efmoam コマンドを実行し,<br>IEEE802.3ah/UDLD 機能で inactive 状態<br>にしたポートの障害種別を確認してく | Link status に"Down(loop)"が表示されている場合は, L2 ループが<br>起こる構成となっている可能性があります。ネットワーク構成<br>を見直してください。                                     |  |
|        | ださい。                                                                           | Link status に"Down(uni-link)"が表示されている場合は,項番 2<br>へ。                                                                             |  |
| 2      | 対向装置で IEEE802.3ah/OAM 機能が有<br>効であることを確認してください。                                 | 対向装置側で IEEE802.3ah/OAM 機能が有効となっていない場合は,有効にしてください。                                                                               |  |
|        |                                                                                | 対向装置側で IEEE802.3ah/OAM 機能が有効となっている場合は<br>項番 3 へ。                                                                                |  |
| 3      | show efmoam statistics コマンドを実行<br>し,禁止構成となっていないことを確<br>認してください。                | Info TLV の Unstable がカウントアップされている場合は,<br>IEEE802.3ah/UDLD 機能での禁止構成となっている可能性があり<br>ます。該当物理ポートの接続先の装置が1台であることを確認<br>してください。       |  |
|        |                                                                                | Info TLV の Unstable がカウントアップされていない場合は項番<br>4 へ。                                                                                 |  |
| 4      | 対向装置と直接接続されていることを<br>確認してください。                                                 | メディアコンバータやハブなどが介在している場合は,対向装置と直接接続できるようネットワーク構成を見直してください。どうしても中継装置が必要な場合は,両側のリンク状態が<br>連動するメディアコンバータを使用してください(ただし,推<br>奨はしません)。 |  |
|        |                                                                                | 直接接続されている場合は項番5へ。                                                                                                    |  |
| 5      | show efmoam コマンドを実行し, 障害<br>を検出するための応答タイムアウト回<br>数を確認してください。                   | udld-detection-count が初期値未満の場合,実際に障害となってい<br>ない場合でも片方向リンク障害を誤検出する可能性が高まりま<br>す。この値を変更してください。                                    |  |
|        |                                                                                | udld-detection-count が初期値以上の場合は項番6へ。                                                                                            |  |
| 6      | フィルタまたは QoS によって<br>IEEE802.3ah/UDLD 機能で使用する制御                                 | 確認方法と対応については、「10.2 パケット廃棄の確認」を参照してください。                                                                                         |  |
|        | フレームが廃棄されていないか確認し<br>てください。                                                    | 制御フレームが廃棄されていない場合は項番7へ。                                                                                                    |  |
| 7      | 回線のテストをしてください。                                                                 | 「10.1 回線のテスト」を参照し,回線のテストをしてください。問題がない場合は項番8へ。                                                                                   |  |
| 8      | ケーブルを確認してください。                                                                 | ケーブル不良の可能性があります。該当ポートで使用している<br>ケーブルを交換してください。                                                                                  |  |

注 IEEE802.3ah/OAM: IEEE802.3ah で規定されている OAM プロトコル

IEEE802.3ah/UDLD: IEEE802.3ah/OAM を使用した,本装置特有の片方向リンク障害検出機能

# 8.5 隣接装置管理機能のトラブル

# 8.5.1 LLDP 機能で隣接装置情報が取得できない

LLDP 機能で隣接装置の情報が正しく取得できない場合は、次の表に示す障害解析方法に従って原因の切り分けを行ってください。

#### 表 8-7 LLDP 機能使用時の障害解析方法

| 項<br>番 | 確認内容・コマンド                                                            | 対応                                                                                                    |
|--------|----------------------------------------------------------------------|----------------------------------------------------------------------------------------------------|
| 1      | show lldp コマンドを実行し, LLDP 機                                           | Status が Enabled の場合は項番 2 へ。                                                                                                    |
|        | 能の動作状態を確認してください。                                                     | Status が Disabled の場合は LLDP 機能が停止状態となっていま<br>す。LLDP 機能を有効にしてください。                                                                                                    |
| 2      | show lldp コマンドを実行し,ポート情<br>報を確認してください。                               | 隣接装置が接続されているポート情報が表示されている場合は<br>項番3へ。                                                                                                    |
|        |                                                                      | 隣接装置が接続されているポート情報が表示されていない場合<br>は,該当ポートが LLDP 機能の動作対象外となっています。該<br>当ポートに対し LLDP 機能を有効にしてください。                                                                                                    |
| 3      | show lldp statistics コマンドを実行し,<br>隣接装置が接続されているポートの統<br>計情報を確認してください。 | Tx カウントは増加し Rx カウントが増加しない場合は,隣接装置側でも項番1から項番3を調査してください。隣接装置側で<br>もTx カウントが増加している場合は,装置間の接続が誤ってい<br>る可能性があるので接続を確認してください。                                                                                                    |
|        |                                                                      | Discard カウントが増加している場合は、装置間の接続を確認し<br>てください。                                                                                                    |
|        |                                                                      | その他の場合は項番4へ。                                                                                                    |
| 4      | show lldp コマンドを実行し, 隣接装置                                             | Link が Up 状態の場合は項番 5 へ。                                                                                                    |
|        | が接続されているポート情報のポート<br>状態を確認してください。                                    | Link が Down 状態の場合は回線状態を確認してください。確認<br>方法は「3.1 イーサネットの通信障害」を参照してください。                                                                                                    |
| 5      | show lldp コマンドを実行し, 隣接装置<br>が接続されているポートの隣接装置情<br>報数を確認してください。        | Neighbor Counts が 0 の場合は隣接装置側で項番 1 から項番 5 を<br>調査してください。隣接装置側でも隣接装置情報数が 0 の場合<br>は,装置間の接続が誤っている可能性があるので接続を確認し<br>てください。<br>また,フィルタまたは QoS によって LLDP の制御フレームが廃<br>棄されていないか確認してください。確認方法と対応について<br>は,「10.2 パケット廃棄の確認」を参照してください。 |

# 8.5.2 OADP 機能で隣接装置情報が取得できない

OADP機能で隣接装置の情報が正しく取得できない場合は、次の表に示す障害解析方法に従って原因の切り分けを行ってください。

#### 表 8-8 OADP 機能使用時の障害解析方法

| 項<br>番           | 確認内容・コマンド                                                     | 対応                                              |
|------------------|---------------------------------------------------------------|-------------------------------------------------|
| 1                | show oadp コマンドを実行し, OADP 機                                    | Status が Enabled の場合は項番 2 へ。                    |
| 能の動作状態を確認してください。 | Status が Disabled の場合は OADP 機能が停止状態となっています。OADP 機能を有効にしてください。 |                                                 |
| 2                | show oadp コマンドを実行し,ポート情報の表示を確認してください。                         | Enabled Port に隣接装置が接続されているポート情報が表示されている場合は項番3へ。 |
|                  |                                                               | Enabled Port に隣接装置が接続されているポートが表示されてい            |

| 項<br>番 | 確認内容・コマンド                                                            | 対応                                                                                                    |
|--------|----------------------------------------------------------------------|----------------------------------------------------------------------------------------------------|
|        |                                                                      | ない場合は OADP 機能の動作対象外となっています。ポートに<br>対し OADP 機能を有効にしてください。なお、チャネルグルー<br>プに属するポートでは OADP 機能の対象外となります。チャネ<br>ルグループに対して OADP 機能を有効にしてください。                                                                              |
| 3      | show oadp statistics コマンドを実行し,<br>隣接装置が接続されているポートの統<br>計情報を確認してください。 | Tx カウントは増加し Rx カウントが増加しない場合は隣接装置<br>側でも項番1から項番3を調査してください。隣接装置側でも<br>Tx カウントが増加している場合は,装置間の接続が誤っている<br>可能性がありますので接続を確認してください。                                                                                       |
|        |                                                                      | Discard/ERR カウントが増加している場合は、装置間の接続を確認してください。                                                                                                    |
|        |                                                                      | その他の場合は項番4へ。                                                                                                    |
| 4      | show interfaces コマンドを実行し、隣接                                          | 該当するポートの状態が active up の場合は項番 5 へ。                                                                                                    |
|        | 装置が接続されているポートの状態を<br>確認してください。                                       | その他の場合は「3.1 イーサネットの通信障害」を参照してく<br>ださい。                                                                                                    |
| 5      | show vlan コマンドを実行し、隣接装置                                              | Status が Up の場合は項番 6 へ。                                                                                                    |
|        | が接続されているポートの所属する<br>VLAN の状態を確認してください。                               | Status が Disable の場合は OADP 機能の動作対象外になります。<br>VLAN の状態を有効にしてください。                                                                                                    |
|        |                                                                      | その他の場合は「4 レイヤ2スイッチングのトラブルシュー<br>ト」を参照してください。                                                                                                    |
| 6      | show oadp コマンドを実行し,隣接装置<br>が接続されているポートの隣接装置情<br>報を確認してください。          | 表示されない場合は隣接装置側で項番1から項番6を調査して<br>ください。隣接装置側でも該当ポートの隣接装置情報が表示さ<br>れない場合は、装置間の接続が誤っている可能性があるため、<br>接続を確認してください。<br>また、フィルタまたは QoS によって OADP の制御フレームが廃<br>棄されていないか確認してください。確認方法と対応について<br>は、「10.2 パケット廃棄の確認」を参照してください。 |

# **9** 障害情報取得方法

この章では、主に障害情報を取得するときの作業手順について説明します。

# **9.1**保守情報の採取

装置の運用中に障害が発生した場合、ログ情報やダンプ情報が自動的に採取されます。また、運用コマン ドを使用してダンプ情報を採取できます。

# 9.1.1 保守情報

# (1) AX6700S, AX6600S および AX6300S の保守情報

AX6700S, AX6600S および AX6300S の保守情報を次の表に示します。

| 項目                                      | 格納場所およびファイル名                                                                                                    | 備考                                   |
|-----------------------------------------|----------------------------------------------------------------------------------------------------|--------------------------------------|
| 装置再起動時のダン<br>プ情報ファイル                    | /dump0/rmdump                                                                                                    | ・ftp コマンドでファイル転送<br>をする際はバイナリモード     |
| BSU 障害時のダンプ<br>情報ファイル                   | <ul> <li>障害が発生した系の/usr/var/hardware/bsu**.***</li> <li>(Ver.10.5 より前の場合は,障害が発生した系の/dump0/bsu**.***)</li> <li>**: 障害が発生した BSU の BSU 番号</li> <li>***: ダンプが採取されてからの通番。最も古いものと<br/>最新のものとの2ファイルまで格納されます。</li> </ul>                                                                                                    | で実施してください。<br>・ファイル転送後は削除して<br>ください。 |
| dump bsu コマンド実<br>行時の BSU ダンプ情<br>報ファイル | コマンドを実行した系の/usr/var/hardware/bsu**.cmd<br>(Ver.10.5 より前の場合は,コマンドを実行した系の<br>/dump0/bsu**.cmd)<br>** : 指定された BSU の BSU 番号                                                                                                    |                                      |
| PSP 障害時のダンプ<br>情報ファイル                   | <ul> <li>・運用系システムの/usr/var/hardware/psp**.***         <ul> <li>(Ver.10.5 より前の場合は,障害が発生した系の/dump0/psp**.***)</li> <li>(待機系 PSP で障害が発生した場合も,運用系システムに格納されます。どちらの PSP で採取されたかは、ファイル名で確認してください)</li> <li>***:障害が発生した PSP が CSU1/MSU1 の場合は 01,障害が発生した PSP が CSU2/MSU2 の場合は 02 となります。</li> <li>***:ダンプが採取されてからの通番。最も古いもの と最新のものとの2ファイルまで格納されます。</li> <li>・障害が発生した系の/dump0/rmdump                 (同時に採取されます。なお,待機系 PSP で障害が発 生した場合は待機系システムに格納されます)</li> </ul> </li> </ul> |                                      |
| dump psp コマンド実<br>行時の PSP ダンプ情<br>報ファイル | コマンドを実行した系の/usr/var/hardware/psp**.cmd<br>(Ver.10.5 より前の場合は, コマンドを実行した系の<br>/dump0/psp**.cmd)<br>** : 指定された PSP が CSU1/MSU1 の場合は 01, 指定<br>された PSP が CSU2/MSU2 の場合は 02 となります。                                                                                                    |                                      |
| NIF 障害時のダンプ<br>情報ファイル                   | <ul> <li>障害が発生した系の/usr/var/hardware/nif**.***</li> <li>(Ver.10.5 より前の場合は,運用系システムの/dump0/nif**.***)</li> <li>**: 障害が発生した NIF の NIF 番号</li> <li>***: ダンプが採取されてからの通番。最も古いものと<br/>最新のものとの2ファイルまで格納されます。</li> </ul>                                                                                                    |                                      |

表 9-1 保守情報 (AX6700S, AX6600S および AX6300S)

| 項目                                      | 格納場所およびファイル名                                                                                                    | 備考                                                                                                    |
|-----------------------------------------|----------------------------------------------------------------------------------------------------|----------------------------------------------------------------------------------------------------|
| dump nif コマンド実<br>行時の NIF ダンプ情<br>報ファイル | コマンドを実行した系の/usr/var/hardware/nif**.cmd<br>(Ver.10.5 より前の場合は,コマンドを実行した系の<br>/dump0/nif**.cmd)<br>** :指定された NIF の NIF 番号                         |                                                                                                    |
| ログ情報                                    | 採取したディレクトリから次の名前で格納します。<br>運用ログ:log.txt<br>種別ログ:log_ref.txt                                                                                    | ・ftp コマンドでファイル転送<br>をする際はアスキーモード<br>で実施してください。                                                        |
| コンフィグレーショ<br>ンファイル障害時の<br>情報            | 装置管理者モードで次のコマンドを実行し,二つの<br>ファイルをホームディレクトリにコピーします。その<br>後,ファイル転送してください。<br>cp /config/system.cnf system.cnf<br>cp /config/system.txt system.txt | <ul> <li>・ftp コマンドでファイル転送をする際はバイナリモードで実施してください。</li> <li>・ファイル転送後はコピーしたファイルを削除してください。</li> </ul>      |
| 障害待避情報                                  | /usr/var/core/*.core                                                                                                    | <ul> <li>・ftp コマンドでファイル転送<br/>をする際はバイナリモード<br/>で実施してください。</li> <li>・ファイル転送後は削除して<br/>ください。</li> </ul> |

# (2) AX3600S および AX2400S の保守情報

AX3600S および AX2400S の保守情報を次の表に示します。

| 項目                                 | 格納場所およびファイル名                                                                                                    | 備考                                                                                                    |
|------------------------------------|----------------------------------------------------------------------------------------------------|----------------------------------------------------------------------------------------------------|
| 装置再起動時のダン<br>プ情報ファイル               | /dump0/rmdump                                                                                                    | ・ftp コマンドでファイル転送<br>をする際はバイナリモード                                                                                     |
| ネットワークインタ<br>フェース障害時のダ<br>ンプ情報ファイル | /usr/var/hardware/ni00.000<br>(Ver.10.5 より前の場合は、/dump0/ni00.000)                                                                             | で実施してください。<br>・ファイル転送後は削除して<br>ください。                                                                                 |
| ログ情報                               | 採取したディレクトリから次の名前で格納します。<br>運用ログ:log.txt<br>種別ログ:log_ref.txt                                                                                  | ・ftp コマンドでファイル転送<br>をする際はアスキーモード<br>で実施してください。                                                                       |
| コンフィグレーショ<br>ンファイル障害時の<br>情報       | 装置管理者モードで次のコマンドを実行し,二つの<br>ファイルをホームディレクトリにコピーします。その<br>後,ファイル転送してください。<br>cp/config/system.cnf system.cnf<br>cp/config/system.txt system.txt | <ul> <li>・ftp コマンドでファイル転送<br/>をする際はバイナリモード<br/>で実施してください。</li> <li>・ファイル転送後はコピーし<br/>たファイルを削除してくだ<br/>さい。</li> </ul> |
| 障害待避情報                             | /usr/var/core/*.core                                                                                                    | <ul> <li>・ftp コマンドでファイル転送<br/>をする際はバイナリモード<br/>で実施してください。</li> <li>・ファイル転送後は削除して<br/>ください。</li> </ul>                |

## 表 9-2 保守情報(AX3600S および AX2400S)

# 9.1.2 dump コマンドを使用した障害情報の採取

AX6700S, AX6600S および AX6300S では,運用コマンドを使用して,装置を構成するボードや構成部位のダンプを採取できます。ダンプを採取する手順を次に示します。

# (1) 通信障害が発生した場合のメモリダンプを採取する

通信障害が発生した場合は、以下のコマンドをすべて実行してメモリダンプを採取してください。採取されたメモリダンプファイルは、コマンドが実行された系の/usr/var/hardware (Ver.10.5 より前の場合は /dump0) に格納されます。採取後はメモリダンプファイルを削除してください。

#### AX6700S の場合

- 搭載されているすべての BSU に対して, dump bsu コマンドを運用系 BCU から実行してください。
- 2. 障害が発生しているポートに対して, dump nif コマンドを運用系 BCU から実行してください。

#### [実行例]

```
BSUがBSU番号1,2に搭載されている場合に,NIF番号1,ポート番号1で通信障害が発生しているときの例を示します。
```

1. 運用系 BCU にログインし, dump コマンドを実行します。

```
> dump bsu 1
Dump command accept.
>
```

11/01 17:43:42 E3 BSU BSU:1 25070700 1681:0000000000 BSU online dump command executed.

2. 上記のログが表示された後に次の dump コマンドを実行します。

```
> dump bsu 2
Dump command accept.
>
11/01 18:10:42 F3 BSL
```

11/01 18:10:42 E3 BSU BSU:2 25070700 1681:0000000000 BSU online dump command executed.

3. 上記のログが表示された後に次の dump コマンドを実行します。

```
> dump nif 1
Dump command accept.
>
```

```
11/01 18:15:42 E3 NIF NIF:1 25000700 1240:0000000000 NIF online dump command executed.
```

#### AX6600S の場合

- 1. 運用系システムの PSP に対して, dump psp コマンドを運用系システムから実行してください。
- 2. 障害が発生しているポートに対して, dump nif コマンドを運用系システムから実行してください。

```
[実行例]
```

NIF 番号1,ポート番号1で通信障害が発生している場合の例を示します。

1. 運用系システムにログインし, dump コマンドを実行します。

```
> dump psp
Dump command accept.
>
```

- 11/01 17:43:42 E3 CSU 25070700 2301:0000000000 PSP online dump command executed.
- 2. 上記のログが表示された後に次の dump コマンドを実行します。

```
> dump nif 1
Dump command accept.
>
```

11/01 18:10:42 E3 NIF NIF:1 25000700 1240:0000000000 NIF online dump command executed.

#### AX6300S の場合

- 1. 運用系システムの PSP に対して, dump psp コマンドを運用系システムから実行してください。
- 障害が発生しているポートに対して, dump nif コマンドを運用系システムから実行してください。

[実行例]

NIF 番号1,ポート番号1で通信障害が発生している場合の例を示します。

1. 運用系システムにログインし, dump コマンドを実行します。

```
    > dump psp
    Dump command accept.
    > 11/01 17:43:42 E3 MSU 25070700 2301:0000000000 PSP online dump command executed.
    2. 上記のログが表示された後に次の dump コマンドを実行します。
    > dump nif 1
    Dump command accept.
```

```
>
```

11/01 18:10:42 E3 NIF NIF:1 25000700 1240:0000000000 NIF online dump command executed.

# (2) BCU, CSU, MSU の系切替後,通信障害が発生した場合のメモリダンプを採取 する

系切替後に通信障害が発生した場合は、以下のコマンドをすべて実行してメモリダンプを採取してください。採取されたメモリダンプファイルは、コマンドが実行された系の/usr/var/hardware(Ver.10.5より前の場合は/dump0)に格納されます。採取後はメモリダンプファイルを削除してください。

#### AX6700S の場合

- 1. 搭載されているすべての BSU に対して, dump bsu コマンドを運用系 BCU から実行してください。
- 2. 障害が発生しているポートに対して, dump nif コマンドを運用系 BCU から実行してください。
- 3. 搭載されている BSU のうちの1 枚に対して, dump bsu コマンドを待機系 BCU から実行してくだ さい。すべての BSU に対して行う必要はありません。

[実行例]

BCUを冗長化し, BSUが BSU 番号 1,2 に搭載されている場合に,NIF 番号 1,ポート番号 1 で通信 障害が発生しているときの例を示します。

1. 運用系 BCU にログインし, dump コマンドを実行します。

```
> dump bsu 1
Dump command accept.
>
```

11/01 17:43:42 E3 BSU BSU:1 25070700 1681:00000000000 BSU online dump command executed.

2. 上記のログが表示された後に次の dump コマンドを実行します。

```
> dump bsu 2
Dump command accept.
>
11/01 18:10:42 E3 BSU BSU:2 25070700 1681:00000000000 BSU online dump command
```

executed.

3. 上記のログが表示された後に次の dump コマンドを実行します。

> dump nif 1

Dump command accept.

>

11/01 18:15:42 E3 NIF NIF:1 25000700 1240:0000000000 NIF online dump command executed.

 4. 上記のログが表示された後に待機系 BCU にログインし、次の dump コマンドを実行します。 SBY:> dump bsu 1

```
Dump command accept.
SBY:>
11/01 18:17:42 E3 BSU BSU:1 25070700 1681:0000000000 BSU online dump command
executed.
```

#### AX6600S の場合

- 1. 運用系システムの PSP に対して, dump psp コマンドを運用系システムから実行してください。
- 2. 障害が発生しているポートに対して, dump nif コマンドを運用系システムから実行してください。
- 3. 待機系システムの PSP に対して, dump psp standby コマンドを運用系システムから実行してください。
- 4. 待機系システムの PSP に対して, dump psp コマンドを待機系システムから実行してください。

#### [実行例]

CSUを冗長化している場合に、NIF 番号 1, ポート番号 1 で通信障害が発生しているときの例を示します。

1. 運用系システムにログインし, dump コマンドを実行します。

```
> dump psp
Dump command accept.
>
```

11/01 17:43:42 E3 CSU 25070700 2301:00000000000 PSP online dump command executed.

2. 上記のログが表示された後に次の dump コマンドを実行します。

```
> dump nif 1
Dump command accept.
>
```

11/01 18:15:42 E3 NIF NIF:1 25000700 1240:0000000000 NIF online dump command executed.

3. 上記のログが表示された後に次の dump コマンドを実行します。

```
> dump psp standby
Dump command accept.
>
11/01 18:18:42 E3 C5
```

- 11/01 18:18:42 E3 CSU 25070700 2301:0000000000 PSP online dump command executed.
- 4. 上記のログが表示された後に待機系システムにログインし、次の dump コマンドを実行します。 SBY:> dump psp

```
Dump command accept.
```

SBY:>

11/01 18:20:42 E3 CSU 25070700 2301:0000000000 PSP online dump command executed.

#### AX6300S の場合

- 1. 運用系システムの PSP に対して, dump psp コマンドを運用系システムから実行してください。
- 2. 障害が発生しているポートに対して, dump nif コマンドを運用系システムから実行してください。
- 待機系システムの PSP に対して, dump psp standby コマンドを運用系システムから実行してください。
- 4. 待機系システムの PSP に対して、dump psp コマンドを待機系システムから実行してください (Ver.10.3 以降の場合)。

[実行例]

MSUを冗長化している場合に、NIF 番号 1、ポート番号 1 で通信障害が発生しているときの例を示します。

1. 運用系システムにログインし, dump コマンドを実行します。

```
> dump psp
Dump command accept.
```

```
>
```

```
11/01 17:43:42 E3 MSU 25070700 2301:00000000000 PSP online dump command executed.
```

2. 上記のログが表示された後に次の dump コマンドを実行します。

```
> dump nif 1
Dump command accept.
>
11/01 18:15:42 E3 NIF NIF:1 25000700 1240:0000000000 NIF online dump command
```

executed.

3. 上記のログが表示された後に次の dump コマンドを実行します。

```
> dump psp standby
Dump command accept.
>
```

- 11/01 18:18:42 E3 MSU 25070700 2301:00000000000 PSP online dump command executed.
- 上記のログが表示された後に待機系システムにログインし、次の dump コマンドを実行します (Ver.10.3 以降の場合)。

```
SBY:> dump psp
Dump command accept.
SBY:>
```

11/01 18:20:42 E3 MSU 25070700 2301:00000000000 PSP online dump command executed.

## (3) BSU の系切替後,通信障害が発生した場合のメモリダンプを採取する

BSUの系切替後に通信障害が発生した場合は、以下のコマンドをすべて実行してメモリダンプを採取して ください。採取されたメモリダンプファイルは、コマンドが実行された系の/usr/var/hardware(Ver.10.5より 前の場合は/dump0)に格納されます。採取後はメモリダンプファイルを削除してください。

- 1. 搭載されているすべての BSU に対して, dump bsu コマンドを運用系 BCU から実行してください。
- 2. 障害が発生しているポートに対して, dump nif コマンドを運用系 BCU から実行してください。

[実行例]

BSUがBSU番号1,2に搭載されている場合に,NIF番号1,ポート番号1で通信障害が発生しているときの例を示します。

1. 運用系 BCU にログインし, dump コマンドを実行します。

> dump bsu 1 Dump command accept.

```
>
```

11/01 17:43:42 E3 BSU BSU:1 25070700 1681:0000000000 BSU online dump command executed.

2. 上記のログが表示された後に次の dump コマンドを実行します。

```
> dump bsu 2
Dump command accept.
>
```

11/01 18:10:42 E3 BSU BSU:2 25070700 1681:0000000000 BSU online dump command executed.

3. 上記のログが表示された後に次の dump コマンドを実行します。

```
> dump nif 1
Dump command accept.
>
```

```
11/01\ 18:15:42\ E3\ NIF\ NIF:1\ 25000700\ 1240:0000000000\ NIF\ online\ dump\ command\ executed.
```

# 9.2 保守情報のファイル転送

この節では、ログ情報やダンプ情報をファイル転送する手順について説明します。

本装置の ftp コマンドを使用すると,保守情報をリモート運用端末やリモートホストにファイル転送できま す。また,AX3600S および AX2400S では,zmodem コマンドでコンソールにファイル転送することもでき ます。

# 9.2.1 ftp コマンドを使用したファイル転送

リモート運用端末との間でファイル転送を行う場合は ftp コマンドを使用します。

#### (1) ダンプファイルをリモート運用端末に転送する

図 9-1 ダンプファイルのリモート運用端末へのファイル転送 > cd /dump0 <---1 <---2 > ftp 192.168.0.1 Connected to 192.168.0.1. 220 FTP server (Version 6.00LS) ready. Name (192, 168, 0, 1:staff1): staff1 331 Password required for staff1. Password: 230 User staff1 logged in. Remote system type is UNIX. Using binary mode to transfer files. ftp> prompt <---3 Interactive mode off. ftp> bin <---4 200 Type set to I. ftp>cd /usr/home/operator <---5 250 CMD command successful. ftp> put dumpbcu01 <---6 local: dumpbcu01 remote: dumpbcu01 200 EPRT command successful. 150 Opening BINARY mode data connection for 'dumpbcu01'. 2.13 MB/s 00:00 FTA 226 Transfer complete. 3897 bytes sent in 00:00 (82.95 KB/s) ftp> bye 221 Goodbye. > 1. 転送元ディレクトリの指定 2. 転送先端末のアドレスを指定 3. 対話モードを変更 4. バイナリモードに設定\*\* 5. 転送先ディレクトリの指定 6. ダンプファイルの転送 注※

ダンプファイルは必ずバイナリモードで転送してください。ダンプファイルをアスキーモードで転送 すると,正確なダンプ情報が取得できなくなります。

### (2) ログ情報をリモート運用端末に転送する

```
図 9-2 ログ情報のリモート運用端末へのファイル転送
     > show logging > log.txt
     > show logging reference > log_ref.txt
     > ftp 192,168,0,1
                                                 <---1
     Connected to 192.168.0.1.
     220 FTP server (Version 6.00LS) ready.
     Name (192.168.0.1:staff1): staff1
     331 Password required for staff1.
     Password:
     230 User staff1 logged in.
     Remote system type is UNIX.
     Using binary mode to transfer files.
     ftp> ascii
                                                 <----2
     200 Type set to A.
     ftp>cd /usr/home/operator
                                                 <---3
     250 CMD command successful.
     ftp> put log.txt
                                                 <---4
     local: log.txt remote: log.txt
     200 EPRT command successful.
     150 Opening ASCII mode data connection for 'log.txt'.
     807.09 KB/s
                                                               ---:-- ETA
     226 Transfer complete.
     89019 bytes sent in 00:00 (315.22 KB/s)
     ftp> put log ref.txt
     local: log_ref.txt remote: log_ref.txt
     200 EPRT command successful.
     150 Opening ASCII mode data connection for 'log ref.txt'.
     100% | ********** | 4628
                                                   1.04 MB/s --:-- ETA
     226 Transfer complete.
     4628 bytes sent in 00:00 (102.86 KB/s)
     ftp> bye
     221 Goodbye.
     >
     1. 転送先端末のアドレスを指定
     2. アスキーモードに設定
     3. 転送先ディレクトリの指定
     4. ログ情報の転送
(3) 障害退避情報ファイルをリモート運用端末に転送する
```

図 9-3 障害退避情報ファイルのリモート運用端末へのファイル転送 > cd /usr/var/core/ > ls <----1 nimd.core nodeInit.core > ftp 192,168,0,1 <----2 Connected to 192, 168, 0, 1, 220 FTP server (Version 6.00LS) ready. Name (192.168.0.1:staff1): staff1 331 Password required for staff1. Password: 230 User staff1 logged in. Remote system type is UNIX. Using binary mode to transfer files. ftp> prompt <---3 Interactive mode off. ftp> bin <---4 200 Type set to I. ftp>cd /usr/home/operator <---5 250 CMD command successful. ftp> mput \*. core <---6 local: nimd.core remote: nimd.core 200 EPRT command successful. 150 Opening BINARY mode data connection for 'nimd.core'. 272 KB 1.12 MB/s 00:00 ETA 226 Transfer complete. 278528 bytes sent in 00:00 (884.85 KB/s) local: nodeInit.core remote: nodeInit.core 200 EPRT command successful. 150 Opening BINARY mode data connection for 'nodeInit.core'. 00:00 ETA 1476 KB 1.40 MB/s 226 Transfer complete. 1511424 bytes sent in 00:01 (1.33 MB/s) ftp> bye 221 Goodbye. > 1. 障害退避情報ファイルが存在することを確認 ファイルが存在しない場合は、何もせずに終了 2. 転送先端末のアドレスを指定 3. 対話モードを変更 4. バイナリモードに設定\*\* 5. 転送先ディレクトリの指定 6. 障害退避情報ファイルの転送 注※

障害退避情報ファイルは必ずバイナリモードで転送してください。障害退避情報ファイルをアスキー モードで転送すると,正確な障害退避情報が取得できなくなります。

# 9.2.2 zmodem コマンドを使用したファイル転送

AX3600S および AX2400S では, zmodem コマンドを使用して,本装置と RS232C ケーブルで接続されてい

るコンソールとの間でファイル転送ができます。なお,通信を始めるに当たり,あらかじめコンソール側 通信プログラムの受信操作を行ってください。

# (1) ダンプファイルをコンソールに転送する

図 9-4 ダンプファイルのコンソールへのファイル転送

- > cd /dump0 <----1 > zmodem put dumpbcu01 <----2
- >
- 1. 転送元ディレクトリの指定
- 2. ダンプファイルの転送

# (2) ログ情報をコンソールに転送する

```
図 9-5 ログファイルのコンソールへのファイル転送

> show logging > log.txt

> show logging reference > log_ref.txt

> zmodem put log.txt <----1

> zmodem put log_ref.txt

>

1. ログファイルの転送
```

## (3) 障害退避情報ファイルをコンソールに転送する

```
図 9-6 障害退避情報ファイルのコンソールへのファイル転送

> cd /usr/var/core/

> ls <----1

interfaceControl.core nodeInit.core

> zmodem put interfaceControl.core <----2

> zmodem put nodeInit.core

>

1. 障害退避情報ファイルが存在することを確認

ファイルが存在しない場合は,何もしないで終了
```

<sup>2.</sup> ログファイルの転送

# 9.3 show tech-support コマンドによる情報採取とファイル転送

show tech-support コマンドを使用すると、障害発生時の情報を一括して採取できます。また、ftp パラメー タを指定することで、採取した情報をリモート運用端末やリモートホストに転送できます。

 show tech-support コマンドで情報を採取してファイル転送をする(AX6700S, AX6600S および AX6300S)

```
図 9-7 保守情報のリモート運用端末へのファイル転送(AX6700S, AX6600S および AX6300S)
                                           <---1
> show tech-support ftp
Specify Host Name of FTP Server.
                          : 192, 168, 0, 1
                                           <---2
Specify User ID for FTP connections.
                          : staff1
                                           <---3
                                           <---4
Specify Password for FTP connections. :
Specify Path Name on FTP Server.
                          : /usr/home/staff1
                                           <---5
Specify File Name of log and Dump files: support
                                           <---6
Check and Extract Dump Files in a Standby system? (y/n)y
                                          <---7
Mon Dec 18 21:49:59 UTC 20XX
Transferred support.txt .
Executing.
.....
Operation normal end.
***** |s -| /dump0 *****
total 4568
-rwxrwxrwx 1 root wheel 4677464 Dec 18 21:16 rmdump
***** |s -| /usr/var/hardware *****
-rwxrwxrwx 1 root wheel 130886 Dec 8 16:43 nif01.000
***** |s -| /standby/dump0 *****
total 0
-rwxrwxrwx 1 root wheel 4207084 Dec 18 21:16 rmdump
***** Is -1 /standby/usr/var/hardware *****
***** |s -| /usr/var/core *****
***** |s -| /standby/usr/var/core *****
No Core files
Transferred support.tgz .
Executing.
Operation normal end.
>
```

- 1. コマンドの実行
- 2. リモートホスト名を指定
- 3. ユーザ名を指定
- 4. パスワードを入力
- 5. 転送先ディレクトリの指定
- 6. ファイル名を指定
- 7. 待機系のダンプファイル採取選択

# (2) show tech-support コマンドで情報を採取してファイル転送をする(AX3600S および AX2400S)

図 9-8 保守情報のリモート運用端末へのファイル転送(AX3600S および AX2400S) > show tech-support ftp <---1 <---2 Specify Host Name of FTP Server. : 192, 168, 0, 1 Specify User ID for FTP connections. : staff1 <---3 <---4 Specify Password for FTP connections. Specify Path Name on FTP Server. : /usr/home/staff1 <---5 Specify File Name of log and Dump files: support <---6 Mon Dec 18 20:42:58 UTC 20XX Transferred support.txt . Executing. ..... ..... Operation normal end. \*\*\*\*\* |s -| /dump0 \*\*\*\*\* total 2344 -rwxrwxrwx 1 root wheel 2400114 Dec 8 16:46 rmdump \*\*\*\*\* |s -| /usr/var/hardware \*\*\*\*\* -rwxrwxrwx 1 root wheel 264198 Dec 8 16:43 ni00.000 \*\*\*\*\* |s -| /usr/var/core \*\*\*\*\* No Core files Transferred support.tgz . Executing. ..... Operation normal end. > 1. コマンドの実行 2. リモートホスト名を指定 3. ユーザ名を指定 4. パスワードを入力

- 5. 転送先ディレクトリの指定
- 6. ファイル名を指定

# 9.4 リモート運用端末の ftp コマンドによる情報採取とファイル転送

リモート運用端末やリモートサーバから ftp コマンドで本装置に接続し、ファイル名を指定することで、障害情報や保守情報を取得できます。

# (1) show tech-support の情報を取得する

リモート運用端末をクライアントとして ftp コマンドで本装置に接続し,必要な show tech-support 情報のファイル名を指定して情報を取得する手順を次に示します。

| get 指定ファイル名          | 取得情報                              |
|----------------------|-----------------------------------|
| .show-tech           | show tech-support の表示結果           |
| .show-tech-unicast   | show tech-support unicast の表示結果   |
| .show-tech-multicast | show tech-support multicast の表示結果 |
| .show-tech-layer-2   | show tech-support layer-2 の表示結果   |

#### 表 9-3 ftp コマンドで取得できる情報

図 9-9 show tech-support 基本情報の取得

| client-host> ftp 192.168.0.60                      | <1                                               |  |  |  |  |
|----------------------------------------------------|--------------------------------------------------|--|--|--|--|
| Connected to 192.168.0.60.                         |                                                  |  |  |  |  |
| 220 192.168.0.60 FTP server (NetBSD-ftpd) ready.   | 220 192.168.0.60 FTP server (NetBSD-ftpd) ready. |  |  |  |  |
| Name (192.168.0.60:staff1): staff1                 |                                                  |  |  |  |  |
| 331 Password required for staff1.                  |                                                  |  |  |  |  |
| Password:                                          |                                                  |  |  |  |  |
| 230 User staff1 logged in.                         |                                                  |  |  |  |  |
| Remote system type is UNIX.                        |                                                  |  |  |  |  |
| Using binary mode to transfer files.               |                                                  |  |  |  |  |
| ftp> get .show-tech show-tech.txt                  | <2                                               |  |  |  |  |
| local: show-tech.txt remote: .show-tech            |                                                  |  |  |  |  |
| 150 Opening BINARY mode data connection for '/etc/ | ftpshowtech'.                                    |  |  |  |  |
| 226 Transfer complete.                             |                                                  |  |  |  |  |
| 270513 bytes received in 8.22 seconds (32.12 KB/s) |                                                  |  |  |  |  |
| ftp> quit                                          |                                                  |  |  |  |  |
| 221 Thank you for using the FTP service on 192.168 | 3. 0. 60.                                        |  |  |  |  |
| client-host>                                       |                                                  |  |  |  |  |
| 1. クライアントから本装置に ftp 接続                             |                                                  |  |  |  |  |
| 2show-tech ファイルをクライアントに転送(ファイ                      | ル名は show-tech.txt を指定)                           |  |  |  |  |
| 図 9-10 show tech-support ユニキャスト情報の取得               |                                                  |  |  |  |  |
| client-host> ftp 192.168.0.60 <1                   |                                                  |  |  |  |  |
| Connected to 192.168.0.60.                         |                                                  |  |  |  |  |
| 220 192.168.0.60 FTP server (NetBSD-ftpd) ready.   |                                                  |  |  |  |  |
| Name (192.168.0.60:staff1): staff1                 |                                                  |  |  |  |  |
| 331 Password required for staff1.                  |                                                  |  |  |  |  |
| Password:                                          |                                                  |  |  |  |  |
| 230 User staff1 logged in.                         |                                                  |  |  |  |  |
| Remote system type is UNIX.                        |                                                  |  |  |  |  |

Using binary mode to transfer files. ftp> get .show-tech-unicast show-tech-uni.txt <----2 local: show-tech-uni.txt remote: .show-tech-uni.txt 150 Opening BINARY mode data connection for '/etc/ftpshowtech'. 226 Transfer complete. 343044 bytes received in 30.43 seconds (11.01 KB/s) ftp> quit 221 Thank you for using the FTP service on 192.168.0.60. client-host>

- 1. クライアントから本装置に ftp 接続
- 2. .show-tech-unicast ファイルをクライアントに転送(ファイル名は show-tech-uni.txt を指定)

注

- ftpのlsなどのコマンドで、get指定すべきファイルは見えないので、事前のファイルの容量確認な どはできません。
- 本情報の取得時は、装置側でコマンドを実行するため、転送中の状態が長く続きますが、途中で転送を中断しないでください。
- 装置の負荷状態や通信路の状態によっては、クライアント側がネットワークタイムアウトで切断することがあります。その場合は、クライアントのタイムアウト時間を長く設定してください。
- ftp での障害情報取得では show running-config コマンドなど,装置管理者モードでだけ実行できる コマンドの実行結果は採取しません。
- show tech-support を取得したときに、ログ情報に残るユーザ名は ftpuser となります。

## (2) ダンプ情報ファイルを取得する

リモート運用端末をクライアントとして ftp コマンドで本装置に接続し、必要なダンプ情報のファイル名を 指定して情報を取得する手順を次に示します。

#### 表 9-4 ftp コマンドで取得できるファイル

| get 指定ファイル名 | 取得ファイル                                                                                 |  |  |
|-------------|----------------------------------------------------------------------------------------|--|--|
| .dump       | /dump0 と/usr/var/hardware 以下のファイル(圧縮)(Ver.10.5 より前の場合は,/dump0 と<br>/dump1 以下のファイル(圧縮)) |  |  |
| .dump0      | /dump0以下のファイル(圧縮)                                                                      |  |  |
| .hardware   | /usr/var/hardware 以下のファイル(圧縮) (Ver.10.5 以降の場合)                                         |  |  |

#### 図 9-11 リモート運用端末からのダンプファイルの取得

client-host> ftp 192.168.0.60 <---1 Connected to 192.168.0.60. 220 192.168.0.60 FTP server (NetBSD-ftpd) ready. Name (192.168.0.60:staff1): staff1 331 Password required for staff1. Password: 230 User staff1 logged in. Remote system type is UNIX. Using binary mode to transfer files. ftp> binary <---2 200 Type set to I. ftp> get .dump dump.tgz <----3 local: dump.tgz remote: .dump

150 Opening BINARY mode data connection for '/etc/ftpdump'. 226 Transfer complete. 2411332 bytes received in 5.78 seconds (407.13 KB/s) ftp> quit 221 Thank you for using the FTP service on 192.168.0.60. client-host>

- 1. クライアントから装置に ftp 接続
- ダンプ情報ファイルは必ずバイナリモードで転送してください。 アスキーモードでは転送できません。
- 3. .dump ファイルをクライアントに転送(ファイル名は dump.tgz を指定)

注

- ftpのlsなどのコマンドで,get指定すべきファイルは見えないので,事前のファイルの容量確認な どはできません。
- 装置の負荷状態や通信路の状態によっては、クライアント側がネットワークタイムアウトで切断することがあります。その場合は、クライアントのタイムアウト時間を長く設定してください。

# 9.5 MC への書き込み

障害情報や保守情報は MC に書き込めます。ただし、MC の容量制限があるので注意してください。

# 9.5.1 運用端末による MC へのファイル書き込み

運用端末で装置の情報を MC に書き込みます。

- 1. 書き込むための MC を装置に挿入する。
- ls-l コマンドでコピー元ファイル(tech.log)の容量を確認する。
   > ls -l tech.log
   -rw-r--r- 1 operator users 234803 Nov 15 15:52 tech.log
- 3. show mc コマンドで空き容量を確認する。

```
>show mc
Date 20XX/11/15 15:50:40 UTC
MC : Enabled
Manufacture ID : 00000003
16,735kB used
<u>106,224kB free</u>
122,959kB total
下線部が空き容量です。
```

- 4. cp コマンドでコピー元ファイルを tech-1.log というファイル名称で MC にコピーする。
   > cp tech. log mc-file tech-1.log
- 5. MCにファイルが書き込めていることを確認する。

| > ls mc-dir |      |        |
|-------------|------|--------|
| Name        | Size |        |
| tech-1.log  |      | 234803 |
| >           |      |        |

# **10** 通信障害の解析

この章では、通信障害が発生した場合の対処について説明します。

# 10.1 回線のテスト

回線テストでは、テスト種別ごとに、テストフレームの折り返し位置が異なります。回線テスト種別ごと のフレームの折り返し位置を次の図に示します。

#### 図 10-1 回線テスト種別ごとのフレームの折り返し位置

本装置

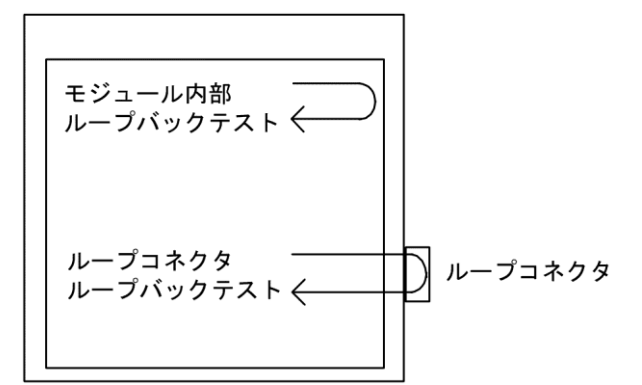

表 10-1 テスト種別と確認できる障害部位

| テスト種別     | フレームの折り返し位置 | 確認できる障害部位                         |
|-----------|-------------|-----------------------------------|
| モジュール内部   | 装置          | ・AX6700S, AX6600S および AX6300S の場合 |
| ループバックテスト |             | NIF(RJ45 コネクタおよびトランシーバを除く)        |
|           |             | ・AX3600S および AX2400S の場合          |
|           |             | 装置(RJ45 コネクタおよびトランシーバを除く)         |
| ループコネクタ   | ループコネクタ     | ・AX6700S, AX6600S および AX6300S の場合 |
| ループバックテスト |             | NIF(RJ45 コネクタおよびトランシーバ含む)         |
|           |             | ・AX3600S および AX2400S の場合          |
|           |             | 装置(RJ45 コネクタおよびトランシーバ含む)          |

# 10.1.1 モジュール内部ループバックテスト

モジュール内部ループバックテストは装置内でフレームを折り返し,障害の有無を確認します。このテス トはすべての回線種別で実行できます。

テストの手順を次に示します。

- 1. inactivate コマンドでテスト対象のポートを inactive 状態にします。
- 2. test interfaces コマンドに internal パラメータを指定し実行します。その後、約1分間待ちます。
- 3. no test interfaces コマンドを実行し、表示される結果を確認します。
- 4. activate コマンドでポートを active 状態に戻します。

NIF 番号1,ポート番号1に対し,テストフレームの送信間隔を2秒に設定してテストした例を次の図に示します。

#### 図 10-2 モジュール内部ループバックテストの例

- > inactivate gigabitethernet 1/1
- > test interfaces gigabitethernet 1/1 internal interval 2 pattern 4

```
> no test interfaces gigabitethernet 1/1
Date 20XX/03/10 00:20:21 UTC
```

| Interface type        | :100BASE-TX |                    |    |
|-----------------------|-------------|--------------------|----|
| Test count            | : 30        |                    |    |
| Send-OK               | :30         | Send-NG            | :0 |
| Receive-OK            | :30         | Receive-NG         | :0 |
| Data compare error    | :0          | Out underrun       | :0 |
| Out buffer hunt error | :0          | Out line error     | :0 |
| In CRC error          | :0          | In frame alignment | :0 |
| In monitor time out   | :0          | In line error      | :0 |
| H/W error             | : none      |                    |    |

> activate gigabitethernet 1/1

テストを実施後、次のことを確認してください。

"Send-NG"および"Receive-NG"が0の場合,回線テスト結果は正常です。

"Send-NG"および"Receive-NG"が0でない場合は、何らかの異常があります。「運用コマンドレファレンス」の、no test interfaces コマンドの表示内容を参照してください。

# 10.1.2 ループコネクタループバックテスト

ループコネクタループバックテストはループコネクタでフレームを折り返し,障害の有無を確認します。 このテストはすべての回線種別で実行できます。

- テストの手順を次に示します。
- 1. inactivate コマンドでテスト対象のポートを inactive 状態にします。
- 2. 対象ポートのケーブルを抜き、ループコネクタを接続します\*。
- 3. test interfaces コマンドに connector パラメータを指定して実行します。その後,約1分間待ちます。
- 4. no test interfaces コマンドを実行し、表示される結果を確認します。
- 5. ループコネクタを外し、ケーブルを元に戻します。
- 6. activate コマンドでポートを active 状態に戻します。

注※

ループコネクタが未接続の場合,またはそのポートに対応したループコネクタが接続されていない場合,正しくテストができないので注意してください。

なお、テストの実行結果は「10.1.1 モジュール内部ループバックテスト」と同様に確認してください。

# 10.1.3 ループコネクタの配線仕様

#### (1) 10BASE-T/100BASE-TX 用ループコネクタ

次の図のように、ケーブルをコネクタに差込み、圧着工具で圧着します。

#### 図 10-3 10BASE-T/100BASE-TX 用ループコネクタの配線仕様

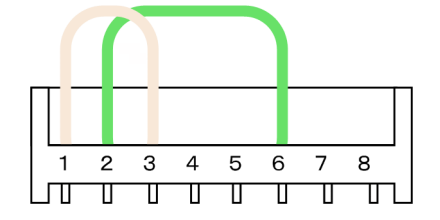

- (2) 10BASE-T/100BASE-TX/1000BASE-T 用ループコネクタ
  - 1. あらかじめ 6~7cm の2本のより対線を作ります。

図 10-4 より対線

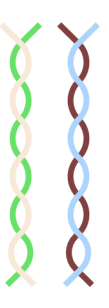

2. 次の図のように、ケーブルをコネクタに差込み、圧着工具で圧着します。

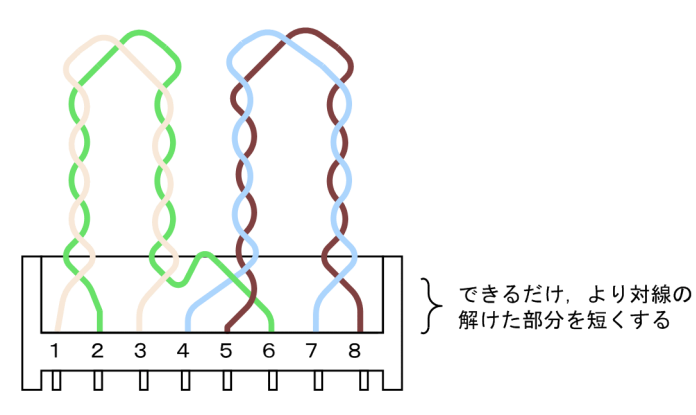

図 10-5 10BASE-T/100BASE-TX/1000BASE-T 用ループコネクタの配線仕様

なお、上記ループコネクタでの1000BASE-Tのループ動作は、本装置だけで動作を保証します (1000BASE-Tのコネクタを使用するループ動作は、規格上規定されていない独自動作です)。

# 10.2 パケット廃棄の確認

# 10.2.1 フィルタによる廃棄を確認する

本装置を使用しているネットワーク上で通信トラブルが発生する要因として,フィルタによって特定のフ レームが廃棄されている可能性が考えられます。フィルタによるフレーム廃棄の確認方法を次に示しま す。

なお、フィルタの動作に指定しているポリシーベーススイッチングまたはポリシーベースルーティングが デフォルト動作に従っていて、かつデフォルト動作が廃棄の場合は、フィルタによるパケット廃棄と同じ 扱いとなります。次の手順に加えて、「4.4.1 ポリシーベーススイッチングで中継されない」および「7.2.1 ポリシーベースルーティングで中継されない」を参照してください。

#### (1) フィルタによるフレーム廃棄の確認方法

- show access-filter コマンドを実行して、インタフェースに適用しているアクセスリストのフィルタ条件 とフィルタ条件に一致したパケット数、暗黙の廃棄のフィルタエントリで廃棄したパケット数を確認 します。
- 1.で確認したフィルタ条件と通信できないフレームの内容を比較して、該当フレームが廃棄されていないか確認します。通信できないフレームの内容が適用しているすべてのフィルタ条件に一致していない場合、暗黙の廃棄のフィルタエントリでフレームが廃棄されている可能性があります。
- 3. フィルタでフレームが廃棄されている場合,フィルタのコンフィグレーションの設定が適切か見直し てください。
- 4. コンフィグレーションが正しく設定されている場合は、アクセスリストロギングを使用して、廃棄し たパケットの情報を確認してください。

# 10.2.2 QoSによる廃棄を確認する

本装置を使用しているネットワーク上で通信トラブルが発生する要因として、QoS 制御の帯域監視,廃棄 制御,またはシェーパによってフレームが廃棄されている可能性が考えられます。QoS によるフレーム廃 棄の確認方法を次に示します。

#### (1) 帯域監視によるフレーム廃棄の確認方法

- 1. show qos-flow コマンドを実行して、インタフェースに適用している帯域監視のフロー検出条件と動作 指定、フロー検出条件に一致したパケット数を確認します。
- 1.で確認したフロー検出条件と通信できないフレームの内容を比較して、該当フレームが廃棄されて いないか確認します。最大帯域制御を違反したフレームは廃棄されて、統計情報の"matched packets(max-rate over)"にカウントされます。この値がカウントされている場合、インタフェースに適用 している帯域監視によって、フレームが廃棄されている可能性があります。
- 3. QoS 制御のコンフィグレーションの設定が適切か、およびシステム構築での帯域監視の設定が適切か 見直してください。

# (2) 廃棄制御およびレガシーシェーパによるフレーム廃棄の確認方法

#### AX6700S, AX6600S および AX6300S の場合

- show qos queueing コマンドで interface パラメータを指定し、通信で使用する入力インタフェース と出力インタフェースのポート送受信キューの統計情報に示される"discard\_pkt"を確認してください。
- 2. show qos queueing コマンドで distribution パラメータを指定し,通信で使用する入力インタフェー スまたは出力インタフェースを収容するディストリビューション送受信キューの統計情報の

"discard\_pkt"を確認してください。

- 3. 1.と 2.で確認した統計情報がカウントアップしている場合, QoS 制御の廃棄制御によってフレームを廃棄しています。
- 4. 廃棄制御およびレガシーシェーパのシステム運用が適切であるかを見直してください。

#### AX3600S および AX2400S の場合

- 1. show qos queueing コマンドを実行して,出力インタフェースの統計情報の"discard packets"を確認 してください。
- 2. 1.で確認した統計情報がカウントアップしている場合, QoS 制御の廃棄制御およびレガシー シェーパによってフレームを廃棄しています。
- 3. 廃棄制御およびレガシーシェーパのシステム運用が適切であるかを見直してください。

## (3) 廃棄制御および階層化シェーパによるフレーム廃棄の確認方法

#### AX6700S, AX6600S および AX6300S の場合

- 1. show shaper コマンドで port list パラメータを指定し,通信で使用する入力インタフェースと出力 インタフェースのユーザキューの統計情報に示される"discard\_pkt"を確認してください。
- show qos queueing コマンドで interface パラメータを指定し、通信で使用する入力インタフェース と出力インタフェースのポート送受信キューの統計情報に示される"discard\_pkt"を確認してください。
- show qos queueing コマンドで distribution パラメータを指定し、通信で使用する入力インタフェースまたは出力インタフェースを収容するディストリビューション送受信キューの統計情報の "discard pkt"を確認してください。
- 4. 1.~3.で確認した統計情報がカウントアップしている場合, QoS 制御の廃棄制御によってフレーム を廃棄しています。
- 5. 廃棄制御および階層化シェーパのシステム運用が適切であるかを見直してください。

# 10.3 CPU で処理するパケットの輻輳が回復しない

CPU で処理するパケットの輻輳が回復しない場合の対処方法について説明します。

CPU で処理するパケットの輻輳は、ソフトウェア処理が必要なパケットを多数受信した場合に、CPU 宛ての受信キューが溢れることで発生します。

CPU宛てのキューでパケットの輻輳を検出すると、次のメッセージが出力されます。

" E3 SOFTWARE 00003301 1000:000000000 CPU congestion detected."

パケットの輻輳が回復すると、次のメッセージが出力されます。

" E3 SOFTWARE 00003302 1000:0000000000 CPU has recovered from congestion."

CPU で処理するパケットの輻輳は,経路情報のエージングによって一時的に宛先不明のパケットを大量に 受信した場合など,正常に動作していても発生することがあります。パケットの輻輳が回復しない,また はパケットの輻輳の発生と回復を頻繁に繰り返す場合は,本装置の設定またはネットワーク構成に問題が ある可能性があります。本事象発生中に,次の表に従って対応してください。

| 項<br>番 | 確認内容・コマンド                                                                                                    | 対応                                                                                                    |
|--------|----------------------------------------------------------------------------------------------------|----------------------------------------------------------------------------------------------------|
| 1      | パケット種別の特定<br>・ show netstat statistics コマンドを 20 秒間隔で<br>続けて実行して,結果を比較してくださ                                                                | 比較した結果,パケット種別が ip または ip6 の統計項目<br>にある total packets received で大幅にカウントが増加して<br>いる場合は項番 2 へ。                                                                                                    |
|        | <i>د</i> ۲.                                                                                                    | 比較した結果,パケット種別が arp の統計項目にある<br>packets received で大幅にカウントが増加している場合は<br>項番 2 へ。                                                                                                    |
|        |                                                                                                    | 上記以外の場合は項番4へ。                                                                                                    |
| 2      | <ul> <li>受信 VLAN インタフェースの特定</li> <li>show netstat interface コマンドを 20 秒間隔で<br/>続けて実行して,結果を比較してくださ</li> </ul>                               | 比較した結果,特定の VLAN インタフェースの統計項目<br>にある Ipkts で大幅にカウントが増加している場合は項番<br>3 へ。                                                                                                    |
|        | لا <sup>م</sup> و                                                                                                    | 上記以外の場合は項番4へ。                                                                                                    |
| 3      | パケットの送信元/宛先アドレスの特定<br>・項番2で特定した VLAN インタフェースに<br>対して show tcpdump interface コマンドを実<br>行して,項番1で特定したパケット種別の<br>送信元アドレスと宛先アドレスを確認して<br>ください。 | パケット種別が ip または ip6 で該当パケットの宛先アド<br>レスが本装置の場合は,不正に送信されている可能性が<br>あります。送信元アドレスを持つ端末の設定を見直す<br>か,ネットワーク構成を見直して,本装置宛てに該当パ<br>ケットが送信されないようにしてください。<br>パケット種別が ip または ip6 で該当パケットの宛先アド<br>レスが他装置の場合は,ARP 情報のアドレスが解決して<br>いない,または宛先不明のパケットを大量に受信してい<br>ることが考えられます。<br>・パケット種別が ip の場合は,「7.1.1 通信できない,<br>または切断されている (5) 隣接装置との ARP 解決情<br>報の確認」を参照してください。<br>・パケット種別が ip6 の場合は,「7.5.1 通信できな<br>い,または切断されている (5) 隣接装置との NDP 解<br>決情報の確認」を参照してください。 |
|        |                                                                                                    | 信しています。この場合,L2ループ構成となっている可能性があります。ネットワーク構成を見直してください。ネットワーク構成に問題がなければ,送信元アドレスを持つ端末の設定を見直してください。                                                                                                    |
| 4      | 解析情報の採取                                                                                                    | 収集した情報を支援部署に送付してください。                                                                                                    |

#### 表 10-2 CPU で処理するパケットの輻輳が回復しない場合の対処方法

## 10 通信障害の解析

| 項<br>番 | 確認内容・コマンド                                                                                                    | 対応 |
|--------|----------------------------------------------------------------------------------------------------|----|
|        | ・AX6700S の場合                                                                                                    |    |
|        | show tech-support コマンド,dump bsu コマン<br>ドを順に 2 回実行してください。                                                                                         |    |
|        | ・AX6600S または AX6300S の場合                                                                                                    |    |
|        | show tech-support コマンド,dump psp コマン<br>ドを順に 2 回実行してください。                                                                                         |    |
|        | ・AX3600S または AX2400S の場合                                                                                                    |    |
|        | show tech-support コマンドを 2 回実行してく<br>ださい。                                                                                                    |    |
|        | 注                                                                                                    |    |
|        | <ul> <li>dump bsu コマンドまたは dump psp コマンド<br/>を実行するときは、メモリダンプファイル<br/>の収集完了のログが出力されるまで次のコ<br/>マンドは実行しないでください。</li> </ul>                           |    |
|        | <ul> <li>2回目の dump bsu コマンドまたは dump psp<br/>コマンドを実行するときは、1回目に収集し<br/>たメモリダンプファイルが削除されるの<br/>で、1回目に収集したメモリダンプファイル<br/>を退避してから実行してください。</li> </ul> |    |

# 10.4 リソース不足による通信障害

# 10.4.1 MAC アドレステーブルの不足

# (1) MAC アドレステーブルのリソース使用状況確認

本装置では、MACアドレステーブルの使用状況が、収容条件の80%に達したときおよび100%に達したときに運用ログメッセージを出力します。出力する運用ログメッセージを次の表に示します。

#### 表 10-3 リソース使用状況確認の運用ログメッセージ

| 項<br>番 | 契機                                | 運用ログメッセージ                                                    |
|--------|-----------------------------------|--------------------------------------------------------------|
| 1      | MAC アドレステーブルの使用状<br>況が 80%に達した場合  | MAC address table entries was beyond 80 percent of capacity. |
| 2      | MAC アドレステーブルの使用状<br>況が 100%に達した場合 | MAC address table entries exceeded capacity.                 |

80%の使用量に達しただけでは即座に通信に影響はありませんが,継続的に MAC アドレステーブル使用量 が増加した場合,収容条件に達し,MAC アドレスの学習ができないなどのリソース不足が発生することが あります。収容条件を超えないよう,あらかじめ設定量および収容量を確認してください。

MAC アドレステーブルの使用状況は, show system コマンドで確認できます(詳細については,「運用コマンドレファレンス」を参照してください)。

# (2) MAC アドレステーブルのリソース不足が発生した場合の対処

MAC アドレステーブルの使用量が収容条件に達すると、次の表の契機で対応したログメッセージを出力します。

| 項<br>番 | 契機                                         | ログメッセージ                                                                                                    |
|--------|--------------------------------------------|----------------------------------------------------------------------------------------------------|
| 1      | MAC アドレス学習<br>ARP/NDP 学習                   | MAC address table entries exceeded capacity.                                                                                     |
| 2      | スタティック ARP/NDP 登録                          | MAC address table entries exceeded capacity.                                                                                     |
| 3      | スタティック MAC アドレス登録                          | The static MAC address entry can't be registered at MAC address table.<br>( VLAN <id>,mac <mac>)<sup>**</sup></mac></id>         |
| 4      | MAC アドレス学習抑止機能設定                           | The "no mac-address-table learning" entry can't be registered at MAC address table. ( VLAN $\langle ID \rangle$ ) <sup>**</sup>  |
| 5      | IEEE802.1X<br>(ポート単位認証, VLAN 単位認<br>証(静的)) | The 802.1X Supplicant MAC address can't be registered at hardware tables. <sup>※</sup><br>注 show dot1x logging コマンドを実行すると表示されるログ |
| 6      | Ring Protocol 有効化<br>Ring Protocol 追加登録    | AXRP <ring id=""> : The MAC address entry can't be registered at hardware tables.</ring>                                         |
| 7      | IGMP Snooping 登録                           | IGMP snooping: The number of the IGMP snooping entry exceeded the capacity of this system.                                       |
| 8      | MLD Snooping 登録                            | MLD snooping: The number of the MLD snooping entry exceeded the capacity of this system.                                         |
| 9      | Web 認証(固定 VLAN モード)                        | The login failed because of hardware restriction.<br>注 show web-authentication logging コマンドを実行すると表示される<br>ログ                     |

#### 表 10-4 ログメッセージ出力の契機とログ内容

| 項<br>番 | 契機     | ログメッセージ                                                 |
|--------|--------|---------------------------------------------------------|
| 10     | MAC 認証 | The login failed because of hardware restriction.       |
|        |        | 注 show mac-authentication logging コマンドを実行すると表示される<br>ログ |

注※ 項番1のログメッセージも同時に出力する場合があります。

これらのログメッセージが出力された場合は、新たに MAC アドレステーブルを使用する機能を設定できません。ネットワーク構成を見直して装置の収容条件以下で運用できる構成にしてください。

上記の表の項番2,3,4,6では,直前に実行したコンフィグレーションコマンドによる MAC アドレス テーブルへの設定に失敗しています。項番5では直前に認証した端末の MAC アドレステーブルへの設定 に失敗しています(認証失敗)。これらの再設定を行う場合は,次の手順に従ってください。

- 1. MAC アドレステーブルに空きを作った際に, MAC アドレス学習, ARP/NDP 学習, IEEE802.1X, Web 認証, または MAC 認証で新たにエントリを登録しないよう構成を見直す
- 2. 実行したコマンドを削除する(上記の表の項番 2, 3, 4, 6 の場合)
- 3. MAC アドレステーブルに空きを作る\*\*
- 4. コマンドの再実行(上記の表の項番2,3,4,6の場合),再認証する(上記の表の項番5)

注※ MAC アドレステーブルに空きを作るため,登録済みのエントリを削除する必要があります。エント リごとの削除の手順を次の表に示します。

| 項<br>番 | 削除するエントリ                                            | 手順                                                                                                    |
|--------|-----------------------------------------------------|----------------------------------------------------------------------------------------------------|
| 1      | 学習した MAC アドレス                                       | clear mac-address-table コマンド, clear arp-cache コマンドを実行する $^{*1}$                                                                                                    |
| 2      | スタティック MAC アドレス<br>スタティック ARP/NDP<br>MAC アドレス学習抑止機能 | 以下のコンフィグレーションコマンドを実行して, コンフィグレー<br>ションを削除する <sup>*2</sup><br>• no mac-address-table static<br>• no arp<br>• no ipv6 neighbor<br>• mac-address table learning vlan                                                                                                    |
| 3      | IEEE802.1X                                          | clear dot1x auth-state コマンドを実行して認証を解除する <sup>※1</sup>                                                                                                    |
| 4      | Ring Protocol 用 MAC アドレス                            | <ul> <li>・コンフィグレーションコマンド disable を実行して Ring Protocol を無効化する**2</li> <li>・以下のどれかのコンフィグレーションコマンドを実行して、コンフィグレーションを削除する**2</li> <li>・ no axrp</li> <li>• no axrp</li> <li>• no axrp vlan-mapping</li> <li>• no axrp-ring-port</li> <li>• no control-vlan</li> <li>• no mode</li> <li>• no vlan-group</li> </ul> |
| 5      | IGMP/MLD Snooping                                   | clear igmp-snooping all コマンド, clear mld-snooping all コマンドを実行<br>する <sup>**1</sup>                                                                                                    |
| 6      | Web 認証                                              | clear web-authentication auth-state コマンドを実行して認証を解除する <sup>*1</sup>                                                                                                    |
| 7      | MAC 認証                                              | clear mac-authentication auth-state コマンドを実行して認証を解除する <sup>※1</sup>                                                                                                    |
| 8      | ポリシーベーススイッチング                                       | 以下のコンフィグレーションコマンドを実行して,コンフィグレー<br>ションを削除する <sup>※2</sup><br>・no advance access-group                                                                                                    |

表 10-5 MAC アドレステーブルエントリの削除方法

| 項<br>番 | 削除するエントリ | 手順                       |
|--------|----------|--------------------------|
|        |          | • no ip access-group     |
|        |          | • no ipv6 traffic-filter |
|        |          | • no mac access-group    |
|        |          | • no policy-switch-list  |
|        |          | • no policy-vlan         |
|        |          | • no policy-interface    |

注※1 詳細は、「運用コマンドレファレンス」を参照してください。

注※2 詳細は、「コンフィグレーションコマンドレファレンス」を参照してください。

# 10.4.2 VLAN 識別テーブルの不足

## (1) VLAN 識別テーブルのリソース使用状況確認

本装置では、VLAN 識別テーブルの使用状況が、収容条件の 80%に達したときに運用ログメッセージを出力します。出力する運用ログメッセージを次の表に示します。

#### 表 10-6 リソース使用状況確認の運用ログメッセージ

| 項<br>番 | 契機                             | 運用ログメッセージ                                                            |
|--------|--------------------------------|----------------------------------------------------------------------|
| 1      | VLAN 識別テーブルの使用状況が<br>80%に達した場合 | VLAN classification table entries was beyond 80 percent of capacity. |

80%の使用量に達しただけでは即座に通信に影響はありませんが、L2 認証機能などにより継続的に VLAN 識別テーブルを使用し続けた場合,収容条件に達し,L2 認証機能による認証ができないなどのリソース不 足が発生することがあります。収容条件を超えないよう,あらかじめ設定量および収容量を確認してくだ さい。

VLAN 識別テーブルの使用状況は、「コンフィグレーションガイド」を参照し、確認してください。

# (2) VLAN 識別テーブルのリソース不足が発生した場合の対処

VLAN 識別テーブルの使用量が収容条件に達すると、次の表の契機で対応したログメッセージを出力します。

#### 表 10-7 ログメッセージ出力の契機とログ内容

| 項<br>番 | 契機             | ログメッセージ                                                                                                    |
|--------|----------------|----------------------------------------------------------------------------------------------------|
| 1      | Tag 変換の設定      | • The vlan mapping entry can't be registered at VLAN classification table (VLAN <id>, port(<nif no.="">/<port no.="">)).</port></nif></id>                                                                                                    |
|        |                | <ul> <li>The vlan mapping entry can't be registered at VLAN classification table<br/>(VLAN <id>, Channel Group <channel group="" number="">).</channel></id></li> </ul>                                                                                                    |
| 2      | プロトコル VLAN の設定 | <ul> <li>The protocol based VLAN entry can't be registered at VLAN classification table (VLAN <id>,port(<nif no.="">/<port no.="">)).</port></nif></id></li> <li>The protocol based VLAN entry can't be registered at VLAN classification table (VLAN <id>,Channel Group <channel group="" number="">).</channel></id></li> <li>The protocol based VLAN entry can't be registered at VLAN classification table (protocol {ethertype   llc   snap-ethertype } <hex>,VLAN <id>).</id></hex></li> <li>The protocol based VLAN entry can't be registered at VLAN classification table (protocol {ethertype   llc   snap-ethertype } <hex>,VLAN <id>).</id></hex></li> </ul> |

| 項<br>番 | 契機                            | ログメッセージ                                                                                                    |
|--------|-------------------------------|----------------------------------------------------------------------------------------------------|
| 3      | MAC VLAN のスタティックエン<br>トリの設定   | <ul> <li>The MAC-VLAN MAC Address entry can't be registered at hardware<br/>tables.</li> </ul>                                                            |
| 4      | IEEE802.1X(VLAN 単位認証(動<br>的)) | <ul> <li>The 802.1X Supplicant MAC address of MAC VLAN can't be registered at hardware tables.</li> <li>注 show dot1x logging コマンドを実行すると表示されるログ</li> </ul> |
| 5      | 認証 VLAN                       | ・The registration of the MAC address failed.<br>注 show fense logging コマンドを実行すると表示されるログ                                                                    |
| 6      | Web 認証(ダイナミック VLAN<br>モード)    | <ul> <li>The login failed because of hardware restriction.</li> <li>注 show web-authentication logging コマンドを実行すると表示される</li> <li>ログ</li> </ul>              |

これらのログメッセージが出力された場合は,新たに VLAN 識別テーブルを使用する機能を設定できません。ネットワーク構成を見直して装置の収容条件以下で運用できる構成にしてください。

上記の表の項番1,2,3では,直前に実行したコンフィグレーションコマンドによる VLAN 識別テーブル への設定に失敗しています。項番4,5では直前に認証した端末の VLAN 識別テーブルへの設定に失敗し ています。これらの再設定を行う場合は、次の手順に従ってください。

- 1. VLAN 識別テーブルに空きを作った際に, IEEE802.1X, Web 認証, または認証 VLAN で新たにエント リを登録しないように構成を見直す
- 2. 実行したコマンドを削除する(上記の表の項番1,2,3の場合)
- 3. VLAN 識別テーブルに空きを作る\*\*
- 4. コマンドの再実行(上記の表の項番1,2,3の場合),再認証(上記の表の項番4の場合),認証サーバで認証するユーザ数を見直す(上記の表の項番5の場合)

注※ VLAN 識別テーブルに空きを作るため,登録済みのエントリを削除する必要があります。エントリ ごとの削除の手順を次の表に示します。

#### 表 10-8 VLAN 識別テーブルエントリの削除方法

| 項<br>番 | 削除するエントリ             | 手順                                                                                               |
|--------|----------------------|--------------------------------------------------------------------------------------------------|
| 1      | Tag 変換               | コンフィグレーションコマンド no switchport vlan mapping enable, no switchport vlan mapping を実行する <sup>※1</sup> |
| 2      | プロトコル VLAN           | コンフィグレーションコマンド no switchport protocol を実行し,プロトコル VLAN の設定を削除する <sup>※1</sup>                     |
| 3      | MAC VLAN のスタティックエントリ | コンフィグレーションコマンド no mac-address を実行する <sup>*1</sup>                                                |
| 4      | IEEE802.1X           | clear dot1x auth-state コマンドを実行する <sup>*2</sup>                                                   |
| 5      | 認証 VLAN              | 認証サーバで認証するユーザ数を見直す                                                                               |
| 6      | Web 認証               | clear web-authentication auth-state コマンドを実行する <sup>※2</sup>                                      |

注※1 詳細は、「コンフィグレーションコマンドレファレンス」を参照してください。

注※2 詳細は、「運用コマンドレファレンス」を参照してください。

# 10.4.3 共有メモリのリソース不足

:

#### (1) 共有メモリのリソース使用状況確認

装置に実装されている共有メモリの使用状況は show system コマンドで確認できます。 # show system
:

| Shared resources Used/Max: OB/1638400B |    |
|----------------------------------------|----|
| IPv4 Unicast Single-path used :        | 0B |
| IPv4 Unicast Multi-path used :         | 0B |
| IPv6 Unicast Single-path used :        | 0B |
| IPv6 Unicast Multi-path used :         | 0B |
| IPv4 Multicast used :                  | 0B |
| IPv6 Multicast used :                  | 0B |
| IPv4 Policy Based Routing used:        | 0B |
| IPv6 Policy Based Routing used:        | 0B |
| Policy Based Switching used :          | 0B |
| VLAN config used :                     | 0B |
| IGMP/MLD Snooping used :               | 0B |

show system コマンドについての詳細は、「運用コマンドレファレンス」を参照してください。

## (2) 共有メモリのリソース不足が発生した場合の対処

共有メモリのリソース不足が発生した場合は、「コンフィグレーションガイド」を参照し、設定量および収 容量を確認してください。

# **11** 装置の再起動

この章では、主に装置を再起動する場合の作業手順について説明します。

# 11.1 装置を再起動する

## 11.1.1 装置の再起動

reload コマンドを使用して、装置を再起動できます。また、再起動時にログを保存します。

コマンドの入力形式,パラメータについては「運用コマンドレファレンス」を参照してください。

#### AX6700S, AX6600S および AX6300S の場合

実行例として、「待機系システムを再起動」し、BCU、CSU または MSU の CPU メモリダンプ採取に ついては確認メッセージに従って行う場合の、reload コマンドのパラメータ選択について説明しま す。

#### Step1

装置を再起動するか、停止するかを選択します。

#### 図 11-1 装置再起動・停止選択

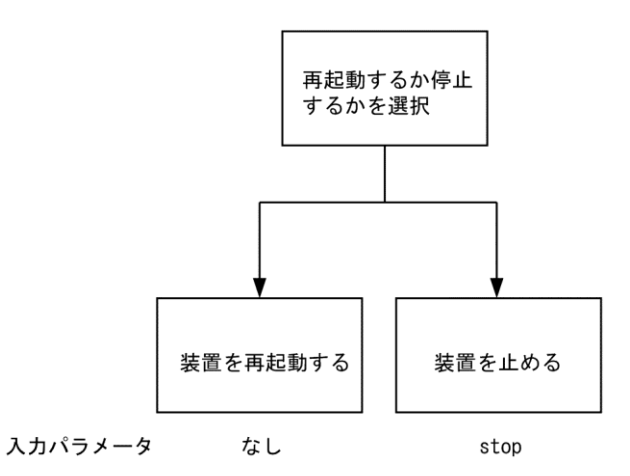

Step1 では,待機系システムを再起動させるので,上記の図によりパラメータは選択しません。 Step2

-- F

次にダンプ採取するかどうかを選択します。

#### 図 11-2 CPUメモリダンプ採取選択

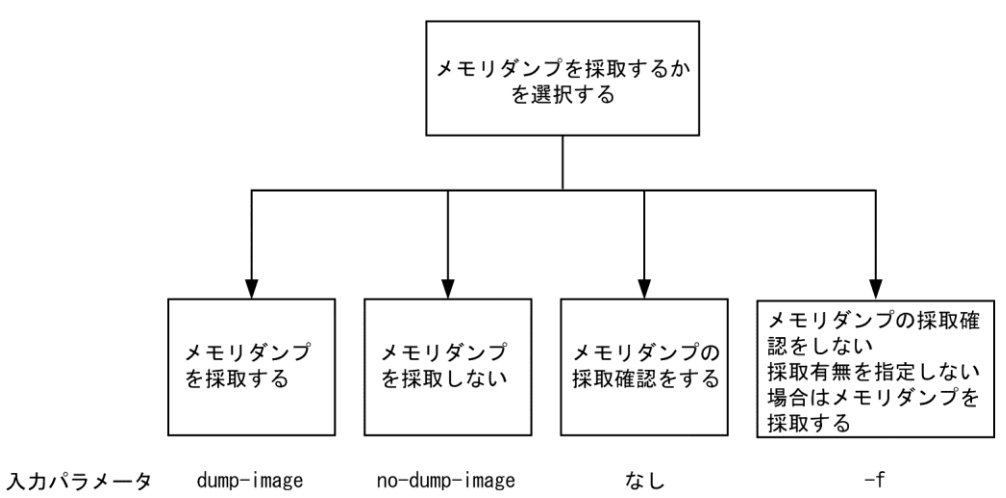

Step2 では、CPU メモリダンプ採取の確認をするので、上記の図によりパラメータは選択しません。

#### Step3

最後に,再起動または停止する系を設定します。

#### 図 11-3 停止部位選択

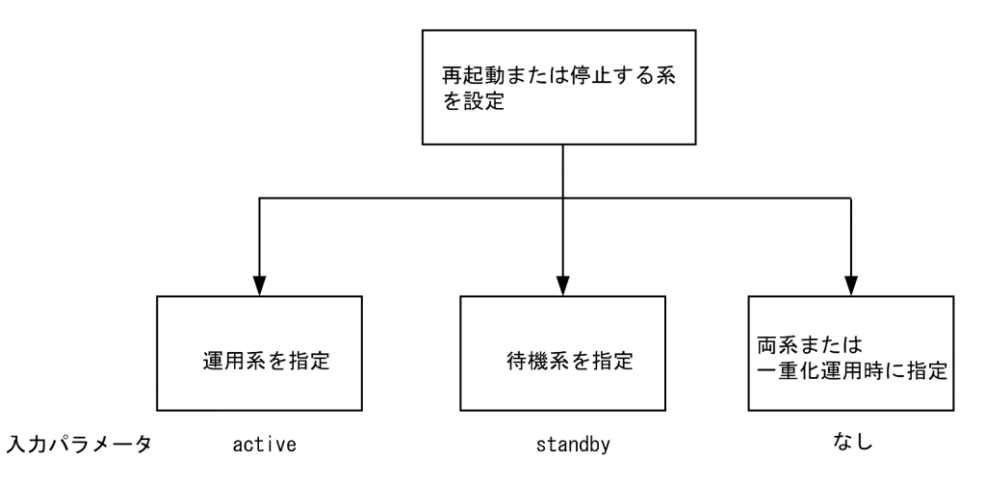

Step3 では,待機系システムを再起動するので,上記の図により「standby」を選択します。Step1 から Step3 で選択したパラメータを組み合わせると「reload standby」となります。このコマンドを入力する と,以下のような,ダンプ採取確認メッセージが出力されます。

- 1. Dump information extracted?(y/n):\_
- 2. standby :old dump file(rmdump 06/21 18:32) delete OK? (y/n): \_
- 3. Restart OK? (y/n): \_

上記のメッセージが出力されるタイミングは、次に示すフローチャートの番号に対応しています。

#### 図 11-4 CPUメモリダンプ採取確認メッセージ

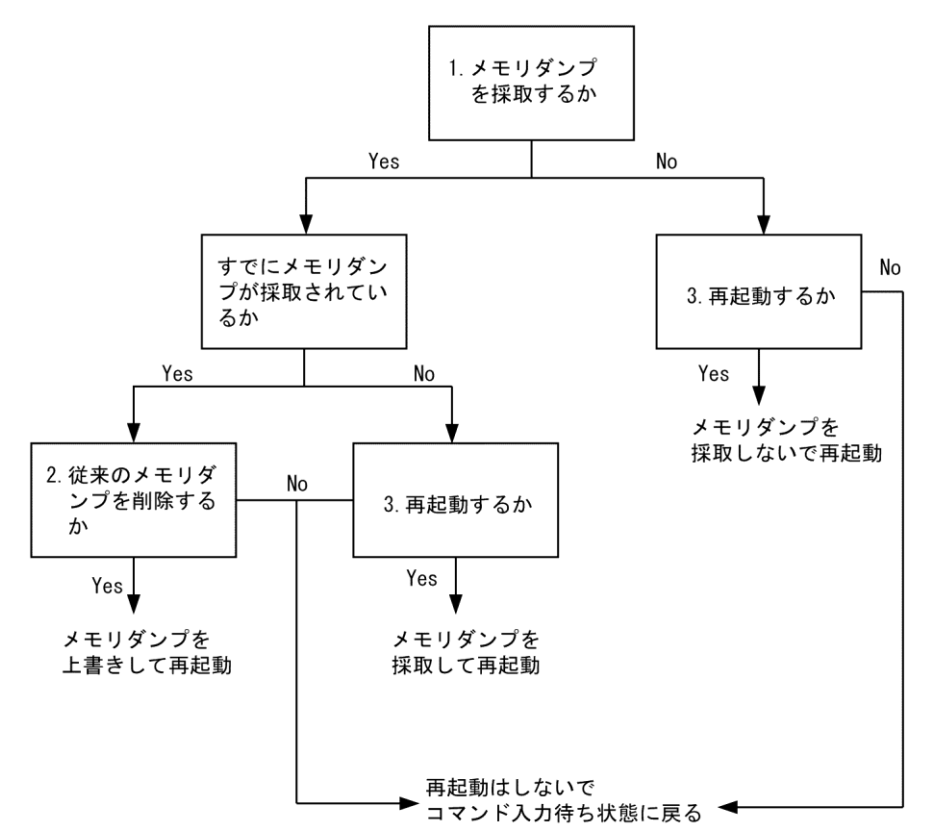

#### AX3600S および AX2400S の場合

実行例として、「装置を再起動」し、CPUメモリダンプ採取については確認メッセージに従って行う場合の、reload コマンドのパラメータ選択について説明します。

#### Step1

装置を再起動するか、停止するかを選択します。

図 11-5 装置再起動·停止選択

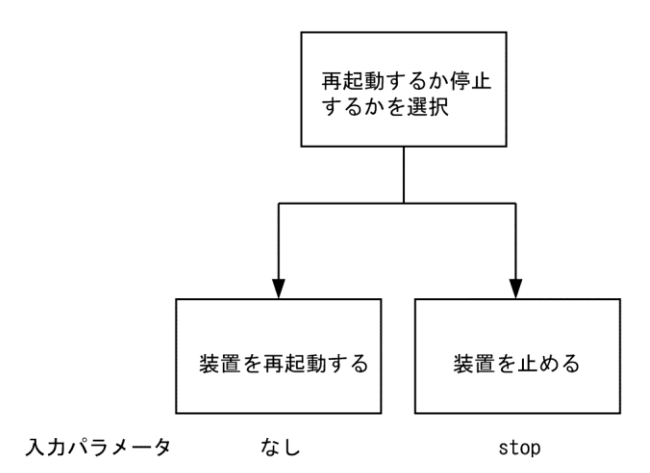

Step1 では、装置を再起動させるので、上記の図によりパラメータは選択しません。

Step2

次にダンプ採取するかどうかを選択します。

#### 図 11-6 CPUメモリダンプ採取選択

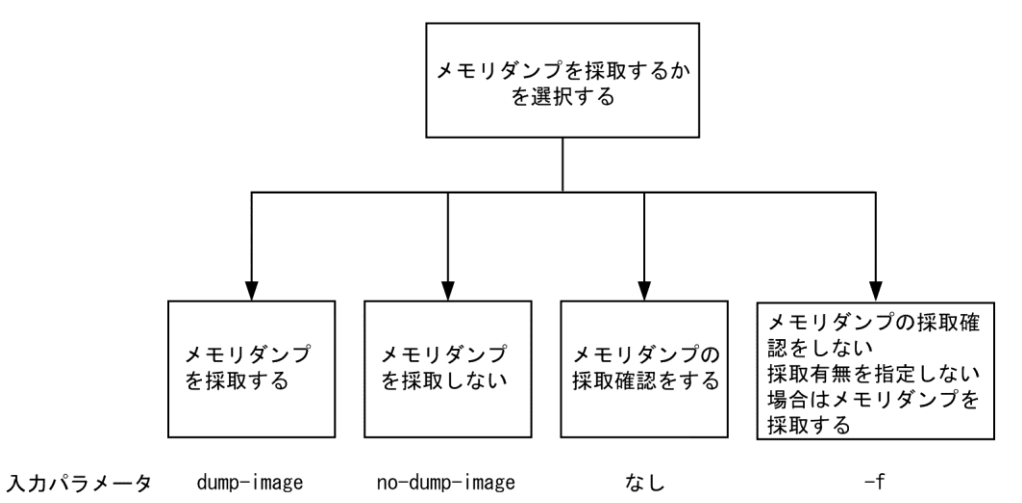

Step2 では、CPUメモリダンプ採取の確認をするので、上記の図によりパラメータは選択しません。 Step1 から Step2 で選択したパラメータを組み合わせると「reload」となります。このコマンドを入力 すると、以下のような、ダンプ採取確認メッセージが出力されます。

- 1. Dump information extracted?(y/n):\_
- 2. old dump file(rmdump 01/01 00:00) delete OK? (y/n):\_
- 3. Restart OK? (y/n):\_

上記のメッセージが出力されるタイミングは、次に示すフローチャートの番号に対応しています。

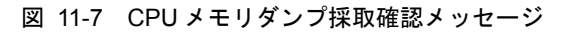

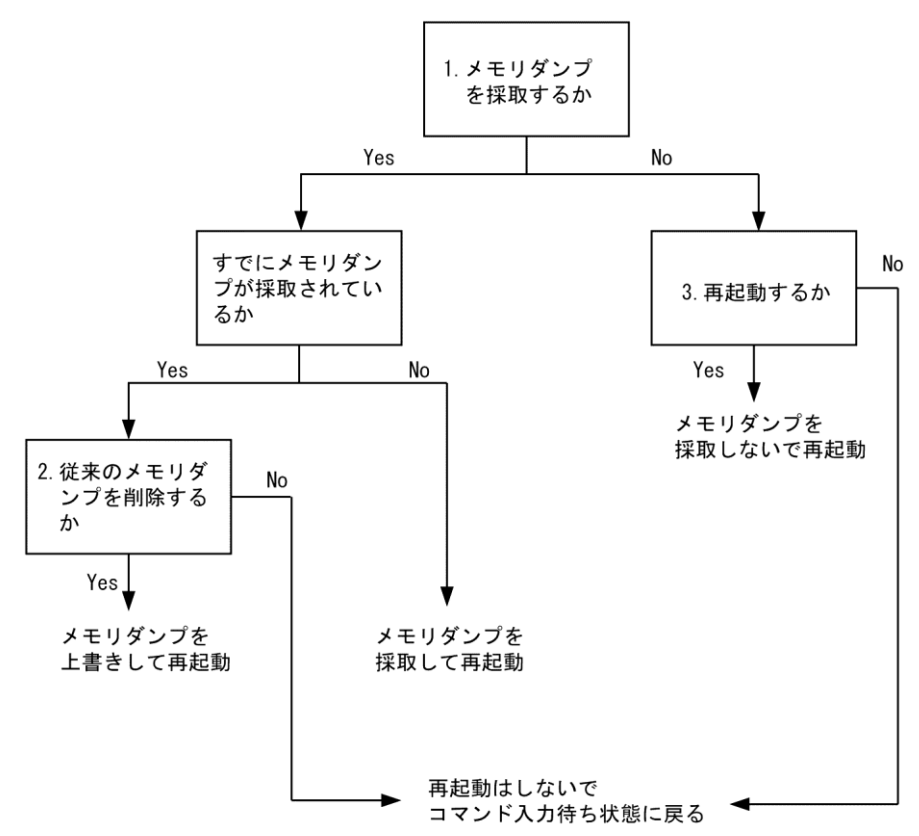

# 付録

# 付録A show tech-support コマンド表示内容詳細

show tech-support コマンドでプロトコルのパラメータ指定ごとに表示されるコマンドの内容を次に示します。

なお、表示内容の詳細については、「運用コマンドレファレンス」を参照してください。

【注意】

show tech-support コマンドで表示される情報の一部については、「運用コマンドレファレンス」に記載 しておりません。これらの情報は装置の内部情報を含んでいるため非開示としております。

また,ソフトウェアバージョンによって一部表示されるものとされないものがあります。あらかじめ ご了承ください。

# 付録A.1 AX6700S, AX6600S および AX6300S の場合

AX6700S, AX6600S および AX6300S の場合の表示内容を, 次の表に示します。

| 項<br>番 | コマンド(表示)                                  | 内容                                   | パラメータ<br>指定なし | unica<br>st | multic<br>ast | layer-<br>2 |
|--------|-------------------------------------------|--------------------------------------|---------------|-------------|---------------|-------------|
| 1      | show version                              | 本装置のソフトウェアバージョ<br>ン情報およびハードウェア情報     | 0             | 0           | 0             | 0           |
| 2      | show license                              | オプションライセンス情報                         | 0             | 0           | 0             | 0           |
| 3      | show system                               | 装置の運用状態                              | 0             | 0           | 0             | 0           |
| 4      | show environment                          | ファン/電源機構/稼働時間情報                      | 0             | 0           | 0             | 0           |
| 5      | show process cpu                          | プロセスの CPU 使用情報                       | 0             | 0           | 0             | 0           |
| 6      | show process memory                       | プロセスのメモリ使用情報                         | 0             | 0           | 0             | 0           |
| 7      | show cpu days hours minutes seconds       | CPU 使用率                              | 0             | 0           | 0             | 0           |
| 8      | show memory summary                       | 装置のメモリ使用情報                           | 0             | 0           | 0             | 0           |
| 9      | /sbin/dmesg                               | カーネル内イベント情報                          | 0             | 0           | 0             | 0           |
| 10     | cat /var/run/dmesg.boot                   | カーネル内イベント情報<br>(Ver.10.5 以降の場合)      | 0             | 0           | 0             | 0           |
| 11     | cat /var/log/messages                     | カーネルおよびデーモンの内部<br>情報                 | 0             | 0           | 0             | 0           |
| 12     | cat /standby/var/run/dmesg.boot           | カーネル内イベント情報<br>(Ver.10.5 以降の場合)      | 0             | 0           | 0             | 0           |
| 13     | cat /standby/var/log/messages             | カーネルおよびデーモンの内部<br>情報(Ver.10.5 以降の場合) | 0             | 0           | 0             | 0           |
| 14     | /usr/local/diag/statShow                  | カーネル内部統計情報                           | 0             | 0           | 0             | 0           |
| 15     | /usr/local/diag/pk_tmrd                   | 稼働時間情報(Ver.11.2 以降の<br>場合)           | 0             | 0           | 0             | 0           |
| 16     | fstat                                     | ファイルデスクリプタ情報                         | 0             | 0           | 0             | 0           |
| 17     | /usr/local/diag/rtsystat                  | 内部デバイス関連情報                           | 0             | 0           | 0             | 0           |
| 18     | /usr/local/diag/rtastat                   | 経路配布関連情報                             | 0             | 0           | 0             | 0           |
| 19     | show netstat all-protocol-address numeric | レイヤ4関連統計情報                           | 0             | 0           | 0             | 0           |
| 20     | show netstat statistics                   | レイヤ3関連統計情報                           | 0             | 0           | 0             | 0           |

表 A-1 表示内容詳細 (AX6700S・AX6600S・AX6300S)

| 項<br>番 | コマンド(表示)                              | 内容                                                                           | パラメータ<br>指定なし | unica<br>st | multic<br>ast | layer-<br>2 |
|--------|---------------------------------------|------------------------------------------------------------------------------|---------------|-------------|---------------|-------------|
| 21     | show dumpfile                         | 採取済みのダンプファイル情報                                                               | 0             | 0           | 0             | 0           |
| 22     | ls -lTiR /dump0                       | ダンプファイル情報                                                                    | 0             | 0           | 0             | 0           |
| 23     | ls -lTiR /usr/var/hardware            | ハードウェアダンプファイル情<br>報(Ver.10.5 以降の場合)                                          | 0             | 0           | 0             | 0           |
| 24     | ls -lTiR /usr/var/core                | core ファイル情報                                                                  | 0             | 0           | 0             | 0           |
| 25     | ls -lTiR /config                      | config ファイル情報                                                                | 0             | 0           | 0             | 0           |
| 26     | ls -lTiR /standby/dump0               | ダンプファイル情報                                                                    | 0             | 0           | 0             | 0           |
| 27     | ls -ITiR<br>/standby/usr/var/hardware | ハードウェアダンプファイル情<br>報(Ver.10.5 以降の場合)                                          | 0             | 0           | 0             | 0           |
| 28     | ls -lTiR /standby/usr/var/core        | core ファイル情報                                                                  | 0             | 0           | 0             | 0           |
| 29     | ls -lTiR /standby/config              | config ファイル情報                                                                | 0             | 0           | 0             | 0           |
| 30     | ls -lTiR /var                         | メモリファイルシステム情報                                                                | 0             | 0           | 0             | 0           |
| 31     | df -ik                                | パーティション情報                                                                    | 0             | 0           | 0             | 0           |
| 32     | du -Pk /                              | ファイルシステム使用状況                                                                 | 0             | 0           | 0             | 0           |
| 33     | show logging                          | 運用系システム時系列ログ情報                                                               | 0             | 0           | 0             | 0           |
| 34     | show logging reference                | 運用系システム種別ログ情報                                                                | 0             | 0           | 0             | 0           |
| 35     | show logging standby                  | 待機系システム時系列ログ情報                                                               | 0             | 0           | 0             | 0           |
| 36     | show logging reference standby        | 待機系システム種別ログ情報                                                                | 0             | 0           | 0             | 0           |
| 37     | show ntp associations                 | ntp サーバの動作情報                                                                 | 0             | 0           | 0             | 0           |
| 38     | /usr/bin/w -n                         | ログイン関連情報                                                                     | 0             | 0           | 0             | 0           |
| 39     | show session                          | ログインセッション情報                                                                  | 0             | 0           | 0             | 0           |
| 40     | /usr/sbin/pstat -t                    | 端末情報                                                                         | 0             | 0           | 0             | 0           |
| 41     | stty -a -f /dev/tty00                 | コンソール端末情報                                                                    | 0             | 0           | 0             | 0           |
| 42     | cat /var/log/clitrace1                | CLIトレース情報1                                                                   | 0             | 0           | 0             | 0           |
| 43     | cat /var/log/clitrace2                | CLIトレース情報 2                                                                  | 0             | 0           | 0             | 0           |
| 44     | cat /var/log/mmitrace                 | 運用コマンドトレース情報<br>(Ver.10.5 以降の場合)                                             | 0             | 0           | 0             | 0           |
| 45     | cat /var/log/kern.log                 | カーネル内部トレース情報                                                                 | 0             | 0           | 0             | 0           |
| 46     | cat /var/log/daemon.log               | デーモン関連内部トレース情報                                                               | 0             | 0           | 0             | 0           |
| 47     | cat /var/log/fixsb.log                | カーネル内部トレース情報<br>(Ver.10.5 以降の場合)                                             | 0             | 0           | 0             | 0           |
| 48     | cat /standby/var/log/kern.log         | カーネル内部トレース情報<br>(Ver.10.5 以降の場合)                                             | 0             | 0           | 0             | 0           |
| 49     | cat /standby/var/log/daemon.log       | デーモン関連内部トレース情報<br>(Ver.10.5 以降の場合)                                           | 0             | 0           | 0             | 0           |
| 50     | cat /standby/var/log/fixsb.log        | カーネル内部トレース情報<br>(Ver.10.5 以降の場合)                                             | 0             | 0           | 0             | 0           |
| 51     | cat /usr/var/pplog/ppupdate.log       | ソフトウェアアップデート実行<br>時のログ情報 (Ver.11.1 以降の<br>場合)                                | 0             | 0           | 0             | 0           |
| 52     | cat /usr/var/pplog/ppupdate2.log      | <ul> <li>ソフトウェアアップデート実行</li> <li>時のログ情報(Ver.11.1 以降の</li> <li>場合)</li> </ul> | 0             | 0           | 0             | 0           |

| 項<br>番 | コマンド(表示)                                           | 内容                                              | パラメータ<br>指定なし | unica<br>st | multic<br>ast | layer-<br>2 |
|--------|----------------------------------------------------|-------------------------------------------------|---------------|-------------|---------------|-------------|
| 53     | cat<br>/standby/usr/var/pplog/ppupdate.l<br>og     | ソフトウェアアップデート実行<br>時のログ情報(Ver.11.1 以降の<br>場合)    | 0             | 0           | 0             | 0           |
| 54     | cat<br>/standby/usr/var/pplog/ppupdate2.<br>log    | ソフトウェアアップデート実行<br>時のログ情報(Ver.11.1 以降の<br>場合)    | 0             | 0           | 0             | 0           |
| 55     | tail -n 30 /var/log/authlog                        | 認証トレース情報                                        | 0             | 0           | 0             | 0           |
| 56     | tail -n 30 /var/log/xferlog                        | FTP トレース情報                                      | 0             | 0           | 0             | 0           |
| 57     | cat /var/log/ssh.log                               | SSH ログ情報                                        | 0             | 0           | 0             | 0           |
| 58     | show accounting                                    | アカウンティング情報                                      | 0             | 0           | 0             | 0           |
| 59     | cat /var/tmp/gen/trace/mng.trc                     | コンフィグレーションコマンド<br>トレース情報 1                      | 0             | 0           | 0             | 0           |
| 60     | tail -n 20<br>/var/tmp/gen/trace/api.trc           | コンフィグレーションコマンド<br>トレース情報 2(Ver.10.7 より<br>前の場合) | 0             | 0           | 0             | 0           |
| 61     | cat<br>/var/tmp/gen/trace/mng_sub.trc              | コンフィグレーションコマンド<br>トレース情報 3(Ver.10.7 以降<br>の場合)  | 0             | 0           | 0             | 0           |
| 62     | tail -n 400<br>/var/tmp/gen/trace/api.trc          | コンフィグレーションコマンド<br>トレース情報 4(Ver.10.7 以降<br>の場合)  | 0             | 0           | 0             | 0           |
| 63     | tail -n 400<br>/var/tmp/gen/trace/ctl.trc          | コンフィグレーションコマンド<br>トレース情報 5 (Ver.10.7 以降<br>の場合) | 0             | 0           | 0             | 0           |
| 64     | show netstat interface                             | カーネル内インタフェース情報                                  | 0             | 0           | 0             | 0           |
| 65     | show vlan list                                     | VLAN 情報一覧                                       | 0             | 0           | 0             | 0           |
| 66     | show port                                          | ポートの情報                                          | 0             | 0           | 0             | 0           |
| 67     | show port statistics                               | ポートの統計情報                                        | 0             | 0           | 0             | 0           |
| 68     | show port protocol                                 | ポートのプロトコル情報                                     | 0             | 0           | 0             | 0           |
| 69     | show port transceiver debug                        | ポートのトランシーバ詳細情報                                  | 0             | 0           | 0             | 0           |
| 70     | show interfaces nif XXX_NIF<br>line XXX_LINE debug | ポートの詳細統計情報                                      | 0             | 0           | 0             | 0           |
| 71     | show running-config                                | 運用面のコンフィグレーション                                  | 0             | 0           | 0             | 0           |
| 72     | show channel-group detail                          | リンクアグリゲーションの詳細<br>情報                            | 0             | 0           | 0             | 0           |
| 73     | show spanning-tree detail                          | スパニングツリーの詳細情報                                   | 0             | 0           | 0             | 0           |
| 74     | show gsrp all                                      | すべての GSRP 詳細情報                                  | 0             | 0           | 0             | 0           |
| 75     | show axrp detail                                   | Ring Protocol の詳細情報                             | 0             | 0           | 0             | 0           |
| 76     | show efmoam detail                                 | <b>IEEE802.3ah/OAM</b> 機能の設定<br>情報およびポートの状態     | 0             | 0           | 0             | 0           |
| 77     | show efmoam statistics                             | IEEE802.3ah/OAM 機能の統計<br>情報                     | 0             | 0           | 0             | 0           |
| 78     | show lldp detail                                   | LLDP 機能の隣接装置情報                                  | 0             | 0           | 0             | 0           |
| 79     | show oadp detail                                   | OADP 機能の隣接装置情報                                  | 0             | 0           | 0             | 0           |
| 80     | show loop-detection                                | L2 ループ検知機能の情報                                   | ×             | ×           | ×             | 0           |

| 項<br>番 | コマンド(表示)                           | 内                                           | 容                         | パラメータ<br>指定なし | unica<br>st | multic<br>ast | layer-<br>2 |
|--------|------------------------------------|---------------------------------------------|---------------------------|---------------|-------------|---------------|-------------|
|        |                                    | (Ver.10.7 以降の                               | り場合)                      |               |             |               |             |
| 81     | show loop-detection statistics     | L2 ループ検知機能の統計情報<br>(Ver.10.7 以降の場合)         |                           | ×             | ×           | ×             | 0           |
| 82     | show loop-detection logging        | L2 ループ検知機<br>(Ver.10.7 以降の                  | 能のログ情報<br>D場合)            | ×             | ×           | ×             | 0           |
| 83     | show channel-group statistics      | リンクアグリゲ<br>報                                | ーション統計情                   | ×             | ×           | ×             | 0           |
| 84     | show channel-group statistics lacp | リンクアグリゲ・<br>LACP 統計情報                       | ーションの                     | ×             | ×           | ×             | 0           |
| 85     | show spanning-tree statistics      | スパニングツリ・                                    | スパニングツリーの統計情報             |               | ×           | ×             | 0           |
| 86     | show vlan detail                   | VLAN 情報詳細                                   |                           | ×             | 0           | 0             | 0           |
| 87     | show vlan mac-vlan                 | MAC VLAN 情執                                 | Ż                         | ×             | ×           | ×             | 0           |
| 88     | show qos queueing                  | <ul><li>全キューの統</li><li>計情報</li></ul>        | Ver.10.6より<br>前の場合        | ×             | 0           | 0             | 0           |
|        |                                    |                                             | <b>Ver.10.6</b> 以降<br>の場合 | 0             | 0           | 0             | 0           |
| 89     | show shaper                        | 階層化シェーパ機能の統計情報<br>(Ver.10.7.A 以降の場合)        |                           | 0             | 0           | 0             | 0           |
| 90     | show ip cache policy               | ポリシーベースルーティングの<br>状態表示 (Ver.11.7 以降の場<br>合) |                           | 0             | 0           | 0             | 0           |
| 91     | show cache policy-switch           | ポリシーベーススイッチングの<br>状態表示 (Ver.11.7 以降の場<br>合) |                           | 0             | 0           | 0             | 0           |
| 92     | policy tool tech                   | ポリシーベースプログラムの内<br>部トレース(Ver.11.7 以降の場<br>合) |                           | 0             | 0           | 0             | 0           |
| 93     | show access-filter                 | フィルタ機能の                                     | 統計情報                      | ×             | 0           | 0             | 0           |
| 94     | show access-log                    | アクセスリスト<br>情報                               | ロギングの統計                   | ×             | 0           | 0             | 0           |
| 95     | access-log trace                   | アクセスリスト<br>ラムの内部トレ                          | ロギングプログ<br>ース             | ×             | 0           | 0             | 0           |
| 96     | cat /var/log/acllogd.log           | アクセスリスト<br>ラムのログ情報                          | ロギングプログ                   | ×             | 0           | 0             | 0           |
| 97     | show qos-flow                      | QoS 制御機能の                                   | 統計情報                      | ×             | 0           | 0             | 0           |
| 98     | show lldp statistics               | LLDP 機能の統計                                  | 十情報                       | ×             | ×           | ×             | 0           |
| 99     | show oadp statistics               | OADP 機能の統計情報                                |                           | ×             | ×           | ×             | 0           |
| 100    | show mac-address-table             | mac-address-table 情報                        |                           | ×             | 0           | 0             | 0           |
| 101    | show fense server detail           | VAA 機能の FENSE サーバ情報                         |                           | ×             | ×           | ×             | 0           |
| 102    | show fense statistics              | VAA 機能の統計                                   | 情報                        | ×             | ×           | ×             | 0           |
| 103    | show fense logging                 | VAA 機能の動作                                   | ログ情報                      | ×             | ×           | ×             | 0           |
| 104    | show dot1x logging                 | IEEE802.1X 認証<br>作ログメッセー                    | で採取した動<br>ジ               | ×             | ×           | ×             | 0           |
| 105    | show dot1x statistics              | IEEE802.1X 認証<br>情報                         | に関わる統計                    | ×             | ×           | ×             | 0           |

| 項<br>番 | コマンド(表示)                           | 内容                                                       | パラメータ<br>指定なし | unica<br>st | multic<br>ast | layer-<br>2 |
|--------|------------------------------------|----------------------------------------------------------|---------------|-------------|---------------|-------------|
| 106    | show dot1x detail                  | <b>IEEE802.X</b> 認証に関わる認証状<br>態情報                        | ×             | ×           | ×             | 0           |
| 107    | show igmp-snooping                 | IGMP snooping 情報                                         | ×             | ×           | ×             | 0           |
| 108    | show igmp-snooping group           | IGMP snooping のグループ情報                                    | ×             | ×           | ×             | 0           |
| 109    | show igmp-snooping statistics      | <b>IGMP snooping</b> の統計情報                               | ×             | ×           | ×             | 0           |
| 110    | show mld-snooping                  | MLD snooping 情報                                          | ×             | ×           | ×             | 0           |
| 111    | show mld-snooping group            | MLD snooping のグループ情報                                     | ×             | ×           | ×             | 0           |
| 112    | show mld-snooping statistics       | MLD snooping の統計情報                                       | ×             | ×           | ×             | 0           |
| 113    | show netstat routing-table numeric | カーネル内経路関連情報(ユニ<br>キャスト)                                  | ×             | 0           | 0             | ×           |
| 114    | show netstat multicast numeric     | カーネル内経路関連情報(マル<br>チキャスト)                                 | ×             | 0           | 0             | ×           |
| 115    | show ip multicast statistics       | IPv4 マルチキャスト統計情報<br>(Ver.10.5 以降の場合)                     | ×             | ×           | 0             | ×           |
| 116    | show ipv6 multicast statistics     | IPv6 マルチキャスト統計情報<br>(Ver.10.5 以降の場合)                     | ×             | ×           | 0             | ×           |
| 117    | show ip multicast resources        | IPv4 マルチキャストルーティ<br>ングで使用している各エントリ<br>数 (Ver.11.2 以降の場合) | ×             | ×           | 0             | ×           |
| 118    | show ip igmp interface             | IGMP が動作するインタフェー<br>ス情報                                  | ×             | ×           | 0             | ×           |
| 119    | show ip igmp group                 | IGMP が管理するグループ情報                                         | ×             | ×           | 0             | ×           |
| 120    | show ip pim interface (detail)     | IPv4 PIM が動作するインタ<br>フェース情報                              | ×             | ×           | 0             | ×           |
| 121    | show ip pim neighbor (detail)      | IPv4 PIM の近隣情報                                           | ×             | ×           | 0             | ×           |
| 122    | show ip pim bsr                    | IPv4 PIM の BSR 情報                                        | ×             | ×           | 0             | ×           |
| 123    | show ip pim rp-mapping             | IPv4 PIM のランデブーポイン<br>ト情報                                | ×             | ×           | 0             | ×           |
| 124    | show ip mroute                     | IPv4 マルチキャスト経路情報                                         | ×             | ×           | 0             | ×           |
| 125    | show ip mcache                     | IPv4 マルチキャスト中継エン<br>トリ                                   | ×             | ×           | 0             | ×           |
| 126    | show ipv6 multicast resources      | IPv6 マルチキャストルーティ<br>ングで使用している各エントリ<br>数 (Ver.11.4 以降の場合) | ×             | ×           | 0             | ×           |
| 127    | show ipv6 mld interface            | MLD が動作するインタフェー<br>ス情報                                   | ×             | ×           | 0             | ×           |
| 128    | show ipv6 mld group                | MLD が管理するグループ情報                                          | ×             | ×           | 0             | ×           |
| 129    | show ipv6 pim interface (detail)   | IPv6 PIM が動作するインタ<br>フェース情報                              | ×             | ×           | 0             | ×           |
| 130    | show ipv6 pim neighbor (detail)    | IPv6 PIM の近隣情報                                           | ×             | ×           | 0             | ×           |

 $\times$ 

 $\times$ 

 $\times$ 

 $\times$ 

 $\bigcirc$ 

 $\bigcirc$ 

 $\bigcirc$ 

 $\bigcirc$ 

 $\times$ 

 $\times$ 

 $\times$ 

 $\times$ 

 $\times$ 

 $\times$ 

 $\times$ 

 $\times$ 

131

132

133

134

show ipv6 pim bsr

show ipv6 mroute

show ipv6 mcache

show ipv6 pim rp-mapping

IPv6 PIM の BSR 情報

ト情報

IPv6 PIM のランデブーポイン

IPv6 マルチキャスト経路情報

IPv6 マルチキャスト中継エン

| 項<br>番 | コマンド(表示)                              | 内科                                          | 容                                          | パラメータ<br>指定なし | unica<br>st | multic<br>ast | layer-<br>2 |
|--------|---------------------------------------|---------------------------------------------|--------------------------------------------|---------------|-------------|---------------|-------------|
|        |                                       | トリ                                          |                                            |               |             |               |             |
| 135    | show vrrpstatus detail statistics     | VRRP の仮想ルー<br>計情報                           | ータの状態と統                                    | ×             | 0           | ×             | ×           |
| 136    | show vrrpstatus group                 | VRRP の仮想ル-<br>化情報(Ver.11.0                  | ータのグループ<br>)以降の場合)                         | ×             | 0           | ×             | ×           |
| 137    | show vrrpstatus vrrp-vlan             | VRRP 管理 VLAI<br>(Ver.11.0 以降の               | N 情報<br>O場合)                               | ×             | 0           | ×             | ×           |
| 138    | show track detail                     | <b>VRRP</b> の障害監視<br>ス情報                    | 見インタフェー                                    | ×             | 0           | ×             | ×           |
| 139    | show ip interface ipv4-unicast        | ユニキャストル-<br>グラムが認識し <sup>-</sup><br>インタフェース | ーティングプロ<br>ている本装置の<br>青報                   | ×             | 0           | ×             | ×           |
| 140    | show processes memory unicast         | ユニキャストル-<br>グラムでのメモ<br>よび使用状況               | ユニキャストルーティングプロ<br>グラムでのメモリの確保状況お<br>よび使用状況 |               | 0           | ×             | ×           |
| 141    | show processes cpu minutes unicast    | ユニキャストル-<br>グラムの CPU 使                      | ーティングプロ<br>日率                              | ×             | 0           | ×             | ×           |
| 142    | show dhcp giaddr all                  | DHCP リレーエー<br>DHCP パケットの<br>ドレス情報           | ージェントの<br>D受信先 IP ア                        | ×             | 0           | ×             | ×           |
| 143    | show dhcp traffic                     | DHCP リレーエージェント統計<br>情報                      |                                            | ×             | 0           | ×             | ×           |
| 144    | show ip dhcp server statistics        | DHCP サーバ統計情報                                |                                            | ×             | 0           | $\times$      | $\times$    |
| 145    | show ip dhcp conflict                 | DHCP サーバ衝突 IP アドレス<br>情報                    |                                            | ×             | 0           | ×             | ×           |
| 146    | show ipv6 dhcp server statistics      | IPv6 DHCP サー                                | バ統計情報                                      | ×             | 0           | $\times$      | $\times$    |
| 147    | show ipv6 dhcp traffic                | IPv6 DHCP リレー<br>(Ver.11.4 以降の              | 一統計情報<br>O場合)                              | ×             | 0           | ×             | ×           |
| 148    | show ip dhcp snooping statistics      | DHCP snooping 統<br>(Ver.11.4 以降の            | 充計情報<br>O場合)                               | 0             | 0           | 0             | 0           |
| 149    | show ip arp inspection statistics     | ダイナミック AF<br>報(Ver.11.4 以降                  | <b>&amp;P</b> 検査統計情<br>鋒の場合)               | 0             | 0           | 0             | 0           |
| 150    | show ip dhcp snooping logging info    | DHCP snooping 口<br>(Ver.11.4 以降の            | ュグ情報<br>O場合)                               | ×             | ×           | ×             | 0           |
| 151    | dhsn debug                            | DHCP snooping ~<br>(Ver.11.4 以降の            | イベント情報<br>0場合)                             | ×             | ×           | ×             | 0           |
| 152    | show ip route summary                 | ルーティング<br>プロトコルが                            | Ver.10.6 より<br>前の場合                        | ×             | 0           | ×             | ×           |
|        |                                       | 保有するアク<br>ティブ経路数<br>と非アクティ<br>ブ経路数          | Ver.10.6 以降<br>の場合                         | 0             | 0           | 0             | 0           |
| 153    | show ip rip statistics                | <b>RIP</b> の統計情報                            |                                            | ×             | 0           | ×             | ×           |
| 154    | show ip rip advertised-routes summary | RIP で広告した <sup>絵</sup>                      | 圣路数                                        | ×             | 0           | ×             | ×           |
| 155    | show ip rip received-routes summary   | RIP で学習した緒                                  | 圣路数                                        | ×             | 0           | ×             | ×           |

| 項<br>番 | コマンド(表示)                                   | 内                                                                              | 容                                   | パラメータ<br>指定なし | unica<br>st | multic<br>ast | layer-<br>2 |
|--------|--------------------------------------------|--------------------------------------------------------------------------------|-------------------------------------|---------------|-------------|---------------|-------------|
| 156    | show ip ospf                               | OSPF のグローノ                                                                     | バル情報                                | ×             | 0           | ×             | ×           |
| 157    | show ip ospf discard-packets               | OSPF で廃棄さ≵<br>報                                                                | ぃたパケット情                             | ×             | 0           | ×             | ×           |
| 158    | show ip ospf statistics                    | OSPF で収集され<br>パケットの統計                                                          | ιている送受信<br>情報                       | ×             | 0           | ×             | ×           |
| 159    | show ip ospf neighbor detail               | OSPF の隣接ルー                                                                     | ータの詳細情報                             | ×             | 0           | ×             | ×           |
| 160    | show ip ospf virtual-links detail          | OSPF の仮想リン<br>情報                                                               | /ク情報の詳細                             | ×             | 0           | ×             | ×           |
| 161    | show ip ospf database database-<br>summary | OSPF の LS タイ<br>数                                                              | プごとの LSA                            | ×             | 0           | ×             | ×           |
| 162    | show ip bgp neighbor detail                | BGP4 のピアリン                                                                     | ~グ情報                                | ×             | 0           | ×             | ×           |
| 163    | show ip bgp notification-factor            | BGP4 のコネクシ<br>る要因となった。                                                         | /ョンを切断す<br>メッセージ                    | ×             | 0           | ×             | ×           |
| 164    | show ip bgp received-routes summary        | BGP4 のピアから<br>情報数                                                              | ら受信した経路                             | ×             | 0           | ×             | ×           |
| 165    | show ip bgp advertised-routes summary      | BGP4 のピアへ反<br>報数                                                               | BGP4 のピアへ広告した経路情<br>報数              |               | 0           | ×             | ×           |
| 166    | show ip vrf all                            | 各 VRF の学習<br>経路数                                                               | Ver.11.0 以<br>降, Ver.11.2<br>より前の場合 | ×             | 0           | ×             | ×           |
|        |                                            |                                                                                | <b>Ver.11.2</b> 以降<br>の場合           | 0             | 0           | 0             | 0           |
| 167    | show graceful-restart unicast              | ユニキャストルーティングプロ<br>トコルのグレースフル・リス<br>タートを行うリスタートルータ<br>の動作状態(Ver.10.3 以降の場<br>合) |                                     | X             | 0           | ×             | ×           |
| 168    | show ipv6 interface ipv6-unicast           | ユニキャストル・<br>グラムが認識し<br>インタフェース                                                 | ーティングプロ<br>ている本装置の<br>情報            | ×             | 0           | ×             | ×           |
| 169    | show ipv6 route summary                    | ユニキャスト<br>ルーティング                                                               | Ver.10.6より<br>前の場合                  | ×             | 0           | ×             | ×           |
|        |                                            | ルーワィンク<br>プログラムが<br>保有するアク<br>ティブ経路数<br>と非アクティ<br>ブ経路数                         | <b>Ver.10.6</b> 以降<br>の場合           | 0             | 0           | 0             | 0           |
| 170    | show ipv6 rip advertised-routes summary    | RIPng で広告し†                                                                    | と経路数                                | ×             | 0           | ×             | ×           |
| 171    | show ipv6 rip received-routes<br>summary   | RIPng で学習した経路数                                                                 |                                     | ×             | 0           | ×             | ×           |
| 172    | show ipv6 rip statistics                   | RIPng の統計情報                                                                    | 股                                   | ×             | 0           | ×             | ×           |
| 173    | show ipv6 ospf                             | OSPFv3 のグロー                                                                    | ーバル情報                               | ×             | 0           | ×             | ×           |
| 174    | show ipv6 ospf discard-packets             | OSPFv3 で廃棄さ<br>の情報                                                             | られたパケット                             | ×             | 0           | ×             | ×           |
| 175    | show ipv6 ospf statistics                  | OSPFv3 で収集し<br>統計情報                                                            | _たパケットの                             | ×             | 0           | ×             | ×           |

| 項<br>番 | コマンド(表示)                                       | 内容                                                | パラメータ<br>指定なし | unica<br>st | multic<br>ast | layer-<br>2 |
|--------|------------------------------------------------|---------------------------------------------------|---------------|-------------|---------------|-------------|
| 176    | show ipv6 ospf neighbor detail                 | OSPFv3の隣接ルータの状態                                   | ×             | 0           | ×             | ×           |
| 177    | show ipv6 ospf virtual-links detail            | OSPFv3 の仮想リンク情報                                   | ×             | 0           | ×             | ×           |
| 178    | show ipv6 ospf database<br>database-summary    | OSPFv3のLS-Databaseの数                              | ×             | 0           | ×             | ×           |
| 179    | show ipv6 bgp neighbor detail                  | BGP4+のピアリング情報                                     | ×             | 0           | ×             | ×           |
| 180    | show ipv6 bgp notification-factor              | BGP4+のコネクションを切断す<br>る要因となったパケット                   | ×             | 0           | ×             | ×           |
| 181    | show ipv6 bgp received-routes summary          | BGP4+のピアから受信した経路<br>情報数                           | ×             | 0           | ×             | ×           |
| 182    | show ipv6 bgp advertised-routes summary        | BGP4+のピアへ広告した経路情<br>報数                            | ×             | 0           | ×             | ×           |
| 183    | show ipv6 vrf all                              | 各種 VRF の学習経路数<br>(Ver.11.2 以降の場合)                 | 0             | 0           | 0             | 0           |
| 184    | show web-authentication user edit              | 内蔵 Web 認証 DB への登録・<br>変更内容の表示(Ver.10.3 以降<br>の場合) | ×             | ×           | ×             | 0           |
| 185    | show web-authentication user commit            | 内蔵 Web 認証 DB の登録内容<br>の表示(Ver.10.3 以降の場合)         | ×             | ×           | ×             | 0           |
| 186    | show web-authentication statistics             | Web 認証の統計情報の表示<br>(Ver.10.3 以降の場合)                | ×             | ×           | ×             | 0           |
| 187    | show web-authentication login                  | 認証済みのユーザ情報(アカウ<br>ント情報)の表示(Ver.10.3以<br>降の場合)     | ×             | ×           | ×             | 0           |
| 188    | show web-authentication logging                | Web 認証の動作ログの表示<br>(Ver.10.3 以降の場合)                | ×             | ×           | ×             | 0           |
| 189    | show sflow detail                              | sFlow 統計情報(詳細)の表示<br>(Ver.10.3 以降の場合)             | 0             | 0           | 0             | 0           |
| 190    | show mac-authentication                        | MAC 認証の設定情報の表示<br>(Ver.10.6 以降の場合)                | ×             | ×           | ×             | 0           |
| 191    | show mac-authentication statistics             | MAC 認証の統計情報の表示<br>(Ver.10.6 以降の場合)                | ×             | ×           | ×             | 0           |
| 192    | show mac-authentication mac-<br>address edit   | 内蔵 MAC 認証 DB への登録・<br>変更内容の表示(Ver.10.6 以降<br>の場合) | ×             | ×           | ×             | 0           |
| 193    | show mac-authentication mac-<br>address commit | 内蔵 MAC 認証 DB の登録内容<br>の表示(Ver.10.6 以降の場合)         | ×             | ×           | ×             | 0           |
| 194    | show mac-authentication login                  | 認証済のユーザ情報(アカウン<br>ト情報)の表示(Ver.10.6 以降<br>の場合)     | ×             | ×           | ×             | 0           |
| 195    | show mac-authentication logging                | MAC 認証の動作ログの表示<br>(Ver.10.6 以降の場合)                | ×             | ×           | ×             | 0           |
| 196    | show power-control schedule                    | 省電力機能のスケジュール表示<br>(Ver.11.1 以降の場合)                | 0             | 0           | 0             | 0           |
| 197    | show redundancy nif-group                      | NIF 冗長構成のグループ情報表示(Ver.11.4 以降の場合)                 | 0             | 0           | 0             | 0           |
| 198    | show engine-traffic statistics detail days     | パケット転送バス平均使用帯域<br>(日単位)(Ver.11.4 以降の場             | 0             | 0           | 0             | 0           |

| 項<br>番 | コマンド(表示)                                      | 内容                                                         | パラメータ<br>指定なし | unica<br>st | multic<br>ast | layer-<br>2 |
|--------|-----------------------------------------------|------------------------------------------------------------|---------------|-------------|---------------|-------------|
|        |                                               | 合)                                                         |               |             |               |             |
| 199    | show engine-traffic statistics detail hours   | パケット転送バス平均使用帯域<br>(時単位) (Ver.11.4 以降の場<br>合)               | 0             | 0           | 0             | 0           |
| 200    | show engine-traffic statistics detail minutes | パケット転送バス平均使用帯域<br>(分単位) (Ver.11.4 以降の場<br>合)               | 0             | 0           | 0             | 0           |
| 201    | pktbusdisp                                    | AX6700S の場合,パケット転<br>送バスとポート番号の組み合わ<br>せ表示(Ver.10.7 以降の場合) | 0             | 0           | 0             | 0           |
| 202    | nifhdcinfo                                    | NIF HDC 情報(Ver.10.7 以降の<br>場合)                             | 0             | 0           | 0             | 0           |
| 203    | devstatus                                     | デバイスの詳細状態の表示<br>(Ver.11.1 以降の場合)                           | 0             | 0           | 0             | 0           |
| 204    | show track-advanced detail                    | 汎用トラッキング機能情報詳細<br>(Ver.11.9.F 以降の場合)                       | 0             | 0           | 0             | 0           |
| 205    | /usr/local/bin/track -t  tail -n 1024         | 汎用トラッキング機能トレース<br>情報 (Ver.11.9.F 以降の場合)                    | 0             | 0           | 0             | 0           |
| 206    | show environment temperature-<br>logging      | 温度履歴情報(Ver.11.4.E 以降<br>の場合)                               | 0             | 0           | 0             | 0           |
| 207    | show track-object detail                      | ポリシーベースルーティングの<br>トラッキング機能情報詳細<br>(Ver.11.7 以降の場合)         | 0             | 0           | 0             | 0           |
| 208    | /usr/local/bin/trackobj -t   tail -n<br>1024  | ポリシーベースルーティングの<br>トラッキング機能トレース情報<br>(Ver.11.7 以降の場合)       | 0             | 0           | 0             | 0           |

(凡例) ○:表示対象 ×:非表示対象

注 コマンド(表示)列の()は,ソフトウェアのバージョンによっては表示されることを示しています。

# 付録A.2 AX3640S または AX3630S の場合

AX3640S または AX3630S の場合の表示内容を, 次の表に示します。

|--|

| 項<br>番 | コマンド(表示)                            | 内容                                   | パラメータ<br>指定なし | unica<br>st | multic<br>ast | layer-<br>2 |
|--------|-------------------------------------|--------------------------------------|---------------|-------------|---------------|-------------|
| 1      | show version                        | 本装置のソフトウェアバー<br>ジョン情報およびハードウェ<br>ア情報 | 0             | 0           | 0             | 0           |
| 2      | show license                        | オプションライセンス情報                         | 0             | 0           | 0             | 0           |
| 3      | show system                         | 装置の運用状態                              | 0             | 0           | 0             | 0           |
| 4      | show environment                    | ファン/電源/稼働時間情報                        | 0             | 0           | 0             | 0           |
| 5      | show process cpu                    | プロセスの CPU 使用情報                       | 0             | 0           | 0             | 0           |
| 6      | show process memory                 | プロセスのメモリ使用情報                         | 0             | 0           | 0             | 0           |
| 7      | show cpu days hours minutes seconds | CPU 使用率                              | 0             | 0           | 0             | 0           |

| 項<br>番 | コマンド(表示)                                  | 内容                                   | パラメータ<br>指定なし | unica<br>st | multic<br>ast | layer-<br>2 |
|--------|-------------------------------------------|--------------------------------------|---------------|-------------|---------------|-------------|
| 8      | show memory summary                       | 装置のメモリ使用情報                           | 0             | 0           | 0             | 0           |
| 9      | /sbin/dmesg                               | カーネル内イベント情報                          | 0             | 0           | 0             | 0           |
| 10     | cat /var/run/dmesg.boot                   | カーネル内イベント情報<br>(Ver.10.5 以降の場合)      | 0             | 0           | 0             | 0           |
| 11     | cat /var/log/messages                     | カーネルおよびデーモンの内<br>部情報                 | 0             | 0           | 0             | 0           |
| 12     | /usr/local/diag/statShow                  | カーネル内部統計情報                           | 0             | 0           | 0             | 0           |
| 13     | /usr/local/diag/pk_tmrd                   | 稼働時間情報(Ver.11.2以降の<br>場合)            | 0             | 0           | 0             | 0           |
| 14     | fstat                                     | ファイルデスクリプタ情報                         | 0             | 0           | 0             | 0           |
| 15     | /usr/local/diag/rtsystat                  | 内部デバイス関連情報                           | 0             | 0           | 0             | $\bigcirc$  |
| 16     | /usr/local/diag/rtastat                   | 経路配布関連情報                             | 0             | 0           | 0             | $\bigcirc$  |
| 17     | show netstat all-protocol-address numeric | レイヤ4関連統計情報                           | 0             | 0           | 0             | 0           |
| 18     | show netstat statistics                   | レイヤ3関連統計情報                           | 0             | 0           | 0             | 0           |
| 19     | show dumpfile                             | 採取済みのダンプファイル情<br>報                   | 0             | 0           | 0             | 0           |
| 20     | ls -lTiR /dump0                           | ダンプファイル情報                            | 0             | 0           | 0             | 0           |
| 21     | ls -lTiR /usr/var/hardware                | ハードウェアダンプファイル<br>情報 (Ver.10.5 以降の場合) | 0             | 0           | 0             | 0           |
| 22     | ls -lTiR /usr/var/core                    | core ファイル情報                          | 0             | 0           | 0             | 0           |
| 23     | ls -lTiR /config                          | config ファイル情報                        | 0             | 0           | 0             | 0           |
| 24     | ls -lTiR /var                             | メモリファイルシステム情報<br>(Ver.10.1.A 以降の場合)  | 0             | 0           | 0             | 0           |
| 25     | df -ik                                    | パーティション情報                            | 0             | 0           | 0             | 0           |
| 26     | du -Pk /                                  | ファイルシステム使用状況                         | 0             | 0           | 0             | 0           |
| 27     | show logging                              | 運用系時系列ログ情報                           | 0             | 0           | 0             | 0           |
| 28     | show logging reference                    | 運用系種別ログ情報                            | 0             | 0           | 0             | 0           |
| 29     | show ntp associations                     | ntp サーバの動作情報                         | 0             | 0           | 0             | 0           |
| 30     | /usr/bin/w -n                             | ログイン関連情報                             | 0             | 0           | 0             | 0           |
| 31     | last -30                                  | ログイン履歴(Ver.10.1.A より<br>前の場合)        | 0             | 0           | 0             | 0           |
| 32     | show session                              | ログインセッション情報                          | 0             | 0           | 0             | 0           |
| 33     | /usr/sbin/pstat -t                        | 端末情報                                 | 0             | 0           | 0             | 0           |
| 34     | stty -a -f /dev/tty00                     | コンソール端末情報                            | 0             | 0           | 0             | 0           |
| 35     | ls -lTiR /var/tmp/mmi*                    | CLI 情報ファイル一覧<br>(Ver.10.1.A より前の場合)  | 0             | 0           | 0             | 0           |
| 36     | cat /var/log/clitrace1                    | CLI トレース情報 1                         | 0             | 0           | 0             | 0           |
| 37     | cat /var/log/clitrace2                    | CLIトレース情報 2                          | 0             | 0           | 0             | 0           |
| 38     | cat /var/log/mmitrace                     | 運用コマンドトレース情報<br>(Ver.10.5 以降の場合)     | 0             | 0           | 0             | 0           |
| 39     | cat /var/log/kern.log                     | カーネル内部トレース情報                         | 0             | 0           | 0             | 0           |
| 40     | cat /var/log/daemon.log                   | デーモン関連内部トレース情                        | 0             | 0           | 0             | 0           |

| 項<br>番 | コマンド(表示)                                           | 内容                                              | パラメータ<br>指定なし | unica<br>st | multic<br>ast | layer-<br>2 |
|--------|----------------------------------------------------|-------------------------------------------------|---------------|-------------|---------------|-------------|
|        |                                                    | 報                                               |               |             |               |             |
| 41     | cat /var/log/fixsb.log                             | カーネル内部トレース情報<br>(Ver.10.5 以降の場合)                | 0             | 0           | 0             | 0           |
| 42     | cat /usr/var/pplog/ppupdate.log                    | ソフトウェアアップデート実<br>行時のログ情報 (Ver.11.1 以降<br>の場合)   | 0             | 0           | 0             | 0           |
| 43     | cat /usr/var/pplog/ppupdate2.log                   | ソフトウェアアップデート実<br>行時のログ情報(Ver.11.1 以降<br>の場合)    | 0             | 0           | 0             | 0           |
| 44     | tail -n 30 /var/log/authlog                        | 認証トレース情報                                        | 0             | $\bigcirc$  | $\bigcirc$    | 0           |
| 45     | tail -n 30 /var/log/xferlog                        | FTP トレース情報                                      | 0             | 0           | 0             | 0           |
| 46     | cat /var/log/ssh.log                               | SSH ログ情報                                        | 0             | 0           | 0             | 0           |
| 47     | show accounting                                    | アカウンティング情報                                      | 0             | 0           | 0             | 0           |
| 48     | cat /var/tmp/gen/trace/mng.trc                     | コンフィグレーションコマン<br>ドトレース情報 1                      | 0             | 0           | 0             | 0           |
| 49     | tail -n 20<br>/var/tmp/gen/trace/api.trc           | コンフィグレーションコマン<br>ドトレース情報 2(Ver.10.7 よ<br>り前の場合) | 0             | 0           | 0             | 0           |
| 50     | cat<br>/var/tmp/gen/trace/mng_sub.trc              | コンフィグレーションコマン<br>ドトレース情報 3(Ver.10.7 以<br>降の場合)  | 0             | 0           | 0             | 0           |
| 51     | tail -n 400<br>/var/tmp/gen/trace/api.trc          | コンフィグレーションコマン<br>ドトレース情報 4(Ver.10.7 以<br>降の場合)  | 0             | 0           | 0             | 0           |
| 52     | tail -n 400<br>/var/tmp/gen/trace/ctl.trc          | コンフィグレーションコマン<br>ドトレース情報 5 (Ver.10.7 以<br>降の場合) | 0             | 0           | 0             | 0           |
| 53     | show netstat interface                             | カーネル内インタフェース情<br>報                              | 0             | 0           | 0             | 0           |
| 54     | show vlan list                                     | VLAN 情報一覧                                       | 0             | 0           | 0             | 0           |
| 55     | show port                                          | ポートの情報                                          | 0             | 0           | 0             | 0           |
| 56     | show port statistics                               | ポートの統計情報                                        | 0             | 0           | 0             | 0           |
| 57     | show port protocol                                 | ポートのプロトコル情報                                     | 0             | 0           | 0             | 0           |
| 58     | show port transceiver debug                        | ポートのトランシーバ詳細情<br>報                              | 0             | 0           | 0             | 0           |
| 59     | show interfaces nif XXX_NIF line<br>XXX_LINE debug | ポートの詳細統計情報                                      | 0             | 0           | 0             | 0           |
| 60     | show power inline                                  | PoE 情報                                          | 0             | 0           | 0             | 0           |
| 61     | show running-config                                | 運用面のコンフィグレーショ<br>ン                              | 0             | 0           | 0             | 0           |
| 62     | show channel-group detail                          | リンクアグリゲーションの詳<br>細情報                            | 0             | 0           | 0             | 0           |
| 63     | show spanning-tree detail                          | スパニングツリーの詳細情報                                   | 0             | 0           | 0             | 0           |
| 64     | show gsrp all                                      | すべての <b>GSRP</b> 詳細情報                           | 0             | 0           | 0             | 0           |
| 65     | show axrp detail                                   | Ring Protocol の詳細情報                             | 0             | 0           | 0             | 0           |
| 66     | show switchport-backup                             | アップリンク Ver.11.2 以降                              | ×             | ×           | ×             | 0           |

| 項<br>番 | コマンド(表示)                           | 内                                   | 容                         | パラメータ<br>指定なし | unica<br>st | multic<br>ast | layer-<br>2 |
|--------|------------------------------------|-------------------------------------|---------------------------|---------------|-------------|---------------|-------------|
|        |                                    | リダンダント<br>の情報                       | Ver.11.4 より<br>前の場合       |               |             |               |             |
|        |                                    |                                     | Ver.11.4 以降<br>の場合        | ×             | ×           | ×             | ×           |
| 67     | show switchport-backup detail      | アップリンクリ<br>詳細情報(Ver.<br>合)          | ダンダントの<br>11.4 以降の場       | ×             | ×           | ×             | 0           |
| 68     | show switchport-backup statistics  | アップリンクリ<br>統計情報(Ver.<br>合)          | ダンダントの<br>11.4 以降の場       | ×             | ×           | ×             | 0           |
| 69     | show efmoam detail                 | IEEE802.3ah/OA<br>情報およびポー           | M 機能の設定<br>トの状態           | 0             | 0           | 0             | 0           |
| 70     | show efmoam statistics             | IEEE802.3ah/OA<br>情報                | M機能の統計                    | 0             | 0           | 0             | 0           |
| 71     | show lldp detail                   | LLDP 機能の隣                           | 接装置情報                     | 0             | 0           | 0             | 0           |
| 72     | show oadp detail                   | <b>OADP</b> 機能の隣                    | 接装置情報                     | 0             | 0           | 0             | 0           |
| 73     | show loop-detection                | L2 ループ検知機能の情報<br>(Ver.10.7 以降の場合)   |                           | ×             | ×           | ×             | 0           |
| 74     | show loop-detection statistics     | L2 ループ検知機能の統計情報<br>(Ver.10.7 以降の場合) |                           | ×             | ×           | ×             | 0           |
| 75     | show loop-detection logging        | L2 ループ検知機能のログ情報<br>(Ver.10.7 以降の場合) |                           | ×             | ×           | ×             | 0           |
| 76     | show channel-group statistics      | リンクアグリゲーション統計<br>情報                 |                           | ×             | ×           | ×             | 0           |
| 77     | show channel-group statistics lacp | リンクアグリゲーションの<br>LACP 統計情報           |                           | ×             | ×           | ×             | 0           |
| 78     | show spanning-tree statistics      | スパニングツリ                             | ーの統計情報                    | ×             | ×           | ×             | 0           |
| 79     | show vlan detail                   | VLAN 情報詳細                           | I                         | ×             | 0           | 0             | 0           |
| 80     | show vlan mac-vlan                 | MAC VLAN 情報                         | 寂                         | ×             | ×           | ×             | 0           |
| 81     | show qos queueing                  | 全キューの統<br>計情報                       | Ver.10.6より<br>前の場合        | ×             | 0           | 0             | 0           |
|        |                                    |                                     | Ver.10.6 以降<br>の場合        | 0             | 0           | 0             | 0           |
| 82     | show ip cache policy               | ポリシーベース<br>の状態表示(AI<br>以降の場合)       | ルーティング<br>X3640S Ver.11.7 | 0             | 0           | 0             | 0           |
| 83     | policy tool tech                   | ポリシーベース<br>内部トレース(<br>Ver.11.7 以降の  | プログラムの<br>AX3640S<br>場合)  | 0             | 0           | 0             | 0           |
| 84     | show access-filter                 | フィルタ機能の                             | 統計情報                      | ×             | 0           | 0             | 0           |
| 85     | show qos-flow                      | QoS 制御機能の                           | 統計情報                      | ×             | 0           | 0             | 0           |
| 86     | show lldp statistics               | LLDP 機能の統                           | 計情報                       | ×             | ×           | ×             | 0           |
| 87     | show oadp statistics               | <b>OADP</b> 機能の統                    | 計情報                       | ×             | ×           | ×             | 0           |
| 88     | show mac-address-table             | mac-address-tabl                    | e 情報                      | ×             | 0           | 0             | 0           |
| 89     | show fense server detail           | VAA 機能の FE<br>報                     | NSE サーバ情                  | ×             | ×           | ×             | 0           |

| 項<br>番 | コマンド(表示)                           | 内容                                   | パラメータ<br>指定なし | unica<br>st | multic<br>ast | layer-<br>2 |
|--------|------------------------------------|--------------------------------------|---------------|-------------|---------------|-------------|
| 90     | show fense statistics              | VAA 機能の統計情報                          | ×             | ×           | ×             | 0           |
| 91     | show fense logging                 | VAA 機能の動作ログ情報                        | ×             | ×           | ×             | 0           |
| 92     | show dot1x logging                 | IEEE802.1X 認証で採取した動<br>作ログメッセージ      | ×             | ×           | ×             | 0           |
| 93     | show dot1x statistics              | IEEE802.1X 認証に関わる統計<br>情報            | ×             | ×           | ×             | 0           |
| 94     | show dot1x detail                  | <b>IEEE802.X</b> 認証に関わる認証<br>状態情報    | ×             | ×           | ×             | 0           |
| 95     | show igmp-snooping                 | IGMP snooping 情報                     | ×             | ×           | ×             | 0           |
| 96     | show igmp-snooping group           | IGMP snooping のグループ情報                | ×             | ×           | ×             | 0           |
| 97     | show igmp-snooping statistics      | IGMP snooping の統計情報                  | ×             | ×           | ×             | 0           |
| 98     | show mld-snooping                  | MLD snooping 情報                      | ×             | ×           | ×             | 0           |
| 99     | show mld-snooping group            | MLD snooping のグループ情報                 | ×             | ×           | ×             | 0           |
| 100    | show mld-snooping statistics       | MLD snooping の統計情報                   | ×             | ×           | ×             | 0           |
| 101    | show netstat routing-table numeric | カーネル内経路関連情報(ユ<br>ニキャスト)              | ×             | 0           | 0             | ×           |
| 102    | show netstat multicast numeric     | カーネル内経路関連情報(マ<br>ルチキャスト)             | ×             | ×           | 0             | ×           |
| 103    | show ip multicast statistics       | IPv4 マルチキャスト統計情報<br>(Ver.10.5 以降の場合) | ×             | ×           | 0             | ×           |
| 104    | show ipv6 multicast statistics     | IPv6 マルチキャスト統計情報<br>(Ver.10.5 以降の場合) | ×             | ×           | 0             | ×           |
| 105    | show ip igmp interface             | IGMP が動作するインタフェー<br>ス情報              | ×             | ×           | 0             | ×           |
| 106    | show ip igmp group                 | IGMP が管理するグループ情報                     | ×             | ×           | 0             | ×           |
| 107    | show ip pim interface (detail)     | IPv4 PIM が動作するインタ<br>フェース情報          | ×             | ×           | 0             | ×           |
| 108    | show ip pim neighbor (detail)      | IPv4 PIM の近隣情報                       | ×             | ×           | 0             | ×           |
| 109    | show ip pim bsr                    | IPv4 PIM の BSR 情報                    | ×             | ×           | 0             | ×           |
| 110    | show ip pim rp-mapping             | IPv4 PIM のランデブーポイン<br>ト情報            | ×             | ×           | 0             | ×           |
| 111    | show ip mroute                     | IPv4 マルチキャスト経路情報                     | ×             | ×           | 0             | ×           |
| 112    | show ip mcache                     | IPv4 マルチキャスト中継エン<br>トリ               | ×             | ×           | 0             | ×           |
| 113    | show ipv6 mld interface            | MLD が動作するインタフェー<br>ス情報               | ×             | ×           | 0             | ×           |
| 114    | show ipv6 mld group                | MLD が管理するグループ情報                      | ×             | ×           | 0             | ×           |
| 115    | show ipv6 pim interface (detail)   | IPv6 PIM が動作するインタ<br>フェース情報          | ×             | ×           | 0             | ×           |
| 116    | show ipv6 pim neighbor (detail)    | IPv6 PIM の近隣情報                       | ×             | ×           | 0             | ×           |
| 117    | show ipv6 pim bsr                  | IPv6 PIM の BSR 情報                    | ×             | ×           | 0             | ×           |
| 118    | show ipv6 pim rp-mapping           | <b>IPv6 PIM</b> のランデブーポイン<br>ト情報     | ×             | ×           | 0             | ×           |
| 119    | show ipv6 mroute                   | IPv6 マルチキャスト経路情報                     | ×             | ×           | 0             | ×           |

| 項<br>番 | コマンド(表示)                                 | 内                                              | 容                                          | パラメータ<br>指定なし | unica<br>st | multic<br>ast | layer-<br>2 |
|--------|------------------------------------------|------------------------------------------------|--------------------------------------------|---------------|-------------|---------------|-------------|
| 120    | show ipv6 mcache                         | IPv6 マルチキャ<br>トリ                               | マト中継エン                                     | ×             | ×           | 0             | ×           |
| 121    | show vrrpstatus detail statistics        | VRRP の仮想ル<br>統計情報                              | ータの状態と                                     | ×             | 0           | ×             | ×           |
| 122    | show track detail                        | <b>VRRP</b> の障害監<br>フェース情報                     | 視インタ                                       | ×             | 0           | ×             | ×           |
| 123    | show ip interface ipv4-unicast           | ユニキャストル<br>ログラムが認識<br>置のインタフェ                  | ーティングプ<br>している本装<br>ース情報                   | ×             | 0           | ×             | ×           |
| 124    | show processes memory unicast            | ユニキャストル<br>ログラムでのメ<br>況および使用状                  | ユニキャストルーティングプ<br>ログラムでのメモリの確保状<br>況および使用状況 |               | 0           | ×             | ×           |
| 125    | show processes cpu minutes unicast       | ユニキャストル<br>ログラムの CPU                           | ーティングプ<br>J 使用率                            | ×             | 0           | ×             | ×           |
| 126    | show dhcp giaddr all                     | DHCP リレーエージェントの<br>DHCP パケットの受信先 IP ア<br>ドレス情報 |                                            | ×             | 0           | ×             | ×           |
| 127    | show dhep traffic                        | DHCP リレーエ<br>計情報                               | ージェント統                                     | ×             | 0           | ×             | ×           |
| 128    | show ip dhcp server statistics           | DHCP サーバ統計情報                                   |                                            | ×             | 0           | ×             | ×           |
| 129    | show ip dhcp conflict                    | DHCP サーバ衝突 IP アドレス<br>情報                       |                                            | ×             | 0           | ×             | ×           |
| 130    | show ipv6 dhcp server statistics         | IPv6 DHCP サーバ統計情報                              |                                            | ×             | 0           | ×             | ×           |
| 131    | show ipv6 dhcp traffic                   | IPv6 DHCP リレー統計情報<br>(Ver.11.4 以降の場合)          |                                            | ×             | 0           | ×             | ×           |
| 132    | show ip dhcp snooping statistics         | DHCP snooping 統計情報<br>(Ver.11.4 以降の場合)         |                                            | 0             | 0           | 0             | 0           |
| 133    | show ip arp inspection statistics        | ダイナミック A<br>報(Ver.11.4 以                       | RP 検査統計情<br>降の場合)                          | 0             | 0           | 0             | 0           |
| 134    | show ip dhcp snooping logging info       | DHCP snooping<br>(Ver.11.4 以降                  | ログ情報<br>の場合)                               | ×             | ×           | ×             | 0           |
| 135    | dhsn debug                               | DHCP snooping<br>(Ver.11.4 以降                  | イベント情報<br>の場合)                             | ×             | ×           | ×             | 0           |
| 136    | show ip route summary                    | ルーティング<br>プロトコルが                               | Ver.10.6より<br>前の場合                         | ×             | 0           | ×             | ×           |
|        |                                          | 保有するアク<br>ティブ経路数<br>と非アクティ<br>ブ経路数             | Ver.10.6 以降<br>の場合                         | 0             | 0           | 0             | 0           |
| 137    | show ip rip statistics                   | <b>RIP</b> の統計情報                               |                                            | ×             | 0           | ×             | ×           |
| 138    | show ip rip advertised-routes<br>summary | RIP で広告した                                      | 経路数                                        | ×             | 0           | ×             | ×           |
| 139    | show ip rip received-routes<br>summary   | RIP で学習した                                      | 経路数                                        | ×             | 0           | ×             | ×           |
| 140    | show ip ospf                             | OSPF のグロー                                      | バル情報                                       | ×             | 0           | ×             | ×           |
| 141    | show ip ospf discard-packets             | OSPF で廃棄さ<br>報                                 | れたパケット情                                    | ×             | 0           | ×             | ×           |

| 項<br>番 | コマンド(表示)                                     | 内                                             | 容                        | パラメータ<br>指定なし | unica<br>st | multic<br>ast | layer-<br>2 |
|--------|----------------------------------------------|-----------------------------------------------|--------------------------|---------------|-------------|---------------|-------------|
| 142    | show ip ospf statistics                      | OSPF で収集され<br>パケットの統計                         | れている送受信<br>·情報           | ×             | 0           | ×             | ×           |
| 143    | show ip ospf neighbor detail                 | OSPF の隣接ルータの詳細情報                              |                          | ×             | 0           | ×             | ×           |
| 144    | show ip ospf virtual-links detail            | OSPF の仮想リ、<br>情報                              | ンク情報の詳細                  | ×             | 0           | ×             | ×           |
| 145    | show ip ospf database database-<br>summary   | OSPFのLSタイ<br>数                                | プごとの LSA                 | ×             | 0           | ×             | ×           |
| 146    | show ip bgp neighbor detail                  | BGP4 のピアリ                                     | ング情報                     | ×             | 0           | ×             | ×           |
| 147    | show ip bgp notification-factor              | BGP4 のコネク<br>る要因となった                          | ションを切断す<br>メッセージ         | ×             | 0           | ×             | ×           |
| 148    | show ip bgp received-routes summary          | BGP4 のピアか<br>情報数                              | ら受信した経路                  | ×             | 0           | ×             | ×           |
| 149    | show ip bgp advertised-routes summary        | BGP4 のピアへ)<br>報数                              | 広告した経路情                  | ×             | 0           | ×             | ×           |
| 150    | show ipv6 interface ipv6-unicast             | ユニキャストルーティングプ<br>ログラムが認識している本装<br>置のインタフェース情報 |                          | ×             | 0           | ×             | ×           |
| 151    | show ipv6 route summary                      | ユニキャスト<br>ルーティング                              | Ver.10.6より<br>前の場合       | ×             | 0           | ×             | ×           |
|        |                                              | プログラムが<br>保有するアク<br>ティブ経路数<br>と非アクティ<br>ブ経路数  | Ver.10.6 以降<br>の場合       | 0             | 0           | 0             | 0           |
| 152    | show ipv6 rip advertised-routes summary      | RIPng で広告した経路数                                |                          | ×             | 0           | ×             | ×           |
| 153    | show ipv6 rip received-routes summary        | RIPng で学習し                                    | た経路数                     | ×             | 0           | ×             | ×           |
| 154    | show ipv6 rip statistics                     | RIPng の統計情                                    | 報                        | ×             | 0           | ×             | ×           |
| 155    | show ipv6 ospf                               | OSPFv3 のグロ・                                   | ーバル情報                    | ×             | 0           | ×             | ×           |
| 156    | show ipv6 ospf discard-packets               | OSPFv3 で廃棄<br>の情報                             | されたパケット                  | ×             | 0           | ×             | ×           |
| 157    | show ipv6 ospf statistics                    | OSPFv3 で収集<br>統計情報                            | したパケットの                  | ×             | 0           | ×             | ×           |
| 158    | show ipv6 ospf neighbor detail               | OSPFv3の隣接                                     | ルータの状態                   | ×             | 0           | ×             | ×           |
| 159    | show ipv6 ospf virtual-links detail          | OSPFv3 の仮想                                    | リンク情報                    | ×             | 0           | ×             | ×           |
| 160    | show ipv6 ospf database database-<br>summary | OSPFv3 の LS-D                                 | Database の数              | ×             | 0           | ×             | ×           |
| 161    | show ipv6 bgp neighbor detail                | BGP4+のピアリング情報                                 |                          | ×             | 0           | ×             | ×           |
| 162    | show ipv6 bgp notification-factor            | BGP4+のコネクションを切断<br>する要因となったパケット               |                          | ×             | 0           | ×             | ×           |
| 163    | show ipv6 bgp received-routes summary        | BGP4+のピアか<br>路情報数                             | ら受信した経                   | ×             | 0           | ×             | ×           |
| 164    | show ipv6 bgp advertised-routes summary      | BGP4+のピアへ<br>情報数                              | 広告した経路                   | ×             | 0           | ×             | ×           |
| 165    | show web-authentication user edit            | 内蔵Web認証I<br>変更内容の表示                           | DB への登録・<br>(Ver.10.3 以降 | ×             | ×           | ×             | 0           |

| 項<br>番 | コマンド(表示)                                       | 内容                                                                | パラメータ<br>指定なし | unica<br>st | multic<br>ast | layer-<br>2 |
|--------|------------------------------------------------|-------------------------------------------------------------------|---------------|-------------|---------------|-------------|
|        |                                                | の場合)                                                              |               |             |               |             |
| 166    | show web-authentication user commit            | 内蔵 Web 認証 DB の登録内容<br>の表示(Ver.10.3 以降の場合)                         | ×             | ×           | ×             | 0           |
| 167    | show web-authentication statistics             | Web 認証の統計情報の表示<br>(Ver.10.3 以降の場合)                                | ×             | ×           | ×             | 0           |
| 168    | show web-authentication login                  | 認証済のユーザ情報(アカウ<br>ント情報)の表示(Ver.10.3 以<br>降の場合)                     | ×             | ×           | ×             | 0           |
| 169    | show web-authentication logging                | Web 認証の動作ログの表示<br>(Ver.10.3 以降の場合)                                | ×             | ×           | ×             | 0           |
| 170    | show sflow detail                              | sFlow 統計情報(詳細)の表示<br>(Ver.10.4 以降の場合)                             | 0             | 0           | 0             | 0           |
| 171    | port snd/rcv statistics                        | ポート送受信統計情報                                                        | 0             | 0           | 0             | 0           |
| 172    | internal SW HW event statistics0               | 内部 SW イベント統計情報 0<br>(Ver.10.5 以降の場合)                              | 0             | 0           | 0             | 0           |
| 173    | internal SW HW event statistics1               | 内部 SW イベント統計情報 1<br>(Ver.10.5 以降の場合)                              | 0             | 0           | 0             | 0           |
| 174    | show mac-authentication                        | MAC 認証の設定情報の表示<br>(Ver.10.6 以降の場合)                                | ×             | ×           | ×             | 0           |
| 175    | show mac-authentication statistics             | MAC 認証の統計情報の表示<br>(Ver.10.6 以降の場合)                                | ×             | ×           | ×             | 0           |
| 176    | show mac-authentication mac-<br>address edit   | 内蔵 MAC 認証 DB への登録・<br>変更内容の表示(Ver.10.6 以降<br>の場合)                 | ×             | ×           | ×             | 0           |
| 177    | show mac-authentication mac-<br>address commit | 内蔵 MAC 認証 DB の登録内容<br>の表示(Ver.10.6 以降の場合)                         | ×             | ×           | ×             | 0           |
| 178    | show mac-authentication login                  | 認証済のユーザ情報(アカウ<br>ント情報)の表示(Ver.10.6 以<br>降の場合)                     | ×             | ×           | ×             | 0           |
| 179    | show mac-authentication logging                | MAC 認証の動作ログの表示<br>(Ver.10.6 以降の場合)                                | ×             | ×           | ×             | 0           |
| 180    | show power-control schedule                    | 省電力機能のスケジュール表<br>示(Ver.11.4 以降の場合)                                | 0             | 0           | 0             | 0           |
| 181    | swdev logging                                  | SW 部ログの表示(Ver.11.1.C<br>以降の場合)                                    | 0             | 0           | 0             | 0           |
| 182    | show environment temperature-<br>logging       | 温度履歴情報(Ver.11.5 以降の<br>場合)                                        | 0             | 0           | 0             | 0           |
| 183    | show track-object detail                       | ポリシーベースルーティング<br>のトラッキング機能情報詳細<br>(AX3640S Ver.11.7 以降の場<br>合)    | 0             | 0           | 0             | 0           |
| 184    | /usr/local/bin/trackobj -t   tail -n<br>1024   | ポリシーベースルーティング<br>のトラッキング機能トレース<br>情報 (AX3640S Ver.11.7 以降<br>の場合) | 0             | 0           | 0             | 0           |

(凡例) ○:表示対象 ×:非表示対象

注 コマンド(表示)列の()は、ソフトウェアのバージョンによっては表示されることを示していま

す。

# 付録A.3 AX2400Sの場合

AX2400Sの場合の表示内容を、次の表に示します。

| 表 A-3 表示内容詳細 | (AX2400S) |
|--------------|-----------|
|--------------|-----------|

| 項<br>番 | コマンド(表示)                                  | 内容                                   | パラメータ<br>指定なし | unica<br>st | multic<br>ast | layer-<br>2 |
|--------|-------------------------------------------|--------------------------------------|---------------|-------------|---------------|-------------|
| 1      | show version                              | 本装置のソフトウェアバー<br>ジョン情報およびハードウェ<br>ア情報 | 0             | 0           | 0             | 0           |
| 2      | show license                              | オプションライセンス情報                         | 0             | 0           | 0             | 0           |
| 3      | show system                               | 装置の運用状態                              | 0             | 0           | 0             | 0           |
| 4      | show environment                          | ファン/電源/稼働時間情報                        | 0             | 0           | 0             | 0           |
| 5      | show process cpu                          | プロセスの CPU 使用情報                       | 0             | 0           | 0             | 0           |
| 6      | show process memory                       | プロセスのメモリ使用情報                         | 0             | 0           | 0             | 0           |
| 7      | show cpu days hours minutes seconds       | CPU 使用率                              | 0             | 0           | 0             | 0           |
| 8      | show memory summary                       | 装置のメモリ使用情報                           | 0             | 0           | 0             | 0           |
| 9      | /sbin/dmesg                               | カーネル内イベント情報                          | 0             | 0           | 0             | 0           |
| 10     | cat /var/run/dmesg.boot                   | カーネル内イベント情報<br>(Ver.10.5 以降の場合)      | 0             | 0           | 0             | 0           |
| 11     | cat /var/log/messages                     | カーネルおよびデーモンの内<br>部情報                 | 0             | 0           | 0             | 0           |
| 12     | /usr/local/diag/statShow                  | カーネル内部統計情報                           | 0             | 0           | 0             | 0           |
| 13     | /usr/local/diag/pk_tmrd                   | 稼働時間情報(Ver.11.2以降の<br>場合)            | 0             | 0           | 0             | 0           |
| 14     | fstat                                     | ファイルデスクリプタ情報                         | 0             | 0           | 0             | 0           |
| 15     | /usr/local/diag/rtsystat                  | 内部デバイス関連情報                           | 0             | 0           | 0             | 0           |
| 16     | /usr/local/diag/rtastat                   | 経路配布関連情報                             | 0             | 0           | 0             | 0           |
| 17     | show netstat all-protocol-address numeric | レイヤ4関連統計情報                           | 0             | 0           | 0             | 0           |
| 18     | show netstat statistics                   | レイヤ3関連統計情報                           | 0             | 0           | 0             | 0           |
| 19     | show dumpfile                             | 採取済みのダンプファイル情<br>報                   | 0             | 0           | 0             | 0           |
| 20     | ls -lTiR /dump0                           | ダンプファイル情報                            | 0             | 0           | 0             | 0           |
| 21     | ls -ITiR /usr/var/hardware                | ハードウェアダンプファイル<br>情報(Ver.10.5 以降の場合)  | 0             | 0           | 0             | 0           |
| 22     | ls -lTiR /usr/var/core                    | core ファイル情報                          | 0             | 0           | 0             | 0           |
| 23     | ls -lTiR /config                          | config ファイル情報                        | 0             | 0           | 0             | 0           |
| 24     | ls -lTiR /var                             | メモリファイルシステム情報<br>(Ver.10.1.A 以降の場合)  | 0             | 0           | 0             | 0           |
| 25     | df -ik                                    | パーティション情報                            | 0             | 0           | 0             | 0           |
| 26     | du -Pk /                                  | ファイルシステム使用状況                         | 0             | 0           | 0             | 0           |
| 27     | show logging                              | 運用系時系列ログ情報                           | 0             | 0           | 0             | 0           |
| 28     | show logging reference                    | 運用系種別ログ情報                            | 0             | 0           | 0             | 0           |

| 項<br>番 | コマンド(表示)                                  | 内容                                              | パラメータ<br>指定なし | unica<br>st | multic<br>ast | layer-<br>2 |
|--------|-------------------------------------------|-------------------------------------------------|---------------|-------------|---------------|-------------|
| 29     | show ntp associations                     | ntp サーバの動作情報                                    | 0             | 0           | 0             | 0           |
| 30     | /usr/bin/w -n                             | ログイン関連情報                                        | 0             | 0           | 0             | 0           |
| 31     | last -30                                  | ログイン履歴(Ver.10.1.A より<br>前の場合)                   | 0             | 0           | 0             | 0           |
| 32     | show session                              | ログインセッション情報                                     | 0             | 0           | 0             | 0           |
| 33     | /usr/sbin/pstat -t                        | 端末情報                                            | 0             | 0           | 0             | 0           |
| 34     | stty -a -f /dev/tty00                     | コンソール端末情報                                       | 0             | 0           | 0             | 0           |
| 35     | ls -ITiR /var/tmp/mmi*                    | CLI 情報ファイル一覧<br>(Ver.10.1.A より前の場合)             | 0             | 0           | 0             | 0           |
| 36     | cat /var/log/clitrace1                    | CLIトレース情報1                                      | 0             | 0           | 0             | 0           |
| 37     | cat /var/log/clitrace2                    | CLI トレース情報 2                                    | 0             | 0           | 0             | 0           |
| 38     | cat /var/log/mmitrace                     | 運用コマンドトレース情報<br>(Ver.10.5 以降の場合)                | 0             | 0           | 0             | 0           |
| 39     | cat /var/log/kern.log                     | カーネル内部トレース情報                                    | 0             | 0           | 0             | 0           |
| 40     | cat /var/log/daemon.log                   | デーモン関連内部トレース情<br>報                              | 0             | 0           | 0             | 0           |
| 41     | cat /var/log/fixsb.log                    | カーネル内部トレース情報<br>(Ver.10.5 以降の場合)                | 0             | 0           | 0             | 0           |
| 42     | cat /usr/var/pplog/ppupdate.log           | ソフトウェアアップデート実<br>行時のログ情報(Ver.11.1 以降<br>の場合)    | 0             | 0           | 0             | 0           |
| 43     | cat /usr/var/pplog/ppupdate2.log          | ソフトウェアアップデート実<br>行時のログ情報(Ver.11.1 以降<br>の場合)    | 0             | 0           | 0             | 0           |
| 44     | tail -n 30 /var/log/authlog               | 認証トレース情報                                        | 0             | 0           | 0             | 0           |
| 45     | tail -n 30 /var/log/xferlog               | FTP トレース情報                                      | 0             | 0           | 0             | 0           |
| 46     | cat /var/log/ssh.log                      | SSH ログ情報                                        | 0             | 0           | 0             | 0           |
| 47     | show accounting                           | アカウンティング情報                                      | 0             | 0           | 0             | 0           |
| 48     | cat /var/tmp/gen/trace/mng.trc            | コンフィグレーションコマン<br>ドトレース情報 1                      | 0             | 0           | 0             | 0           |
| 49     | tail -n 20<br>/var/tmp/gen/trace/api.trc  | コンフィグレーションコマン<br>ドトレース情報 2(Ver.10.7 よ<br>り前の場合) | 0             | 0           | 0             | 0           |
| 50     | cat<br>/var/tmp/gen/trace/mng_sub.trc     | コンフィグレーションコマン<br>ドトレース情報 3(Ver.10.7 以<br>降の場合)  | 0             | 0           | 0             | 0           |
| 51     | tail -n 400<br>/var/tmp/gen/trace/api.trc | コンフィグレーションコマン<br>ドトレース情報 4(Ver.10.7 以<br>降の場合)  | 0             | 0           | 0             | 0           |
| 52     | tail -n 400<br>/var/tmp/gen/trace/ctl.trc | コンフィグレーションコマン<br>ドトレース情報 5(Ver.10.7 以<br>降の場合)  | 0             | 0           | 0             | 0           |
| 53     | show netstat interface                    | カーネル内インタフェース情<br>報                              | 0             | 0           | 0             | 0           |
| 54     | show vlan list                            | VLAN 情報一覧                                       | 0             | 0           | 0             | 0           |

| 項<br>番 | コマンド(表示)                                           | 内                                         | 容                                  | パラメータ<br>指定なし | unica<br>st | multic<br>ast | layer-<br>2 |
|--------|----------------------------------------------------|-------------------------------------------|------------------------------------|---------------|-------------|---------------|-------------|
| 55     | show port                                          | ポートの情報                                    |                                    | 0             | 0           | 0             | 0           |
| 56     | show port statistics                               | ポートの統計情報                                  |                                    | 0             | 0           | 0             | 0           |
| 57     | show port protocol                                 | ポートのプロト                                   | コル情報                               | 0             | 0           | 0             | 0           |
| 58     | show port transceiver debug                        | ポートのトラン<br>報                              | シーバ詳細情                             | 0             | 0           | 0             | 0           |
| 59     | show interfaces nif XXX_NIF line<br>XXX_LINE debug | ポートの詳細統                                   | 計情報                                | 0             | 0           | 0             | 0           |
| 60     | show running-config                                | 運用面のコンフ<br>ン                              | ィグレーショ                             | 0             | 0           | 0             | 0           |
| 61     | show channel-group detail                          | リンクアグリゲ<br>細情報                            | ーションの詳                             | 0             | 0           | 0             | 0           |
| 62     | show spanning-tree detail                          | スパニングツリ                                   | ーの詳細情報                             | 0             | 0           | 0             | 0           |
| 63     | show gsrp all                                      | すべての GSRP                                 | 詳細情報                               | 0             | 0           | 0             | 0           |
| 64     | show axrp detail                                   | Ring Protocol の                           | 詳細情報                               | 0             | 0           | 0             | 0           |
| 65     | show switchport-backup                             | アップリンク<br>リダンダント<br>の情報                   | Ver.11.2 以降<br>Ver.11.4 より<br>前の場合 | ×             | ×           | ×             | 0           |
|        |                                                    |                                           | Ver.11.4 以降<br>の場合                 | ×             | ×           | ×             | ×           |
| 66     | show switchport-backup detail                      | アップリンクリダンダントの<br>詳細情報(Ver.11.4 以降の場<br>合) |                                    | ×             | ×           | ×             | 0           |
| 67     | show switchport-backup statistics                  | アップリンクリダンダントの<br>統計情報(Ver.11.4 以降の場<br>合) |                                    | ×             | ×           | ×             | 0           |
| 68     | show efmoam detail                                 | IEEE802.3ah/OA<br>情報およびポー                 | M 機能の設定<br>・トの状態                   | 0             | 0           | 0             | 0           |
| 69     | show efmoam statistics                             | IEEE802.3ah/OA<br>情報                      | M機能の統計                             | 0             | 0           | 0             | 0           |
| 70     | show lldp detail                                   | LLDP 機能の隣                                 | 接装置情報                              | 0             | 0           | 0             | 0           |
| 71     | show oadp detail                                   | <b>OADP</b> 機能の隣                          | 接装置情報                              | 0             | 0           | 0             | 0           |
| 72     | show loop-detection                                | L2 ループ検知様<br>(Ver.10.7 以降                 | 幾能の情報<br>の場合)                      | ×             | ×           | ×             | 0           |
| 73     | show loop-detection statistics                     | L2 ループ検知株<br>(Ver.10.7 以降                 | 幾能の統計情報<br>の場合)                    | ×             | ×           | ×             | 0           |
| 74     | show loop-detection logging                        | L2 ループ検知株<br>(Ver.10.7 以降                 | 幾能のログ情報<br>の場合)                    | ×             | ×           | ×             | 0           |
| 75     | show channel-group statistics                      | リンクアグリゲ<br>情報                             | ーション統計                             | ×             | ×           | ×             | 0           |
| 76     | show channel-group statistics lacp                 | リンクアグリゲ<br>LACP 統計情報                      | ーションの                              | ×             | ×           | ×             | 0           |
| 77     | show spanning-tree statistics                      | スパニングツリ                                   | ーの統計情報                             | ×             | ×           | ×             | 0           |
| 78     | show vlan detail                                   | VLAN 情報詳細                                 | 1                                  | ×             | 0           | 0             | 0           |
| 79     | show vlan mac-vlan                                 | MAC VLAN 情報                               | 報                                  | ×             | ×           | ×             | 0           |
| 80     | show qos queueing                                  | 全キューの統                                    | Ver.10.6 より                        | ×             | 0           | 0             | 0           |

| 項<br>番 | コマンド(表示)                            | 内容                                             |                            | パラメータ<br>指定なし | unica<br>st | multic<br>ast | layer-<br>2 |
|--------|-------------------------------------|------------------------------------------------|----------------------------|---------------|-------------|---------------|-------------|
|        |                                     | 計情報                                            | 前の場合                       |               |             |               |             |
|        |                                     |                                                | Ver.10.6 以降<br>の場合         | 0             | 0           | 0             | 0           |
| 81     | show access-filter                  | フィルタ機能の                                        | 統計情報                       | ×             | 0           | 0             | 0           |
| 82     | show qos-flow                       | QoS 制御機能の                                      | 統計情報                       | ×             | 0           | 0             | 0           |
| 83     | show lldp statistics                | LLDP 機能の統                                      | 計情報                        | ×             | ×           | ×             | 0           |
| 84     | show oadp statistics                | <b>OADP</b> 機能の統                               | 計情報                        | ×             | ×           | ×             | 0           |
| 85     | show mac-address-table              | mac-address-tabl                               | e 情報                       | ×             | 0           | 0             | 0           |
| 86     | show fense server detail            | VAA 機能の FE<br>報                                | NSE サーバ情                   | ×             | ×           | ×             | 0           |
| 87     | show fense statistics               | VAA 機能の統計                                      | 十情報                        | ×             | ×           | ×             | 0           |
| 88     | show fense logging                  | VAA 機能の動作                                      | 乍ログ情報                      | ×             | ×           | ×             | 0           |
| 89     | show dot1x logging                  | IEEE802.1X 認調<br>作ログメッセー                       | Eで採取した動<br>ジ               | ×             | ×           | ×             | 0           |
| 90     | show dot1x statistics               | IEEE802.1X 認記<br>情報                            | IEEE802.1X 認証に関わる統計<br>情報  |               | ×           | ×             | 0           |
| 91     | show dot1x detail                   | IEEE802.X 認証に関わる認証<br>状態情報                     |                            | ×             | ×           | ×             | 0           |
| 92     | show igmp-snooping                  | IGMP snooping 情報                               |                            | ×             | ×           | ×             | 0           |
| 93     | show igmp-snooping group            | IGMP snooping                                  | IGMP snooping のグループ情報      |               | ×           | ×             | 0           |
| 94     | show igmp-snooping statistics       | IGMP snooping                                  | の統計情報                      | ×             | ×           | ×             | 0           |
| 95     | show mld-snooping                   | MLD snooping 情報                                |                            | ×             | ×           | ×             | 0           |
| 96     | show mld-snooping group             | MLD snooping                                   | Dグループ情報                    | ×             | ×           | ×             | 0           |
| 97     | show mld-snooping statistics        | MLD snooping                                   | D統計情報                      | ×             | ×           | ×             | 0           |
| 98     | show ip dhcp snooping statistics    | DHCP snooping<br>(Ver.11.4 以降                  | 統計情報<br>の場合)               | 0             | 0           | 0             | 0           |
| 99     | show ip arp inspection statistics   | ダイナミック A<br>報(Ver.11.4 以                       | RP 検査統計情<br>降の場合)          | 0             | 0           | 0             | 0           |
| 100    | show ip dhcp snooping logging info  | DHCP snooping<br>(Ver.11.4 以降                  | ログ情報<br>の場合)               | ×             | ×           | ×             | 0           |
| 101    | dhsn debug                          | DHCP snooping<br>(Ver.11.4 以降                  | イベント情報<br>の場合)             | ×             | ×           | ×             | 0           |
| 102    | show web-authentication user edit   | 内蔵Web認証I<br>変更内容の表示<br>の場合)                    | DB への登録・<br>: (Ver.10.3 以降 | ×             | ×           | ×             | 0           |
| 103    | show web-authentication user commit | 内蔵 Web 認証 I<br>の表示(Ver.10                      | DB の登録内容<br>3 以降の場合)       | ×             | ×           | ×             | 0           |
| 104    | show web-authentication statistics  | Web 認証の統計<br>(Ver.10.3 以降                      | ・情報の表示<br>の場合)             | ×             | ×           | ×             | 0           |
| 105    | show web-authentication login       | 認<br>証<br>済<br>の<br>去<br>降<br>の<br>場<br>合<br>) | 情報(アカウ<br>示(Ver.10.3 以     | ×             | ×           | ×             | 0           |
| 106    | show web-authentication logging     | Web 認証の動作<br>(Ver.10.3 以降                      | ビログの表示<br>の場合)             | ×             | ×           | ×             | 0           |
| 107    | show sflow detail                   | sFlow 統計情報                                     | (詳細)の表示                    | 0             | 0           | 0             | 0           |

| 項<br>番 | コマンド(表示)                                       | 内容                                                | パラメータ<br>指定なし | unica<br>st | multic<br>ast | layer-<br>2 |
|--------|------------------------------------------------|---------------------------------------------------|---------------|-------------|---------------|-------------|
|        |                                                | (Ver.10.4 以降の場合)                                  |               |             |               |             |
| 108    | port snd/rcv statistics                        | ポート送受信統計情報                                        | 0             | 0           | 0             | 0           |
| 109    | internal SW HW event statistics0               | 内部 SW イベント統計情報 0<br>(Ver.10.5 以降の場合)              | 0             | 0           | 0             | 0           |
| 110    | internal SW HW event statistics1               | 内部 SW イベント統計情報 1<br>(Ver.10.5 以降の場合)              | 0             | 0           | 0             | 0           |
| 111    | show mac-authentication                        | MAC 認証の設定情報の表示<br>(Ver.10.6 以降の場合)                | ×             | ×           | ×             | 0           |
| 112    | show mac-authentication statistics             | MAC 認証の統計情報の表示<br>(Ver.10.6 以降の場合)                | ×             | ×           | ×             | 0           |
| 113    | show mac-authentication mac-<br>address edit   | 内蔵 MAC 認証 DB への登録・<br>変更内容の表示(Ver.10.6 以降<br>の場合) | ×             | ×           | ×             | 0           |
| 114    | show mac-authentication mac-<br>address commit | 内蔵 MAC 認証 DB の登録内容<br>の表示(Ver.10.6 以降の場合)         | ×             | ×           | ×             | 0           |
| 115    | show mac-authentication login                  | 認証済のユーザ情報(アカウ<br>ント情報)の表示(Ver.10.6 以<br>降の場合)     | ×             | ×           | ×             | 0           |
| 116    | show mac-authentication logging                | MAC 認証の動作ログの表示<br>(Ver.10.6 以降の場合)                | ×             | ×           | ×             | 0           |
| 117    | show power-control schedule                    | 省電力機能のスケジュール表<br>示 (Ver.11.4 以降の場合)               | 0             | 0           | 0             | 0           |
| 118    | swdev logging                                  | SW 部ログの表示(Ver.11.1.C<br>以降の場合)                    | 0             | 0           | 0             | 0           |
| 119    | show environment temperature-<br>logging       | 温度履歴情報(Ver.11.5 以降の<br>場合)                        | 0             | 0           | 0             | 0           |

(凡例) ○:表示対象 ×:非表示対象